# BL6-U Series Modularization Integrated Controller User Manual

Ver Number: V1.4

# Content

| Content                                                     | 1  |
|-------------------------------------------------------------|----|
| Chapter 1 SAFETY INFORMATION                                |    |
| 1.1. LABEL DESCRIPTION                                      | 11 |
| 1.2. SAFETY PRECAUTIONS                                     |    |
| 1.3. Warning Labels on the Controller                       | 14 |
| Chapter 2 Introduction and Installation                     |    |
| 2.1. System composition and model description               | 16 |
| 2.2. Nameplate Information                                  | 17 |
| 2.3. Specifications                                         |    |
| 2.4. Appearance and Exterior Dimension                      | 20 |
| 2.4.1 Open type                                             | 20 |
| 2.4.2 Shield Type                                           | 21 |
| 2.4.3 Plastic Shell Type                                    | 22 |
| 2.5. Confirmation upon Delivery                             | 22 |
| 2.6. Installation                                           | 23 |
| 2.6.1 Installation Site                                     | 23 |
| 2.6.2 Temperature Requirement                               | 23 |
| 2.6.3 Protect the controller from Foreign Object            | 23 |
| 2.6.4 Removing and attaching the Terminal Cover             | 23 |
| 2.6.5 Installation Orientation and Space                    | 24 |
| 2.7. Braking Resistance Configuration                       | 25 |
| 2.8. Product Function                                       | 26 |
| Chapter 3 Wiring                                            |    |
| 3.1. Elevator Integrated Controller Terminal Wiring Diagram | 35 |
| 3.2. Wiring Main circuit Terminals                          |    |

| 3.2.1 Main circuit structure                                 |    |
|--------------------------------------------------------------|----|
| 3.2.2 Terminal arrangements for Main circuit                 |    |
| 3.2.3 Main circuit terminal summary and function instruction |    |
| 3.2.4 Specifications for main circuit wiring                 | 37 |
| 3.2.5 Main circuit wiring                                    | 37 |
| 3.3. Wiring of Control Circuit Terminals                     |    |
| 3.3.1 Control Circuit Terminal Arrangement                   |    |
| 3.3.2 Terminal Connection for Control Circuit (Figure 3.1)   | 41 |
| 3.3.3 Control Circuit Port definition and Function           | 41 |
| 3.3.4 Wire size for Control Circuit Terminals                | 43 |
| 3.3.5 Control Circuit I/O interface and wiring               | 43 |
| 3.4. PG Card Installation & Wiring                           | 46 |
| 3.4.1 PG_V6 Interface Card                                   | 46 |
| 3.4.2 PG_V6X Interface Card                                  | 49 |
| 3.4.3 SPG_V6 Interface Card                                  | 51 |
| 3.4.4 SPG_V6E Interface Card                                 | 54 |
| 3.5. Precautions with Wiring                                 | 55 |
| Chapter 4 Digital Operator                                   | 57 |
| 4.1. Key, display and function of Digital Operator           | 57 |
| 4.1.1 Operator LED Display                                   | 57 |
| 4.1.2 Operator Keys                                          | 58 |
| 4.1.3 LCD Display                                            | 59 |
| 4.1.4 Function of Operator                                   | 59 |
| 4.1.5 Installation and Connection of Digital Operation       | 60 |
| 4.2. Structure and Switch process of the Operator Interface  | 61 |
| 4.3. Parameter Setting                                       |    |

| 1.1. Commissioning Parameters                                                            | 63 |
|------------------------------------------------------------------------------------------|----|
|                                                                                          | 05 |
| 4.5. Save Parameter                                                                      | 66 |
| 4.6. Hoistway Learning                                                                   | 66 |
| 4.7. Motor Auto-tuning                                                                   | 66 |
| 4.8. Motor Load Tuning                                                                   | 67 |
| 4.9. Time Setting                                                                        | 68 |
| 4.10. Fault Record Check                                                                 | 68 |
| 4.11. Environment Initialization                                                         | 69 |
| 4.12. Parameter Copy                                                                     | 71 |
| 4.13. Restore to Factory Setting                                                         | 71 |
| 4.14. Blue-Light Traction machine Parameter Input                                        | 72 |
| Chapter 5 Parameters                                                                     | 73 |
| 5.1. Parameters Function Classifications                                                 | 73 |
| 5.2. Parameters Hierarchical Structure                                                   | 73 |
|                                                                                          |    |
| 5.3. Monitoring Parameters                                                               | 74 |
| 5.3.1 Hoistway Location (U0)                                                             | 74 |
| 5.3.2 Monitoring Parameter for I/O Status, Cabin Signal & Interference Appraisal (U1-U5) | 75 |
| 5.3.3 Drive Monitoring Parameters (U6)                                                   | 77 |
| 5.4. Parameters setup Function Instruction                                               | 77 |
| 5.4.1 Building Setup Parameters (F0)                                                     | 77 |
| 5.4.2 Parameters for Running Setup (F1)                                                  | 78 |
| 5.4.3 Time Setup Parameters (F2)                                                         | 81 |
| 5.4.4 Input type setup Parameters (F3)                                                   | 83 |
| 5.4.5 Service Setup Parameters (F4)                                                      | 84 |
| 5.4.6 Motor Setup Parameters (F5-F6)                                                     | 85 |
| 5.4.7 Multiple PI Setup Parameters (F7)                                                  | 86 |

| 5.4.8 Encoder Setup Parameters (F8)                                 |    |
|---------------------------------------------------------------------|----|
| 5.4.9 Control Setup Parameters (F9)                                 |    |
| 5.4.10 No-load Compensation Setup Parameters (FA)                   |    |
| 5.4.11 Special Parameters (FC)                                      |    |
| 5.4.12 Spare parameters (FD)                                        | 89 |
| 5.4.13 Environment Setup Parameters (A)                             | 92 |
| Chapter 6 Parameters Setup                                          |    |
| 6.1. Elevator Running Speed Setup                                   | 93 |
| 6.1.1 Elevator Rated Speed, Motor Rated Speed, Encoder pulses Setup |    |
| 6.1.2 Inspection Run Speed                                          |    |
| 6.1.3 Rescue Speed                                                  | 94 |
| 6.1.4 Least Speed                                                   | 94 |
| 6.2. Normal Running Speed Curve                                     | 94 |
| 6.3. Elevator Running Timing Diagram                                | 95 |
| 6.3.1 Timing Diagram for Normal Running                             | 95 |
| 6.3.2 Timing Diagram for Inspection Running                         | 97 |
| 6.3.3 Timing Diagrams for Rescue Running                            |    |
| 6.3.4 Timing Diagram for Recalibration Running                      |    |
| 6.4. Door Control                                                   |    |
| 6.4.1 Door Open/Close Control                                       |    |
| 6.4.2 Door Open Holding Time                                        |    |
| 6.4.3 Door Control in Attendant and Special use mode                |    |
| 6.4.4 Door Control in Inspection, Fire mode                         |    |
| 6.5. Homing Function Setup                                          |    |
| 6.6. Parking Function Setup                                         |    |
| 6.7. Fireman Operation Function Setup                               |    |

|    | 6.8. Rear Door Control Setup                                |     |
|----|-------------------------------------------------------------|-----|
|    | 6.8.1 Different Mode Selection                              | 103 |
|    | 6.8.2 Rear Door Condition Setup                             | 104 |
|    | 6.9. Input Type Setup                                       | 104 |
|    | 6.10. Service Floor Setup                                   | 106 |
|    | 6.11. Weighing Device Setup                                 | 106 |
|    | 6.12. Duplex Control Setup                                  | 106 |
|    | 6.13. Group Control Setup                                   |     |
|    | 6.14. Leveling Adjustment Setup                             |     |
|    | 6.15. Floor Indication Setup                                | 107 |
|    | 6.16. Special Function Selection                            |     |
|    | 6.17. Motor Parameters Speed Setup                          | 112 |
|    | 6.18. Elevator Running Speed Setup                          | 112 |
|    | 6.19. Speed Control Setup (PI Adjustment)                   | 113 |
|    | 6.19.1 Speed Control Setup with Single PI Adjustment        | 113 |
|    | 6.19.2 Speed control Setup with Multi-Section PI Adjustment | 113 |
|    | 6.20. Load-Compensation Torque Output Setup                 | 115 |
|    | 6.21. Encoder Parameters Setup                              | 116 |
|    | 6.22. Start without Load Compensation Setup                 | 116 |
|    | 6.23. Remote monitor                                        | 118 |
|    | 6.24. Elevator Maintenance                                  | 118 |
| Ch | apter 7 Commissioning                                       | 119 |
|    | 7.1. Important Reminder                                     | 119 |
|    | 7.2. Inspections before Power On                            | 119 |
|    | 7.3. Power on and Inspection                                | 120 |
|    | 7.3.1 Things need to confirm before Power On                | 120 |

|    | 7.3.2 Inspection after Power On               | 121 |
|----|-----------------------------------------------|-----|
|    | 7.4. Parameter Setup                          | 122 |
|    | 7.5. Motor Parameters Tuning                  | 122 |
|    | 7.5.1 Motor Rotation Tuning                   | 122 |
|    | 7.5.2 Motor Static Tuning                     | 123 |
|    | 7.6. Motor Initial Angle Tuning               | 123 |
|    | 7.6.1 Rotation Tuning Procedures              | 124 |
|    | 7.6.2 Static Tuning Procedures                | 125 |
|    | 7.7. Inspection Running                       | 126 |
|    | 7.7.1 Inspection Running in Machine Room      | 126 |
|    | 7.7.2 Inspection Running on Car Top/Cabin     | 126 |
|    | 7.8. Hoistway Learning                        | 126 |
|    | 7.9. Normal Speed Running                     | 127 |
|    | 7.10. Elevator Comfort Level Adjustment       | 127 |
|    | 7.10.1 Adjustment for Start/Brake speed curve | 128 |
|    | 7.10.2 Follow & Adjust Running Curve          | 129 |
|    | 7.10.3 Control Timing Adjustment              | 129 |
|    | 7.11. Leveling Precision Adjustment           | 129 |
|    | 7.11.1 Basic Conditions for Elevator Leveling | 130 |
|    | 7.11.2 Leveling Parameter Adjustment          | 130 |
|    | 7.12. Terminal Switch Position                | 130 |
| Ch | apter 8 Troubleshooting                       | 131 |
|    | 8.1. Elevator System Faults                   | 131 |
|    | 8.2. Hoistway Parameter Self-Learning Faults  | 137 |
|    | 8.3. Driver Faults                            | 139 |
|    | 8.4. Motor Initial Angle Tuning Faults        | 146 |

| 8.5. Motor Parameters Tuning Faults                     | 150 |
|---------------------------------------------------------|-----|
| Chapter 9 Maintenance                                   | 151 |
| 9.1. Safety Precautions for Drive Maintenance & Storage | 151 |
| 9.2. Daily Check                                        | 152 |
| 9.3. Routine Inspection                                 | 152 |
| 9.4. Quick Wear parts                                   |     |
| 9.5. Warranty                                           | 153 |
| Chapter 10 Controller installation with EMC Standard    | 154 |
| 10.1. EMC Briefing                                      | 154 |
| 10.2. EMC Characteristics of Integrated Controller      | 154 |
| 10.3. EMC Installation Guide                            | 154 |
| 10.3.1 Noise Control                                    | 154 |
| 10.3.2 Wiring                                           | 155 |
| 10.3.3 Ground Connection                                | 155 |
| 10.3.4 Leakage Current                                  | 156 |
| 10.3.5 Power Line Filter                                | 156 |
| 10.4. EMC standard satisfied by Integrated Controller   |     |
| Chapter 11 Accessories                                  | 158 |
| 11.1. iBL6-KIO-V6.2 Control Cabinet Interface Board     |     |
| 11.2. iBL6-DIO-V6.4 Car Top Interface Board             | 166 |
| 11.3. SJT-POBK-V1.1 Brake & Power Supply Board          |     |
| 11.4. SJT-OVP-V1 Overvoltage Protection Board           | 174 |
| 11.5. BL2000-JDB-V6.2 Car Top Board                     |     |
| 11.6. BI 2000-7I B-V6.1 Car Instruction Board           | 178 |
| 11.7 SIT-IDI-V6.1 Car Ton Debug Display board           | 101 |
| Annendix 1 Hoistway Switches Information (Darthy)       | 107 |
| F1.1 Leveling Switches & Flag Installation              |     |

| F1.2 Up/D                   | Down Terminal Switches Installation                                                                   | 182          |
|-----------------------------|----------------------------------------------------------------------------------------------------|--------------|
| F1.3 Conf                   | irm the Terminal Switches Location                                                                    | 183          |
| Appendix 2                  | Re-Leveling & Door Open in Advance                                                                    | . 184        |
| F2.1 Safet                  | ty Control Board (SJT-ZPC-V2A) Drawings                                                               | 184          |
| F2.2 Safet                  | y Control Board Terminal Definition                                                                   | 184          |
| F2.3 Re-Le                  | eveling & Door Open in Advance Wiring Diagram                                                         | 185          |
| F2.4 Insta                  | llation for Re-Leveling Door Zone Switches                                                            | 185          |
| F2.5 Main                   | Control Board Parameters Setup                                                                        | 186          |
| F2.5.                       | 1 Enable this function in Special function list                                                       | 186          |
| F2.5.                       | 2 Running Parameters Setup                                                                            | 186          |
| Appendix 3                  | Parameters List                                                                                       | . 187        |
| Appendix 4                  | Emergency Leveling Function                                                                           | . 191        |
| F4.1 Emer                   | rgency Leveling Device Model                                                                          | 191          |
| F4.2 Emer                   | rgency Leveling Device Specification                                                                  | 191          |
| F4.3 Cauti                  | ion                                                                                                   | 191          |
| Appendix 5                  | Star Sealed & Running Contactor                                                                       | . 192        |
| Appendix 6                  | BL6-U Series Elevator Integrated Controller Intensive Serial Communication Resolution                 | on193        |
| Appendix 7                  | Menu operation processes with Digital tubes & operation keys                                          | . 195        |
| Appendix 8                  | Separated Detection of hall door and car door for BL6-U                                               | . 205        |
| Appendix 9                  | Simple rated slip tuning for geared motor                                                             | . 207        |
| Appendix 1<br>Protection) F | 0 BL6-U Series Elevator Integrated Controller UCMP(Unintended Car Movem<br>Function Testing Procedure | ent<br>. 208 |
| Appendix 11                 | BL6-U Series Elevator Integrated Controller Rope Slipping Mode Testing                                | . 217        |
| Appendix 12                 | Floor/Car Door Short-circuited Detection and The Plan for Bypass Operation Alarm.                     | . 218        |
| Appendix 13                 | Leveling Adjustment inside The Car                                                                    | . 228        |
| Appendix 14                 | Evacuation Operation of Generator                                                                     | . 229        |
| Appendix 15                 | VIP Function                                                                                          | . 231        |
| Appendix 16                 | Earthquake Operation                                                                                  | . 232        |
| Appendix 17                 | Australian Fire Fighting Mode                                                                         | . 233        |
| Appendix 18                 | Using the Main Board Keypad to Carry Out self-learning operation process                              | . 234        |

| Appendix 19 | Optional 'Voice Announcer Module' Instruction                           | . 236 |
|-------------|-------------------------------------------------------------------------|-------|
| Appendix 20 | Direction and Speed Display when Electrical Release Brake and Car Slide | 241   |
| Appendix 21 | Forced Drive Mode Elevator Instruction                                  | 242   |
| Appendix 22 | Integrated Controller Manual Door Solution                              | 243   |

# FOREWORD

Thank you for using BL6-U series modularization elevator controller. BL6 series elevator integrated controller is the next generation elevator control system. It combines elevator intellectual logic control and high-performance VVVF drive control. With user friendly interface and advanced technology integrated together, the system not only has outstanding performance, but also shows strong reliability in practice.

- The system combines intellectual logic control and high-performance VVVF drive control.
- Adopts advanced vector control technology, demodulates motor with high precision, takes full advantage of motor capacity, improves elevator performance and comfort feel.
- Adopts advanced space vector PWM calculation method, compare with traditional sine/cosine PWM method, it improves elevator operation efficiency and saves more energy.
- Adopts full function of BL2000/3000 system, maximize the performance of elevator in different application.
- When using the Synchronous machine, controller could pre-define the machine type with the most optimized model, save machine parameter input and auto-tuning process, improves the commissioning efficiency and maximize the machine performance.
- Fuzzy logic control with non-load-compensation start-up. Excellent comfort feels without lift weighing device.
- Rotating or stopping auto-tuning to get motor parameters and initial angle.
- Suitable for both gearless PM Synchronous traction machine and asynchronous induction machine.
- Brake units are built in for the whole BL6-U series to reduce external component cost.
- Internal encoder and frequency dividing interface to match different PG signal.
- Advanced double 32-bit CPU and FPGA for complete elevator control, with high reliability on elevator safety.
- Redundancy design and full software-hardware protection to achieve elevator safety and reliability.
- Passed professional EMC test, suitable for complicated job site.
- Monitor the cutting current from controller to main motor every time elevator stops.
- Generate optimized speed curve based on target floor to enable lift stop directly with high efficiency.
- CAN BUS serial communication technology with high speed and reliability. Simplify system wiring/extension.

• Adopts wireless/LAN remote control interface, convenient for long distance commissioning, maintenance and elevator monitoring.

- Equips upper monitoring and software, convenient for parameter setting, commissioning and debugging.
- Data recorder to save integrated controller operation data, help for onsite maintenance /trouble shooting.
- Parameter upload, download and copy to help onsite maintenance.
- Support ARD function with only UPS unit.
- Match GB7588-2003 (equivalent to EN-81) safety standard.

This user guide has introduced on how to use BL6-U series modularization elevator controller. Please read it carefully and understand safety items before use (installation, running maintenance). This user guide is for elevator designer, installation and maintenance technician. The installation, commissioning and maintenance must be performed by train technician.

The intellectual property of this user guide is owned. Any information from this user guide should not be copied without permission.

# **Chapter 1 SAFETY INFORMATION**

# **1.1. LABEL DESCRIPTION**

The following conventions are used to indicate precautions in this user guide. Failure to notice the precautions provided in this user guide can result in serious or even fatal injury to damage to the products or to related equipment and systems.

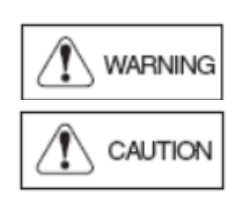

Indicates precautions that if not heeded could possibly result in loss of life or serious injury.

Indicates precautions that if not heeded could result in relatively serious or minor injury to the operator and damage to the product. Also, it should be noted that even for precautions, in certain situations could result in serious accident.

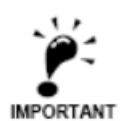

Indicate important information that should be memorized.

# **1.2. SAFETY PRECAUTIONS**

#### Confirmation upon Delivery

| ♦ | Never install an integrated controller that is damaged or missing components. |
|---|-------------------------------------------------------------------------------|

Doing so can result in injury.

# Installation

| $\diamond$ Always hold the case when carrying the integrated controller                                      |
|----------------------------------------------------------------------------------------------------|
| Otherwise the integrated controller may drop and damage.                                                     |
| $\diamond$ Please install the device to a metal surface or other non-flammable objects                       |
| Otherwise there is a fire-hazard potential.                                                                  |
| $\diamond$ Please mount the device to an object that is strong enough.                                       |
| Otherwise the integrated controller may drop and damage.                                                     |
| $\diamond$ Please install the device in a dry place where water or rain could not get into.                  |
| Otherwise the integrated controller could get damaged.                                                       |
| $\diamond$ $~$ For the same cabinet to install the integrated controller and brake resistor, install cooling |
| fan or other cooling device and make sure the air temperature entering is below $45^\circ C$                 |
| Overheat can result in fires or other accidents.                                                             |
| $\diamond$ $$ Do not install the device in the environment containing flammable, explosive gas or            |
| nearby.                                                                                                    |
| Otherwise there is risk of fire or explosion.                                                                |
| $\diamond$ Do not leave any metallic objects inside the integrated controller                                |
| Otherwise it may damage the device and has fire-hazard potential.                                            |
|                                                                                                    |

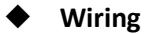

♦ Always turn OFF the input power supply before wiring terminals.

Otherwise, an electric shock or fire can occur.

♦ Wiring must be performed by an authorized person qualified in electrical work.

Otherwise, an electric shock or fire can occur.

 $\diamond$  Be sure to ground the ground terminal. (200 V Class: Ground to 100 Ω or less, 400 V Class: Ground to 10 Ω or less)

Otherwise, an electric shock or fire can occur.

Always check the operation of any Emergency stop circuits after they are wired.

Otherwise, there is the possibility of injury. (Wiring is the responsibility of the user.)

 $\diamond$  Never touch the output terminals directly with your hands or allow the output lines to come into contact with the Inverter case. Never short the output circuits.

Otherwise, an electric shock or ground short can occur.

 $\diamond$  Check to be sure that the voltage of the main AC power supply satisfies the rated voltage of the Inverter.

Injury or fire can occur if the voltage is not correct.

♦ Do not perform voltage withstand tests on the Inverter.

Otherwise, semiconductor elements and other devices can be damaged.

 $\diamond$  Connect braking resistors, Braking Resistor Units, and Braking Units as shown in the I/O wiring examples.

Otherwise, a fire can occur and the Inverter, braking resistors, Braking Resistor Units, and Braking Units can be damaged.

Tighten all terminal screws to the specified tightening torque.

Otherwise, a fire may occur.

♦ Do not connect AC power to output terminals U, V, and W.

The interior parts of the Inverter will be damaged if voltage is applied to the output terminals.

♦ Do not connect phase-advancing capacitors or LC/RC noise filters to the output circuits.

The Inverter can be damaged or interior parts burnt if these devices are connected.

 $\diamond$  When a magnetic contactor is connected to the output circuits, do not switch it ON and OFF while the Inverter is running.

Surge current will cause the over current protection circuit inside the Inverter to operate.

♦ Do not make terminal DC+/ P1 and DC- short link.

Otherwise, a fire or explosion may occur.

### Trial Operation

♦ Check to be sure that the front cover is attached before turning ON the power supply.
 Otherwise, an electric shock may occur.

 $\diamond$  Do not get close to machine and related objects when choosing the error auto reset function, as the drive will automatically restart after warning reset.

Otherwise, an injury may occur.

 $\diamond$  Provide a separate fast stop switch; the Digital Operator STOP Key is valid only when its function is set.

Otherwise, an Injury may occur.

**♦** Reset alarms only after confirming that the RUN signal is OFF.

Otherwise, an Injury may occur.

♦ Do not perform fault operation and signal checking while the drive is running.

Otherwise an injury may occur, and the drive may get damaged.

 $\diamond$  Do not touch the radiation fins (heat sink), braking resistor, or Braking Resistor Unit. These can become very hot.

Otherwise, a burn injury may occur.

 $\diamond$  Do not touch the braking resistor.

Doing so can result in electric shock.

♦ Be careful when changing Inverter settings. The Inverter is factory set to suitable settings.
 Otherwise, the equipment may be damaged.

#### Maintenance and Inspection

 $\diamond$  Do not touch the Inverter terminals. Some of the terminals carry high voltages and are extremely dangerous.

Doing so can result in electric shock.

Always have the protective cover in place when power is being supplied to the Inverter.
 When attaching the cover, always turn OFF power to the Inverter through the MCCB.
 Doing so can result in electric shock.

◇ After turning OFF the main circuit power supply, wait for the time indicated on the front cover, and make sure the CHARGE indicator light has gone out, and then perform maintenance and inspection.

The capacitor will remain charged and is dangerous.

◇ Maintenance, inspection, and replacement of parts must be performed only by authorized personnel. Remove all metal objects, such as watches and rings, before starting work. Always use grounded tools.

Failure to heed these warning can result in electric shock.

| $\diamond$ | Do not change the wiring, or remove connectors or terminal, during power on period. |
|------------|-------------------------------------------------------------------------------------|
| Oth        | erwise, an electric shock may occur.                                                |

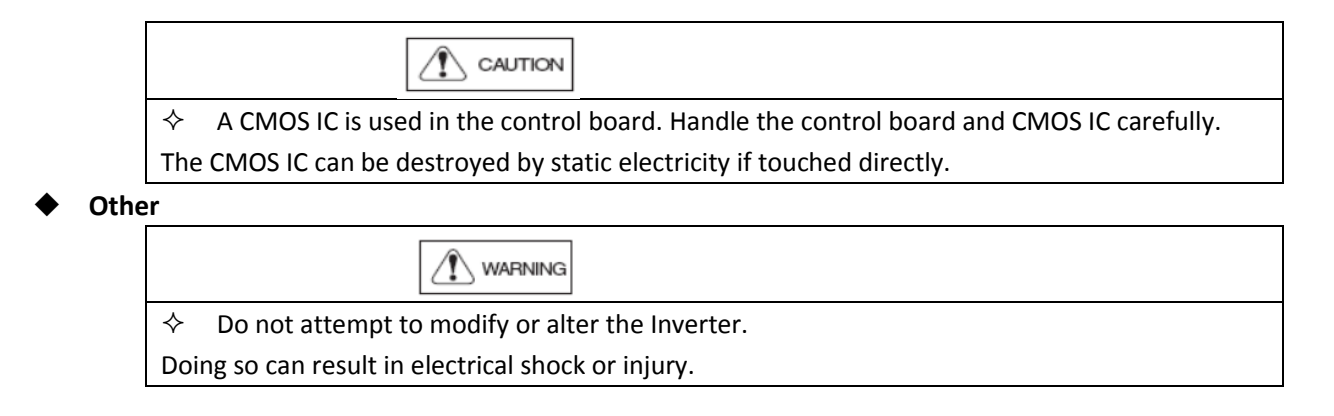

# **1.3.** Warning Labels on the Controller

Read and follow all warning labels on the controller before installation.

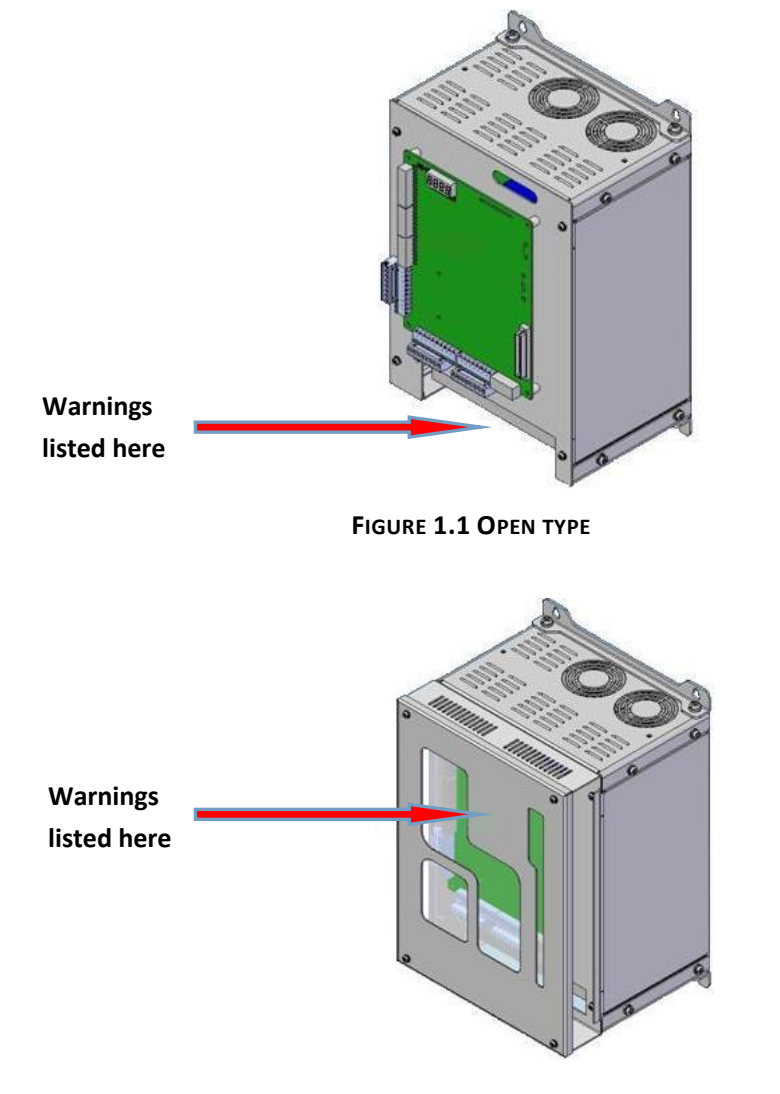

FIGURE 1.2 CLOSE TYPE

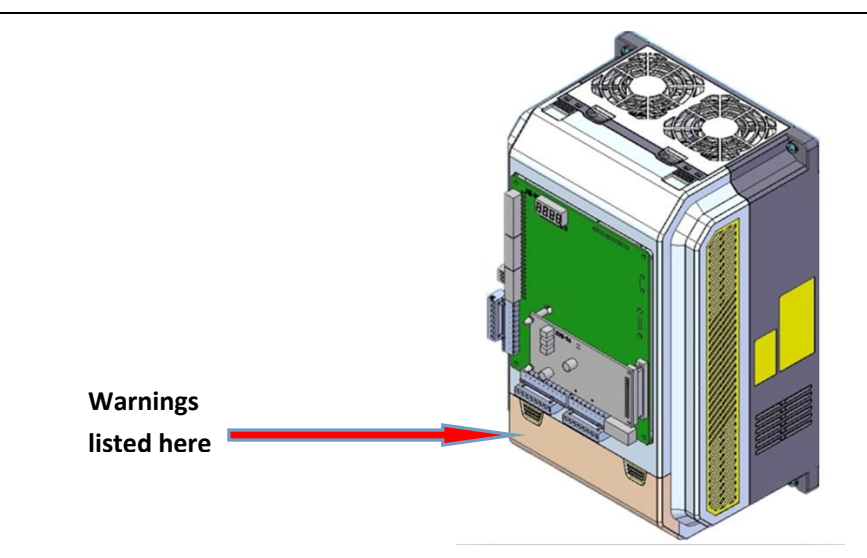

FIGURE 1.3 PLASTIC SHELL TYPE

# Text on Warning Labels

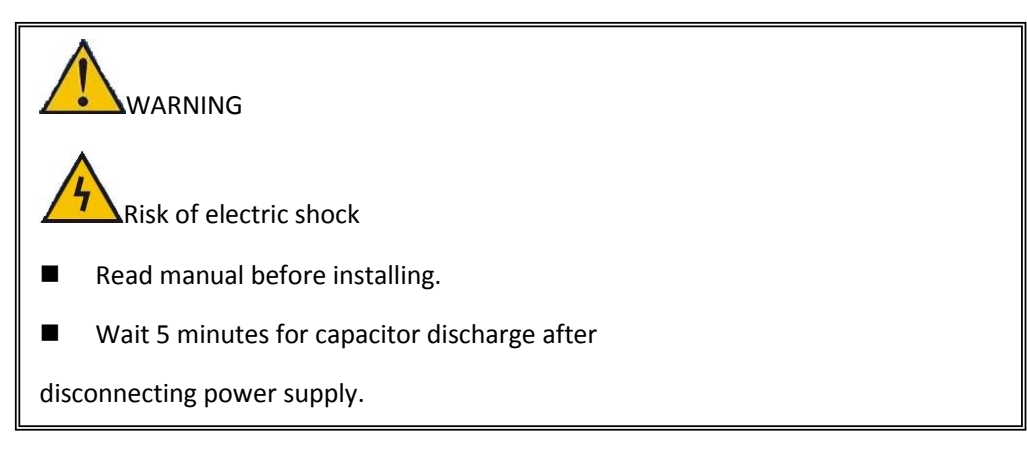

FIGURE 1.4 WARNING LABEL CONTENT

# **Chapter 2 Introduction and Installation**

This chapter introduces models, specifications, product appearance, size, and product function of the BL6-U series elevator integrated controller, and describes the checks required upon receiving or installing an Inverter.

# 2.1. System composition and model description

#### 2.1.1. System composition

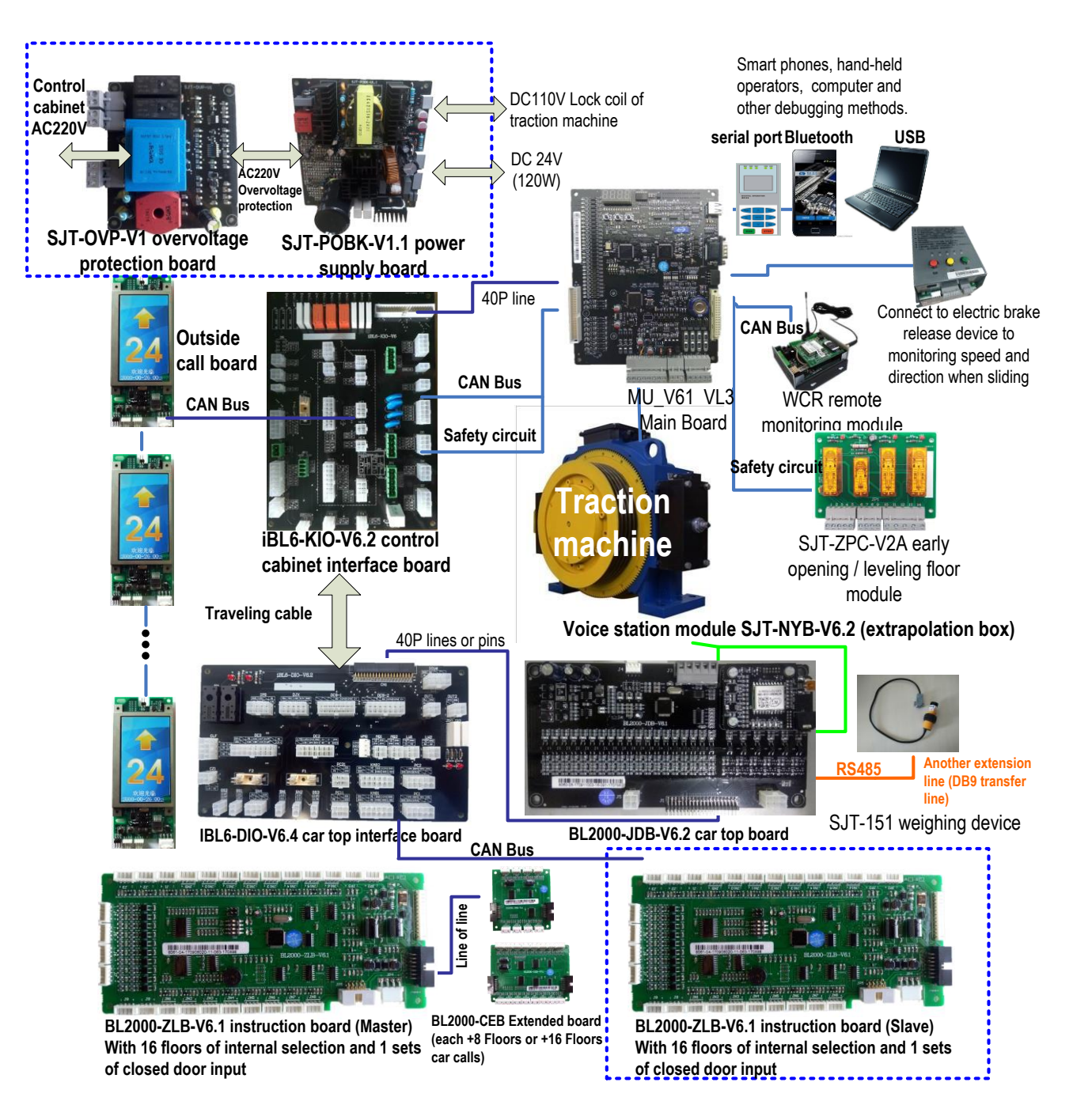

FIGURE 2.1 SYSTEM COMPOSITION DIAGRAM

#### 2.1.2. Model Description

The model of the elevator modularization integrated controller on the nameplate indicates the specification, voltage level, and maximum motor capacity of the controller in alphanumeric codes. Refer to Figure 2.2 for example (22kw, 400V rank).

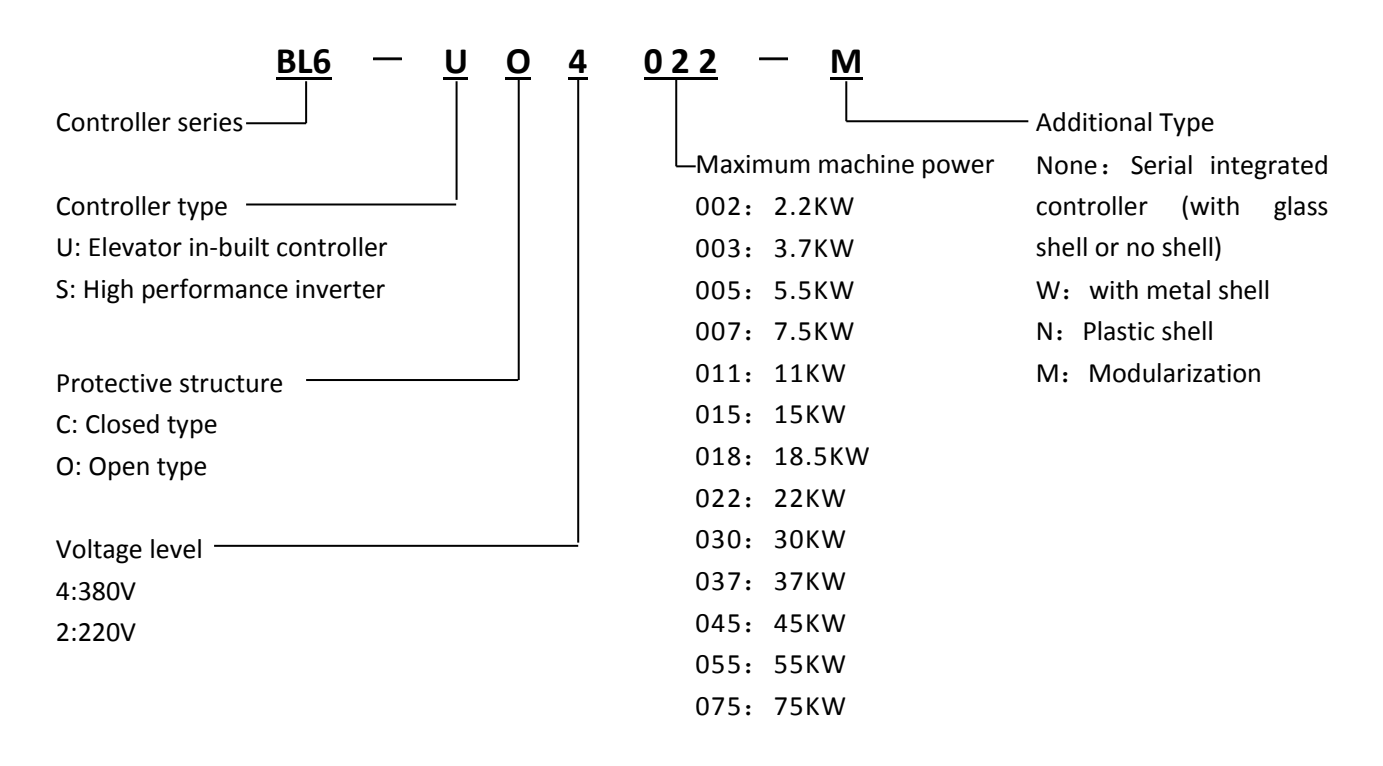

FIGURE 2.2 MODEL DESCRIPTION DIAGRAM

#### 2.2. Nameplate Information

Nameplate information is shown in Figure 2.3 below.

Nameplate attached to the right side of BL6-U series modularization elevator controller describes the model, power, input, output, serial number, and other information about the controller.

Example: A standard nameplate for BL6-U series modularization elevator controller: 3-phase, 400 VAC, 22KW.

| MODEL: BL6-UO   | POWER:22KW |            |
|-----------------|------------|------------|
| INPUT: AC3PH    | 380V 50 H  | z 58A      |
| OUTPUT: AC3PH   | 0-380V     | 0-50Hz 48A |
| S/N: 1234567890 | 01234567   | MASS: 20Kg |
| (Bar code)      |            |            |

FIGURE 2.3 NAME PLATE INFORMATION

# 2.3. Specifications

Specifications of BL6-U series modularization elevator integrated controller in chart 2.1.

**Chart 2.1 Specifications** 

|       |                               | 4002                                                           | 4003       | 4005       | 4007        | 4011       | 4015 | 4018 | 4022 |  |  |  |
|-------|-------------------------------|----------------------------------------------------------------|------------|------------|-------------|------------|------|------|------|--|--|--|
|       |                               | 4030                                                           | 4037       | 4045       | 4055        | 4075       |      |      |      |  |  |  |
|       |                               | 2.2                                                            | 3.7        | 5.5        | 7.5         | 11         | 15   | 18.5 | 22   |  |  |  |
|       |                               | 30                                                             | 37         | 45         | 55          | 75         |      |      |      |  |  |  |
|       | RATED OUTPUT CAPACITY(KVA)    | 4                                                              | 5.9        | 9          | 12          | 18         | 22   | 27   | 32   |  |  |  |
| RA    |                               | 43                                                             | 53         | 63         | /8<br>10    | 106        | 24   | 11   | 10   |  |  |  |
| TED   | RATED OUTPUT CURRENT(A)       | 65                                                             | 80         | 96         | 128         | 165        | 54   | 41   | 40   |  |  |  |
| ουτι  | MAX OUTPUT VOLTAGE(V)         | 3-phase,                                                       | AC380 (Cc  | DRRESPONDI | NG TO THE I | NPUT VOLTA | GE)  |      |      |  |  |  |
| PUT   | RATED FREQUENCY(HZ)           | 50                                                             |            |            |             |            |      |      |      |  |  |  |
|       | MAX OUTPUT FREQUENCY(HZ)      | 120                                                            |            |            |             |            |      |      |      |  |  |  |
|       | RATED VOLTAGE (V)             | 3-phase,                                                       | AC380      |            |             |            |      |      |      |  |  |  |
| INF   | RATED FREQUENCY (HZ)          | 50                                                             |            |            |             |            |      |      |      |  |  |  |
| ЧТ U  | PATED INDUT CURRENT (A)       | 10                                                             | 12         | 17         | 22          | 32         | 41   | 49   | 58   |  |  |  |
| WO    | RATED INFOT CORRENT (A)       | 78                                                             | 96         | 115        | 147         | 190        |      |      |      |  |  |  |
| ER    | ALLOWABLE VOLTAGE FLUCTUATION | ±15%                                                           |            |            |             |            |      |      |      |  |  |  |
|       | ALLOWABLE FREQ FLUCTUATION    | ±5%                                                            |            |            |             |            |      |      |      |  |  |  |
|       | ELEVATOR CONTROL MODE         | SIMPLEX COLLECTIVE, DUPLEX COLLECTIVE, 3~8 UNITS GROUP CONTROL |            |            |             |            |      |      |      |  |  |  |
| B,    | ELEVATOR SPEED RANGE          | 0.5~4м/s                                                       |            |            |             |            |      |      |      |  |  |  |
| ASIC  | APPLICABLE HIGHEST FLOOR      | 64                                                             |            |            |             |            |      |      |      |  |  |  |
| FEA   | APPLICABLE ELEVATOR TYPE      | Passenger, Hospital, Panoramic, Goods, Villa Elevator          |            |            |             |            |      |      |      |  |  |  |
| TUR   | APPLICABLE MOTOR              | GEAR TRACTION MACHINE, GEARLESS TRACTION MACHINE               |            |            |             |            |      |      |      |  |  |  |
| ES    | COMMUNICATION MODE            | CAN BUS SERIAL COMMUNICATION                                   |            |            |             |            |      |      |      |  |  |  |
|       | LEVELING ACCURACY             | ≤Змм                                                           |            |            |             |            |      |      |      |  |  |  |
|       | CONTROL MODE                  | SPACE VECTOR PWM( SVPWM) CLOSED LOOP VECTOR CONTROL            |            |            |             |            |      |      |      |  |  |  |
|       | CARRIER FREQUENCY             | 8KHz ( 6~15KHz Adjustable)                                     |            |            |             |            |      |      |      |  |  |  |
| FEAT  | SPEED CONTROL RANGE           | 1:1000                                                         |            |            |             |            |      |      |      |  |  |  |
| URE   | SPEED CONTROL ACCURACY        | ±0.05%(25C±10C)                                                |            |            |             |            |      |      |      |  |  |  |
|       | SPEED RESPONSE                | 30Hz                                                           |            |            |             |            |      |      |      |  |  |  |
|       | TORQUE LIMIT                  | Yes (Set e                                                     | BY PARAMET | ER)        |             |            |      |      |      |  |  |  |
|       | TORQUE ACCURACY               | ±5%                                                            |            |            |             |            |      |      |      |  |  |  |
|       | FREQUENCY CONTROL RANGE       | 0~120Hz                                                        | <u>.</u>   |            |             |            |      |      |      |  |  |  |
| DRI   | FREQUENCY ACCURACY            | DIGITAL R                                                      | EF: ±0.01% | ‰(-1ÔC ~+4 | ÔC)         |            |      |      |      |  |  |  |
| VE FI | FREQUENCY REF RESOLUTION      | DIGITAL REF: 0.01Hz                                            |            |            |             |            |      |      |      |  |  |  |
| EATL  | OUTPUT FREQ RESOLUTION        | 0.01Hz                                                         |            |            |             |            |      |      |      |  |  |  |
| JRES  | OVERLOAD CAPACITY             | 150% RA                                                        | TED CURREN | IT 60s; 18 | 0% RATED C  | URRENT 10  | S    |      |      |  |  |  |
|       | STARTUP TORQUE                | 180% RA                                                        | TED CURREN | IT OHz     |             |            |      |      |      |  |  |  |
|       | ACCEL/DECEL TIME              | 0.001~6                                                        | 00s        |            |             |            |      |      |      |  |  |  |

| DRIVE FEATURES | MAIN CONTROL FUNCTION                | START WITHOUT LOAD COMPENSATION, BATTERY OPERATION, AUTO TUNING, LOAD<br>COMPENSATION, COOLING FAN CONTROL, BASE BLOCK, TORQUE LIMIT, CAN<br>COMMUNICATION REF, ACCELERATION/ DECELERATION TIME, S CURVE ACCELERATION/<br>DECELERATION, MONITOR OF MAIN MACHINE FOR WHICH ELECTRIC CURRENT CAN BE<br>EFFECTIVELY INTERDICT OR NOT WHEN THE CAR STOP, INTERNAL BRAKE, PGFREQ DIVIDING<br>OUTPUT, AUTOMATIC FAULT RETRY, AUTOMATIC FAULT RESET, PARAMETER COPY |  |  |  |  |  |  |
|----------------|--------------------------------------|----------------------------------------------------------------------------------------------------|--|--|--|--|--|--|
|                |                                      | ISOLATED EXTERNAL DC24V                                                                                                    |  |  |  |  |  |  |
| ~              |                                      | ISOLATED INTERNAL DC24V                                                                                                    |  |  |  |  |  |  |
| NO             |                                      | 26-CHANEL SWITCHES: RATED LOAD: 7MA/DC24V LIPPER EREO100HZ                                                                                                    |  |  |  |  |  |  |
| <b>ROL</b>     | HIGH OPTO-ISOLATED INPUTS            | *4-CHANEL SWITCHES: RATED LOAD: 8MA/AC110V, UPPER EREO100H7                                                                                                    |  |  |  |  |  |  |
| INP            |                                      | 12-CHANEL SWITCHES:                                                                                                    |  |  |  |  |  |  |
| ∪т/о           | PROGRAMMABLE RELAY OUTPUT            | 9 CHANNELS: 1NO. CONTACTOR CAPACITY: 5A/30VDC. 5A/250VAC                                                                                                    |  |  |  |  |  |  |
| DUTI           |                                      | 3 CHANNELS: 1NO. CONTACTOR CAPACITY: 8A/30VDC. 10A/250VAC                                                                                                    |  |  |  |  |  |  |
| PUT            | CAN COMMUNICATION INTERFACE          | 2CHANELS: DUPLEX/ GROUP CONTROL. HOP/COP. REMOTE WIRELESS MONITORING                                                                                                    |  |  |  |  |  |  |
|                | RS-232 COMMUNICATION INTERFACE       | 1chanel: Digital operator/ PC monitoring/ Programmable interface                                                                                                    |  |  |  |  |  |  |
| Di             | DIGITAL OPERATOR                     | LCD DISPLAY IN CHINESE/ENGLISH                                                                                                    |  |  |  |  |  |  |
| SPLAY          | MONITORING SOFTWARE INTERFACE        | DISPLAY PARAMETERS, ELEVATOR RUNNING STATUS, DIGITAL WAVE                                                                                                    |  |  |  |  |  |  |
|                | OVER CURRENT                         | STOP WHEN CURRENT EXCEED 200% RATED OUTPUT CURRENT                                                                                                    |  |  |  |  |  |  |
|                | FUSE                                 | STOP AT FUSE BRAKE AT MAIN CIRCUIT                                                                                                    |  |  |  |  |  |  |
|                | <b>OVERLOAD PROTECTION</b>           | STOP AT 150% RATED CURRENT 60s/180% RATED CURRENT 10s                                                                                                    |  |  |  |  |  |  |
|                | <b>OVERVOLTAGE PROTECTION</b>        | STOPS AT DC BUS VOLTAGE OVER 720V( 400V DRIVE) OR 410V(200V DRIVE)                                                                                                    |  |  |  |  |  |  |
|                | UNDERVOLTAGE PROTECTION              | STOPS AT DC BUS VOLTAGE UNDER 380V(400V DRIVE) OR 190V(200V DRIVE)                                                                                                    |  |  |  |  |  |  |
|                | HEATSINK OVERHEAT PROTECTION         | PROTECT BY THERMISTORS                                                                                                    |  |  |  |  |  |  |
|                | IGBT INTERNAL PROTECTION             | IGBT OVER CURRENT/ OVERHEAT/ SHORT CIRCUIT/UNDER VOLTAGE PROTECTION                                                                                                    |  |  |  |  |  |  |
|                | MOTOR PROTECTION                     | Overload protection Stop                                                                                                    |  |  |  |  |  |  |
|                | IMPACT RESTRAINING CIRCUIT           | PROTECT BY CONTACTOR FEEDBACK                                                                                                    |  |  |  |  |  |  |
| MAI            | OVER SPEED PROTECTION                | PROTECT AT SPEED EXCEED THE MAXIMUM ALLOWABLE SETTING                                                                                                    |  |  |  |  |  |  |
| N PF           | SPEED DEVIATION PROTECTION           | PROTECT AT SPEED DEVIATION EXCEEDS ALLOWABLE VALUE                                                                                                    |  |  |  |  |  |  |
| OTE            | PG FAULT PROTECTION                  | PROTECT AT PG DISCONNECTION/ PHASE ERROR                                                                                                    |  |  |  |  |  |  |
| стіо           | AUTO-TUNING PROTECTION               | PROTECT AT AUTO-TUNING FAULT.                                                                                                    |  |  |  |  |  |  |
| ŇFC            | <b>OPEN-PHASE PROTECTION</b>         | PROTECT AT INPUT/OUTPUT PHASE LOST                                                                                                    |  |  |  |  |  |  |
| JNCT           | DOOR INTERLOCK FAULT                 | PROTECT AT DOOR INTERLOCK CIRCUIT OPEN WHEN RUNNING                                                                                                    |  |  |  |  |  |  |
| NOI.           | SAFETY CIRCUIT FAULT                 | PROTECT AT SAFETY CIRCUIT OPEN WHEN RUNNING                                                                                                    |  |  |  |  |  |  |
|                | BRAKE CIRCUIT FAULT                  | NO BRAKE OPEN FEEDBACK SIGNAL AFTER OUTPUT BRAKE OPEN COMMAND                                                                                                    |  |  |  |  |  |  |
|                | LEVELING ZONE FAULT                  | PROTECT AT LEVELING ZONE SIGNAL FAULT                                                                                                    |  |  |  |  |  |  |
|                | OUTPUT CONTACTOR FAULT               | PROTECT AT OUTPUT CONTACTOR FAULT                                                                                                    |  |  |  |  |  |  |
|                | RUNNING TIME PROTECTION              | PROTECT AT SIGNAL RUNNING TIME EXCEEDS LIMIT                                                                                                    |  |  |  |  |  |  |
|                | FLOOR COUNTING FAULT                 | PROTECT AT FLOOR COUNTER FAULT                                                                                                    |  |  |  |  |  |  |
|                | COMMUNICATION INTERFERENCE           | PROTECT AT COMMUNICATION INTERFERENCE FAULT                                                                                                    |  |  |  |  |  |  |
|                | HOISTWAY PARAMETER LEARNING<br>FAULT | HOISTWAY PARAMETER LEARNING FAULT PROTECTION                                                                                                    |  |  |  |  |  |  |

| STR  | PROTECTION DEGREE    | C: Closed IP20; O: Open IP00                                                 |
|------|----------------------|------------------------------------------------------------------------------|
| UCT  | COOLING              | Forced Air cooling                                                           |
| URE  | INSTALLATION         | HANGING INSTALLATION                                                         |
|      | Ambient temperature  | -10C~+40C                                                                    |
| C    | HUMIDITY             | 5~95%RH, NON-CONDENSING                                                      |
| SING | STORAGE TEMPERATURE  | -20C ~+60C                                                                   |
| AME  |                      | IN DOORS, WITHOUT DIRECT SUNLIGHT, DUST, CORROSIVE/EXPLOSIVE GASES, OIL FOG, |
| BIEN | APPLICATION STUATION | VAPOR, WATER DRIPPING, OR SALTY SUBSTANCES                                   |
| CE   | ALTITUDE             | <1000M                                                                       |
|      | VIBRATION            | 10~20Hz,<9.8m/S <sup>2</sup> ;20~50Hz,<2m/S <sup>2</sup>                     |

#### CHART2.1 SPECIFICATIONS (CONT'D)

# 2.4. Appearance and Exterior Dimension

BL6-U series modularization elevator controller has open type, shield type and plastic shell type. Refer to Figure 2.4-2.9and chart 2.2-2.4 for appearance and exterior dimension of BL6-U series modularization elevator controller.

#### 2.4.1 Open type

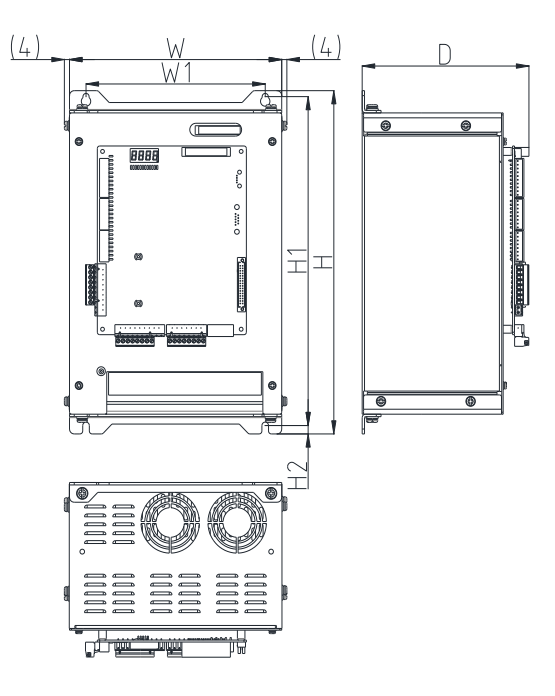

FIGURE 2.4 OPEN TYPE EXTERIOR DIMENSION

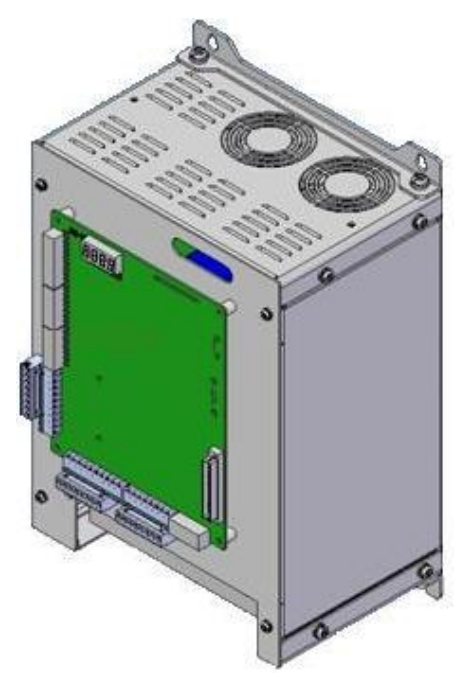

FIGURE 2.5 OPEN TYPE APPEARANCE

|                  | 400V 3-phase |     |         |       |      |      |          |     |                 |                      |                      |  |  |  |
|------------------|--------------|-----|---------|-------|------|------|----------|-----|-----------------|----------------------|----------------------|--|--|--|
| Controller Model |              | Ext | erior D | imens | sion |      | Weig     | Scr | Clampin         | Wire size            | Wire size            |  |  |  |
|                  | w            | н   | D       | W1    | H1   | H2   | ht<br>kg | ews | g Torque<br>N·m | (min)mm <sup>2</sup> | (Rec)mm <sup>2</sup> |  |  |  |
|                  |              |     |         |       | 275  | 8    | 5.6      | M4  | 1.2~1.5         | 4                    | 4                    |  |  |  |
| BL6-UO4003-M     | 200          | 290 | 173     | 170   |      |      |          |     |                 | 2.5 $\sim$           | 2.5(PE)              |  |  |  |
|                  |              |     |         |       |      |      |          |     |                 | 4(PE)                |                      |  |  |  |
| BL6-UO4018-M     | 280          | 110 | 202     | 220   | 102  | 0 5  | F 12     | M6  | 4~5             | 8~10                 | 10                   |  |  |  |
| BL6-UO4022-M     | 260          | 410 | 205     | 250   | 405  | 0.5  | 15       | M6  | 4~5             | 10~16                | 10                   |  |  |  |
| BL6-UO4030-M     | 320          | 480 | 228     | 270   | 460  | 10   | 19       | M6  | 4~5             | 10~16                | 16                   |  |  |  |
| BL6-UO4037-M     | 111          | 650 | 274     | 210   | 626  | 10 E | 40       | M8  | 9~10            | 35~50                | 35                   |  |  |  |
| BL6-UO4045-M     | 441          | 030 | 524     | 510   | 020  | 10.5 | 40       | M8  | 9~10            | 35~50                | 35                   |  |  |  |

#### Chart 2.2 Open type exterior dimension

Note:

- 1. Use power cable (e.g. 600V vinyl power cable);
- 2. Terminal labels are: DC+, DC-, R, S, T, B1, B2, U, V, W, PE. Some of the screws of the PE terminals are different from others.

# 2.4.2 Shield Type

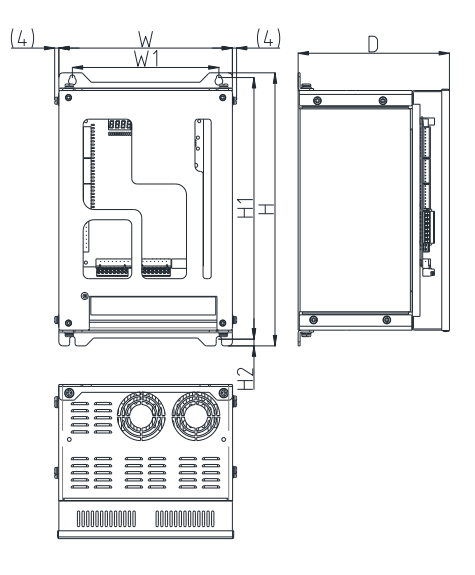

FIGURE 2.6 SHIELD TYPE EXTERIOR DIMENSION

| <b>Chart 2.3 SHIELD type Inverter Exterior Dimension</b> | n |
|----------------------------------------------------------|---|

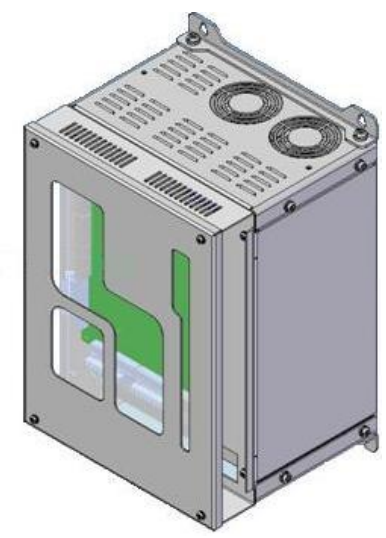

FIGURE 2.7 SHIELD TYPE APPEARANCE

| 400V 3-phase     |     |     |         |       |      |    |          |     |               |                      |                       |
|------------------|-----|-----|---------|-------|------|----|----------|-----|---------------|----------------------|-----------------------|
| Controller Model |     | Ext | erior D | imens | sion |    | Weig     | Scr | Clamping      | Wire size            | Wire size<br>(Rec)mm² |
|                  | w   | н   | D       | W1    | H1   | H2 | ht<br>kg | ews | Torque<br>N∙m | (min)mm <sup>2</sup> |                       |
|                  |     | 290 |         | 170   | 275  | 8  | 6        | M4  | 1.2~1.5       | 4                    | 4                     |
| BL6-UO4003-MW    | 200 |     | 180     |       |      |    |          |     |               | 2.5~4(PE)            | 2.5(PE)               |
|                  |     |     |         |       |      |    |          |     |               | 2.5~4(PE)            | 2.5(PE)               |
| BL6-UO4018-MW    | 200 | 110 | 210     | 220   | 402  |    | 14       | M6  | 4~5           | 8~10                 | 10                    |
| BL6-UO4022-MW    | 280 | 418 | 210     | 230   | 403  |    |          | M6  | 4~5           | 10~16                | 10                    |

#### Note:

- 1. Use power cable (e.g. 600V vinyl power cable);
- 2. Terminal labels are: DC+, DC-, R, S, T, B1, B2, U, V, W, PE. Some of the screws of the PE terminals are different from others.

# 2.4.3 Plastic Shell Type

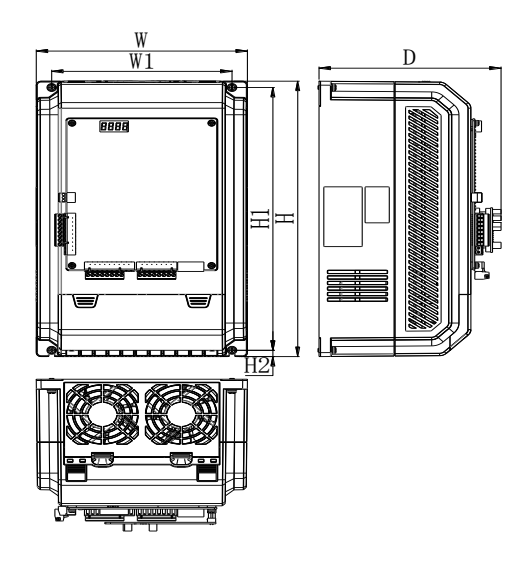

FIGURE 2.8 Plastic Shell Type EXTERIOR DIMENSION

#### Chart 2.4 Plastic Shell Type Inverter Exterior Dimension

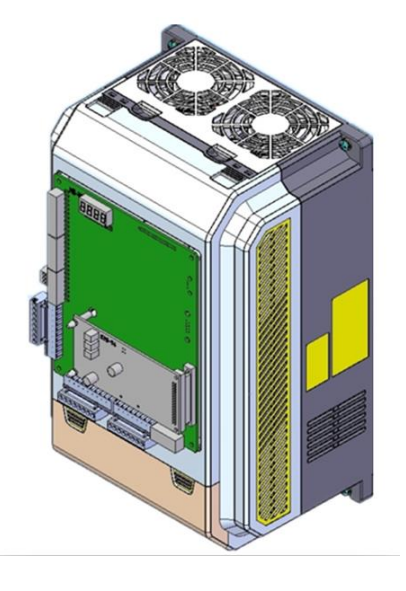

FIGURE 2.9 Plastic Shell Type APPEARANCE

| 400V 3-phase     |     |     |         |       |     |     |        |     |                 |                      |                      |
|------------------|-----|-----|---------|-------|-----|-----|--------|-----|-----------------|----------------------|----------------------|
| Controller Model |     | Ext | erior D | imens | ion |     | Weight | Scr | Clampin         | Wire size            | Wire size            |
|                  | w   | н   | D       | W1    | H1  | H2  | kg     | ews | g Torque<br>N∙m | (min)mm <sup>2</sup> | (Rec)mm <sup>2</sup> |
| BL6-UO4005-NM    |     |     | 200     | 190   | 333 | 8.5 | 6      | M6  | 4~5             | 6~10                 | 6                    |
| BL6-UO4007-NM    | 222 | 240 |         |       |     |     | 7      | M6  | 4~5             | 6~10                 | 6                    |
| BL6-UO4011-NM    |     | 348 |         |       |     |     | 8      | M6  | 4~5             | 6~10                 | 6                    |
| BL6-UO4015-NM    |     |     |         |       |     |     | 8.5    | M6  | 4~5             | 6~10                 | 6                    |

# **2.5.** Confirmation upon Delivery

Check below items when receiving the products.

| Chart 2.5 T | hings to | check | upon | delivery |
|-------------|----------|-------|------|----------|
|-------------|----------|-------|------|----------|

| Notes                                 | Метнор                                                             |  |  |  |  |  |
|---------------------------------------|--------------------------------------------------------------------|--|--|--|--|--|
| Check if product model is correct.    | Check the model on the nameplate.                                  |  |  |  |  |  |
| Check if product is broken.           | Check exterior for any damage caused by shipment.                  |  |  |  |  |  |
| Check if mounting structure is loose  | Check mounting structure. Tighten the loose components with a scre |  |  |  |  |  |
| Check II mounting structure is loose. | driver, if required.                                               |  |  |  |  |  |
| Chask if main control board is loose  | Remove the front cover and check mounting structure. Tighten the   |  |  |  |  |  |
| Check if main control board is loose. | loose component switch a screw driver, if required.                |  |  |  |  |  |

With any abnormalities above, please contact the company or regional office.

# 2.6. Installation

# 2.6.1 Installation Site

Install BL6-U series modularization elevator controller in an area that meets the requirements listed in chart 2.6.

| Туре  | Ambient Temperature                   | Ambient Humidity         |
|-------|---------------------------------------|--------------------------|
| Open  | -10°C~+45°C                           | 5~95%RH(No condensation) |
| Close | -10 <sup>°</sup> C~+40 <sup>°</sup> C | 5~95%RH(No condensation) |

#### **Chart 2.6 Installation Environment Requirements**

Installation of controller should note the following:

1. Install the controller inacleanlocationwhichisfreefromoilmistanddust, or inafully closed control cabinet which is completely shielded from floating dust.

- 2. Install the controller in a place which metal powder, oil, water, and other foreign bodies cannot enter.
- 3. Do not install the controller in or nearby wood and other combustibles.
- 4. Install the controller in a place without radioactive substances.
- 5. Install the controller in a place without harmful gas and liquid.
- 6. Install the controller in a place without vibration.
- 7. Install the controller in a place without chlorides.
- 8. Install the controller in a place without direct sunlight.

# 2.6.2 Temperature Requirement

To enhance the reliability, the controller should be installed in an environment temperature is not easy to rise. When installed in a cabinet, cooling fans or air conditioner are required to keep air temperature in the cabinet below 45°C.

# 2.6.3 Protect the controller from Foreign Object

Place a cover over the controller during installation to shield it from metal powder produced by drilling. Be sure to remove the cover from the controller afterthecompletionofinstallation.Otherwise,ventilationwillbereduced,causingthe controller overheat.

# 2.6.4 Removing and attaching the Terminal Cover

Refer to Figure 2.10-2.11. Note the open type BL6-U integrated controller terminal cover need not remove or attach.

#### Remove terminal Cover

Release the screw at the terminal cover (arrow), raise the cover according to arrow direction to remove the cover for wiring.

#### • Install front cover

Complete wiring and tighten the front cover in reverse order of removing terminal cover.

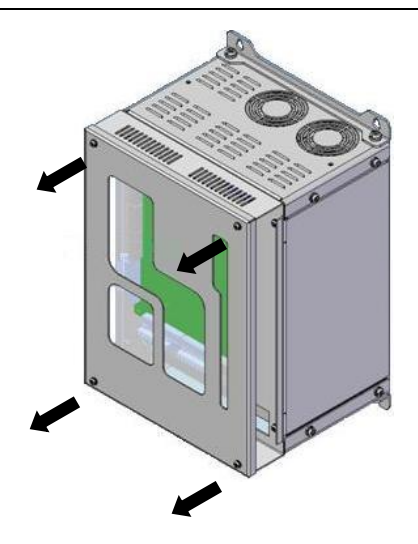

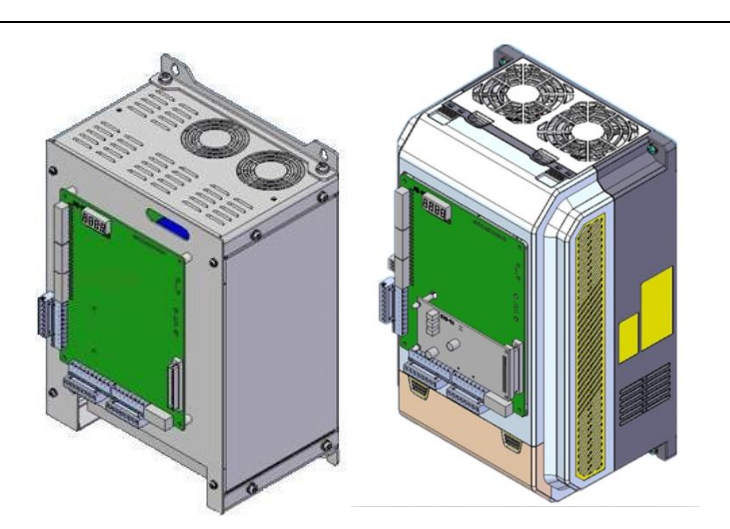

Figure 2.10 Remove terminal cover on close type

Figure 2.11 Open and Plastic Shell type elevator controller

# Right /Left Reserved Space (Minimum Distance)

#### 2.6.5 Installation Orientation and Space

Figure 2.12 Driver Installation Orientations and Space

Install the controller vertically to avoid reducing the cooling effect. When installing the controller, please make sure that installation space is greater than that shown in Figure 2.11, in order to ensure that the BL6-U series elevator integrated controller normal working and cooling.

# 2.7. Braking Resistance Configuration

Elevator is a typically potential energy load type device. When the elevator is in brake mode, the electricity feedback of motor will make the DC bus voltage increase. Some additional brake component should be applied to release the energy. Otherwise, over-voltage protection will be activated. BL6-U series modularization elevator controller has internal brake unit, customers just need to equip appropriate braking resistor. The numerical value of resistance and power depend on the motor capacity.

Refer to chart 2.7 for braking resistance configuration specific.

| Model        | Motor Power     | Braking   | g Resistor va | alue (Ω)    | Braking Resistor Total<br>Power value (W) |           |  |
|--------------|-----------------|-----------|---------------|-------------|-------------------------------------------|-----------|--|
|              | (KVV)           | Min       | MAX           | Тур.        | Synchronous                               | Induction |  |
|              | 400V (Voltage R | ange: 85% | ≤380V 3-ph    | ase ≤120% ) | )                                         |           |  |
| BL6-U□4003-M | 3.7             | 70        | 110           | 80          | 1100                                      | 800       |  |
| BL6-U□4005-M | 5.5             | 56        | 90            | 75          | 1600                                      | 1200      |  |
| BL6-U□4007-M | 7.5             | 46        | 70            | 65          | 2200                                      | 1600      |  |
| BL6-U□4011-M | 11              | 28        | 45            | 40          | 3500                                      | 2500      |  |
| BL6-U□4015-M | 15              | 28        | 35            | 30          | 4500                                      | 3500      |  |
| BL6-U□4018-M | 18.5            | 17        | 29            | 25          | 5500                                      | 4500      |  |
| BL6-U□4022-M | 22              | 17        | 24            | 20          | 6500                                      | 5000      |  |
| BL6-U□4030-M | 30              | 11        | 20            | 16          | 9000                                      | 7000      |  |
| BL6-U□4037-M | 37              | 9         | 16            | 12          | 11000                                     | 9000      |  |
| BL6-U□4045-M | 45              | 9         | 14            | 10          | 13500                                     | 10000     |  |

#### Chart 2.7 Braking Resistor value list

# 2.8. Product Function

Functions list shown in chart 2.8-2.11.

#### Chart 2.8 Basic Function List

| No. | Name                                              | Purpose                                         | Description                                                                                                    | Note                                                                                                    |
|-----|---------------------------------------------------|-------------------------------------------------|----------------------------------------------------------------------------------------------------|----------------------------------------------------------------------------------------------------|
| 1   | Automatic<br>Run                                  |                                                 | <ol> <li>Door auto open at stop;</li> <li>Door auto close in delay time;</li> <li>Door close at close button pushed;</li> <li>Car call register, auto cancel wrong call;</li> <li>Landing call stop car in same direction</li> <li>Car service opposite direction landing<br/>call at top/bottom floor</li> </ol> | <ol> <li>Turn all inspection switch to<br/>normal state;</li> <li>Turn Auto/Attendant switch to<br/>Auto state;</li> <li>The other two Auto/Inspection<br/>switch at Auto state;</li> </ol>      |
| 2   | Attendant<br>Run                                  |                                                 | <ol> <li>Door auto open at stop;</li> <li>Door close at close button pushed;</li> <li>Car call auto register/ cancel wrong call;</li> <li>Landing call stop car in same direction;</li> </ol>                                                                                                    | <ol> <li>Turn all inspection switch to<br/>normal state;</li> <li>Turn Auto/Attendant switch to<br/>Attendant state;</li> <li>The other two Auto/Inspection<br/>switch at Auto state;</li> </ol> |
| 3   | Inspection<br>Run                                 | Used at System<br>Commissioning;<br>Maintenance | When push up/down button in inspection mode, car runs up/down at inspection speed. Car stop once button released.                                                                                                    | Auto/Inspection switch at car top,<br>car and control cabinet, priority<br>from high to low.                                                                                                    |
| 4   | Auto door<br>open at<br>power on                  | Auto door open                                  | If car at leveling zone at power on, door open automatically.                                                                                                    |                                                                                                    |
| 5   | Auto door<br>close in<br>delay<br>time            | Door keep<br>opening                            | After door complete opened, it keeps open and will auto close after delay time.                                                                                                    | <ol> <li>Delay time is set through open<br/>door holding time parameter (T)</li> <li>T-2s with only landing call</li> <li>T+2s with both landing call and<br/>car call.</li> </ol>               |
| 6   | Door OP<br>at current<br>floor<br>landing<br>call | Door open for<br>landing call                   | If landing call on the same floor at door<br>closing or door closed but car not<br>running, door will open automatically.                                                                                                    | Delay time is set by open door<br>holding time.                                                                                                    |
| 7   | Safety<br>Plate/<br>light<br>curtain              | Close door<br>safely                            | If safety plate touched/light curtain covered, door will open and close again.                                                                                                    | Door safety plate/light curtain<br>reset; door automatically close<br>again.                                                                                                    |
| 8   | Overload<br>door keep<br>open                     | Wait for load reduction                         | Door open at overload, with overload<br>light on, buzzer sounds, CZ display on<br>COP. Car not running.                                                                                                    | Elevator back to normal state when overload is cleared.                                                                                                    |

| No. | Name                            | Purpose                                  | Description                                                                                                    | Note                                                                                                    |  |
|-----|---------------------------------|------------------------------------------|----------------------------------------------------------------------------------------------------|----------------------------------------------------------------------------------------------------|--|
| 9   | Full-load drive<br>by pass      | Run to<br>nearest<br>registered<br>floor | At full load, car only respond to car call, not to landing call.                                                                                                    | Elevator back to normal state when overload is cleared.                                                                                                    |  |
| 10  | Attendant<br>control by<br>pass | VIP Run                                  | At attendant run, press pass over<br>button, elevator only responds to car<br>call.                                                                                                    |                                                                                                    |  |
| 11  | Operation<br>mode display       | Adjust/<br>Maintenance                   | Elevator Running mode, direction,<br>floor, door mode, load and fault<br>information display on integrated<br>controller LCD.                                                                                                    |                                                                                                    |  |
| 12  | Auto control<br>light           | Energy<br>Saving                         | Car box light turned off if elevator is<br>not used for 15 minutes. Turned on<br>after receiving any call.                                                                                                    |                                                                                                    |  |
| 13  | Fire-Service<br>Mode            |                                          | System enters <b>fire-service mode</b><br>when fire switch is closed:<br>1. Clear up all landing/car call;<br>2. Auto return to fire floor<br>3. Door keep opens<br>4. Output fire linkage signal after<br>return to fire floor.<br>5. If elevator runs in opposite<br>direction, stop at nearest floor, do<br>not open door, run directly to fire<br>floor, door keep opens. | <ul> <li>Two fire-service modes for option:</li> <li>Fire mode 1: Elevator stop running after returning to fire floor.</li> <li>Fire mode 0: <ul> <li>a) Landing call disabled;</li> <li>b) Door keep opens at fire floor;</li> <li>c) To run elevator, fireman should first choose the target floor, press and hold the close door button till door close, elevator run; if close door button is released before door closed, door open again.</li> <li>d) Arriving target floor, press and hold open door button till door opens, otherwise door close again.</li> <li>e) Can only set one floor every running.</li> </ul> </li> </ul> |  |
| 14  | Auto stop at elevator fault     | Free<br>passengers                       | When car stop outside landing zone<br>at elevator fault, it will auto crawl to<br>leveling zone in middle floor<br>direction and open door.                                                                                                    | Only if safety circuit and inverter are both working normal.                                                                                                    |  |

Cart 2.8 Basic Function List (Cont'd)

Cart 2.8 Basic Function List (Cont'd)

| No. | Name              | Purpose                              | Description                                                                                                    | Note                                                                                                    |
|-----|-------------------|--------------------------------------|----------------------------------------------------------------------------------------------------|----------------------------------------------------------------------------------------------------|
| 15  | Parking           | Stop Running                         | Elevator enters parking mode at<br>electric lock closed.<br>1.Elevator does not respond to<br>landing call, service all car call and<br>return to parking floor (adjustable);<br>2. If no car call, elevator directly<br>return to parking floor;<br>3. After return to parking floor:<br>a. HOP and COP display parking<br>sign 'ZT';<br>b. Do not respond to car/landing<br>call;<br>c. After 10s, door close, car box<br>light and HOP/COP display turn off.<br>d. Press any COP/Open, close door<br>button, car box light turns on;<br>e. Press Open/Close door button,<br>car door close again and cut car box<br>light after 10s. | <ol> <li>If elevator at inspection mode<br/>when close electric lock, car cannot<br/>auto return to parking floor. Other<br/>functions remain.</li> <li>Integrated controller in working<br/>state when elevator at parking<br/>mode. Once open electric lock,<br/>elevator will run normally.</li> </ol> |
| 16  | Duplex<br>Control | Two elevator<br>optimized<br>control | <ol> <li>At landing call, both elevator<br/>answers based on their running<br/>state and location, and only one<br/>elevator respond to increase the<br/>running frequency.</li> <li>When both elevators at waiting<br/>state, one return to waiting floor<br/>(normally G floor), the other one<br/>stays at current location.</li> </ol>                                                                                                    | To achieve duplex, connect two<br>integrated controllers with the<br>cable provided and set duplex<br>parameter accordingly.                                                                                                    |
| 17  | Group Control     | Multi-Elevator                       | Control up to 8 elevators together                                                                                                    |                                                                                                    |

#### Chart 2.9 Special Function List

| No. | Name                 | Purpose                                | Description                                                                                                    | Note                                                                                                    |
|-----|----------------------|----------------------------------------|----------------------------------------------------------------------------------------------------|----------------------------------------------------------------------------------------------------|
| 1   | Hoistway<br>Learning | Measure,<br>store<br>hoistway<br>data. | In inspection mode, from bottom<br>terminal switch to top terminal<br>switch, measure and store the<br>landing zone and hoistway switch<br>position. | Hoistway learning may be<br>terminated in unusual condition and<br>system will give error code<br>accordingly. Please follow <b>Chart 8.2</b><br>for detail error codes.<br>▲ <b>Note :</b> When hoistway learning<br>stops, only when ' <b>Success</b> ' is<br>displayed on the operator means<br>hoistway learning success. |

| No. | Name                                        | Purpose                               | Description                                                                                                    | Note                                                                                                    |
|-----|---------------------------------------------|---------------------------------------|----------------------------------------------------------------------------------------------------|----------------------------------------------------------------------------------------------------|
| 2   | Double press<br>Cancellation                | Cancel car<br>call                    | Press car call button again could<br>cancel such call. (Button answer light<br>off)                                                                                                    | Such function is also achievable when elevator is not running.                                                                     |
| 3   | Anti-mischief                               | Cancel car<br>call at<br>terminal     | <ol> <li>When elevator reaches terminal<br/>switch, clear all car call.</li> <li>For elevator with weighing device,<br/>only last 3 car calls are registered at<br/>light load.</li> </ol> |                                                                                                    |
| 4   | Landing call<br>button stuck<br>diagnose    | Repair<br>indication                  | If one landing call button is pressed<br>for more than 20s, it is considered<br>stuck (cannot reset), such call is not<br>registered, button answer light<br>flashes.                      | Exit such state when button is reset.                                                                                              |
| 5   | Repeat close<br>door                        |                                       | At close door command, if door<br>interlock circuit not connected in set<br>time, door open and close again.                                                                               | If repeat 5 times and door interlock<br>circuit still not close, elevator stops<br>for service, display error code<br>accordingly. |
| 6   | Machine room floor selection                | Maintenanc<br>e                       | Use hand operator to input car call                                                                                                    |                                                                                                    |
| 7   | Machine room<br>floor<br>open/close<br>door | Maintenanc<br>e                       | Use hand operator to input open/close door command                                                                                                    |                                                                                                    |
| 8   | Non-Stop<br>Floor                           |                                       | User can set any floor not to stop                                                                                                    |                                                                                                    |
| 9   | Homing floor<br>set                         | Wait at<br>homing<br>floor            | In auto mode, with no landing/car call for certain time, car goes to homing floor.                                                                                                    | Can only set one homing floor.                                                                                                    |
| 10  | Display<br>character set                    | Change<br>display of<br>certain floor | Display character on any floor can be<br>set through hand operator. (Character<br>or Figure )                                                                                              |                                                                                                    |
| 11  | Attendant<br>Direction Set                  | VIP Mode                              | Choose elevator direction through up/down button before running                                                                                                    | Only available in Attendant mode.                                                                                                  |

| Chart 2.9 Speci | al Function | List (Cont'd) |
|-----------------|-------------|---------------|

| No. | Name                                      | Purpose                                         | Description                                                                                                    | Note                                                                                                    |
|-----|-------------------------------------------|-------------------------------------------------|----------------------------------------------------------------------------------------------------|----------------------------------------------------------------------------------------------------|
| 12  | Auto<br>Start/Stop<br>Elevator<br>Service | Automatic<br>start/stop<br>elevator<br>service  | User may set elevator on/off time<br>by practical requirement.                                                                                                    | <ol> <li>Time is set by 24hrs</li> <li>Cancel this function by setting<br/>both on/off time to 00.</li> <li>This function is only available<br/>with electric lock open, otherwise<br/>elevator in parking mode.</li> <li>To enable elevator service in off<br/>time:         <ul> <li>Close electric lock, wait for 1s,<br/>reopen electric lock to enter force<br/>on mode, elevator could use<br/>normally.</li> <li>Close electric lock after use,<br/>wait for 1s, reopen electric lock to<br/>exit force on mode, elevator in off<br/>time.</li> </ul> </li> </ol> |
| 13  | Special<br>Running                        | Special<br>Passenger<br>Service                 | Landing call is invalid, elevator controlled by attendant. Door control mode is attendant mode.                                                                                                    | Only available with special buttons.                                                                                                    |
| 14  | Door open<br>time delay set               | Delay the<br>door open<br>time                  | Press this button before car door<br>fully closed, door open time will be<br>delayed setting time.                                                                                                    | <ol> <li>Must have door open delay<br/>button</li> <li>Only available in Auto Mode</li> <li>Normally used in bed elevator<br/>system</li> </ol>                                                                                                    |
| 15  | Rear door<br>control                      | Elevator<br>with two<br>door                    | Control rear door operation on each floor                                                                                                    | Follow section 6.8 for rear door mode setting.                                                                                                    |
| 16  | Trouble<br>Shooting                       | Automa<br>tic find and<br>record fault<br>data. | <ol> <li>When fault happens, system<br/>diagnoses fault condition and<br/>display error code on LCD.</li> <li>System record the last 30 fault<br/>data (fault time/class/floor) in error<br/>report menu for further reference.</li> </ol> | For trouble shooting error code<br>please follow <b>Chart 8.1</b> Trouble<br>shooting for Elevator                                                                                                    |
| 17  | Interference<br>evaluation                | Inspect site<br>interference<br>condition       | Evaluate the site shielding condition, including control cabinet/hoistway connection to ground, help to increase resistance to interference.                                                                                               | This function is only available after elevator commissioning and testing.                                                                                                    |
| 18  | Encoder<br>Evaluation                     | Inspect<br>encoder<br>output signal             | Analyze the evaluate encoder<br>output signal, help service team<br>onsite maintenance to eliminate<br>elevator shock and leveling issue.                                                                                                  | Provide direct evidence on encoder quality and interference condition.                                                                                                    |

| Cha | Chart 2.9 Special Function List (Cont'd)    |                                                                                                    |                                                                                                    |                                                                                                    |
|-----|---------------------------------------------|----------------------------------------------------------------------------------------------------|----------------------------------------------------------------------------------------------------|----------------------------------------------------------------------------------------------------|
| 19  | Emergency<br>Auto<br>Leveling<br>(ARD mode) | After power<br>cut, elevator<br>powered by<br>emergency<br>leveling device,<br>level to nearby<br>landing zone. | After power cut, elevator powered by<br>emergency leveling device and level to<br>nearby landing zone to free the<br>passenger. Such function must meet<br>certain requirements:<br>1. After power cut, elevator powered by<br>emergency leveling device. (integrated<br>controller I/O board terminal X18<br>enable);<br>2. Elevator NOT in inspection mode;<br>3. Elevator NOT at landing zone;<br>4. Elevator can run normally;<br>5. Safety/Door inter-lock circuit close;<br>Elevator emergency leveling procedures<br>when not at landing zone:<br>1. Determine run direction based on load<br>condition (need weighing device);<br>2. After leveling to nearby floor, door<br>keep open, and emergency leveling<br>device cuts off power.<br>3. After power recovery, if system record<br>a history of emergency leveling action,<br>elevator return to bottom floor to<br>re-calibrate hoistway data.<br>When at landing zone, emergency<br>leveling device supply power, elevator<br>door open (integrated controller I/O<br>board terminal X18 must enable). | Because the power of<br>emergency automatic leveling<br>running is supplied by elevator<br>emergency automatic leveling<br>controller device, drawings of<br>controller system is different<br>from standard drawing. When<br>you need this function, please<br>ask technique department for<br>drawings accordingly. |
| 20  | Input port<br>evaluation                    | Inspect input<br>signal<br>interference                                                                         | System evaluates and displays the input<br>signal quality, help service team to<br>increase the hoistway cable resistance to<br>interference and eliminate elevator<br>COP/HOP display fault information and<br>leveling issue.                                                                                                    | Provide direct evidence on input signal interference.                                                                                                    |

| No. | Name                        | Purpose                                                                                      | Description                                                                                                    | Note                                                                                                    |
|-----|-----------------------------|----------------------------------------------------------------------------------------------|----------------------------------------------------------------------------------------------------|----------------------------------------------------------------------------------------------------|
| 21  | Elevator for<br>handicapped | Special<br>COP/HOP<br>for<br>handicapped                                                     | <ol> <li>1.start elevator for handicapped<br/>function through parameter setting;</li> <li>2. COP: Car call function &amp; door<br/>open/close button.</li> <li>3. HOP: Recognize for handicapped<br/>calling through different floor;</li> <li>4. Principle: When leveling, opening<br/>time will keep longer if handicapped<br/>is on this floor(the opening time can<br/>be changed); When press cop<br/>opening button, opening time will<br/>keep longer.</li> </ol> | <ul> <li>1.Set HOP address:</li> <li>When use elevator for the handicapped (F4-06-14=ON),HOP set as below:</li> <li>1~32 for normal floor, 1 for bottom floor, 2 for second floor, with total 32 floors.</li> <li>33~64for handicapped floor. 33 for bottom floor, 34for second floor, up to64, with total32 floors.</li> <li>If building has only one HOP button, keep the other address empty.</li> <li>2.Link Car call button:</li> <li>1~N floor internal select button link to car box1~N floor internal select.</li> <li>N+1~N+Nas handicapped cop 1~N floor internal select.</li> <li>COP Door open 2, Door close 2 input as handicapped door control input (Caution: Elevator for the handicapped con function.)</li> </ul> |
| 22  | Door open in<br>advance     | When run at<br>low speed,<br>door open<br>beforehand<br>to improve<br>running<br>efficiency. | Elevator reduce speed when<br>approaching target landing zone, if<br>elevator meets the condition below,<br>door open in advance:<br>1. Elevator run normally, reaching<br>target landing zone;<br>2. Two leveling sensors enable;<br>3. Car speed lower than the set<br>protection speed;<br>4. Controller low speed output<br>enable;<br>5. Safety board output enable;                                                                                                 | In special function select parameter<br>F4-06-20=ON to enable opening in<br>advance;<br>For opening in advance/re-leveling<br>function principle/wiring diagram<br>please see Appendix 2- opening in<br>advance/re-leveling function<br>description.                                                                                                    |

# Chart 2.9 Special Function List(Cont'd)

| No. | Name                    | Purpose                   | Description                                                                                                    | Note                                                                                                    |
|-----|-------------------------|---------------------------|----------------------------------------------------------------------------------------------------|----------------------------------------------------------------------------------------------------|
| 23  | Re-leveling<br>Function | To achieve<br>re-leveling | Elevator stops at one floor, when<br>passengers move in/out, steel rope will<br>have elastic deformation, and car may<br>move out of landing zone. This function<br>enables elevator to move in low speed<br>back to leveling zone with door open.<br>Condition of re-leveling:<br>1. Elevator stops and leave landing<br>zone;<br>2. Two leveling sensors enable;<br>3. Elevator speed slower than set<br>value;<br>4. Controller low speed output enable;<br>5. Safety electric board output enable; | In special function select<br>parameter F4-06-19 to enable<br>re-leveling function;<br>For opening in advance/re-leveling<br>function principle/wiring diagram<br>please see <b>Appendix 2- opening in</b><br><b>advance/re-leveling function</b><br><b>description.</b> |

# Chart 2.9 Special Function List (Cont'd)

# Chart 2.10 Main safety protection Function

| No. | Name                      | Elevator Description                                                                |
|-----|---------------------------|-------------------------------------------------------------------------------------|
| 1   | Safety Circuit            | Safety circuit open, entire system stops immediately.                               |
| 2   | Door intorlock            | Elevator can only run with all door interlock closed; otherwise entire system       |
| 2   | Door interiock            | stops immediately.                                                                  |
| 2   | Operation Contactor       | System check operation contactor constantly, if found any abnormality, system       |
| 5   |                           | stop immediately.                                                                   |
|     |                           | The detection switch of brake arm makes a real-time inspection of                   |
| 4   | Brake checking protection | opening/closing of the brake. If the brake fails to open as per requirements, the   |
|     |                           | system will prevent the elevator from start.                                        |
| 5   | Terminal speed-change &   | If the elevator detects a terminal switch during running, it will be forced to      |
| J   | correct floor display     | decelerate and meanwhile automatically correct the floor display.                   |
| 6   | Position-limit protection | If the elevator detects a limit switch, the entire system stops immediately.        |
| 7   | Limit protection          | If the elevator runs to trigger a limit switch, he entire system stops immediately. |
| 0   | Instantaneous             | If detects over 200% rated output surrent system stors immediately                  |
| 0   | over-current protection   | in detects over 200% rated output current system stops immediately.                 |
| 9   | Fuse blowing protection   | When fuse blow, the entire system stops immediately.                                |
| 10  | Overload protection       | If detects over 150%/180% rated current, system will stop after 60s/10S.            |
| 11  | Over veltage protection   | Main DC bus voltage higher than 780V, system(400V) will stop or main DC bus         |
| 11  | Over-voltage protection   | voltage higher than 410V, system(200V) will stop                                    |
| 10  | Under voltage protection  | Main DC bus voltage lower than 380V, system(400V) stop or main DC bus voltage       |
| 12  | onder-voltage protection  | lower than 190V, system(200V) will stop                                             |
| 13  | Radiator overheated       | Thermal resistor protection                                                         |
| 10  | protection                |                                                                                     |
| 14  | IGBT interior protection  | IGBT over current, overheated, short circuit, under-voltage protection              |

# Chart 2.10 Main safety protection Function (Cont'd)

| No. | Name                                    | Elevator Description                                    |  |
|-----|-----------------------------------------|---------------------------------------------------------|--|
| 15  | Electric motor<br>protection            | Electric thermal protection                             |  |
| 16  | Impact restrain loop failure protection | Through contactor joint to feedback protection          |  |
| 17  | Over speed protection                   | Protect when the speed is faster than allowed           |  |
| 18  | Over deviation protection               | Protect when speed deviation is larger than allowed.    |  |
| 19  | PG fault protection                     | Protect when PG braking or phase stagger.               |  |
| 20  | Self-study protection                   | Protect when self-study of motor parameter unusual.     |  |
| 21  | Phase lack protection                   | Protect when lack of in/output phase                    |  |
| 22  | Door drive signal                       | Protect when door signal unusual.                       |  |
| 23  | Running time<br>protection              | Protect when once run time is longer than limited time. |  |
| 24  | Counter of floor protection             | Protect when floor counter is wrong.                    |  |
|     | Trouble of                              |                                                         |  |
| 25  | communication                           | Protect when communicate interrupt.                     |  |
|     | immunity                                |                                                         |  |
| 26  | Hoistway learning error                 | Protect when have trouble in hoistway learning          |  |

#### **Chart 2.11 Optional Function List**

| No. | Name              | Elevator Description                                                              |
|-----|-------------------|-----------------------------------------------------------------------------------|
| 1   | Remote Monitoring | Monitor elevator running status in monitor current through wire/wireless network; |
| 2   | Arrival Gong      | Clock announce;                                                                   |
| 3   | Voice Synthesizer | Voice announce;                                                                   |
| 4   | Identity Control  | ID/IC Car control;                                                                |
| 5   | Weighing device   | Weighing device for elevator;                                                     |

# **Chapter 3 Wiring**

This chapter describes the terminals and wiring specifications for main circuit, control circuit and PG card of the integrated controller.

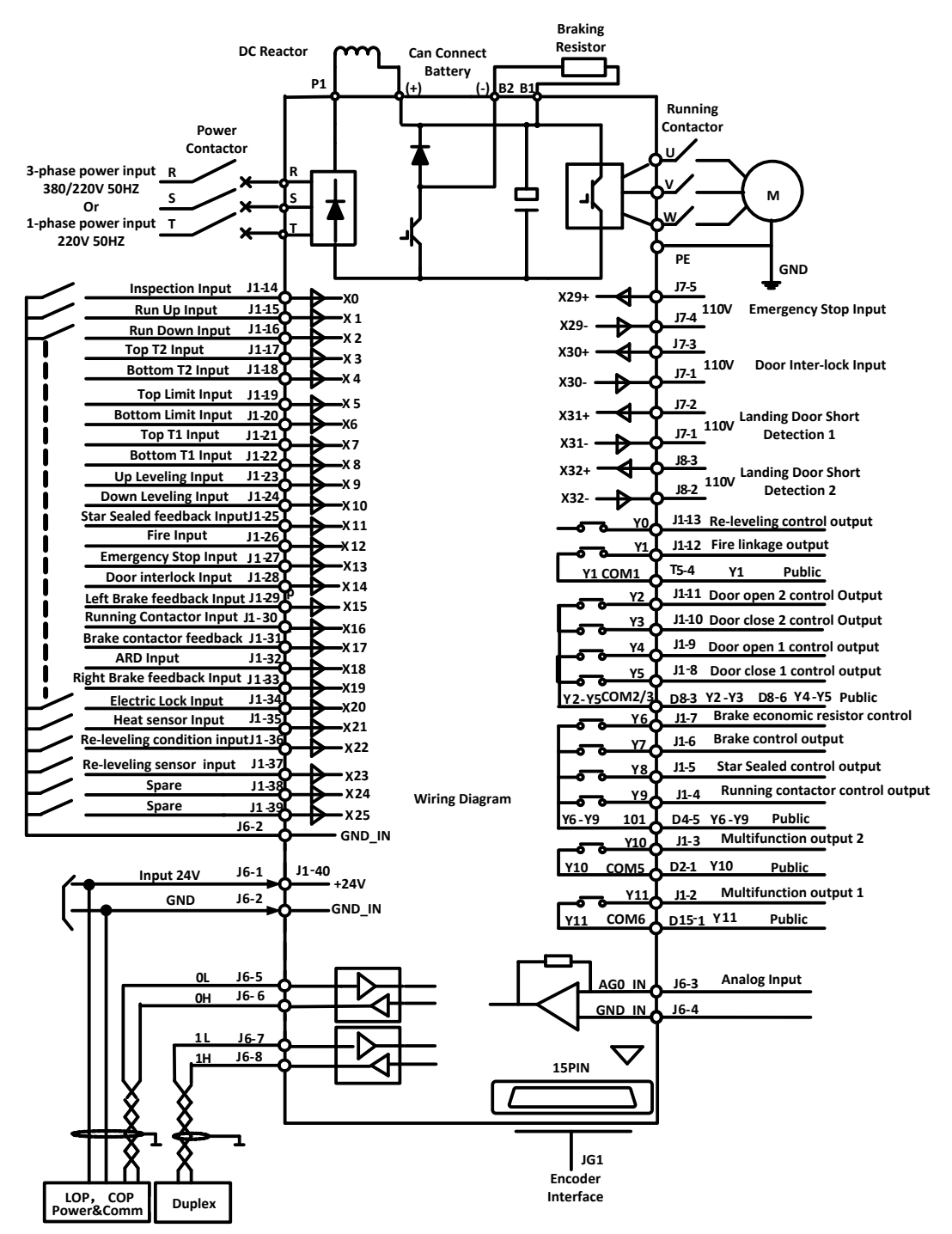

# 3.1. Elevator Integrated Controller Terminal Wiring Diagram

Figure 3.1 Terminal wiring Diagram for modularization elevator integrated controller

Note: In 'Intensive Serial Communication Resolution' of Appendix 6, the terminal with '\*' has no need to wire except X5. For more detail, please check Appendix 6.
# 3.2. Wiring Main circuit Terminals

# 3.2.1 Main circuit structure

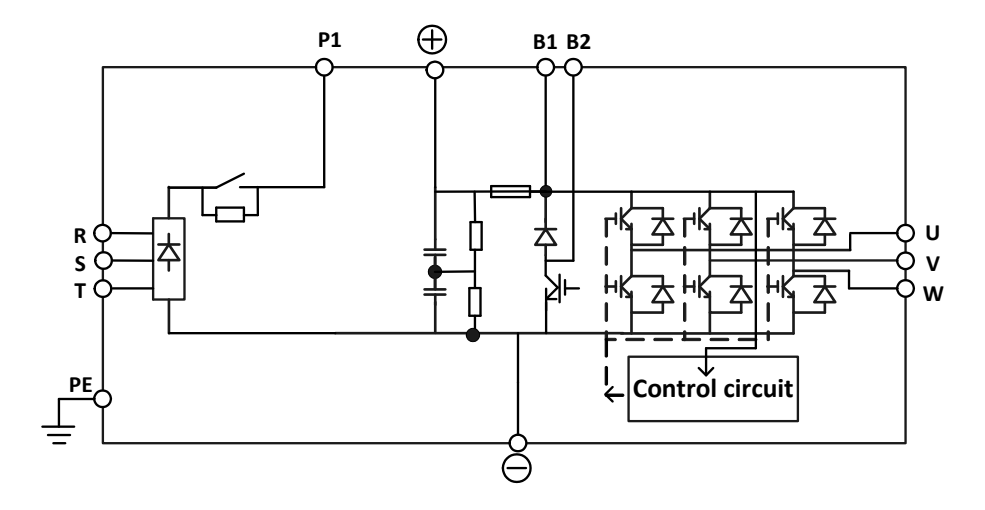

Figure 3.2 Main circuit Structure

# 3.2.2 Terminal arrangements for Main circuit

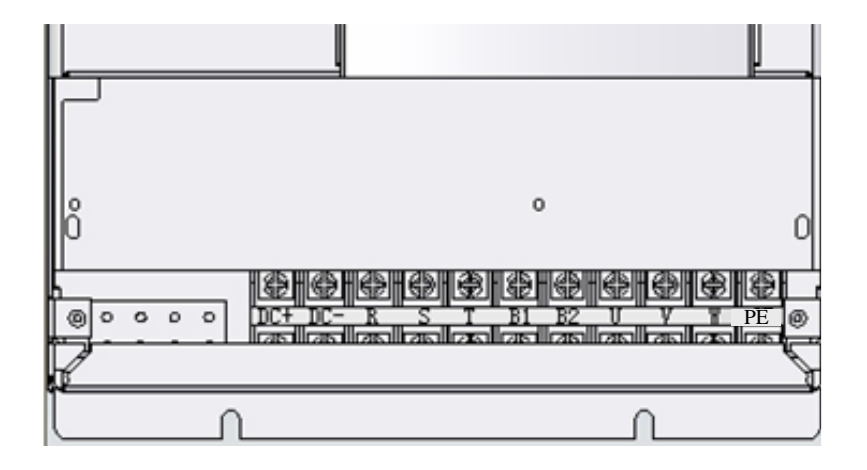

Figure 3.3 Terminal arrangements for main circuit

# 3.2.3 Main circuit terminal summary and function instruction

| Terminal Symbol | Function Instruction                                     |
|-----------------|----------------------------------------------------------|
| R,S,T           | Main circuit power input ( 380V/50Hz,3 ${\cal C}$ )      |
| DC+             | DC BUS output +                                          |
| DC-             | DC BUS output -                                          |
| B1,B2           | External Braking resistor terminal connection            |
| U,V,W           | Controller output terminal, connect with motor           |
| DC+,DC-         | Connect with battery device when system has ARD function |
| PE              | Terminal connect to ground                               |

## 3.2.4 Specifications for main circuit wiring

Conductor specifications and tightening torque for main circuit connection. See 2.4 Appearance and Exterior Dimension.

### 3.2.5 Main circuit wiring

### 3.2.5.1 Wiring main circuit input

When wiring the main circuit, please pay attention to the following maters.

#### 1. Molded-case Circuit Breaker (MCCB)Installing

Connect the power input terminals(R, S, T) and power supply via a molded-case circuit breaker (MCCB) suitable for the controller. The capacity of MCCB should be about 1.8 to 2 times of the controller's rated current. For MCCB's timing characteristics, be sure to consider the controller's overload protection (60s at 150% of the rated output current, 10s at 180% of the rated output current).

#### 2. Residual Current Circuit-breaker Installing

As the Controller outputs switch frequently, high-frequency leakage current is generated. A residual current circuit breaker should be applied to the controller input side to eliminate high-frequency leakage current which is harmful to human body. Choosing a special-purpose residual current circuit breaker, its current sensitivity should be up to 30mA or more per controller. When using a general-purpose residual current circuit breaker, its current sensitivity should be upto200mA or more per controller and with an operating time of 0.1s or more.

#### 3. Magnetic Contactor Installing

Power input terminals(R, S, T) can be connected or disconnect to the power supply through a magnetic contactor (KMC).Magnetic contactor capacity depends on the rated current of the controller. Ensure that the capacity of magnetic contactor is greater than the rated current of the controller.

### 4. Terminals Wiring

If there is no phase sequence requirement, the input power supply can be connected with any one terminal (R, S, T) the phase sequence of input power supply does not necessary correspond to the terminal sequence.

#### 5. Installing Surge Absorber

Ensure using a surge absorber for each inductive load (including magnetic contactor, electromagnetic relays and magnetic brakes, and so on) near the controller. Inductive loads.

## 3.2.5.2 Wiring the output side of main circuit

### 1. Connect the controller to Motor

Please connect the motor(input) wires to the output terminals U, V, W. Check that the motor rotates anticlockwise with the forward run command while running, otherwise, exchange the output terminal V and W.

#### 2. Never connect a power supply to output terminals

Never connect a power supply to output terminals U, V, W. If voltage is applied to the output terminals, the controller internal circuit will be damaged.

#### 3. Never short or GND output terminals

Do not allow the output terminals ground or short; do not allow the output line short circuit or contact controller shell; do not touch the controller with bare hands. Otherwise, there will be a risk of electric shock or short circuit.

#### 4. Never use capacity, surge absorber, power factor regulator and noise filter.

Never connect capacity, surge absorber, power factor regulator and noise filter to output circuit. The high-frequency components of the controller output may result in overheating or damage to these parts or may result in damage to the controller

#### 5. Use of magnetic contactor

Don't connect a magnetic contactor between the controller and the motor and turn it ON or OFF during operation. Otherwise, a large inrush current will be created and the overcurrent protection in the controller will operate. Before shutting off the contactor, please stop the controller output first, after a while delay, then shut off.

### 3.2.5.3 WIRING EARTH TERMINALS

- **1.** Ensure that earth protection terminal PE connects to ground (Grounding resistance less than  $10\Omega$ ).
- **2.** Do not share the GND with other devices such as welding machines or power tools.
- **3.** GND wire should be as short as possible and should be as thick as possible.
- 4. Connect to earth at one point.

## **3.2.5.4** CONNECT BRAKE RESISTOR

- **1.** There is an internal brake unit in the controller but must equip an external resistor to absorb the feedback energy during brake. Refer to **chart 2.7** for the configurations of the brake resistance.
- **2.** Connect brake resistor to terminal B1, B2.
- **3.** It is recommended to apply heatproof wire with appropriate specification and minimum length to connect brake resistor.
- **4.** The installation of the braking resistor should consider the need of cooling. If necessary, Fans and protection cover can be applied to ensure ventilation and away from burn, electric shock and fire.
- **5.** Do not touch terminals B1 and B2 with bare hands.

# 3.3. Wiring of Control Circuit Terminals

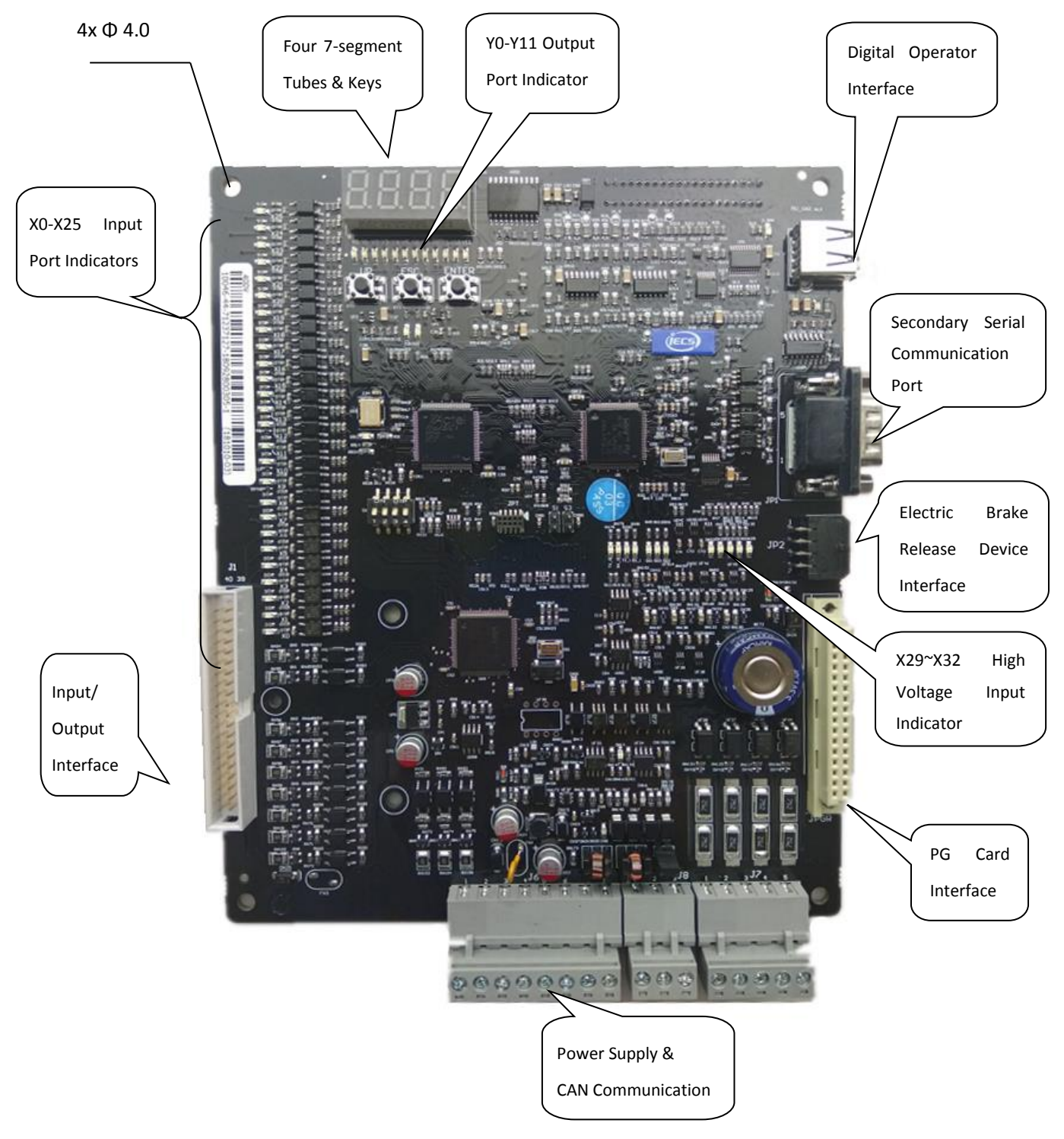

## 3.3.1 Control Circuit Terminal Arrangement

FIGURE 3.4 TERMINAL ARRANGEMENTS FOR CONTROL CIRCUIT

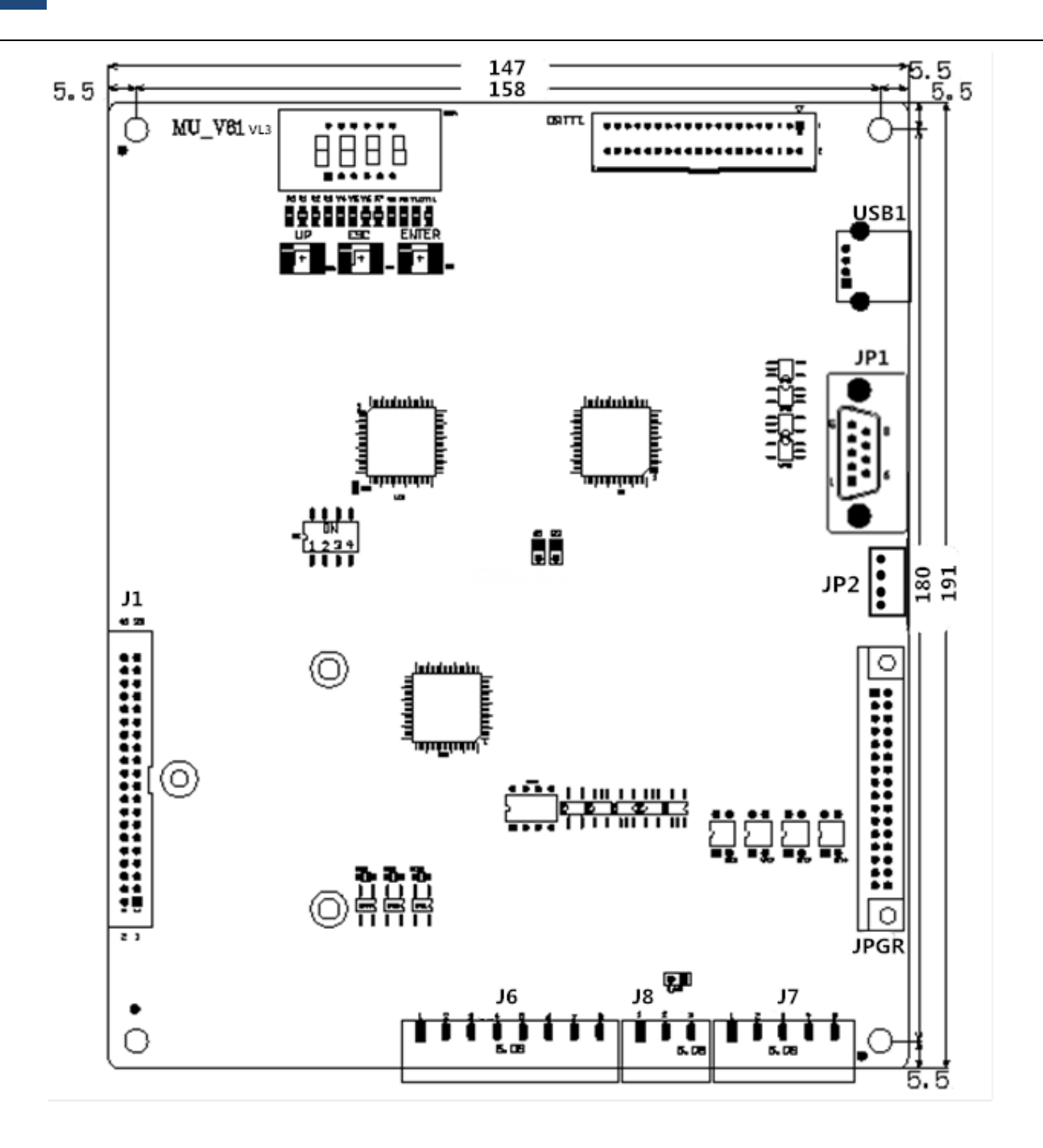

FIGURE 3.5 TERMINAL ARRANGEMENT SCHEMATIC DIAGRAM OF MAIN BOARD

Control circuit includes integrated control board, PG card, digital operator and so on. PG card and digital operator will be introduced separately in **Chapter 4**. As elevator floor varies, the input, output of the controller and CAN communication interface is separate with the other parts of the controller, so the I/O interface of the controller should be connected with DC 24V power supply. Besides, DC 24V can also be used with HOP and COP. So, the power supply should be equipped with suitable capacity according with the floor.

# 3.3.2 Terminal Connection for Control Circuit (Figure 3.1)

# 3.3.3 Control Circuit Port definition and Function

| Dort | Toursingl |          |                                   |            |                                                                                                    | Interface Tech Spec |         |       |
|------|-----------|----------|-----------------------------------|------------|----------------------------------------------------------------------------------------------------|---------------------|---------|-------|
| No.  | Symbol    | Location | Definition                        | Usage      | Interface Interface Rated Capacity Time Max Speed     Interface Type   Rated Capacity   On/off Time   Max Speed     Power   DC24V10A   Image: DC24V10A   Image: DC24V10A   Image: DC24V10A     Relay   DC 10A30V<br>AC 10A250V   5/10ms   20cpm     Ne ection   Image: DC10A30V AC 10A250V   5/10ms   20cpm |                     |         |       |
|      | GND_IN    | J1-1     | 0V                                |            | Power                                                                                                    | DC24V10A            |         |       |
|      | Y11       | J1-2     | *Multifunction output 1           |            |                                                                                                    |                     |         |       |
|      | Y10       | J1-3     | *Multifunction output 2           |            |                                                                                                    |                     |         |       |
|      | Y9        | J1-4     | Running contactor control         |            |                                                                                                    |                     |         |       |
|      | Y8        | J1-5     | star-sealed contactor             |            |                                                                                                    |                     |         |       |
|      | Y7        | J1-6     | Brake control output              |            |                                                                                                    |                     |         |       |
|      | Y6        | J1-7     | Brake economy resistor            |            | Dolou                                                                                                    | DC 10A30V           | E /10mc | 20000 |
|      | Y5        | J1-8     | Door close 1 control              |            | Relay                                                                                                    | 10A250V             | 5/10115 | 2000  |
|      | Y4        | J1-9     | Door open 1 control               |            |                                                                                                    |                     |         |       |
|      | Y3        | J1-10    | Door close 2 control              |            |                                                                                                    |                     |         |       |
|      | Y2        | J1-11    | Door open 2 control               |            |                                                                                                    |                     |         |       |
|      | Y1        | J1-12    | Firefighting output               | Line       |                                                                                                    |                     |         |       |
|      | YO        | J1-13    | Re-leveling control output        |            |                                                                                                    |                     |         |       |
|      | X0        | J1-14    | Inspection input                  |            |                                                                                                    |                     |         |       |
| J1   | MS-X1     | J1-15    | Up running input                  | connection |                                                                                                    |                     |         |       |
|      | MX-X2     | J1-16    | Down running input                | board      |                                                                                                    |                     |         |       |
|      | 119-X3    | J1-17    | Top terminal 2 input              |            |                                                                                                    |                     |         |       |
|      | 120-X4    | J1-18    | Bottom terminal 2 input           |            |                                                                                                    |                     |         |       |
|      | X5        | J1-19    | Top limit input                   |            |                                                                                                    |                     |         |       |
|      | X6        | J1-20    | Bottom limit input                |            |                                                                                                    |                     |         |       |
|      | 123-X7    | J1-21    | Top terminal 1 input              |            |                                                                                                    | DC2414              |         |       |
|      | 124-X8    | J1-22    | Bottom terminal 1 input           |            | Optocoupler                                                                                                    | 7mA                 | 10ms    | 100Hz |
|      | SMQ-X9    | J1-23    | Up-leveling input                 |            |                                                                                                    |                     |         |       |
|      | XMQ-X10   | J1-24    | Down-leveling input               |            |                                                                                                    |                     |         |       |
|      | X11       | J1-25    | star-sealed<br>contactor feedback |            |                                                                                                    |                     |         |       |
|      | XF-X12    | J1-26    | Fire input                        |            |                                                                                                    |                     |         |       |
|      | X13       | J1-27    | Emergency stop input              |            |                                                                                                    |                     |         |       |
|      | X14       | J1-28    | Door inter-lock input             |            |                                                                                                    |                     |         |       |
|      | KBK1-X15  | J1-29    | Left brake feedback input         |            |                                                                                                    |                     |         |       |

# Chart 3.2 Control Circuit Port definition and function list

|            |           |          | •                                                         | -                       |                 | Interface T                                                                                                    | ech Spec |       |
|------------|-----------|----------|-----------------------------------------------------------|-------------------------|-----------------|----------------------------------------------------------------------------------------------------|----------|-------|
| Port       | Terminal  | Location | Definition                                                | Usage                   | Interface       | Rated                                                                                                    | On/off   | Max   |
| NO.        | Symbol    |          |                                                           |                         | Туре            | Interface Tech Specerface<br>ypeRated<br>CapacityOn/off<br>TimeN<br>Sp<br>Sp<br>Sp<br>Sp<br>DC24VDC24V<br>olerDC24V<br>TmA10ms10DC24V 10AI0msI0ower<br>owerDC24V 10AI0msI0ower<br>owerDC24V 10AI0msI0ower<br>owerDC24V 10AI0msI0ower<br>owerDC24V 10AI0msI0ower<br>owerDC24V 10AI0msI0ower<br>owerDC24V 10AI0msI0owerDC24V 10AI0msI0owerDC24V 10AI0msI0owerDC24V 10AI0msI0owerAC110VI0msI0oberAC110V<br>20mA10msI0oberAC110V<br>20mA10msI0 | Speed    |       |
|            | X16       | J1-30    | Running contactor input                                   |                         |                 |                                                                                                    |          |       |
|            | X17       | J1-31    | Brake contactor feedback input                            |                         |                 |                                                                                                    |          |       |
|            | X18       | J1-32    | ARD input                                                 |                         |                 |                                                                                                    |          |       |
|            | KBK2-X19  | J1-33    | Right brake feedback input                                |                         |                 |                                                                                                    |          |       |
|            | DF-X20    | J1-34    | electric lock input                                       |                         |                 |                                                                                                    |          |       |
| J1         | WK1-X21   | J1-35    | Hear sensor input                                         | Line connection         | Optocou         | DC24V<br>7m4                                                                                                    | 10ms     | 100Hz |
|            | X22       | J1-36    | Re-leveling condition input                               | with IO board           | pici            | 7117                                                                                                    |          |       |
|            | X23       | J1-37    | Re-leveling sensor input                                  |                         |                 |                                                                                                    |          |       |
|            | X24       | J1-38    | Spare                                                     |                         |                 |                                                                                                    |          |       |
|            | X25       | J1-39    | Spare                                                     |                         |                 |                                                                                                    |          |       |
|            | +24V      | J1-40    | 24V                                                       | Power Power             |                 | DC24V 10A                                                                                                    |          |       |
|            | +24V      | J6-1     | Input power supply                                        | Dowor                   | Dowor           | DC241/ 104                                                                                                    |          |       |
|            | GND_IN    | J6-2     | Input ground                                              | Power                   | Power           | DC24V 10A                                                                                                    |          |       |
|            | AG0_IN    | J6-3     | Analog input                                              | Input                   | analog          | -10V~+10V                                                                                                    |          |       |
|            | GND_IN    | J6-4     | Input ground                                              | Power ground            | Power           |                                                                                                    |          |       |
| J6         | OL        | J6-5     | HOP/COP communications -                                  |                         |                 |                                                                                                    |          |       |
|            | 0H        | J6-6     | HOP/COP communications +                                  |                         | CAN             | 80mA                                                                                                    |          |       |
|            | 1L        | J6-7     | Duplex/Group control<br>communications -                  | COMM<br>Interface       |                 |                                                                                                    |          | 25KH  |
|            | 1H        | J6-8     | Duplex/Group control<br>communications+                   |                         |                 |                                                                                                    |          |       |
|            | X30-/X31- | J7-1     | Door inter-lock input-<br>/Landing Door short detection1- |                         |                 |                                                                                                    |          |       |
|            | X31+      | J7-2     | Landing Door short detection1+                            | High-voltage            | Ontocou         | AC110V                                                                                                    |          |       |
| J7         | X30+      | J7-3     | Door inter-lock input+                                    | circuit                 | pler            | 20mA                                                                                                    | 10ms     | 100Hz |
|            | X29-      | J7-4     | Emergency stop input-                                     |                         |                 |                                                                                                    |          |       |
|            | X29+      | J7-5     | Emergency stop input+                                     |                         |                 |                                                                                                    |          |       |
|            | Spare     | J8-1     | Spare                                                     |                         |                 |                                                                                                    |          |       |
| <b>J</b> 8 | X32-      | J8-2     | Landing Door short detection 2-                           | High-voltage<br>circuit | Optocou<br>pler | AC110V<br>20mA                                                                                                    | 10ms     | 100Hz |
|            | X32+      | J8-3     | Landing Door short detection 2+                           |                         |                 |                                                                                                    |          |       |

# Chart 3.2 Control Circuit Port definition and function list (Cont'd)

Note: 1. Definition of DIP switches: Normally, please set all 4 DIP switches to OFF status.

2. When the hall door and car door need to be examined separately, please see detail in Appendix 8.

3. Refer to description of F3-09 and F3-08 in chapter 5.4.4 for details of multifunction output 1 (Y11) and multifunction output 2 (Y10).

In addition to the terminals above, there are some debugging interfaces on the main control board.

| No. | Terminal Symbol | Function                     | Interface Type | Note                                       |
|-----|-----------------|------------------------------|----------------|--------------------------------------------|
| 1   | USB1            | Digital operator interface   | RS-232         | Communication with OP-VX                   |
| 2   | JP1             | Security dog interface       | RS-232         | Communication with SL security dog         |
| 2   | JP2             | Electric brake releasing     |                | Connect to electric brake releasing device |
| 5   |                 | device interface             |                | for communication and power supply         |
| 4   | JPGR            | PG card interface            |                | Link to PG_V6, PG_V6x, SPG_V6              |
| 5   | JTTRO           | Bottom shell drive interface |                | Link to drive board in bottom shell        |

Chart 3.3 Debugging interfaces definition and function list

## 3.3.4 Wire size for Control Circuit Terminals

600V plastic insulated wire should be used. Choose appropriate wire model based on terminal function and Refer to Chart 3.4.

| Terminal     | Acceptable Wire | Recommended wire | Clamping Torque | Special Requirement |  |
|--------------|-----------------|------------------|-----------------|---------------------|--|
| Function     | size (mm²)      | size (mm²)       | N.m             |                     |  |
| Input/Output | 0. 5~1          | 0.75             | 0.5~0.6         |                     |  |
| PG Car I/O   | 0.15~0.5        | 0.3              | 0.5~0.6         | Twisted pair shield |  |
| CAN COMM     | 0.75~1.5        | 0.75(≤10 floors) | 0.5~0.6         | Twisted pair shield |  |
|              |                 | 1.5(>10 floors)  |                 |                     |  |

Chart 3.4 Wire size for Control circuit terminals

# 3.3.5 Control Circuit I/O interface and wiring

## 3.3.5.1 Digital value Input Interface

The common terminal of board for digital value input interface is +24V, so it should be contactor input or common emitter input (OV common terminal) as shown in Figure 3.6 and Figure 3.7

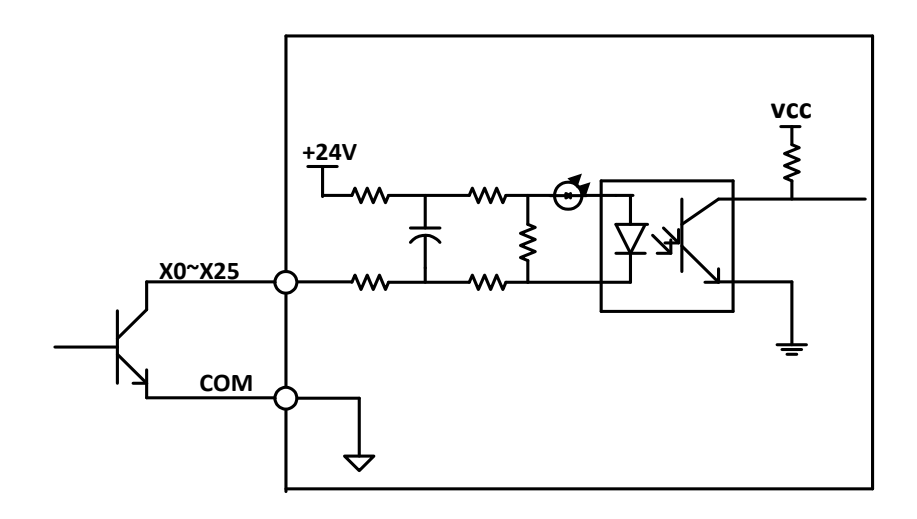

FIGURE 3.6COMMON EMITTER INPUT

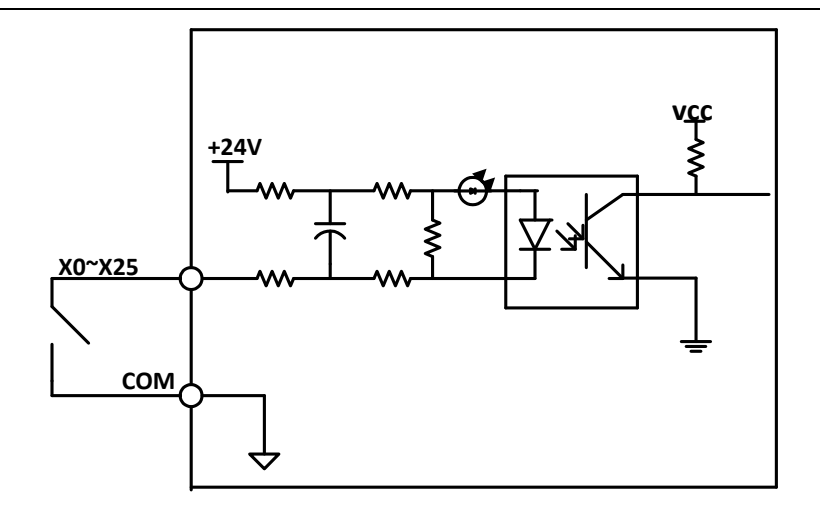

FIGURE 3.7 CONTACTOR SWITCH INPUT

## 3.3.5.2 CAN COMM INTERFACE

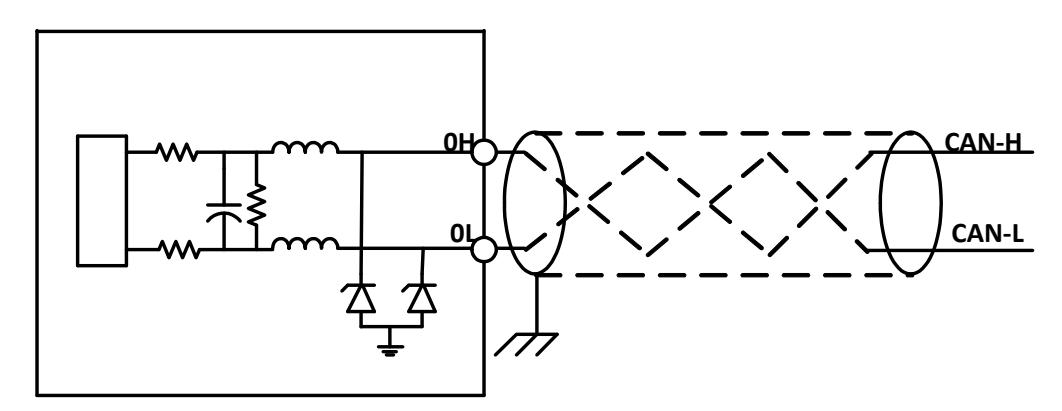

FIGURE 3.8 CAN COMM INTERFACE AND CONNECTION

The controller, COP and HOP are connected through CAN bus. The reliability of CAN BUS communication is directly related to cable wiring. It is specifically required that shaft cable and traveling cable should be **twisted-pair shield cable**. The twisted-pair can stop the differential mode interference of the long wire while shield can isolate the electromagnetic interference caused during elevator running. The function and connection of the CAN communication interface is shown in the Figure 3.8.

### **3.3.5.3** ANALOG INPUT INTERFACE

The voltage range of analog input interface is -10~+10V, for selecting the load information provided by weighing device. As analog signal is easy to get interference, the wire of analog input terminal should be TWISTED-PAIR SHIELD CABLE. Its input and connection are shown in Figure 3.9.

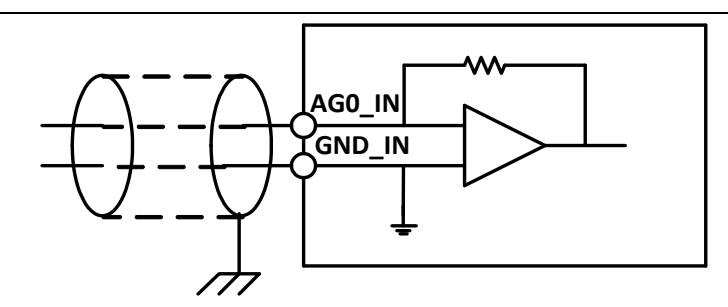

FIGURE 3.9 ANALOG INPUT & CONNECTION

## 3.3.5.4 AC 100V INPUT INTERFACE

AC 110V input interface is for testing of Emergency stop/Door Drive. Its interface/connection is shown in Figure 3.10.

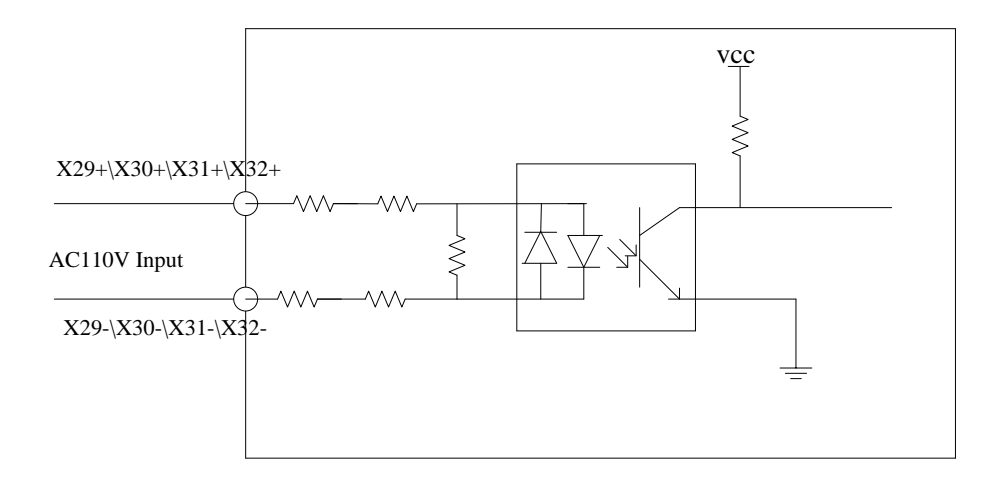

FIGURE 3.10 AC110V INPUT INTERFACE & CONNECTIONS

### 3.3.5.5 POWER SUPPLY INPUT INTERFACE

Power supply interface and connections are shown in Figure.3.11.

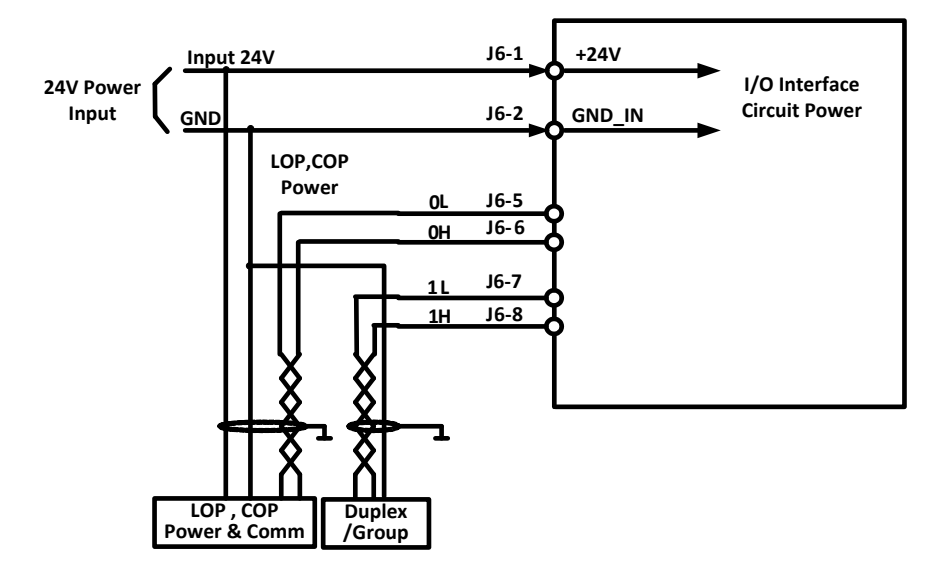

FIGURE 3.11 POWER SUPPLY INTERFACE & CONNECTIONS

# 3.4. PG Card Installation & Wiring

# 3.4.1 PG\_V6 Interface Card

# 3.4.1.1 PG\_V6 Interface card diagram

PG\_V6 interface card is sync/async machine universal pulse encoder speed feedback and frequency dividing output card.

PG\_V6 is in supporting use of 5V line driver output type encoder. Encoder for async machine: A/B, and encoder for sync machine: A/B/Z/U/V/W. Refer to Figure 3.12 below for detail.

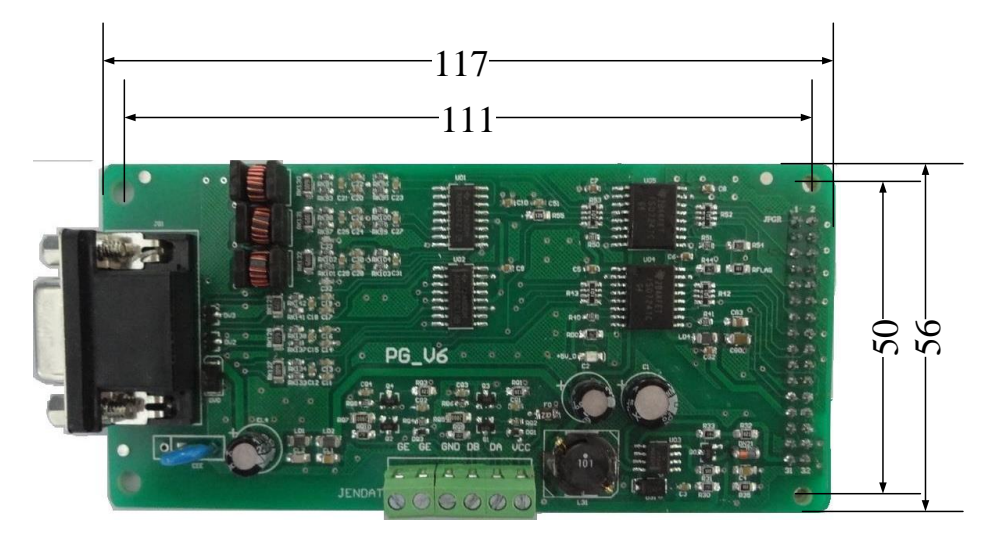

FIGURE 3.12 PG\_V6 CARD

## 3.4.1.2 PG\_V6 Installation and Remove

When installing PG\_V6 card, first cut off the controller power supply, ensure that charge indicator LED in the controller is out. Then remove the digital operator and the front cover and install the PG\_V6 card.

Installation procedures: first match the connector of the PG\_V6 card (welding parts) towards the JPGR connector of the main control board. Match the other two installation hole toward the corresponded two nylon tube (pre-installed). Then keep the PG\_V6 card horizontal and fix the nylon screws to location holes by screwdriver.

Removing procedures: first cut off the controller power supply, ensure that the charge indicator LED in the controller is out. Then remove the digital operator and front cover, remove the terminal connection of PG\_V6 card. Removed wire should be treated carefully, not contact with other charged objects. Then remove the nylon screws by screw driver, then remove the PG card.

Pay attention to following points for installing and removing.

- 1. Don't touch the chip with bare hand directly to avoid the static charge damage the chip.
- 2. Choose suitable tool, such as screwdriver, needle point pliers and else.
- 3. Never damage the components of the card.
- 4. Never damage the components of the main control board.

5. While recovering the connection, please connect as per wire number and the requirements; make sure that the connections are correct.

# 3.4.1.3 PG\_V6 Terminal Definition & Function List

| Chart 3.5 PG_V6 Card Terminal Definition & Function |
|-----------------------------------------------------|
|-----------------------------------------------------|

| Terminal                       | Terminal |          |                                        |                                                                                                    | Interface              | e Technical S     | pecificat | tion   |
|--------------------------------|----------|----------|----------------------------------------|----------------------------------------------------------------------------------------------------|------------------------|-------------------|-----------|--------|
| Name                           | Mark     | Location | Definition                             | Usage12V Power supplyPower outputsynchronization<br>frequency divisionDifferential<br>outputsynchronization<br>frequency divisionDifferential<br>outputSynchronization<br>frequency divisionDifferential<br>outputPower supply<br>GroundPower supply<br>GroundShield GroundDifferential<br>outputShield GroundPower supply<br>GNDShield GroundPower supply<br>GNDShield GroundDifferential<br>inputDifferential signal U+<br>inputDifferential<br>inputDifferential signal Z+<br>inputDifferential<br>inputDifferential signal A+<br>inputDifferential<br>inputSV GNDPower supply<br>GND | Rated<br>Capacity      | On/Off<br>Time    | Max Speed |        |
|                                | +12V     | JEN-1    | OC/ push-pull type<br>power            | 12V Power supply                                                                                                    | Power output           | +150mA/12<br>V±5% |           |        |
| Name<br>JENDATA(short for JEN) | A+       | JEN-2    | Frequency signal differential output A | synchronization frequency division                                                                                                    | Differential<br>output | ±50mA             |           | 500KHz |
|                                | B+       | JEN-3    | Frequency signal differential output B | synchronization<br>frequency division                                                                                                    | Differential<br>output | ±50mA             |           | 500KHz |
| ort for                        | 0V       | JEN-4    | Power supply<br>Ground                 | Power supply<br>Ground                                                                                                    | Power supply<br>Ground |                   |           |        |
| r JEN)                         | PE       | JEN-5    | Shield Ground                          | Shield Ground                                                                                                    | Differential output    |                   |           |        |
|                                | PE       | JEN-6    | Shield Ground                          | Shield Ground                                                                                                    | Power supply<br>GND    |                   |           |        |
|                                | +5V      | JG1-1    | +5V                                    | 5V power supply                                                                                                    | Power output           | +400mA/5V<br>±5%  |           |        |
|                                | U+       | JG1-2    | U+                                     | Differential signal U+                                                                                                    | Differential<br>input  | ±20mA/3.1-<br>5V  |           | 500KHz |
|                                | Z+       | JG1-3    | Z+                                     | Differential signal Z+                                                                                                    | Differential<br>input  | ±20mA/3.1-<br>5V  |           | 500KHz |
|                                | B+       | JG1-4    | В+                                     | Differential signal B+                                                                                                    | Differential<br>input  | ±20mA/3.1-<br>5V  |           | 500KHz |
|                                | A+       | JG1-5    | A+                                     | Differential signal A+                                                                                                    | Differential<br>input  | ±20mA/3.1-<br>5V  |           | 500KHz |
|                                | GND      | JG1-6    | GND                                    | 5V GND                                                                                                    | Power supply<br>GND    |                   |           |        |
|                                | U-       | JG1-7    | U-                                     | Differential signal U-                                                                                                    | Differential<br>input  | ±20mA/3.1-<br>5V  |           | 500KHz |
| JG1                            | Z-       | JG1-8    | Z-                                     | Differential signal Z-                                                                                                    | Differential<br>input  | ±20mA/3.1-<br>5V  |           | 500KHz |
|                                | В-       | JG1-9    | В-                                     | Differential signal B-                                                                                                    | Differential<br>input  | ±20mA/3.1-<br>5V  |           | 500KHz |
|                                | A-       | JG1-10   | A-                                     | Differential signal A-                                                                                                    | Differential<br>input  | ±20mA/3.1-<br>5V  |           | 500KHz |
|                                | GND      | JG1-11   | GND                                    | 5V Ground                                                                                                    | Power supply<br>GND    |                   |           |        |
|                                | V+       | JG1-12   | V+                                     | Differential signal V+                                                                                                    | Differential<br>input  | ±20mA/3.1-<br>5V  |           | 500KHz |
|                                | V–       | JG1-13   | V–                                     | Differential signal V-                                                                                                    | Differential<br>input  | ±20mA/3.1-<br>5V  |           | 500KHz |
|                                | W+       | JG1-14   | W+                                     | Differential signal W+                                                                                                    | Differential<br>input  | ±20mA/3.1-<br>5V  |           | 500KHz |
|                                | W–       | JG1-15   | W–                                     | Differential signal W-                                                                                                    | Differential<br>input  | ±20mA/3.1-<br>5V  |           | 500KHz |

Note: The parameters above are for PG\_V6 interface card work in the environment temperature of 0°C-70°C, if the temperature exceeds the range, PG interface card may not work normally or even damage.

## 3.4.1.4 PG\_V6 Connection for 5V long line drive output encoder (for Asynchronous Machine)

Connection of PG\_V6 card and 5Vlong line driver output encoder (for asynchronous machine) is shown in Figure 3.13.

Connect the 5V/B+/A+/B-/A-/OV on the encoder to the PG card D-type connector JG1 (standard 3-line 15-pin D-type connector hole socket) terminal+5V/B+/A+/B-/A-/GND, that is the D-type connector pin socket terminal corresponding 1/4/5/9/10/6 of JG1. Ensure that the wiring correct, then then plug and lock well.

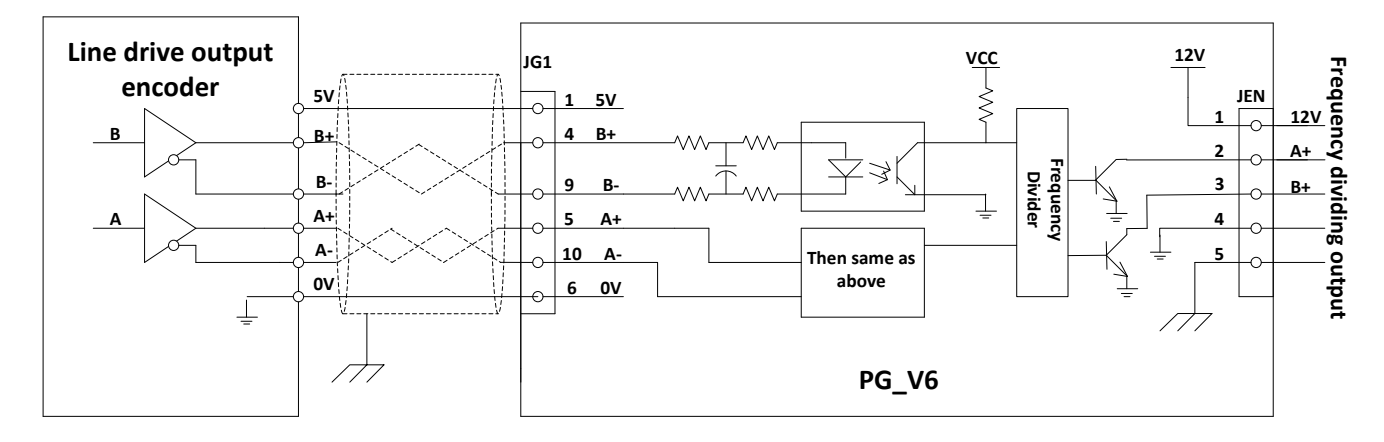

FIGURE 3.13 PG\_V6 CARD CONNECTION TO 5V LONG LINE DRIVE OUTPUT ENCODER (FOR ASYNCHRONOUS MACHINE)

### 3.4.1.5 PG\_V6 card connection with 5V long cable drive output encoder (for Synchronous Machine)

The connection of PG\_V6 card and 5V long line drive output encoder (for synchronous machine) is shown in Figure 3.14.

Connect the 5V/0V/A+/A-/B+/B-/Z+/Z-/U+/U-/V+/V-/W+/W- of encoder to the +5V/GND/A+/A-/B+/B-/Z+/Z-/U+/U-/V+/W- of the D-type connection on terminal JG1(the related mPORTANT pin of 1/6/5/10/4/9/3/8/2/7/12/13/14/15of JG1 for D-type connection part). Ensure that the wiring connection is correct, then plug and lock well.

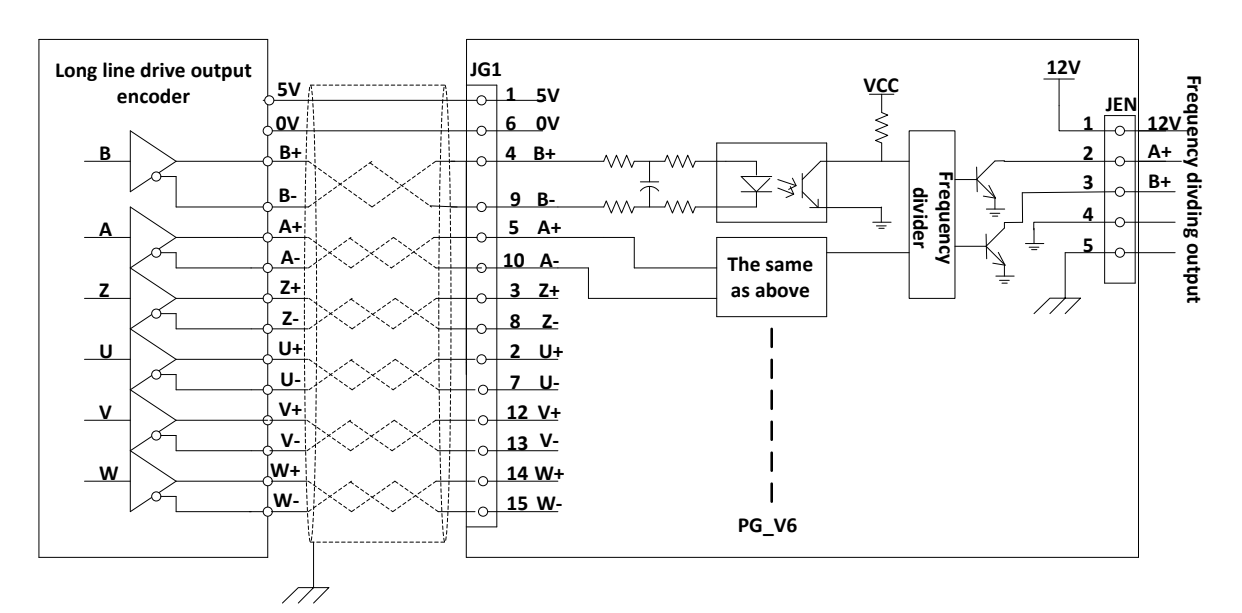

Figure 3.14 PG\_V6 connection with 5V long line drive output encoder (for synchronous machine)

## 3.4.1.6 Precautions for using PG\_V6 card

For the 15-pin differential output encoder interface of the PG\_V6 card, the input pulse signal frequency is required to be no more than 500 KHz, the parameter of the input and output signal current and voltage cannot exceed the range given in the chart 3.6 above.

If the parameter of the input and output signal current and voltage exceed the given range, the PG interface card may not work normally, even PG card and encoder get damaged.

Manufacturer suggests that if the external circuit working condition is not well, please do not power other circuits except the encoder by using the PG\_V6 interface card +5V power supply to avoid PG card being interfered or damaged.

### 3.4.2 PG\_V6X Interface Card

### 3.4.2.1 PG\_V6X Interface card diagram

PG\_V6X interface card is async machine universal pulse encoder speed feedback and frequency dividing output card. PG\_V6X is in supporting use of 12V OC output type, and push-pull output pulse encoder. Encoder for async machine: A/B. Diagram is shown in Figure 3.15 below.

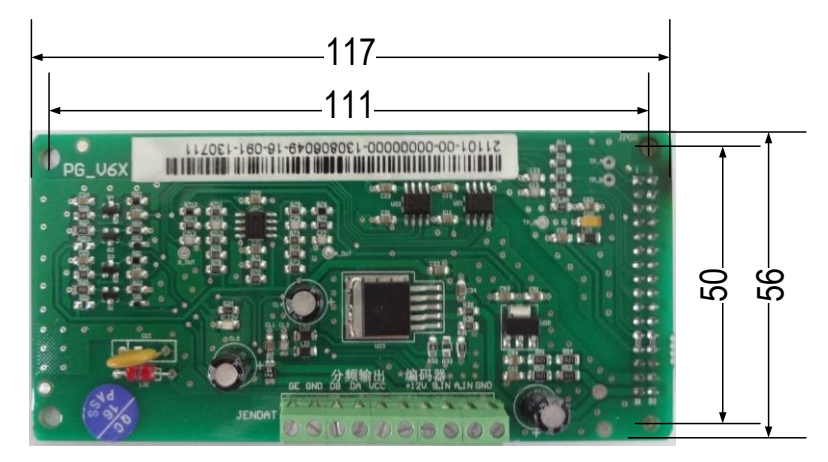

### FIGURE 3.15 PG\_V6X CARD

### 3.4.2.2 PG\_V6X Interface Card Installation and Remove

When installing PG\_V6X card, first cut off the controller power supply, ensure that charge indicator LED in the controller is out (Remove the front cover first for closed type controller). Then remove the digital operator and the front cover and install the PG\_V6X card.

Installation procedures: first match the connector of the PG\_V6X card (welding parts) towards the JPGR connector of the main control board. Match the other two installation hole toward the corresponded two nylon tube (pre-installed). Then keep the PG\_V6X card horizontal and fix the nylon screws to location holes by screwdriver.

Removing procedures: first cut off the controller power supply, ensure that the charge indicator LED in the controller is out. Then remove the digital operator and front cover, remove the terminal connection of PG\_V6 card. Removed wire should be treated carefully, not contact with other charged objects. Then remove the nylon screws by screw driver, then remove the PG card.

Pay attention to following points for installing and removing.

1. Don't touch the chip with bare hand directly to avoid the static charge damage the chip.

2. Choose suitable tool, such as screwdriver, needle point pliers and else.

3. Never damage the components of the card.

4. Never damage the components of the main control board.

5. While recovering the connection, please connect as per wire number and the requirements; make sure that the connections are correct.

## 3.4.2.3 PG\_V6X Terminal Definition & Function List

### Chart 3.6 PG\_V6X Card Terminals Definition & Function

| TerminalTerminal |            |          |                  |                    | Inter          | face Technical Spe | cification     |              |
|------------------|------------|----------|------------------|--------------------|----------------|--------------------|----------------|--------------|
| Name             | Mark       | Location | Definition       | Usage              | Interface Type | Rated Capacity     | On/Off<br>Time | Max<br>Speed |
|                  | 01/        | IENI 1   | Power supply     | Power supply       | Power supply   |                    |                |              |
|                  | 00         | JEIN-T   | Ground           | Ground             | Ground         |                    |                |              |
|                  | 10         | IENI 2   | OC/Push-pull     | synchronization    | Differential   | +10mA/12V-15V      |                |              |
|                  | IA         | JEIN-2   | type input A     | frequency division | output         |                    |                | JUOKITZ      |
|                  | IB         | IENI-3   | OC/Push-pull     | synchronization    | Differential   | +10mA/12V-15V      |                | 500KH2       |
|                  |            | JEIN-3   | type input B     | frequency division | output         |                    |                | JUUKHZ       |
| JEN              | +12V       | JEN-4    | OC/push-pull     | 12V Power supply   | Power supply   | +150mA/12V±5%      |                |              |
| DAT              |            |          | power supply     |                    | output         |                    |                |              |
| A(sh             | ±12\/      | JEN-5    | OC/push-pull     | 12V Power supply   | Power supply   | +150mA/12V±5%      |                |              |
| ort f            | 120        |          | power supply     |                    | output         |                    |                |              |
| or JI            | <u>۸</u> ـ | IEN-6    | Frequency signal | synchronization    | OC/push-pull   | +50mA              |                | 500KH2       |
| EN)              |            | JLIN-0   | OC output A      | frequency division | output         | TOUNA              |                | 300112       |
|                  | B⊥         | IENI-7   | Frequency signal | synchronization    | OC/push-pull   | +50mA              |                | 500KH2       |
|                  |            | JLIN-7   | OC output B      | frequency division | output         | TOUNA              |                | 300112       |
|                  | 01/        |          | Power supply     | Power supply       | Power supply   |                    |                |              |
|                  | 00         | JLIN-0   | Ground           | Ground             | Ground         |                    |                |              |
|                  | PE         | JEN-9    | Shield Ground    | Shield Ground      |                |                    |                |              |
|                  | PE         | JEN-10   | Shield Ground    | Shield Ground      |                |                    |                |              |

The parameters above are for PG\_V6X interface card work in the environment temperature of 0°C-70°C, if IMPORTANT the temperature exceeds the range, PG interface card may not work normally or even damage.

3.4.2.4 PG\_V6X card connection with 12V push-pull /OC drive output encoder (for Asynchronous Machine)

The connection of PG\_V6X card and 12V push-pull/OC output encoder (for asynchronous machine) is shown in Figure 3.16.

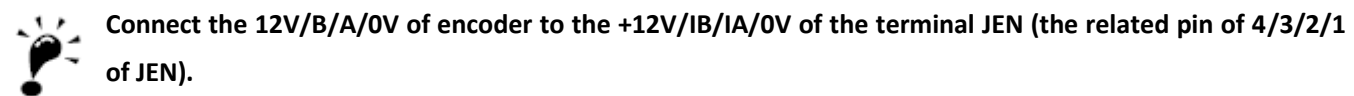

MPORTANT

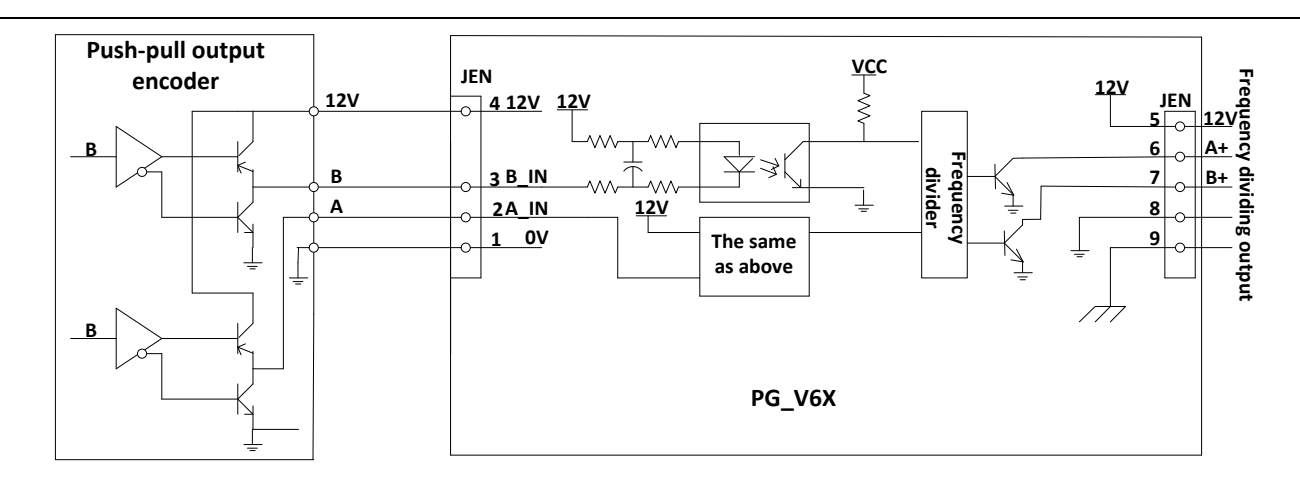

### FIGURE 3.16 PG\_V6X CONNECT WITH 12V PUSH-PULL/OC DRIVE OUTPUT ENCODER

# 3.4.2.5 Precautions for using PG\_V6 card

For the push-pull/OC output encoder interface of the PG\_V6X card, the input pulse signal frequency is required to be no more than 500 KHz, the parameter of the input and output signal current and voltage cannot exceed the range given in the chart 3.7 above.

If the parameter of the input and output signal current and voltage exceed the given range, the PG interface card may not work normally, even PG card and encoder get damaged.

Manufacturer suggests that if the external circuit working condition is not well, please do not power other circuits except the encoder by using the PG\_V6X interface card +5V power supply to avoid PG card being interfered or damaged.

Please note that user will take responsibility for the consequence caused by the reasons above.

# 3.4.3 SPG\_V6 Interface Card

## 3.4.3.1 SPG\_V6 interface card diagram

SPG\_V6 interface card is sync/async machine universal sine cosine encoder speed feedback and frequency dividing output card. SPG\_V6 is in supporting use of 5V line driver output type sine cosine encoder. Encoder for async machine: A/B, and encoder for sync machine: A/B/R/C/D.

Refer to Figure 3.17 below for detail.

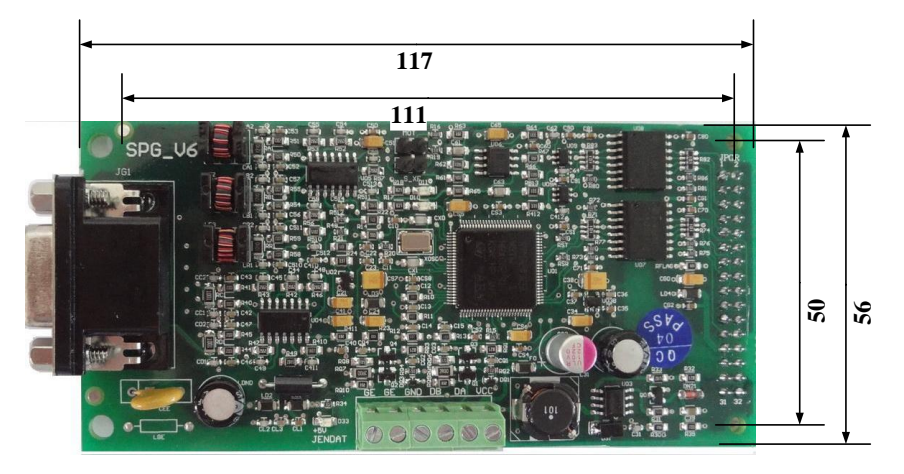

FIGURE 3.17 SPG\_V6 CARD

## 3.4.3.2 SPG\_V6 Interface Card Terminal Definition and Function List

| TerminalTermina                                  |      | _        |                  | _                      | Interfa        | ce Technical Specif | fication |          |
|--------------------------------------------------|------|----------|------------------|------------------------|----------------|---------------------|----------|----------|
| Name                                             | Mark | Location | Definition       | Usage                  | Interface Type | Type Rated Capacity |          | Max      |
|                                                  |      |          |                  |                        |                |                     | Time     | Speed    |
|                                                  | +12V | JEN -1   | OC / push-push   | 12V power supply       | Power output   | +150mA/12V±5%       |          |          |
| Terminal JENDAT   Vame JENDAT   JENDAT JG1       |      | -        | Power Supply     |                        |                | ,                   |          |          |
| frec                                             | Δ+   | IFN -2   | Frequency signal | Sync-frequency         | OC/ push-pull  | +50mA               |          | 500KHZ   |
| quer ,                                           | 7.   | JEN 2    | OC output A+     | division               | output         | 200111/1            |          | 5001(1)2 |
| JENI                                             | B⊥   | IEN -3   | Frequency signal | Sync-frequency         | OC/ push-pull  | +50mA               |          | 500KHZ   |
| DAT                                              | ы    | JEW-2    | OC output B+     | division               | output         | TOUNA               |          | JUOKITZ  |
| ding                                             | 0)/  |          | Power supply     | Dowor ground           | Dowor ground   |                     |          |          |
| sig                                              | 00   | JEIN -4  | ground           | Power ground           | Power ground   |                     |          |          |
| nal                                              | PE   | JEN -5   | Shield ground    | Shield ground          | D-output       |                     |          |          |
| -                                                | PE   | JEN -6   | Shield ground    | Shield ground          | PGND           |                     |          |          |
|                                                  | D    | 101 1    | D                | Differential signal D  | Differential   |                     |          |          |
| ■ JENDAT JG1                                     | В-   | 101-1    | В-               | Differential signal B- | input          |                     |          | 40KHZ    |
|                                                  | *    | JG1-2    |                  |                        |                |                     |          |          |
|                                                  | R+   | JG1-3    | R+               | Differential signal R+ | D-input        |                     |          | 40KHz    |
|                                                  | R-   | JG1-4    | R-               | Differential signal R- | D-input        |                     |          | 40KHz    |
|                                                  | A+   | JG1-5    | A+               | Differential signal A+ | D-input        |                     |          | 40KHz    |
|                                                  | A-   | JG1-6    | A-               | Differential signal A- | D-input        |                     |          | 40KHz    |
|                                                  | 0V   | JG1-7    | GND              | 5V Ground              | PGND           |                     |          |          |
| J                                                | B+   | JG1-8    | B+               | Differential signal B+ | D-input        |                     |          | 40KHz    |
| 61                                               |      |          |                  |                        |                | +500mA/5V±2.5%      |          |          |
|                                                  | 5V   | JG1-9    | +5V              | 5Vpower                | Power output   | Voltage             |          |          |
|                                                  |      |          |                  |                        |                | ripple<50mV         |          |          |
|                                                  | C-   | JG1-10   | C-               | Differential signal C- | D-input        |                     |          | 40KHz    |
|                                                  | C+   | JG1-11   | C+               | Differential signal C+ | D-input        |                     |          | 40KHz    |
|                                                  | D+   | JG1-12   | D+               | Differential signal D+ | D-input        |                     |          | 40KHz    |
| JENDAT<br>JG1<br>(For frequency dividing signal) | D-   | JG1-13   | D-               | Differential signal D- | D-input        |                     |          | 40KHz    |
| AT JG1                                           | *    | JG1-14   |                  |                        |                |                     |          |          |
|                                                  | *    | JG1-15   |                  |                        |                |                     |          |          |

# Chart 3.7 SPG\_V6 Terminal Definition & Function (D-input/output refers to Differential input/output)

# 3.4.3.3 SPG\_V6 Interface Card Circuit

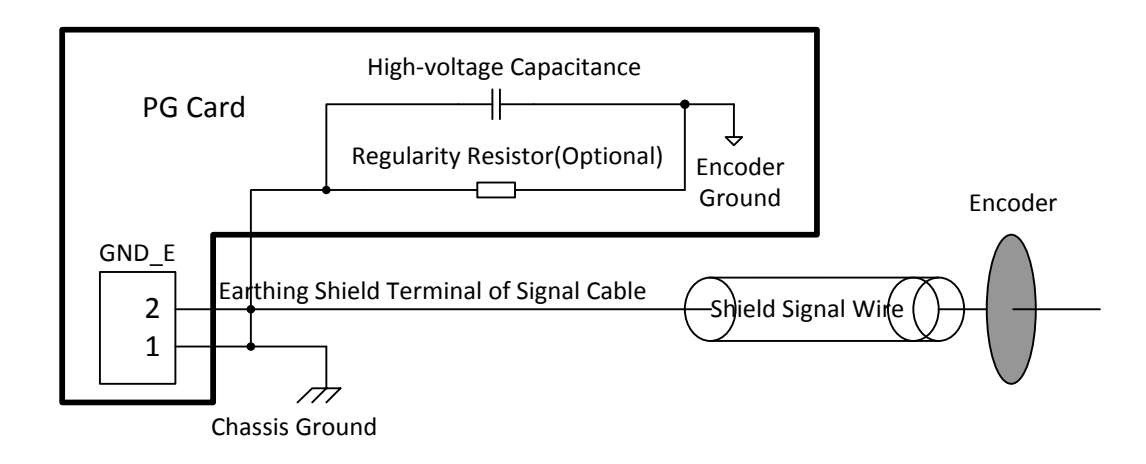

#### FIGURE 3.18 SPG\_V6 CARD

The resistor for ground terminal GND\_E is not essential component. There might be different requirement **IMPORTANT** between different versions.

### 3.4.3.4 Precautions for using SPG\_V6

- 1. Sine/cosine PG card can provide power output of 5 V±2.5%/500 mA for encoder. If the current required exceeds the PG card rated value, it may damage the PG card or encoder.
- 2. The cut-off frequency of the analog input signal is requested to be lower than 40 KHz. This is decided by filter circuit. If the input signal bandwidth exceeds this range, PG card cannot guarantee to analyze the signal correctly and the driver may not work properly.
- 3. If use the frequency output function that PG card provided, make sure that the current in frequency dividing interface is within rated level to avoid any unwanted circuit protection mechanism. Also, the maximum frequency dividing output rate is 250 KB/S; beyond such limit of the speed rate may cause frequency dividing signal not output properly.
- 4. The two ground terminals of GND\_E are connected inside. At site, one terminal is required to connect to the system GND wires, and the GND resistance should be minimized with independent ground connection point. The other terminal is connected to the shielding layer of the signal cable for the sine/cosine encoder. For the shielding layer of the signal cable, it is suggested that two terminals are grounded at both sides or at the end terminal of GND\_E side. As the output signal of the sine/cosine encoder is small analog signal, which is easier to get interference, it is better to use the recommended signal cable with complete shield layer, lower transfer impedance and wire twin twisted. Inappropriate ground connection or use unsuitable signal transfer cable may result in system not working properly.
- 5. Jumper S\_XF is kept for future adjustments, please keep it disconnected.

# 3.4.4 SPG\_V6E Interface Card

# 3.4.4.1 SPG\_V6E interface card diagram

SPG\_V6E interface card is sync/async machine universal sine cosine encoder speed feedback and frequency dividing output card. SPG\_V6 is in supporting use of 5V line driver output type sine cosine encoder. Encoder for async machine: A/B, and encoder for sync machine: A/B/C/D. (Suitable for ECN1313)

Refer to Figure 3.19 below for detail.

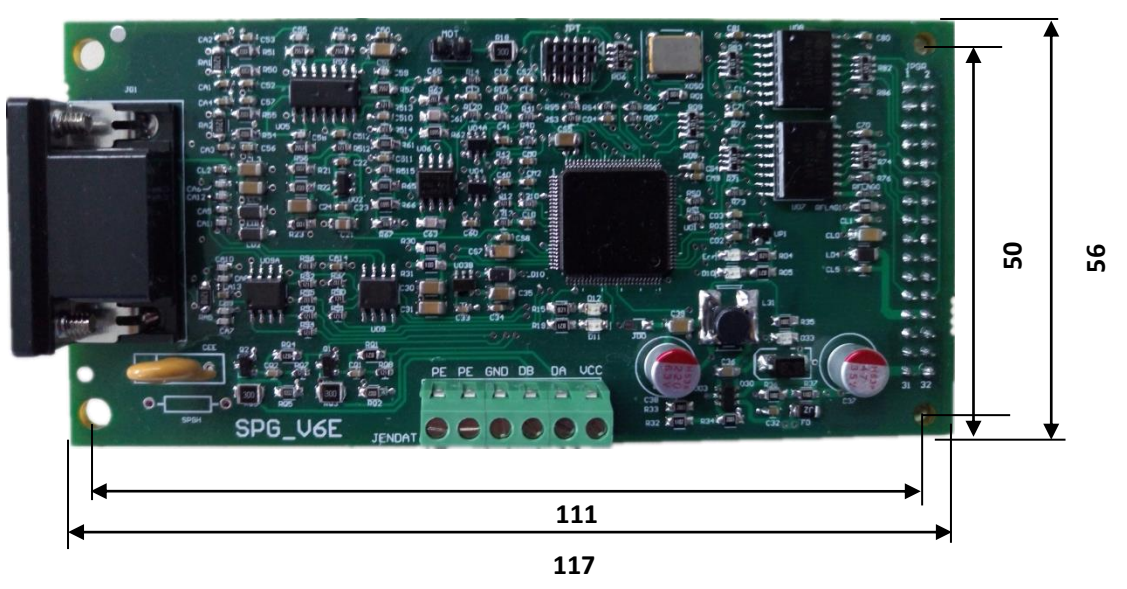

FIGURE 3.19 SPG\_V6E CARD

# 3.4.4.2 SPG\_V6E Interface Card Terminal Definition and Function List

| Chart 3.8 SPG | _V6E Terminal | Definition & | Function | (D-input/output | refers to D | ifferential inp | out/output) |
|---------------|---------------|--------------|----------|-----------------|-------------|-----------------|-------------|
|---------------|---------------|--------------|----------|-----------------|-------------|-----------------|-------------|

| Torminal           | Torminal |           |                  |                        | Interfa        | ce Technical Spec | ification |        |
|--------------------|----------|-----------|------------------|------------------------|----------------|-------------------|-----------|--------|
| Namo Mark          |          | Location  | Definition       | Usage                  | Intorface Type | Pated Capacity    | On/Off    | Max    |
| Name               |          |           |                  |                        | interface Type | Rated Capacity    | Time      | Speed  |
| _                  | +12\/    | IFN -1    | OC / push-push   | 12V nower supply       | Power output   | +150m4/12\/+5%    |           |        |
| For                | 120      | JUN I     | Power Supply     |                        | i ower output  | 1301121201370     |           |        |
| freq               | ۸.+      | IENI 2    | Frequency signal | Sync-frequency         | OC/ push-pull  | +50m4             |           | 500647 |
| que                | AT       | JEIN-Z    | OC output A      | division               | output         | TRA               |           | JUUKHZ |
| JENDAT<br>ncy divi | B+       | JEN -3    | Frequency signal | Sync-frequency         | OC/ push-pull  | +50~~ 4           |           |        |
|                    |          |           | OC output B      | division               | output         | TOUL              |           | JUUKHZ |
| ding               | 0V       | OV JEN -4 | Power supply     | Power ground           | Power ground   |                   |           |        |
| sig                |          |           | ground           |                        | Power ground   |                   |           |        |
| nal                | PE       | JEN -5    | Shield ground    | Shield ground          | D-output       |                   |           |        |
| Ŭ                  | PE       | JEN -6    | Shield ground    | Shield ground          | PGND           |                   |           |        |
|                    | D        |           | D                | Differential signal D  | Differential   |                   |           |        |
|                    | В-       | 101-1     | В-               | Differential signal B- | input          |                   |           | 40KHZ  |
| JG1                | *        | JG1-2     |                  |                        |                |                   |           |        |
|                    | *        | JG1-3     | *                | JG1-2                  |                |                   |           |        |
|                    | *        | JG1-4     | *                | JG1-2                  |                |                   |           |        |

| Torminal | Torminal |          |            |                        | Interfa        | ce Technical Speci                       | ification      |              |
|----------|----------|----------|------------|------------------------|----------------|------------------------------------------|----------------|--------------|
| Name     | Mark     | Location | Definition | Usage                  | Interface Type | Rated Capacity                           | On/Off<br>Time | Max<br>Speed |
|          | A+       | JG1-5    | A+         | Differential signal A+ | D-input        |                                          |                | 40KHz        |
|          | A-       | JG1-6    | A-         | Differential signal A- | D-input        |                                          |                | 40KHz        |
|          | 0V       | JG1-7    | GND        | 5V Ground              | PGND           |                                          |                |              |
|          | B+       | JG1-8    | B+         | Differential signal B+ | D-input        |                                          |                | 40KHz        |
| JG1      | 5V       | JG1-9    | +5V        | 5Vpower                | Power output   | +500mA/5V±2.5%<br>Voltage<br>ripple<50mV |                |              |
|          | C-       | JG1-10   | Clock-     | Differential signal C- | D-input        |                                          |                | 40KHz        |
|          | C+       | JG1-11   | Clock+     | Differential signal C+ | D-input        |                                          |                | 40KHz        |
|          | D+       | JG1-12   | Data+      | Differential signal D+ | D-input/output |                                          |                | 40KHz        |
|          | D-       | JG1-13   | Data-      | Differential signal D- | D-input/output |                                          |                | 40KHz        |
|          | *        | JG1-14   |            |                        |                |                                          |                |              |
|          | *        | JG1-15   |            |                        |                |                                          |                |              |

Chart 3.8 SPG\_V6E Terminal Definition & Function (D-input/output refers to Differential input/output)(Cont'd)

# 3.4.4.3 SPG\_V6E Interface Card Circuit

SPG\_V6E interface card circuit is same with 3.4.3.3.

### 3.4.4.4 Precautions for using SPG\_V6E

Precaution for SPG\_V6E is same with 3.4.3.4.

## 3.5. Precautions with Wiring

1. Before connection, please pay attention to the precautions mentioned in chapter 1.2, especially the 'warning' and 'caution' part.

2. Before connection, make sure that the power supply is off, and the charge indicator LED is out.

3. Please ask professional engineers with training and authorization for the wiring.

4. The wire size and clamping torque should follow the regulation of Chart 3.2 and chart 3.4

5. To increase wiring convenience and reliability, it is better to use round crimp type terminal (for main circuit) and club-shaped terminal (for control circuit).

6. Wire the control circuit/main circuit/power supply separately.

7. CAN communication cable, encoder cable, encoder frequency output cable and analog input cable should use TWISTED-PAIR SHIELD CABLE.

8. Please ground the cable shield wire correctly and maximize the contact area.

9. Make sure the signal cable for PG/encoder is less than 30m in length, and as short as possible.

10. Make sure the cable between controller and machine is less than 100m, and as short as possible.

11. Make sure the brake resistor is connected between B1 and B2.

12. Make sure the connection of ground terminal PE is secure, do not share the ground cable with other devices such as welding machines or power tools. Minimize length and dimension of ground cable and ground at one point.

13. After wiring, make sure check the following:

- 1) Correctness and reliability of connection.
- 2) Whether there is leftover, such as wire, screw and metal filing
- 3) Whether the connection of the screw, the terminals and the connection parts are loose.
- 4) Whether the bare conductor of terminals is connected with other terminals.

# **Chapter 4 Digital Operator**

BL6-U series elevator integrated controller is equipped with LCD digital operator OP-V6. It is a tool for commissioning and maintenance of control system. It provides a nice and easy human-machine interface with both Chinese and English on display.

# 4.1. Key, display and function of Digital Operator

The digital operator OP-V6 has the main LCD screen with resolution of 128×64 LCD, 5 LED and 11 function buttons. Refer to Figure 4.1 below for detail.

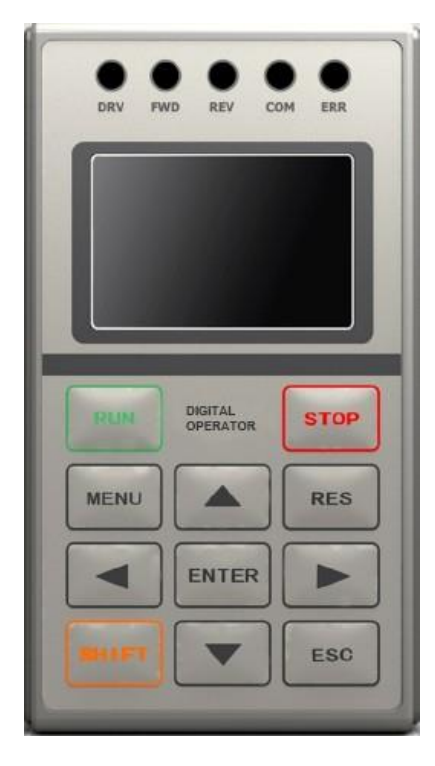

FIGURE 4.1 DIGITAL OPERATOR

# 4.1.1 Operator LED Display

LEDs on the top of the operator display controller current state simply and directly. The definition and display function of each LED, as shown in chart 4.1.

| Name | Function                                                             |
|------|----------------------------------------------------------------------|
| DRV  | When the controller is in operation, the LED light.                  |
| FWD  | When the controller is in forward running operation, the LED light.  |
| REV  | When the controller is in reversal running operation, the LED light. |
| СОМ  | When the controller communication is normal, the LED light.          |
| ERR  | When the controller is in fault, the LED light.                      |

## Chart 4.1 LED definition & display function

# 4.1.2 Operator Keys

## Chart 4.2 Operator Keys names and functions

| Keys    | Name        | Function Description                                                                                                    |
|---------|-------------|----------------------------------------------------------------------------------------------------|
| RUN     | [RUN] Key   | Run the controller in keypad control mode;<br>button is disabled in program control mode.<br>Enable/disable is set through parameters.      |
| бтор    | [STOP] Key  | Stop the controller in keypad control mode;<br>button is disabled in program control mode.<br>Enable/disable is set through parameters.     |
| MENU    | [MENU] Key  | Return to main menu on any screen.                                                                                                    |
| SHIFT   | [SHIFT] key | Enable the 2 <sup>nd</sup> function of other keys.                                                                                          |
| RES     | [RESET] Key | Enter the digit setting option for certain parameters.                                                                                      |
| $\land$ | [UP] Key    | Scroll up menu options or edit figures in certain setting page.                                                                             |
| $\sim$  | [DOWN] Key  | Scroll down menu options or edit figures in certain setting page.                                                                           |
|         | [LEFT] Key  | For parameter setting, choose the left digit for editing.                                                                                   |
|         | [RIGHT] Key | For parameter setting, choose the right digit for editing.                                                                                  |
| ENTER   | [ENTER] Key | Enter the next level sub-menu on main screen;<br>Input set value on parameter setting;<br>Give command;<br>Check fault/warning information. |
| ESC     | [ESC] Key   | Return the previous level menu.                                                                                                    |

## 4.1.3 LCD Display

Controller enters the main interface after power on. The main interface is shown in Figure 4.2.

The main interface displays the main information of the elevator in present status, including floor number, elevator speed, running direction, door lock status, running model, fault code and else. On the main interface, the above information is live updated.

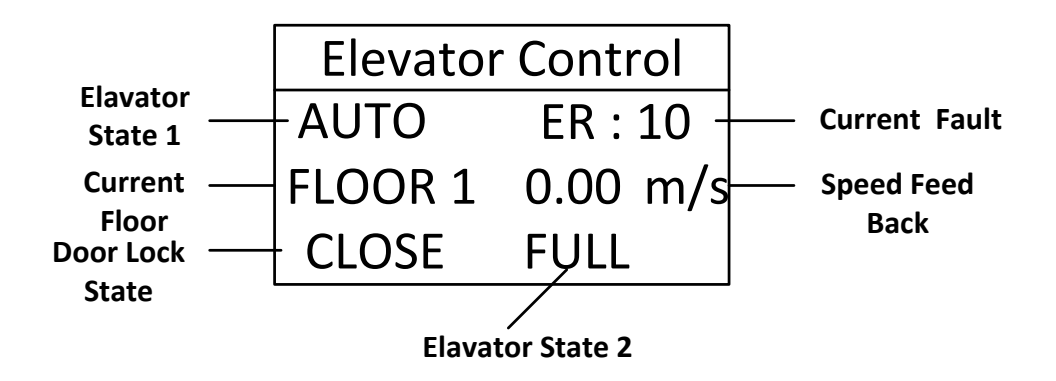

#### FIGURE 4.2 MAIN INTERFACE ON DIGITAL OPERATOR

The instructions for the information shown in the Digital operator LCD display interface are as following:

1. The status of the elevator display1:

| INSP | ARD  | MANU | AUTO |
|------|------|------|------|
| FIRE | STOP | USER |      |

2. Present floor display:

Display the floor number that the elevator is at.

3. Door lock status:

CLOSE/OPEN: Door inter-lock circuit closed/opened.

4. The status of the elevator display 2:

| FUI   | _L:       | Full load      |  |
|-------|-----------|----------------|--|
| OVER: |           | Overload       |  |
| GR    | OUP:      | Group control  |  |
| τw    | 'INS:     | Duplex control |  |
| 5.    | Present e | rror:          |  |

ERR: XX Display the present Error code.

### 4.1.4 Function of Operator

The function of digital operator is as follows:

1. LCD display with English and Chinese

- 2. Setting log in level and corresponded password.
- 3. Adjusting the settings of quick menu
- 4. Monitor the status of the elevator and the controller.
- 5. Parameter check, setting and save.
- 6. Hoistway learning
- 7. Motor parameter learning
- 8. Weighing data learning
- 9. System clock setting
- 10. Error history log record and check.
- 11. Parameter copy, upload and download.
- 12. Restore to factory setting.

## 4.1.5 Installation and Connection of Digital Operation

The connection for the digital operator of the opening controller is as follows: remove the front cover of the controller, connect one side of the special communication cable to digital operator, and connect the other side to the J232\_T connection on the main board. Make sure the connection is securely; install the front cover of the controller.

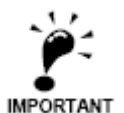

1. The installation, dismantle, insert and remove of the digital operator can be carried out when the controller is power-on. That is to say, hot plug is accepted by the digital controller.

2. Please install, dismantle, insert and remove the digital operator carefully to avoid unwanted damage of the digital operator.

3. Please save the removed digital operator and communication cable well, DO NOT press, damage the operator or put it in extreme environment.

4. Please DO NOT use the self-made (> 3m) communication cable.

# 4.2. Structure and Switch process of the Operator Interface

The structure and interface switch process of the digital operator, as shown in Figure 4.3.

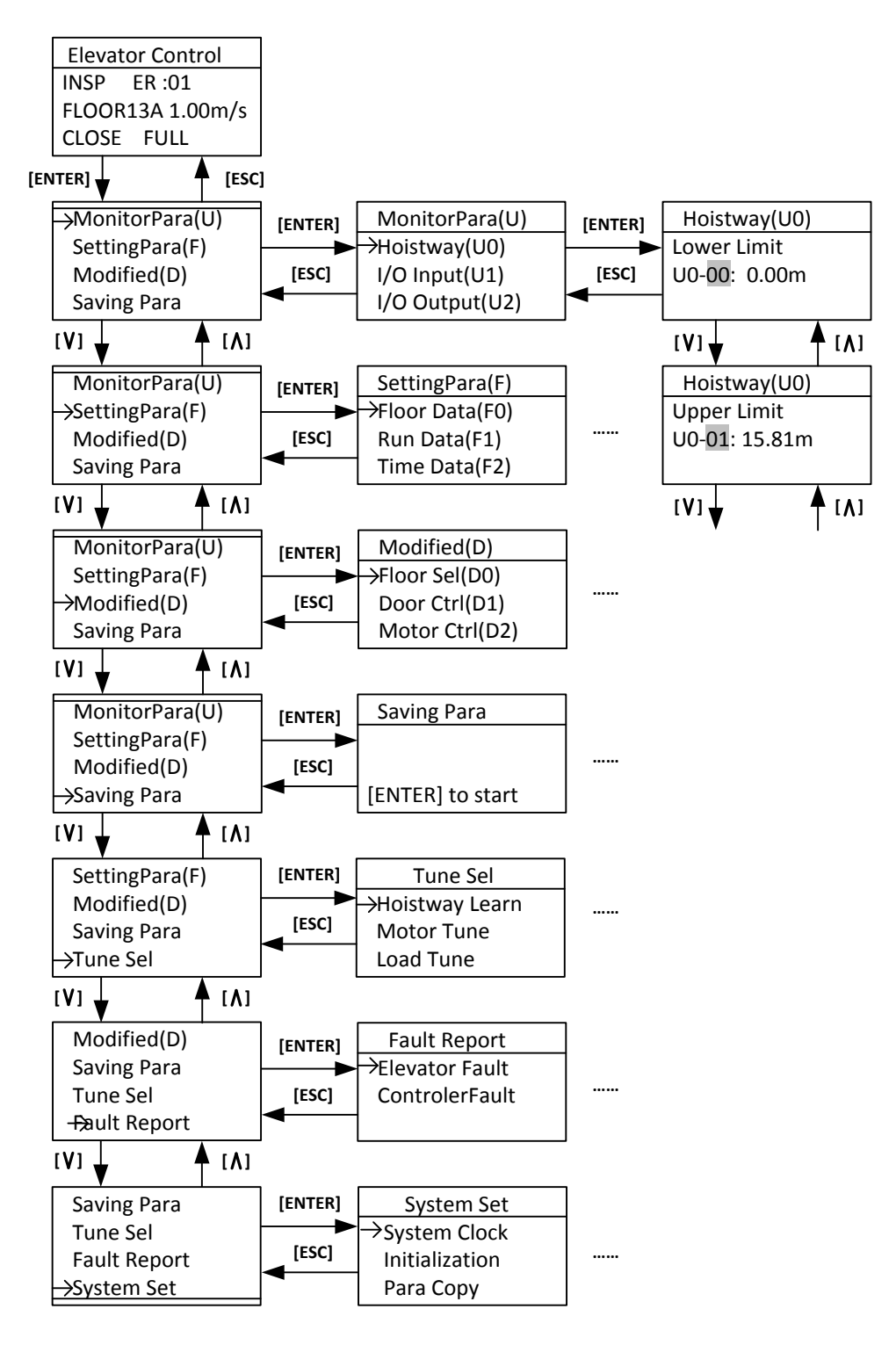

FIGURE 4.3 STRUCTURE FLOWCHART OF OPERATOR MENU

## 4.3. Parameter Setting

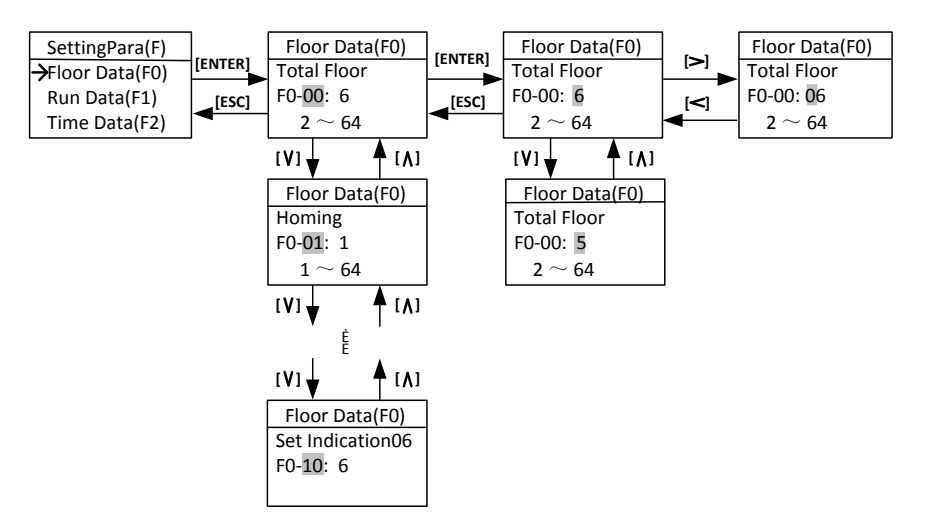

FIGURE 4.4 PARAMETER SETTING

In the interface of parameter menu: Press [ENTER] key to enter the interface. (First, it should input the correct user password in the environment setting menu, otherwise, pressing the [ENTER] key will enter the interface of user password setting. So please pay attention to distinguish the factory password and user password. If you want to input the factory password, please press the [ESC] key, returning to previous menu, then press the [DOWN] key to change the prompt to 'input the factory password', after that press the [ENTER] key, entering to the interface of the inputting factory password). Press the [UP] or [DOWN] key to check all the parameters. Please press the [ENTER] key to enter the interface of parameter menu. Please press [LEFT] or [RIGHT] key to move the arrow to left or right. Press the [UP] or [DOWN] to increase or decrease the value that the arrow point at. After setting the value, please press the [ENTER] key to save the parameter.

Some parameter values are combination values of the status. Their setting cannot follow the above flowchart directly and should follow the ToolTip in the parameter changing interface. Press [RES] key to enter the bit parameter setting interface to set the status value as per the bit. After entering the bit parameter setting interface, press [UP] or [DOWN] key to check the status of the present bit. When the status of the present bit needs to be changed, press [ENTER] key to enter the status change interface. In the status change interface, press [UP] or [DOWN] key to check the status of the present bit, press the [ENTER] key to save the status of the present bit, press [ESC] key to return the Previous Menu

The process of bit parameter setting is shown in Figure 4.5.

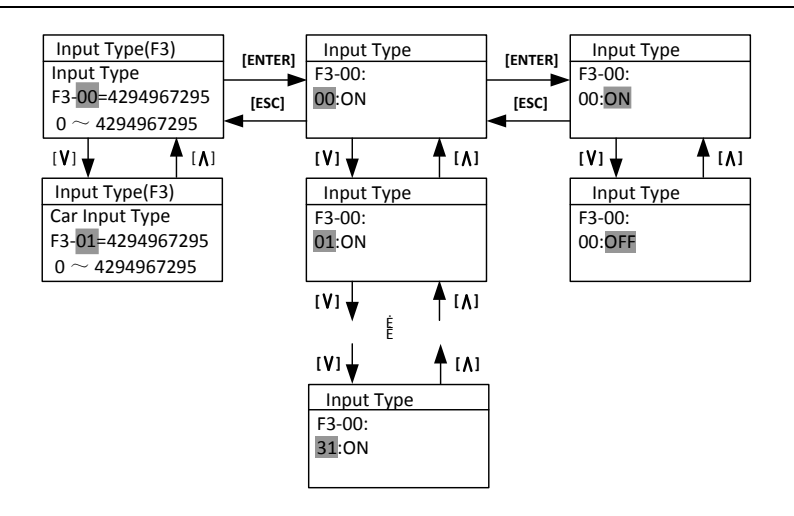

FIGURE 4.5 SETTING BIT PARAMETERS

# 4.4. Commissioning Parameters

In commissioning interface: Move the arrow by pressing [UP] key or [DOWN] key to carry out the operation, press [ENTER] to enter the selected interface.

In floor selection interface: Press [UP] key or [DOWN] key to check the car call status in present floor. If need to set car calls on current floor, press [ENTER] key in the interface to save the car call information. In the interface, the information follows 'F:' is the present floor the elevator car at.

Floor selection flowchart is shown in Figure 4.6.

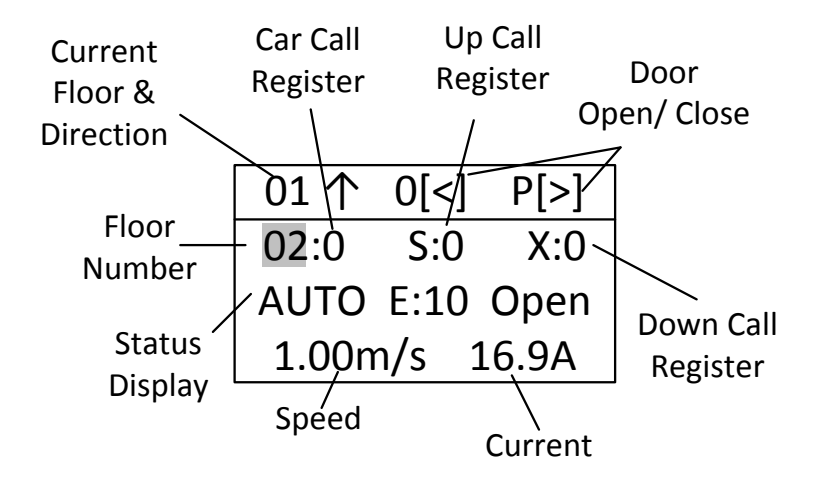

FIGURE 4.6 FLOOR SELECTION

In the interface of door control: Press [LEFT] key in the interface to carry out the command 'opening front door'. Press [RIGHT] key to carry out the command 'close front door'. Press [UP] key to carry out the command 'open rear door'. Press [DOWN] key to carry out the command 'close rear door', Press [RES] key to cancel all the commands.

Door open and close flowchart is shown in Figure 4.7.

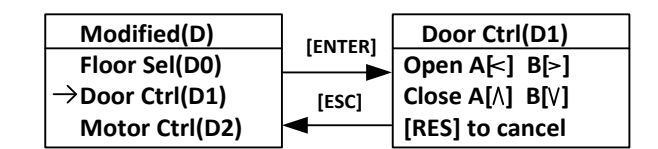

FIGURE 4.7 DOOR CONTROL INTERFACE

In Motor Control interface: Press [UP]/ [DOWN] key to select the running mode is continuous running or JOG. In continuous running mode, press [RUN] key to start motor first, press [UP]/ [DOWN] key to increase/decrease the motor given speed. The motor given speed can be negative (negative speed means motor reverse run), press [ENTER] key to save the given speed. Press [STOP] key to stop the motor. In the mode of JOG, press [UP]/ [DOWN] key to increase/decrease the JOG operation frequency, after press the [ENTER] to save the setting, and then press the [RUN] key to start and press the [STOP] to stop the operation.

The process of operator to control the motor running is shown below in the Figure 4.8.

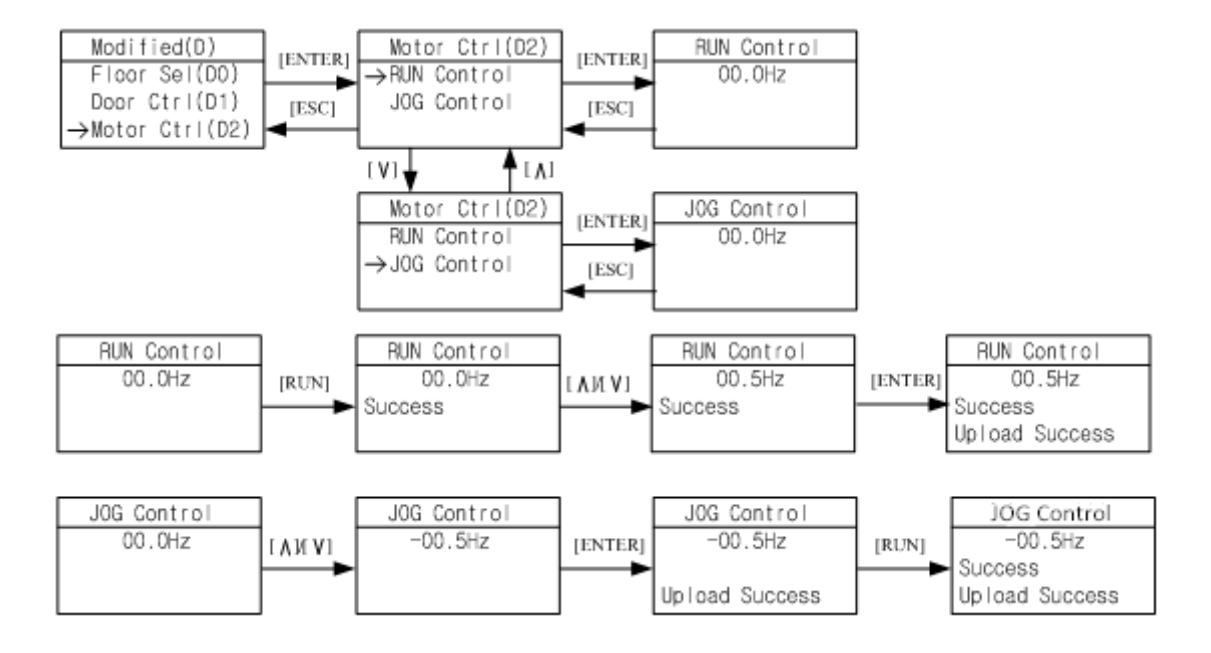

FIGURE 4.8 FLOWCHART FOR OPERATOR TO CONTROL MOTOR RUNNING

In interface of call testing: Press [UP]/ [DOWN] key to check the connections for all floors. Normally, it displays running success, otherwise it shows fails. Press [ESC] key to return to the Previous Menu.

The flowchart for call testing is shown in Figure 4.9.

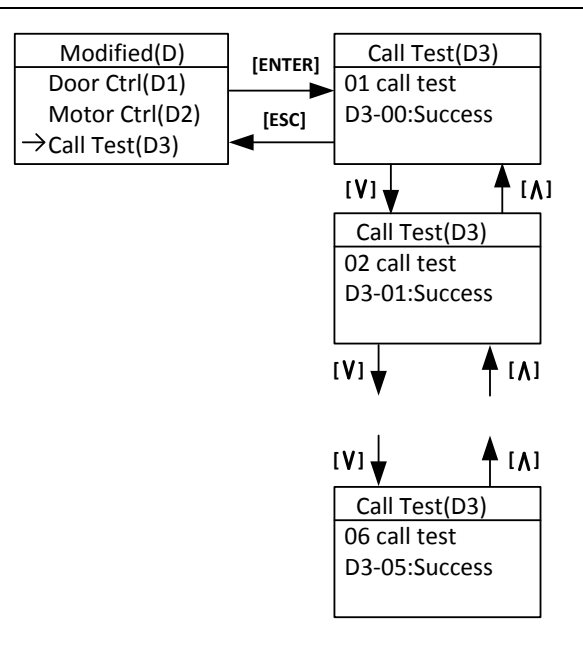

## FIGURE 4.9 ELEVATOR CALL TESTING INTERFACE

The interface of communication testing is shown in the Figure 4.10.

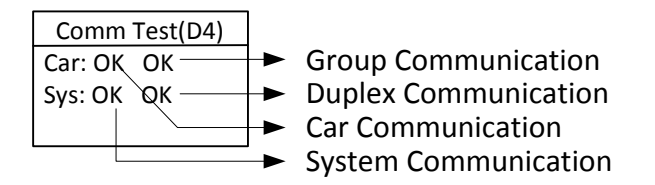

### FIGURE 4.10 COMMUNICATION TESTING INTERFACE

### The display of the Car Control Communication is as follows:

OK Communication normal

ER Controller receiving data error (please check communication connection & car control board), when there appears a numerical value, it refers to the times of error on car control board communication.

### System communication display

OK communication good

ET the controller sending data error (please check landing call communication connection), when there appears a figure, it refers to the times of error on system communication.

### Group control communication

- OK Group control system communication normal
- ER Group control system communication abnormal (When choose this option)

#### **Duplex control communication**

- OK Duplex control system communication good
- ET/ER Duplex control system communication abnormal (When choose this option)

## 4.5. Save Parameter

In the interface of saving parameter, press the [ENTER] to save all the parameters in the F menu. During saving process, LCD will display 'Waiting'; after saving, it will display 'Success' or 'Failure'. The flowchart of saving parameter is shown in the Figure 4.11.

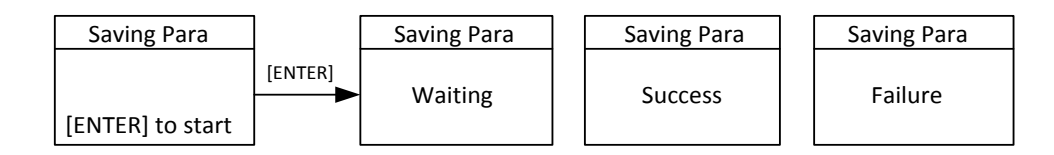

#### FIGURE 4.11 SAVING PARAMETER

## 4.6. Hoistway Learning

In hoistway learning interface: when status display 'To Down limit', the hoistway learning cannot start directly. The elevator should manual run to the down limit position first, and 'To Down limit' status disappear, the screen will display '[ENTER] to start', press the [ENTER] key to start hoistway learning. During the learning process, the interface will display the current learning floor and display the status of 'Waiting', when the hoistway learning is completed, the status will display 'Success', when there are errors during the hoistway learning, the status will display 'ERR' and display error code. Press [ESC] key to return the Previous Menu.

The flowchart of the hoistway learning is shown in the Figure 4.12.

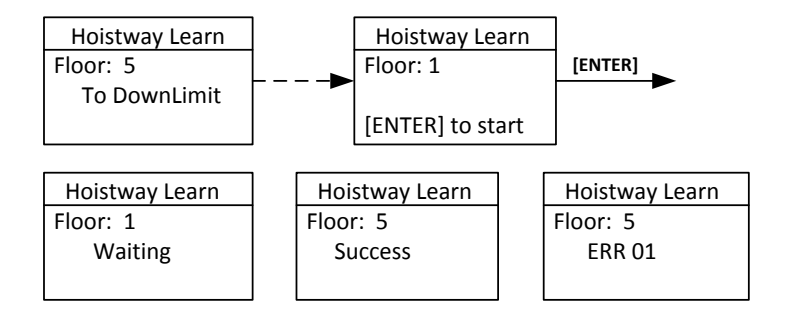

FIGURE 4.12 HOISTWAY LEARNING

## 4.7. Motor Auto-tuning

Motor Auto-tuning includes two parts: Motor angle tuning and motor parameter tuning. In the interface of Motor Tune: Press [UP] or [DOWN] key to move the arrow to select related tuning information; Press [ENTER] key to enter the pointed tuning interface. In the interface of Motor Angle Tuning and Motor Parameter Tuning, press [ENTER] to start turning. During tuning, the operator displays 'waiting'; after tuning, it will display 'success'. During tuning, if there is error, the tuning process will be terminated, and LCD will display 'Tune End', and the status is 'error', with error code followed.

Before auto-tuning process, make sure to set the parameters in the F5 & F8 menu first.

Make sure motor has no load, first carry out motor parameter tuning, then carry out the motor angle tuning. Press [ESC] key to return to the previous menu. The flowchart of the motor learning is shown in Figure 4.13.

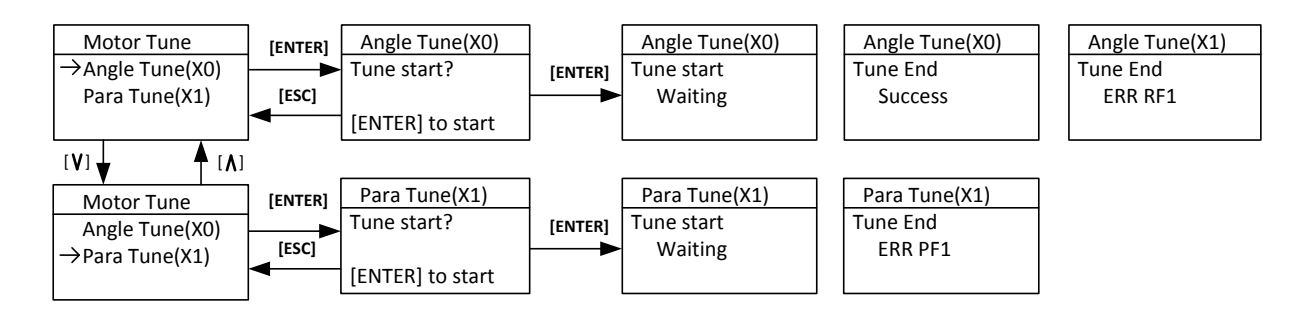

FIGURE 4.13 MOTOR AUTO-TUNING PROCESS

# 4.8. Motor Load Tuning

Motor Load Tuning also includes two parts: Light loaded tuning and Full-loaded tuning.

In the interface of load tuning: Press [UP] or [DOWN] move the arrow to select related tuning information; press [ENTER] key to enter the pointed tuning interface.

In light-loaded tuning or full-loaded tuning interface: Press [ENTER] to start tuning process, the operator displays the present status. Press [ESC] key to return to the Previous Menu.

The load tuning process is shown in Figure 4.14.

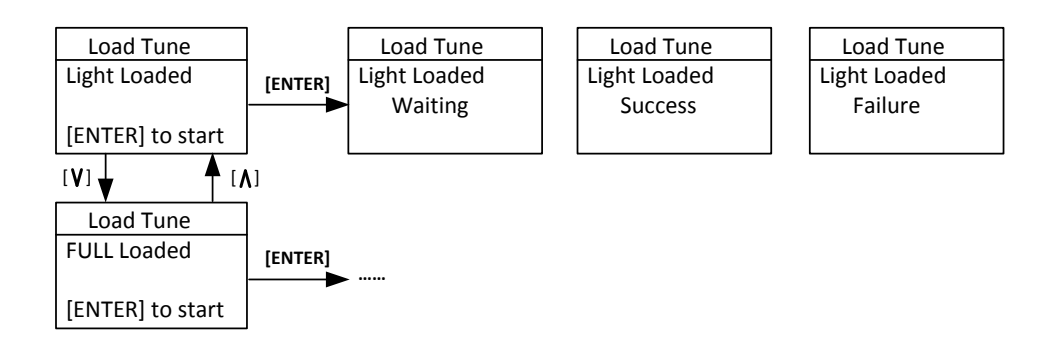

FIGURE 4.14 MOTOR LOAD TUNING PROCESS

# 4.9. Time Setting

In the interface of time setting, the last two digit of 'Year', 'month', 'day', 'hour', 'Minute' and 'second' are editable, press [LEFT] or [RIGHT] to move the arrow to the right place. Press [UP] or [DOWN] key to change the pointed value. After setting: Press the [ENTER] key to save. Press [ESC] key to return the Previous Menu.

The flowchart of time setting is shown in the Figure 4.15.

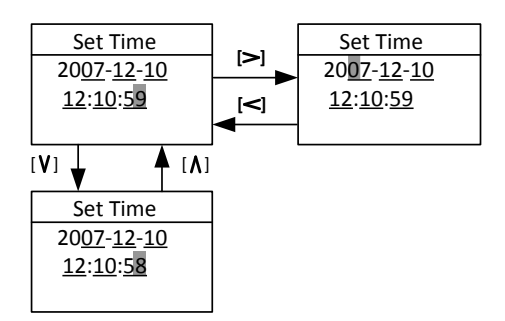

FIGURE 4.15 TIME SETTING

# 4.10. Fault Record Check

In the interface of Fault Record: Press [UP] or [DOWN] key to check the elevator and controller fault record. Press [ENTER] to enter the selected fault record, press [UP] or [DOWN] key to check the latest 30 fault history record.

Each elevator fault record includes error code, time, elevator status at fault (Floor number, running direction, running speed, I/O state), and related information. This helps to find the root cause of the elevator fault and guide the elevator maintenance.

Each controller fault record includes error code, time, elevator status at fault and other important data (Running speed, line/BUS voltage and current). This helps to find the root cause of the controller fault and guide the elevator maintenance.

The flowchart of the fault record check is shown in the Figure 4.16.

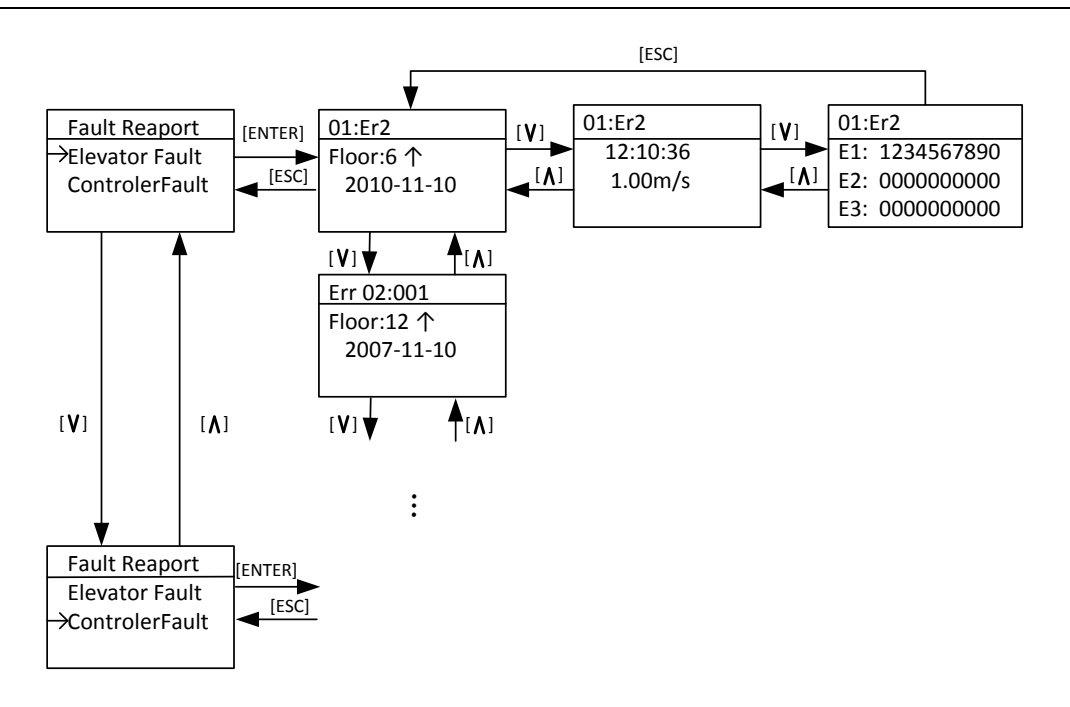

FIGURE 4.16 FAULT RECORD

Press [ESC] key to return to the Previous Menu.

# 4.11. Environment Initialization

In environment initialization interface, the display language, the parameter visit grade, input password and the shortcut menu of the operator can be set.

The flowchart for environment initialization is shown in the Figure 4.17.

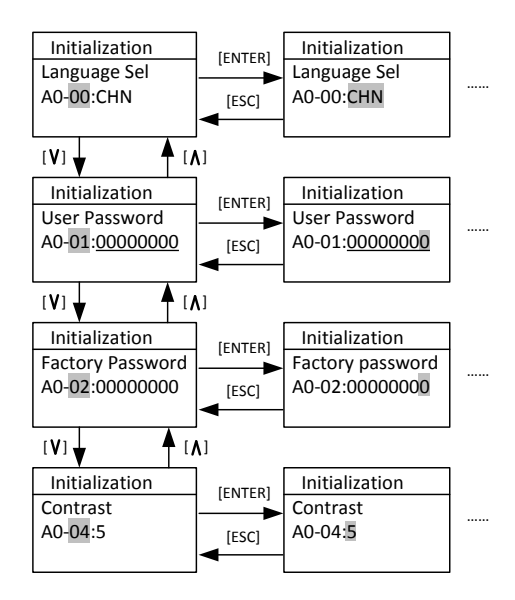

FIGURE 4.17 ENVIRONMENT INITIALIZATION

#### **Language Selection**

The flowchart for the language selection is shown in the Figure 4.18.

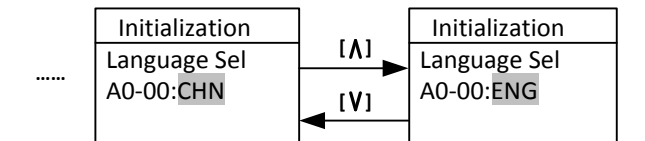

FIGURE 4.18 LANGUAGE SELECTION

Press [UP] or [DOWN] to select language, and press [ENTER] key to save the selection.

### User password input and setting

In the interface of password, press the [LEFT] or [RIGHT] key to move the arrow to the pointed position, press [UP] or [DOWN] key to increase or decrease the pointed value, press the [ENTER] key to input the password. When password input is incorrect, 'invalid password' will be displayed, and the password cannot be changed at this time. When the password input is correct, 'Password OK' will be displayed, next press [ENTER] first then press [RES] key to enter the password setting interface and reset the password. Resetting password is similar to input password. Finally press the [ENTER] key to save the new password.

The flowchart of the password input and change is shown in the Figure 4.19.

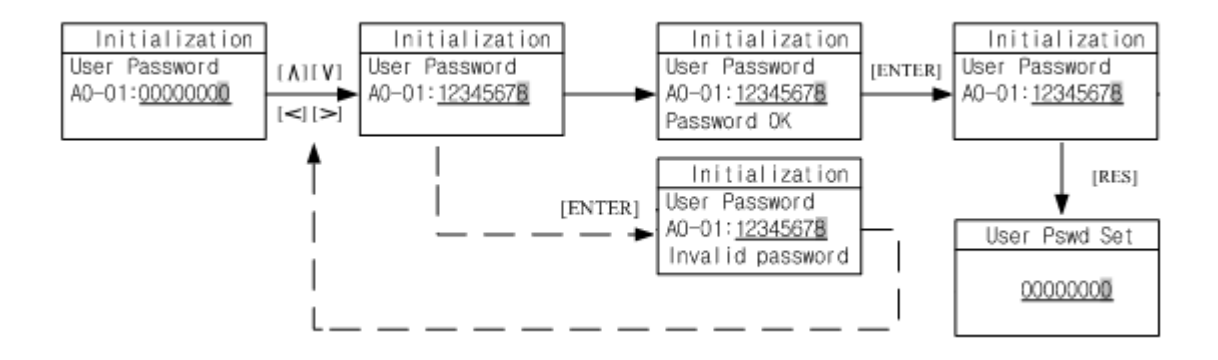

FIGURE 4.19 USER LEVEL PASSWORD INPUT/CHANGE

### Factory level password Input and Setting

The process of the factory level password input and setting refers to the user level password input and setting.

### **Contrast setting**

Set the LCD display gray scale. Press[RES] key to change de display grayscale.

# 4.12. Parameter Copy

The function parameter copy is to simplify the parameter setting and commissioning process, especially for multiple elevators with same configurations. After finishing the parameter setting and commissioning of one elevator, this function can copy all the parameters (Saved in the digital operator memory), take the digital operator and connect to other elevators, copy all the parameters to the controller, check parameters, and the elevator can run normally.

In the interface of parameter copy: Press [UP] or [DOWN] key to move the arrow to carry on the necessary operation, press the [ENTER] key to start operation.

The flowchart of parameter copy is shown in Figure 4.20.

| Para Copy   |         | Para Copy |
|-------------|---------|-----------|
| →Para Read  | [ENTER] | Para Read |
| Para Write  |         | Copying   |
| Para Verify |         |           |

#### FIGURE 4.20 PARAMETER COPY

After copy operation, LCD display is shown below in Figure 4.21.

| Para Copy | Para Copy  |
|-----------|------------|
| Para Read | Para Read  |
| Copy ok!  | Copy Error |

FIGURE 4.21 PARAMETER COPY FINISH

Press [ESC] key to return to the previous menu.

# 4.13. Restore to Factory Setting

If necessary, the controller can be restored to the factory (default) setting. Press the [ENTER] key to restore the factory setting, the interface will display the status and the result.

The flowchart of restore the factory setting is shown in the Figure 4.22.

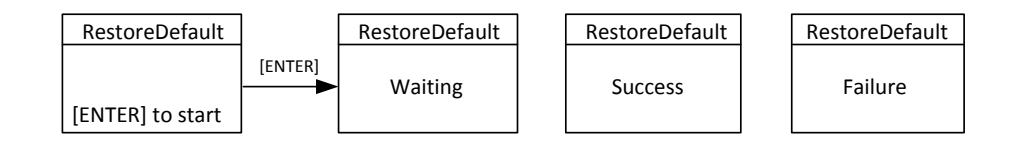

FIGURE 4.22 RESTORE TO FACTORY SETTING

Press [ESC] key to return the previous menu.
# 4.14. Blue-Light Traction machine Parameter Input

When using Blue-Light Integrated Controller, if the traction machine is also made by Blue-Light, you only need to input the machine model number and encoder information on the machine name plate to finish the parameter setting of the machine.

The interface of the Blue-Light machine input is showing in Figure 4.23(a). The input content has three parts, separated by '.'. The first part is the model number (separated in 4 digits), the middle part is encoder resolution information, the last part is the PG model. The detail information is showing in Figure 4.23(b).

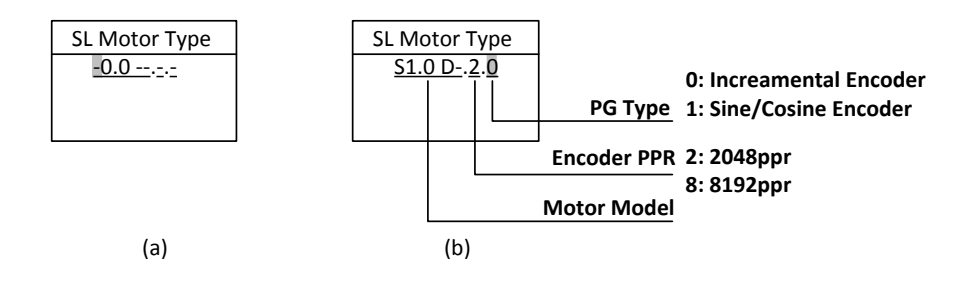

#### FIGURE 4.23 BLUE-LIGHT MACHINE INPUT

Use [UP] or [DOWN] key to set the content of the pointed area, then press the [ENTER] key to confirm. The cursor is then moved to next bit. If the pointed area is not set, the cursor will not move even you press the [ENTER] key (Except the 4<sup>th</sup> number of the machine model, e.g. S1.0D- as the last number is empty, you can press the [ENTER] key directly to set the next bit).

The flow chart of the Blue-Light machine input is shown below in Figure 4.24 (S0.75D as an example).

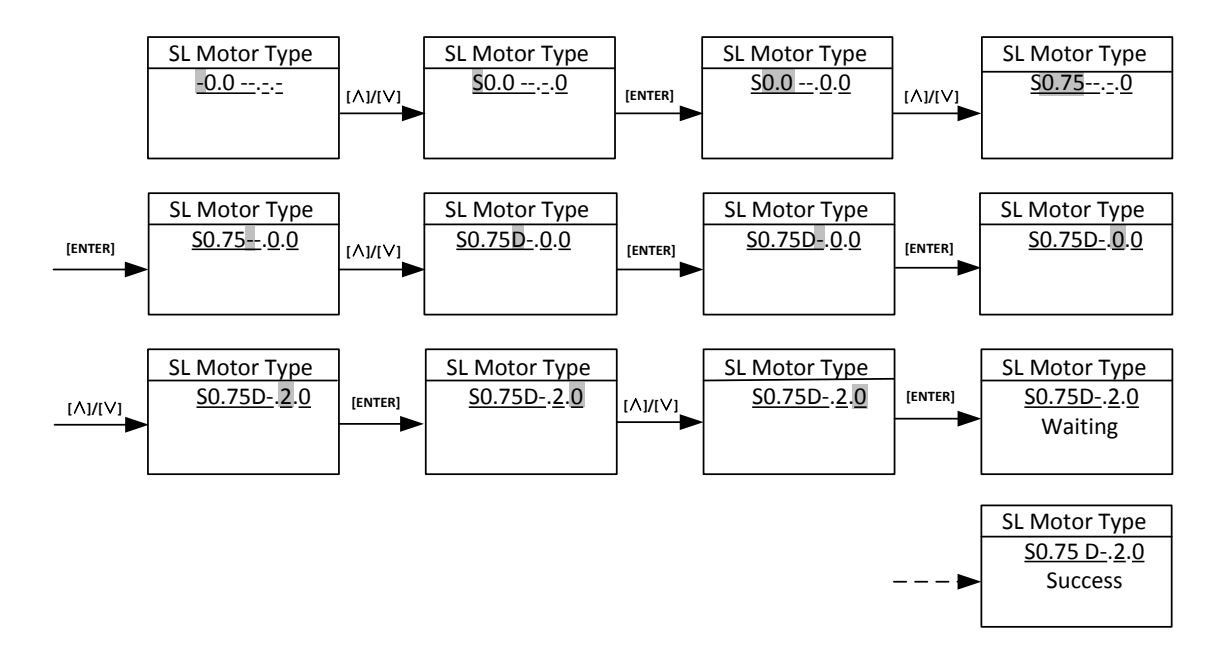

FIGURE 4.24 BLUE-LIGHT MACHINE INPUT FLOW CHART

# **Chapter 5 Parameters**

# 5.1. Parameters Function Classifications

According different function, parameters are divided into groups as shown in chart 5.1.

| Function Symbol | Function Name              |  |
|-----------------|----------------------------|--|
| U               | Monitoring Parameters      |  |
| F               | Setup Parameters           |  |
| А               | Environment Initialization |  |
| D               | Commissioning Parameters   |  |

Chart 5.1 Parameter Functions List

# 5.2. Parameters Hierarchical Structure

The hierarchy structure of parameters as shown in Figure 5.1.

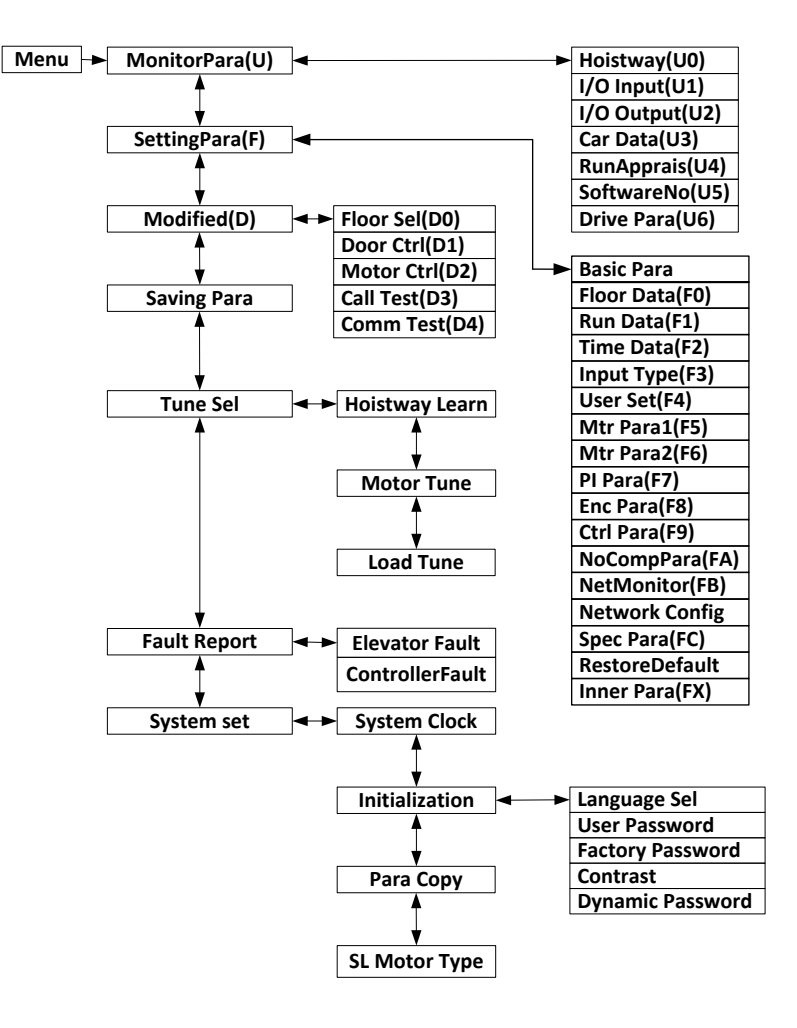

FIGURE 5.1 CONTROLLER PARAMETERS HIERARCHICAL STRUCTURE

# 5.3. Monitoring Parameters

#### 5.3.1 Hoistway Location (U0)

Hoistway location parameters refer to the hoistway switches (top/bottom terminal/limit switches) position data on each floor recorded in the controller after hoistway learning process, and the unit is m (meter). If need to calculate the distance between two floors, simply minus the calibration data on these two floors.

After hoistway learning, please check the floor calibration, if the calibration value is higher than expected, it is possible that elevator's rated speed setup is higher than the actual value or elevator encoder pulse setup is smaller than the actual pulse. If the calibration value is too low, it is possible that elevator rated speed setup is lower than the actual value or its encoder pulse setup is larger than the actual pulse.

Hoistway location parameter's number, description and content are shown in chart 5.2

#### Chart 5.2 U0 Monitoring Parameter List

| Para<br>No.        | Display          | Content                                                                                                    | Range | Unit | Ref<br>Page |
|--------------------|------------------|----------------------------------------------------------------------------------------------------|-------|------|-------------|
| U0-00              | Lower Limit      | The location of bottom limit in hoistway. Data<br>will be recorded after finishing hoistway<br>learning        |       | m    |             |
| U0-01              | Upper Limit      | The location of top limit in hoistway. Data will be recorded after finishing hoistway learning.                |       | m    |             |
| U0-02              | Lower Slowdown 1 | Location of bottom terminal switch 1in<br>hoistway. Data will be recorded after finishing<br>hoistway learning |       | m    | -           |
| U0-03              | Lower Slowdown 2 | Location of bottom terminal switch 2in<br>hoistway. Data will be recorded after finishing<br>hoistway learning |       | m    |             |
| U0-04              | Upper Slowdown 1 | Location of top terminal switch 1in hoistway.<br>Data will be recorded after finishing hoistway<br>learning    |       | m    |             |
| U0-05              | Upper Slowdown 2 | Location of top terminal switch 2in hoistway.<br>Data will be recorded after finishing hoistway<br>learning    |       | m    |             |
| U0-06<br><br>U0-69 | Floor Data 164   | The location of floor 1-64 switches in hoistway. Data will be recorded after finishing hoistway learning       |       | m    |             |

# 5.3.2 Monitoring Parameter for I/O Status, Cabin Signal & Interference Appraisal (U1-U5)

## Chart 5.3 U1~U5 Monitoring Parameter List

| Para<br>No. | Display          | Content                                                                                                    | Range | Unit  | Ref<br>Page |
|-------------|------------------|----------------------------------------------------------------------------------------------------|-------|-------|-------------|
| U1-00       | Input Data       | Controller input data show in decimal type. It will be turned into binary type to show the logical status of the input port.                                                                                                    |       |       | 29          |
| U1-01       | Input Bin        | Input port data show in binary type .Each data correspond to logical status of one input port.                                                                                                    |       |       |             |
| U1-02       | Input App        | Each line corresponds to one input port,<br>'On/Off' states the current port status, the<br>following 'n' value states the signal appraisal to<br>input level. Value from '10' to '0' refers to<br>interference condition from good (less<br>interference) to bad (large interference) |       |       |             |
| U2-00       | Output Data      | Display the output port Y0-Y15 current status.<br>The valid output port has the corresponded<br>indication. Port without output (invalid) will be<br>hidden.                                                                                                    |       |       | 30          |
| U3-00       | Car Input Data   | Display car input signal status. The valid input<br>port has the corresponded indication. Port<br>without input (invalid) will be hidden.                                                                                                    |       |       | 63          |
| U4-00       | Run Times        | Show the elevator accumulated running times.<br>Adopts 10 digital decimal figures as indication                                                                                                    |       | Times |             |
| U4-01       | Run Hours        | Show the elevator accumulated running hour.<br>Adopts 10 digital decimal figures as indication.                                                                                                    |       | Hour  |             |
| U4-04       | SendApp1         | Signal send appraisal for Duplex and group control. Large number means communication send more mistakes.                                                                                                    |       |       |             |
| U4-05       | ReceiveApp2      | Signal receive appraisal for Duplex and group control. Large number means communication receive more mistakes.                                                                                                    |       |       |             |
| U4-06       | Interfer Apprais | Appraise the value of interference strength at site. The big value refers to strong interference, '0' states no interference and good GND condition.                                                                                                    |       |       |             |
| U4-07       | Encoder Apprais  | The interference degree of encoder signal.<br>When elevator runs steady, large value states<br>the encoder signal weak with heavy<br>interference.                                                                                                    |       |       |             |

# Chart 5.3 U1~U5 Monitoring Parameters List (Cont'd)

| Para<br>No. | Display         | Content                                                                                                    | Range | Unit | Ref Page |
|-------------|-----------------|----------------------------------------------------------------------------------------------------|-------|------|----------|
| U4-09       | Lock Timer      | The current elevator stop timer                                                                                                    |       |      |          |
| U5-00       | CtrlSoftWare NO | Show the elevator control software information.<br>Provide the current software version for factory<br>maintenance and software upgrading. |       |      |          |
| U5-01       | DriveCodeVer    | Show the drive control software information.<br>Provide the current software version for factory<br>maintenance and software upgrading.    |       |      |          |
| U5-02       | CpldEdition     | Show base drive control software information.<br>Provide the current software version for factory<br>maintenance and software upgrading.   |       |      |          |

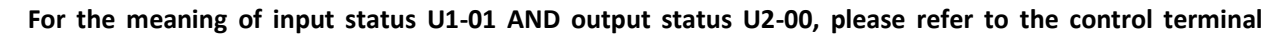

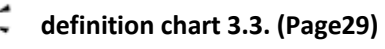

IMPORTANT Cabin signal symbol definition and content is shown in chart 5.4. (Page 63).

### Chart 5.4 U3-00 Cabin Signal Content & Definition

| Cabin signal | Symbol signal | Cabin terminal No. | Content                                     |
|--------------|---------------|--------------------|---------------------------------------------|
| C00          | IGM1          | J3-4               | door close 1 input                          |
| C01          | IKM1          | J2-4               | door open 1 input                           |
| C02          | IGM2          | J5-4               | door close 2 input                          |
| C03          | IKM2          | J4-4               | door open 2 input                           |
| C04          | GMV2          | J10-6              | door close limit 2 input                    |
| C05          | KMV2          | J10-5              | door open limit 2 input                     |
| C06          | GMV1          | J9-3               | door close limit 1 input                    |
| C07          | KMV1          | J9-2               | door open limit 1 input                     |
| C08          | SZY           | J10-1              | Special Use Input                           |
| C09          | IGMYS         | J6-4               | door open delay input                       |
| C10          | SZH           | J9-10              | Attendant input                             |
| C11          |               |                    | Empty (for Backup use)                      |
| C12          | SZS           | J10-2              | Bypass drive input                          |
| C13          | MZ            | J9-6               | Full-load input                             |
| C14          | QZ            | J9-8               | Light-load input                            |
| C15          | CZ            | J9-5               | Over-load input                             |
| C16          | KZ(50%)       | J9-9               | 50% Full-load (No-load) input               |
| C17          | KAB2          | J9-7/J2-8          | Door safety plate 2                         |
| C18          | KAB1          | J9-4/J2-4          | Door safety plate 1                         |
| C19          | ZHS           | J5-2               | Attendance direction up                     |
| C20          | ZHX           | J5-3               | Attendance direction down                   |
| C21          | LSB1          | J2-5               | New light curtain 1 input                   |
| C22          | LSB2          | J2-9               | New light curtain 2 input                   |
| 633          |               |                    | Modular car top board communication         |
| C23          |               | J1-14              | Up door zone                                |
|              |               | 14.40              | Modular car top board communication         |
| C24          |               | J1-12              | Down door zone                              |
| C25          |               | J1-13              | Car top communication inspection Up Input   |
| C26          |               | J1-16              | Car top communication inspection Down Input |

## 5.3.3 Drive Monitoring Parameters (U6)

| Para<br>No. | Display        | Content                            | Range | Unit | Ref<br>Page |
|-------------|----------------|------------------------------------|-------|------|-------------|
| U6-00       | Power          | Rated power class                  |       | kW   |             |
| U6-01       | Ref Speed      | Reference Speed                    |       | RPM  |             |
| U6-02       | Feedback Speed | Feedback Speed                     |       | RPM  |             |
| U6-03       | Load           | The current load in % of full load |       | %    |             |
| U6-04       | DC Voltage     | DC BUS voltage                     |       | V    |             |
| U6-05       | Output Current | Output Current                     |       | А    |             |
| U6-06       | Temperature    | Drive internal temperature         |       | °C   |             |
| U6-07       | Output Torque  | Output Torque                      |       | N·M  |             |

#### Chart 5.5 U6 Drive Monitoring Parameters List

# 5.4. Parameters setup Function Instruction

# 5.4.1 Building Setup Parameters (FO)

| Chart 5.6 | Building | Setup | Parameters | List |
|-----------|----------|-------|------------|------|
|-----------|----------|-------|------------|------|

| Para  | Display        | Content                                 | Range         | Factory | Unit | Live   | Ref  |
|-------|----------------|-----------------------------------------|---------------|---------|------|--------|------|
| No.   | Dispidy        | Content                                 | Nange         | Setting | Onit | Change | Page |
| F0 00 | Total Floor    | Total floor number (same as door        | 2~64          | 6       |      | N      |      |
| 10-00 | Total 1001     | zone plate number)                      | 2 04          | 0       |      | IN     |      |
| F0 01 | Homing Floor   | Without landing/car call                | 1~Total floor | 1       |      | N      | 01   |
| F0-01 |                | elevator will return this floor.        | I TOLATIOOF   | L       |      | IN     | 64   |
|       |                | At fire-linkage circuit close, elevator |               |         |      |        |      |
| F0-02 | Fire Floor     | enter fire mode and return to this      | 1~Total floor | 1       |      | Ν      | 85   |
|       |                | floor automatically.                    |               |         |      |        |      |
|       |                | When close electric lock in the         |               |         |      |        |      |
| F0-03 | Parking Floor  | process of running, elevator return     | 1~Total floor | 1       |      | Ν      | 84   |
|       |                | to this floor and stop.                 |               |         |      |        |      |
| F0-04 | VIP Floor      | VIP floor setup                         | 1~Total floor | 1       |      | Ν      |      |
| F0-05 |                | Satindication 1 C1 systemized           |               | 1       |      |        |      |
|       | Set indication | set multation 1-64, customized          |               |         |      | Ν      | 91   |
| F0-68 | 1 04           | character/ligure display available      |               | 64      |      |        |      |

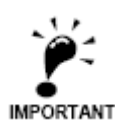

'N' states the parameter cannot be changed in the process of running. 'Y' states the parameter can be

changed in the process of running. It has same meaning in the following Chart.

IMPORTANT

# 5.4.2 Parameters for Running Setup (F1)

#### **Chart 5.7 Running Setup Parameters List**

| Para<br>No. | Display          | Content                                                                                                    | Range            | Factory<br>Setting | Unit | Live<br>Change | Ref<br>Page    |
|-------------|------------------|----------------------------------------------------------------------------------------------------|------------------|--------------------|------|----------------|----------------|
| F1-00       | Car Speed        | Elevator speed at motor rated<br>speed. Calculate through motor<br>rated rev, traction ratio,<br>deceleration ratio and traction<br>sheave diameter. | 0~4.0            | 1.6                | m/s  | Ν              | 76             |
| F1-01       | Motor Speed      | Motor speed at elevator rated speed (Calculated)                                                                                                    | 1~<br>9999       | 1450               | RPM  | Ζ              | 76             |
| F1-03       | Insp Speed       | Car running speed at inspection<br>cannot exceed 0.6m/s based on<br>relevant standards and regulations                                               | 0~0.6            | 0.3                | m/s  | Y              | 76             |
| F1-04       | Start Speed      | For large resistance at motor start,<br>the starting speed can have<br>smooth increase. The start smooth<br>speed is invalid if set to '0'.          | 0~0.2            | 0.00               | m/s  | Y              |                |
| F1-05       | Leveling Speed   | When elevator park outside door<br>zone due to fault, if satisfy running<br>condition, the elevator can level to<br>door zone with this speed.       | 0.01<br>~<br>0.3 | 0.3                | m/s  | Y              | 77             |
| F1-06       | Least Speed      | Steady speed on the lowest speed curve.                                                                                                    | 0~1.0            | 0.5                | m/s  | Ν              | 77             |
| F1-07       | Open Door Speed  | Car speed when elevator open door in advance is allowed.                                                                                             | 0~0.3            | 0.15               | m/s  | Ν              | Appen<br>dix 2 |
| F1-08       | Relevelst Speed  | The speed limit for re-leveling. If<br>speed exceeds such value in<br>re-leveling process, the re-leveling<br>will stop with #03 protections.        | 0~0.3            | 0.3                | m/s  | Ν              | Appen<br>dix 2 |
| F1-09       | Relevelrun Speed | Elevator running speed at re-leveling.                                                                                                    | 0~0.10           | 0.05               | m/s  | Ν              | Appen<br>dix 2 |

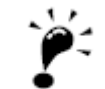

When elevator rated speed/Single floor running speed is lower than 0.5m/sec, please properly decrease the acceleration B1, deceleration B2; otherwise it will affect the system calculation of current speed. IMPORTANT When user modifies the two speed values out of limit, system will reset to the data before modification.

78

| Chart 5.7 Running Setup Parameters List (Cont'd) |                 |                                                                                                    |         |                    |      |                |             |
|--------------------------------------------------|-----------------|----------------------------------------------------------------------------------------------------|---------|--------------------|------|----------------|-------------|
| Para<br>No.                                      | Display         | Content                                                                                                    | Range   | Factory<br>Setting | Unit | Live<br>Change | Ref<br>Page |
| F1-10                                            | Acceleration B1 | B1 refers to the acceleration speed<br>curve changing rate, smaller value<br>means elevator start with smooth<br>and gentle increase of speed.                  | 0.1~1.0 | 0.7                | m/s² | Ν              | 77          |
| F1-11                                            | Deceleration B2 | B2 refers to the deceleration speed<br>curve changing rate, smaller value<br>means elevator brake with smooth<br>and gentle decrease of speed.                  | 0.1~1.0 | 0.7                | m/s² | Ν              | 77          |
| F1-12                                            | S Curve P1      | P1: Acceleration speed increase rate<br>at beginning of elevator start;<br>smaller value means beginning of<br>elevator start with slow and steady<br>movement. | 0.1~1.0 | 0.6                | m/s³ | Ν              | 77          |
| F1-13                                            | S Curve P2      | P2: Acceleration speed decrease<br>rate at end of elevator start; smaller<br>value means end of elevator start<br>with slow and steady movement.                | 0.1~1.0 | 0.6                | m/s³ | Ν              | 77          |
| F1-14                                            | S Curve P3      | P3: Deceleration speed increase rate<br>at beginning of elevator brake;<br>smaller value means beginning of<br>elevator brake with slow and steady<br>movement  | 0.1~1.0 | 0.6                | m/s³ | Ν              | 77          |
| F1-15                                            | S Curve P4      | P4: Deceleration speed decrease<br>rate at end of elevator brake;<br>smaller value means end of elevator<br>brake with slow and steady<br>movement.             | 0.1~1.0 | 0.6                | m/s³ | N              | 77          |
| F1-16                                            | Zero Speed      | Motor speed less than set value,<br>system considers elevator speed as<br>zero and output brake signal.                                                         | 0~10    | 1                  | RPM  | Y              | 81          |
| F1-17                                            | Leveling Adj    | Adjust differences of up/down<br>leveling                                                                                                    | 0~100   | 50                 | mm   | Ν              | 91          |
| F1-18                                            | Load Adj        | Normally used in synchronous<br>machine system, compensate<br>elevator load based on steel rope<br>weight difference on each floor.                             | 0~20    | 0                  |      | Y              | 90          |

Acceleration B1, deceleration B2,S curve P1,P2,P3,P4 work together to determine the final speed curve 1, Ç and its trend. These parameters have internal relation with each other and are not allowed to change at IMPORTANT will. When the modified value is out of limit, the value will recover to the previous data.

# Chart 5.7 Running Setup Parameters List (Cont'd)

| Para<br>No. | Display         | Content                                                                                                    | Range  | Factory<br>Setting | Unit | Live<br>Change | Ref<br>Page |
|-------------|-----------------|----------------------------------------------------------------------------------------------------|--------|--------------------|------|----------------|-------------|
| F1-21       | Drive Mode      | Selection of driving mode ,when<br>setting '1', attendant/VIP mode close<br>door manually; when setting '3',<br>elevator automatically do test<br>run ,other value is invalid. When<br>setting '4', enter the UCMP test mode,<br>see <b>Appendix 10</b> ; when setting '5'<br>temporary shielding limit fault, run to<br>up/bottom limit switch in inspection<br>mode. | 0~9    | 0                  |      | N              |             |
| F1-22       | Two Door Mode   | Setup rear door mode, based on customer requirements, set from mode '0' to '5'.                                                                                                    | 0~5    | 0                  |      | N              | 86/87       |
| F1-23       | Fire Mode       | <ul> <li>Three Fire modes:</li> <li>1. Mode '0': Elevator run fire-mode<br/>after returning to fire floor;</li> <li>2. Mode '1': Elevator stop running<br/>after returning to fire floor;</li> <li>3. Mode '2': After elevator return to<br/>fire floor, depend on fire switch to<br/>run/stop in fire mode.</li> </ul>                                                | 0~2    | 0                  |      | Ν              | 85          |
| F1-24       | Parallel No.    | Set 'YES' in duplex enable. Set elevator<br>number 0-1 in duplex; 0-7 in group<br>control.                                                                                                    | 0~7    | 0                  |      | N              | 89          |
| F1-25       | Twins Control   | Elevator duplex control:<br>1: On 0: OFF                                                                                                    | 0/1    | 0                  |      | Y              | 89          |
| F1-26       | Group Control   | Elevator group control:<br>1: ON 0: OFF                                                                                                    | 0/1    | 0                  |      | Y              | 90          |
| F1-27       | Far Monitor     | Remote Monitoring System:<br>1: On 0: Off                                                                                                    | 0/1    | 0                  |      | Y              |             |
| F1-28       | Auto Parking    | Auto parking:<br>1: ON 0: OFF                                                                                                    | 0/1    | 0                  |      | Y              | 84          |
| F1-29       | Load Enable     | Load Weighing:<br>1: ON 0: OFF                                                                                                    | 0/1    | 0                  |      | Y              | 89          |
| F1-30       | Open Delay Able | Door open/close delay:<br>1: ON 0: OFF                                                                                                    | 0/1    | 0                  |      | Y              | 83          |
| F1-31       | Brake Feedback  | Test brake feedback signal:<br>1: open 0: close                                                                                                    | 0/1    | 0                  |      | Y              | 79          |
| F1-32       | Rerun Password  | Password to release elevator stop.                                                                                                    | 0~9999 | 0                  |      | N              |             |

# 5.4.3 Time Setup Parameters (F2)

## Chart 5.8 Time Setup Parameters List

| Para<br>No. | Display            | Content                                                                                                    | Range     | Factory<br>Setting | Unit | Live<br>Change | Ref<br>Page |
|-------------|--------------------|----------------------------------------------------------------------------------------------------|-----------|--------------------|------|----------------|-------------|
| F2-00       | Brake ON Time      | Brake open first then run elevator speed<br>curve. This is to improve the elevator start<br>comfort and match control system with<br>different machine brake on time.                                                                                                    | 0.00~9.99 | 0.50               | S    | Y              | 79          |
| F2-01       | Brake OFF Time     | Brake close first then disable elevator run.<br>This is to improve elevator stop comfort<br>and avoid slip at elevator stop.                                                                                                    | 0.00~9.99 | 0.50               | S    | Y              | 79          |
| F2-02       | Insp Brake Time    | The time delay in inspection mode before brake closes.                                                                                                    | 0.00~9.99 | 0.05               | S    | Y              | 79          |
| F2-04       | Zero Time          | The time delay when system detects<br>elevator stop. Adjust this parameter to<br>close brake after elevator reach 0 speed<br>completely, increase elevator stop<br>comfort.                                                                                                    | 0~9.99    | 0.30               | S    | Y              | 80          |
| F2-05       | Open Door Time     | In Auto mode, elevator automatically<br>open door when stopping at one floor,<br>door will automatically close after set<br>time.                                                                                                    | 0~999     | 3                  | S    | Y              | 82          |
| F2-06       | Open Delay<br>Time | Enable door open delay function, press<br>open delay button, door open time will be<br>delayed.                                                                                                    | 0~999     | 30                 | S    | Y              | 82          |
| F2-07       | Homing Time        | The waiting time before elevator return<br>to homing floor without landing/car call,<br>set value to '0' to disable this function.                                                                                                    | 0~999     | 60                 | S    | Y              | 84          |
| F2-08       | Door Run Time      | <ol> <li>Door open/close command run time;</li> <li>Door open/close relay run time for<br/>door drive without open/close limit<br/>switch.</li> <li>For door drive with open/close limit<br/>switch, this run time should be 1s longer<br/>than the door actual open/close time.</li> </ol> | 0~999     | 5                  | S    | Y              | 83          |
| F2-09       | Beep Delay<br>Time | After elevator change speed to target<br>floor, landing signal is delayed by set<br>time, arrival gong/voice synthesizers are<br>also delayed by set time.                                                                                                    | 0.00~9.99 | 0.15               | S    | Y              |             |
| F2-10       | Enable Delay       | Drive enable signal given/drop is delayed<br>by set time after drive direction signal is<br>given/drop. During this time, drive output<br>current is decreased to reduce current<br>noise.                                                                                                  | 0.00~9.99 | 0                  | S    | Y              | 79          |

| Para<br>No.    | Display          | Content                                                                                                    | Range              | Factory<br>Setting | Unit                | Live<br>Change | Ref<br>Page |
|----------------|------------------|----------------------------------------------------------------------------------------------------|--------------------|--------------------|---------------------|----------------|-------------|
| F2-11          | Lamp Off Time    | In Auto mode, if have no car/landing call during set time, system will cut car light power from COP.                                                                                                    | 0~999              | 15                 | min                 | Y              |             |
| F2-12          | Over Time        | To prevent wire rope slipping or<br>elevator car stuck, time from<br>elevator running to stop is limited to<br>set value. If elevator is running<br>longer than set value, system stops<br>immediately and enter protection<br>mode. Need to re-start the system in<br>order to exit from such mode. | 0~999              | 45                 | S                   | Y              |             |
| F2-13          | SmoothStart Time | The time to keep elevator start smooth.                                                                                                    | 0.00~<br>9.99      | 0                  | S                   | Y              | 79          |
| F2-14<br>F2-15 | Start Time       | System will automatically start the elevator (Electric lock: ON) at set time.                                                                                                    | 00:00<br><br>23:59 | 00:00              | Hour:<br>minut<br>e | Y              | 84          |
| F2-16<br>F2-17 | Stop Time        | System will automatically stop the<br>elevator (Electric lock: OFF) at set<br>time. This function is disabled if same<br>start/stop time.                                                                                                    | 00:00<br><br>23:59 | 00:00              | Hour:<br>minut<br>e | Y              | 84          |
| F2-18<br>F2-19 | Start Time1      | System will run bypass the set floor starts from this time.                                                                                                    | 00:00<br><br>23:59 | 00:00              | Hour:<br>minut<br>e | Y              |             |
| F2-20<br>F2-21 | Stop Time1       | System will run bypass the set floor starts until this time.                                                                                                    | 00:00<br><br>23:59 | 00:00              | Hour:<br>minut<br>e | Y              |             |

#### Chart 5.8 Time setup Parameters List (Cont'd)

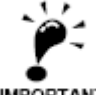

The elevator automatic switch: F2-14, F2-15 F2-16, F2-17 were set separately as per hours and minutes. Please follow the operator indication for this setting.

IMPORTANT

# 5.4.4 Input type setup Parameters (F3)

## Chart 5.9 Input Type Setup Parameters List

| Para<br>No. | Display              | Content                                                                                                    | Range                    | Factory<br>Setting | Live<br>Set | Ref<br>Page |
|-------------|----------------------|----------------------------------------------------------------------------------------------------|--------------------------|--------------------|-------------|-------------|
| F3-00       | Input<br>Type        | Setting the input type on main control panel. Each bit corresponds to one terminal. Set default level of mainboard input port.<br>ON: Close enable, OFF: Open enable.                                                                                                    | 0<br>~<br>429496<br>7295 | 3974102<br>631     | Ν           | 87/88       |
| F3-01       | Car<br>Input<br>Type | Setting the input type of cabin. Each bit corresponds to one terminal.<br><b>ON</b> : Close enable, <b>OFF</b> : Open enable.                                                                                                    | 0<br>~<br>429496<br>7295 | 4294573<br>839     | Ν           | 88          |
| F3-02       | Input<br>select 1    | X19 Input Function Selection                                                                                                    | 0~32                     | 19                 | Ν           |             |
| F3-03       | Input<br>select 2    | X22 Input Function Selection                                                                                                    | 0~32                     | 22                 | Ν           |             |
| F3-04       | Input<br>select 3    | X23 Input Function Selection                                                                                                    | 0~32                     | 23                 | Ν           |             |
| F3-05       | Input<br>select 4    | X24 Input Function Selection                                                                                                    | 0~32                     | 24                 | Ν           |             |
| F3-06       | Input<br>select 5    | X25 Input Function Selection                                                                                                    | 0~32                     | 25                 | Ν           |             |
| F3-07       | output<br>select 1   | Y0 Output Function Selection                                                                                                    | 0~32                     | 0                  | N           |             |
| F3-08       | output<br>select 2   | Y11 Output Function SelectionF3-08content0-11Instead of Y0-Y11 output.12Thermistor overheat protection output.15Alarm closure output (when elevator is running or in door<br>zone with door open, disable the alarm).16Integrated controller fault indication output.17UPS shut down the emergency door and cut off the UPS<br>power after 30 seconds.18Car accident mobile detection, Y11 output trigger rope<br>clamp.19and the output will be prompted under the mode of<br>inspection, firefighting, driver and special-use.20When the elevator goes up, the signal is output for<br>foreground optoelectronic rope head weighing.21Emergency output, when X18 outage emergency is valid or<br>peripheral +24V power is invalid.22Brake resistor fan control output, it outputs to cool down<br>the resistor.23Retiring cam output for retiring cam with normal state of | 0~32                     | 11                 | Ν           |             |

# Chart 5.9 Input Type Setup Parameters List (Cont'd)

|       |                    | Y10 Out | put Function Selection                                     |      |    |   |  |    |                                                |  |  |  |  |
|-------|--------------------|---------|------------------------------------------------------------|------|----|---|--|----|------------------------------------------------|--|--|--|--|
|       |                    | F3-09   | content                                                    |      |    |   |  |    |                                                |  |  |  |  |
|       | output<br>select 3 | 0-11    | Instead of Y0-Y11 output.                                  |      |    |   |  |    |                                                |  |  |  |  |
|       |                    | 12      | Thermistor overheat protection output.                     |      |    |   |  |    |                                                |  |  |  |  |
|       |                    | 15      | Alarm closure output (when elevator is running or in door  |      |    |   |  |    |                                                |  |  |  |  |
|       |                    | 15      | zone with door open, disable the alarm).                   |      |    |   |  |    |                                                |  |  |  |  |
|       |                    |         |                                                            |      |    |   |  | 16 | Integrated controller fault indication output. |  |  |  |  |
|       |                    | 17      | UPS shut down the emergency door and cut off the UPS       |      |    |   |  |    |                                                |  |  |  |  |
|       |                    | 17      | power after 30 seconds.                                    |      |    |   |  |    |                                                |  |  |  |  |
|       |                    | 18      | Car accident mobile detection, Y11 output trigger rope     |      |    |   |  |    |                                                |  |  |  |  |
| F3-09 |                    | 10      | clamp.                                                     | 0~32 | 12 | N |  |    |                                                |  |  |  |  |
| 13-09 |                    | ect 3   | The output is not valid when it is in automatic, and the   | 0 52 | 12 |   |  |    |                                                |  |  |  |  |
|       |                    |         | output will be prompted under the mode of inspection,      |      |    |   |  |    |                                                |  |  |  |  |
|       |                    |         | firefighting, driver and special-use.                      |      |    |   |  |    |                                                |  |  |  |  |
|       |                    | 20      | When the elevator goes up, the signal is output for        |      |    |   |  |    |                                                |  |  |  |  |
|       |                    | 20      | foreground optoelectronic rope head weighing.              |      |    |   |  |    |                                                |  |  |  |  |
|       |                    | 21      | Emergency output, when X18 outage emergency is valid or    |      |    |   |  |    |                                                |  |  |  |  |
|       |                    | 21      | peripheral +24V power is invalid.                          |      |    |   |  |    |                                                |  |  |  |  |
|       |                    | 22      | Brake resistor fan control output, it outputs to cool down |      |    |   |  |    |                                                |  |  |  |  |
|       |                    | 22      | the resistor.                                              |      |    |   |  |    |                                                |  |  |  |  |
|       |                    | 23      | Retiring cam output for retiring cam with normal state of  |      |    |   |  |    |                                                |  |  |  |  |
|       |                    | 25      | drawing back.                                              |      |    |   |  |    |                                                |  |  |  |  |

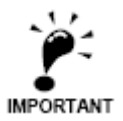

When using X22 and X23 as multifunctional input port, please make sure the re-leveling device is not used.

# 5.4.5 Service Setup Parameters (F4)

### **Chart 5.10 Service Setup Parameters List**

| Para<br>No. | Display         | Content                                                                                                    | Range                              | Factory<br>Setting   | Live<br>Change | Ref<br>Page |
|-------------|-----------------|----------------------------------------------------------------------------------------------------|------------------------------------|----------------------|----------------|-------------|
| F4-00       | Set Stop Floor1 | Set elevator stop/bypass at floor corresponds to each                                                                                   | 0~                                 | 4294967295           | Y              | 89          |
| F4-01       | Set Stop Floor2 | bit. (1-32 floors)<br>Set elevator stop/bypass at<br>floor corresponds to each bit.<br>(33-64 floors)                                   | 4294967295<br>0<br>~<br>4294967295 | 4294967295           | Y              | 89          |
| F4-02       | TIM Stop Floor1 | Set elevator stop/bypass at<br>floor corresponds to each bit<br>at the set time. (1-32 floors)                                          | 0<br>~<br>4294967295               | 0                    | Y              | 89          |
| F4-03       | TIM Stop Floor2 | Set elevator stop/bypass at<br>floor corresponds to each bit<br>at the set time. (33-64 floor)                                          | 0~<br>4294967295                   | 0                    | Y              | 89          |
| F4-04       | Door Select A1  | Set elevator front door<br>enable /disable at floor<br>corresponds to each bit<br>(ON/OFF: Front door enable<br>/disable at this floor) | 0~<br>4294967295                   | 4294967295<br>(1~32) | Y              | 87          |
| F4-05       | Door Select B1  | Set elevator rear door<br>enable /disable at floor<br>corresponds to each bit<br>(ON/OFF: Rear door enable<br>/disable at this floor)   | 0~<br>4294967295                   | 4294967295<br>(1~32) | Y              | 87          |

### Chart 5.10 Service Setup Parameters List (Con'd)

| Para<br>No. | Display           | Content                                                                                                    | Range                | Factory<br>Setting | Live<br>Change | Ref<br>Page |
|-------------|-------------------|----------------------------------------------------------------------------------------------------|----------------------|--------------------|----------------|-------------|
| F4-06       | Function Select   | Set elevator functions<br>enable /disable at floor<br>corresponds to each bit.<br>(ON: Enable, OFF: Disable) | 0~<br>4294967295     | 4                  | Y              | 91/<br>92   |
| F4-07       | Function Select 2 | Set elevator functions<br>enable /disable at floor<br>corresponds to each bit.<br>(ON: Enable, OFF: Disable) | 0<br>~<br>4294967295 | 0                  | Y              | 92/<br>94   |

Note: See more detail of F4-06 and F4-07, please refer to Chart 6.4.

# 5.4.6 Motor Setup Parameters (F5-F6)

### Chart5.11 Motor Setup Parameters List

| Para<br>No. | Display         | Content                                                                            | Range                     | Factory<br>Setting | Unit | Live<br>Change | Ref<br>Page |
|-------------|-----------------|------------------------------------------------------------------------------------|---------------------------|--------------------|------|----------------|-------------|
| F5-00       | Motor Type      | Set motor type (0: sync- outer<br>rotor, 1: async machine, 2:<br>sync-inner rotor) | 0~2                       | 0                  |      | Ν              | 94          |
| F5-01       | Poles           | Motor poles (Nameplate)                                                            | 1~99                      | 20                 |      | Ν              | 94          |
| F5-02       | Sync Freq       | Motor synchronous frequency<br>(Nameplate)                                         | 0.001~<br>99.999          | 16                 | Hz   | Ν              | 94          |
| F5-03       | Rated Power     | Motor rated power<br>(Nameplate)                                                   | 1~50                      | 6.7                | kW   | Ν              | 94          |
| F5-04       | Rated Speed     | Motor rated speed<br>(Nameplate)                                                   | 1~1999                    | 96                 | RPM  | Ν              | 94          |
| F5-05       | V IN            | Motor counter-EMF<br>(Nameplate)                                                   | 1~380                     | 280                | V    | Ν              | 94          |
| F5-06       | L_phase         | Motor phase inductance set.<br>(Auto-tuning/ manual input)                         | Auto-tuning/<br>Nameplate |                    | mH   | Ν              | 95          |
| F5-07       | R_phase         | Motor phase resistance set.<br>(Auto-tuning/ manual input)                         | Auto-tuning/<br>Nameplate |                    | Ω    | Ν              | 95          |
| F5-08       | Rated FLA       | Motor rated current.<br>(Nameplate)                                                | 0~99.999                  |                    | A    | Ν              | 95          |
| F5-09       | NO-Load Current | For asynchronous machine, no-load excitation current.                              | 0.1~50                    | 0                  | A    | Ν              | 95          |
| F5-10       | Rated Slip      | For asynchronous machine rated slip. (Nameplate)                                   | 0.1~10                    | 1.5                | ΗZ   | Ν              | 95          |
| F6-00       | Carrier Freq    | Set controller carrier frequency.                                                  | 6~15                      | 8                  | kHz  | Ν              |             |

| Para<br>No. | Display   | Content                                                                                         | Range   | Factory<br>Setting | Unit | Live<br>Change | Ref<br>Page |
|-------------|-----------|-------------------------------------------------------------------------------------------------|---------|--------------------|------|----------------|-------------|
| F6-02       | SpeedZoom | Speed Zoom (Reduce elevator actual running speed)                                               | 0~100   | 100                | %    | Y              | 95          |
| F6-03       | DirSel    | Select motor running direction<br>(0/1: Motor rotates anti-<br>clockwise, car move<br>down/up). | 0/1     | 0                  |      |                | 95          |
| F6-04       | Кр        | Speed loop proportional gain.<br>(Valid for complete curve if<br>not used in multiple PI.)      | 0~65535 | 1000               |      |                | 96          |
| F6-05       | KI        | Speed loop integral gain.<br>(Valid for the complete curve<br>if not used in multiple PI.)      | 0~65535 | 600                |      |                | 96          |

# 5.4.7 Multiple PI Setup Parameters (F7)

# Chart 5.12 Multiple PI Setup Parameters List

| Para<br>No. | Display     | Content                                                                     | Range            | Factory<br>Setting | Unit | Live<br>Change | Ref<br>Page |
|-------------|-------------|-----------------------------------------------------------------------------|------------------|--------------------|------|----------------|-------------|
| F7-00       | PIMulEnable | Multiple PI parameters<br>1: Enable; 0: Disable                             | 0/1              | 0                  |      | N              | 96<br>97    |
| F7-01       | PI1 Range   | PI available range 1<br>(Start-middle speed running<br>PI switch frequency) | 0~<br>Rated freq | 5                  | Hz   | Y              | 96<br>97    |
| F7-02       | PI2 Range   | PI available range 2 (middle<br>-high speed running PI<br>switch frequency) | 0~<br>Rated freq | 0                  | Hz   | Y              | 96<br>97    |
| F7-04       | PI3 Range   | PI available range 4                                                        | 0~<br>Rated freq | 0.5                | Hz   | Y              | 96<br>97    |
| F7-05       | Kp1         | PI available range 1<br>proportional gain                                   | 0~2000           | 1200               |      | Y              | 96<br>97    |
| F7-06       | Kx1         | PI available range 1 integral gain                                          | 0~2000           | 900                |      | Y              | 96<br>97    |
| F7-07       | Kp2         | PI available range 2<br>proportional gain                                   | 0~2000           | 1000               |      | Y              | 96<br>97    |
| F7-08       | Kx2         | PI available range 2 integral gain                                          | 0~2000           | 600                |      | Y              | 96<br>97    |
| F7-11       | Кр3         | PI available range 4 proportional gain                                      | 0~2000           | 600                |      | Y              | 96<br>97    |
| F7-12       | Kx3         | PI available range 4 integral gain                                          | 0~2000           | 500                |      | Y              | 96<br>97    |

## 5.4.8 Encoder Setup Parameters (F8)

| Para<br>No. | Display     | Content                                                             | Range    | Factory<br>Setting | Unit | Live<br>Change | Ref<br>Page |
|-------------|-------------|---------------------------------------------------------------------|----------|--------------------|------|----------------|-------------|
| F8-00       | Encoder PPR | The encoder pulse count per-revolution.                             | 100~8192 | 2048               |      | Ν              | 98/99       |
| F8-02       | РGТуре      | PG card type<br>(0: Incremental encoder,<br>1: Sine/Cosine encoder) | 0/1      | 1                  |      | Ν              | 98/99       |

### Chart 5.13 Encoder Setup Parameters List

# 5.4.9 Control Setup Parameters (F9)

#### chart 5.14 Control Setup Parameters List

| Para<br>No. | Display          | Content                                                                                                    | Range          | Factory<br>Setting | Unit | Live<br>Change | Ref<br>Page |
|-------------|------------------|----------------------------------------------------------------------------------------------------|----------------|--------------------|------|----------------|-------------|
| F9-00       | Max Torq Comp    | Maximum torque compensation<br>(torque required to compensate at no<br>load, 100% correspond to machine<br>rated torque.) | 0<br>~<br>100% | 0                  | %    | N              | 89          |
| F9-01       | SPDSourceSel     | Speed given source selection:<br>0: Simulation; 1: Multi-segment<br>2: Internal; 3: Operator                              | 0~3            | 2                  |      | Ν              |             |
| F9-03       | Spderr Set       | Speed Deviation Set(100% correspond to machine rated speed.)                                                              | 0~100          | 5                  | %    | Y              |             |
| F9-11       | Load Comp Enable | Load Compensation:<br>1 enable; 0 Unable                                                                                  | 0/1            | 0                  |      | Ν              | 97/98       |
| F9-13       | Load Source Sel  | Weighing source(0:SJT<br>weighing,1:-10-10V weighing,2:0-10V<br>weighing)                                                 | 0/1/2          | 0                  |      | Ν              | 97/98       |
| F9-19       | UP Comp Bias     | Up direction (clockwise)<br>Compensation Bias                                                                             | -100~100       | 0                  |      | Y              |             |
| F9-20       | DOWN Comp Bias   | Down direction (anti-clockwise)<br>Compensation Bias                                                                      | -100~100       | 0                  |      | Y              |             |
| F9-21       | FULL Comp Pro    | Full load compensation proportion                                                                                         | 0~200          | 100                |      | Y              |             |

### 5.4.10 No-load Compensation Setup Parameters (FA)

| Para<br>No. | Display    | Content                                          | Range   | Factory<br>Setting | Unit | Live<br>Change | Ref<br>Page |
|-------------|------------|--------------------------------------------------|---------|--------------------|------|----------------|-------------|
| FA-00       | StratKP    | Start-up proportional gain with no compensation. | 0~50000 | 30                 |      | Ν              | 99          |
| FA-01       | StratKI    | Start-up integral gain with no compensation      | 0~50000 | 750                |      | Ν              | 99          |
| FA-04       | ZeroKeepKP | Keep Zero speed proportional gain                | 0~2000  | 180                |      | Ν              | 98          |
| FA-05       | ZeroKeepKl | Keep Zero speed integral gain                    | 0~10000 | 550                |      | Ν              | 98          |
| FA-08       | PLKP1      | No compensation effect proportional gain 1       | 1~6500  | 2500               |      | Ν              | 99          |
| FA-09       | PLTime     | No compensation effect time                      | 1~1000  | 900                | ms   | Ν              | 99          |
| FA-11       | PLKP2      | No compensation effect proportional gain 2       | 0~50000 | 800                |      | Ν              | 99          |
| FA-12       | PLKPMOD    | No compensation effect<br>proportional factor    | 0~50000 | 125                |      | Ν              | 99          |

Chart 5.15 No-load Compensation Setup Parameters List

### 5.4.11 Special Parameters (FC)

Special parameters (FC) are mapping a part of factory parameters (FX) in customer level; users can access this part information by user level password. In these parameters, FC-00~FC-06 can only be viewed but not editable, while other parameters can be changed. Special parameters (FC) number, description and content are shown below in Chart 5.16.

| Para<br>No. | Display         | Content                                                                               | Range       | Factory<br>Setting | Unit | Live<br>Change | Ref<br>Page |
|-------------|-----------------|---------------------------------------------------------------------------------------|-------------|--------------------|------|----------------|-------------|
| FC-00       | Zpulse_Init     | Result of motor angle tuning, same as FX-00.                                          | 0~3277      |                    |      | Ν              |             |
| FC -07      | Kplreg          | Current ring proportional (FX-07), MODIFY WITH CAUTION!                               | 0~<br>65535 | 10000              |      | N              |             |
| FC -08      | Kxlreg          | Current ring integral (FX-08), MODIFY WITH CAUTION!                                   | 0~<br>65535 | 5000               |      | N              |             |
| FC-13       | AutoTuneModeSel | Sine/Cosine PG card auto- tuning<br>selection (FX-20):<br>0: Rotation; 1: Stationary; | 0/1         | 0                  |      | Ν              |             |

**Chart 5.16 Special Parameters List** 

| Para<br>No. | Display          | Content                                                                                                    | Range | Factory<br>Setting | Unit  | Live<br>Change | Ref<br>Page |
|-------------|------------------|----------------------------------------------------------------------------------------------------|-------|--------------------|-------|----------------|-------------|
| FC-14       | N Temp Alarm Ena | Negative temperature alarm<br>(FX-21) 1: Alarm enable at -15C;<br>0: Alarm disable at -15C.                                                                                                    | 0/1   | 1                  |       | N              |             |
| FC-15       | InitTuneEnable   | When using Sine/Cosine PG card,<br>whether need CD signal for<br>position at power up 0:Yes.1:No<br>(Can only set to 0 for SPG-V33<br>and above) Set to 0 can avoid<br>electric noise at first power up. |       | N                  | FX-24 |                |             |
| FC-16       | CD DirSel        | FC 15 is available if set to 1. Set to<br>0 if AB & CD signal in same phase,<br>otherwise set to 1. (Auto selected<br>at motor angle tuning.)                                                            | 0/1   | 0                  |       | N              | FX-25       |

# 5.4.12 Spare parameters (FD)

Chart 5.16 Special Parameters List (Con'd)

Spare parameter (FD) is reserve parameter group, FD-00 to FD-27, totally 28 spare parameters.

#### Bit setting group(FD-05,FD-21,FD-22):

Each parameter can be set in a numerical range of 0~65535, which is split into 16 special functions of the ON/OFF set in binary way, which opens (ON) for the binary value of 1, and the 0 is closed (OFF).

Please select the function that you need to open according to the chart 5.17, then set the value of the corresponding position to 1, and then convert the binary value of the whole table to the decimal value to set the FD-XX parameter. The formula is as follows:

#### FD-XX = BIT0\*2^0+BIT1\*2^1+BIT2\*2^2+...+BIT15\*2^15

Chart 5.17 Spare parameter table (FD group)

| <b>Bit-setting</b> | Bit15    | Bit14    | Bit13    | Bit12    | Bit11    | Bit10    | Bit9     | Bit8     |
|--------------------|----------|----------|----------|----------|----------|----------|----------|----------|
| Definition         | Function | Function | Function | Function | Function | Function | Function | Function |
| Definition         | 16       | 15       | 14       | 13       | 12       | 11       | 10       | 9        |
| <b>Bit-setting</b> | Bit7     | Bit6     | Bit5     | Bit4     | Bit3     | Bit2     | Bit1     | Bit0     |
| Definition         | Function | Function | Function | Function | Function | Function | Function | Function |
| Definition         | 8        | 7        | 6        | 5        | 4        | 3        | 2        | 1        |

#### Setting example 1:

When function 12 is enabled, the binary value is 0000 1000 0000 0000 (Bit15~Bit0, Bit11 is 1, the rest is 0). Converted to a decimal value of 2048 (2 of the 11 th Party =2048).

#### Setting example 2:

Enable function 1, function 2 and function 10 at the same time, the binary value is 0000 0010 0000 0011. (Bit15~Bit0, Bit9, Bit1 and Bit0 are 1, the rest is 0)

Converted to decimal numeric value of 515. (9 square of 2 + 1 square of 2 + 0 square of 2 = 512+2+1=515)

## Chart 5.18 Spare parameter 6 (FD-05)

| Num.             | <b>Function definition</b>                                        | Meaning                                                                                                    |
|------------------|-------------------------------------------------------------------|----------------------------------------------------------------------------------------------------|
| Function<br>1    | Maintenance<br>operation mode                                     | ON: Open the maintenance operation mode. The main board X5 is the maintenance input signal. It is necessary to reopen this function under the provincial limit mode (F4-07-02=ON), not respond to the call request in the process of maintenance, and the operator is displayed as a special purpose. It only serves the selected instructions in the car and the selected instructions with operating device, which is used for elevator normal running. OFF: Close the maintenance operation mode.                                                                                                    |
| Function<br>2    | Earthquake evasion<br>function                                    | ON: Opens the earthquake evasion function. When the main board X21 earthquake input signal is valid, the elevator clears all the registered external call signals, and then open the door to evacuate the passengers at the nearby floor. If the special function parameter F4-07-15 is set to ON, after opening the door, a buzzer sounds every second. When the door is evacuating, the elevator control system determines the current position of the car. If the balance position interval between the weight and the car in the hoistway is found (within the range of positive and negative 2 meters), the elevator enters the circumvention balance position mode, the car tries to close the door, and after the door is closed, the elevator automatically registers an internal selection instruction of the parked floor above the balance position (which can automatically avoid the non-stop floor). Then run upwards to the parked floor to open the door. Then it reports ER25 fault and waiting for the manual reset earthquake monitoring switch to resume the ER25 fault. OFF: Close the earthquake evasion function. |
| Function<br>3    | Inspection run in<br>power off<br>emergency<br>operation          | ON: Inspection cannot run in power off emergency operation; OFF: Inspection can run in power off emergency operation.                                                                                                    |
| Function<br>4    | ER39 reset method                                                 | ON: ER39 error can only be reset once the system successful complete braking force self-test; OFF: In inspection mode, pressing both slow up and slow down buttons for 5 seconds can reset this error.                                                                                                    |
| Function<br>5    | Car call<br>cancellation<br>function                              | ON: Disable car call cancellation function; OFF: Enable car call cancellation function. Click the car call button again can cancel this car call, according to F4-06-09.                                                                                                    |
| Function<br>6    | Light curtain<br>abnormal alarm                                   | ON: If light curtain is adhering for more than 2 minutes or it lose effectiveness (no action for 8 continuous car call running), car buzzer will alarm; OFF: Turn off this function.                                                                                                    |
| Function<br>7    | Hall door and car<br>door bypass<br>detection method<br>selection | ON: Using SJT-BDD-Vn board to detect hall door and car door bypass, instead<br>of using SJT-ZPC-V2A safety circuit board. When activate this function, car<br>releveling, advance door opening and synchronous machine UCMP testing<br>functions will be disabled.<br>OFF: Using SJT-ZPC-V2A safety circuit board instead of SJT-BDD-Vn circuit<br>board.<br>Refer to Appendix 12.                                                                                                    |
| Function<br>8-16 | Spare                                                             |                                                                                                    |

| Num.      | Function definition                                                                                    | Meaning                                                                                                    | default |
|-----------|----------------------------------------------------------------------------------------------------|----------------------------------------------------------------------------------------------------|---------|
| Fun 1     | Shielded input phase deficiency<br>protection                                                          | Set to 1, will shield the input phase deficiency protection function                                                                                                    | 0       |
| Fun 2     | Spare                                                                                                  |                                                                                                    | 0       |
| Fun 3     | Shielded output phase deficiency protection                                                            | Set to 1, will shield the output phase deficiency protection function                                                                                                    | 0       |
| Fun 4     | Shielding open/shorted circuit<br>inference protection                                                 | Set to 1, shield the first power on short circuit to<br>inference protection function. If the external fault<br>condition is not relieved and shield it directly, the<br>power module will be damaged. | 0       |
| Fun 5     | Shielding temperature adaptive protection                                                              | Set to 1, shielded temperature adaptive protection function                                                                                                    | 0       |
| Fun 6     | Shielding voltage drop adaptive<br>protection                                                          | Set to 1, shielded voltage drop adaptive protection function.                                                                                                    | 0       |
| Fun 7     | Shielded single loop self-learning                                                                     | Set to 1, shielded single loop self-learning function                                                                                                    | 0       |
| Fun 8     | Shielding automatic calculation of motor pole logarithm                                                | Set to 1, shielded automatic calculation of motor pole logarithm function.                                                                                                    | 0       |
| Fun 9     | Shielding extended operation mode of asynchronous motor                                                | Set to 1, shield extended operation mode of asynchronous motor.                                                                                                    | 0       |
| Fun 10    | Turn on initial position self-learning large pace voltage output                                       | Set to 1, increase voltage output when self-learning for motor with large internal resistance.                                                                                                    | 0       |
| Fun 11    | Shielding the opposite direction<br>mark that is compulsory built by<br>no-load compensation operation | Set to 1, shield the opposite direction mark that is compulsory built by no-load compensation operation.                                                                                               | 0       |
| Fun 12-16 | Spare                                                                                                  |                                                                                                    | 0       |

# Chart 5.19 Spare parameter 22 (FD-21)

# Chart 5.20 Spare parameter 23 (FD-22)

| Num.  | Function definition                                                   | Meaning                                                                                                    | default |
|-------|-----------------------------------------------------------------------|----------------------------------------------------------------------------------------------------|---------|
| Fun 1 | Spare                                                                 |                                                                                                    | 0       |
| Fun 2 | Spare                                                                 |                                                                                                    | 0       |
| Fun 3 | Spare                                                                 |                                                                                                    | 0       |
| Fun 4 | Shielding No.159 drive<br>fault                                       | Set to 1, shielding No. 159 drive fault. Please use this function cautiously. If external disturbance is not released, it will cause motor stall and safety risk.                                                                                                    | 0       |
| Fun 5 | PWM Fan Enable                                                        | Set to 1, the system starts or stops the fan according to the real-time temperature in the driver board, if the temperature is higher than 45 degrees, the fan starts, when below 40 degrees, and the fan automatically stop.                                                                    | 0       |
| Fun 6 | The first power on<br>automatically enters the<br>motor static tuning | Set to 1, every time the system is powered up, the motor static tuning will be started for the first running, and the original value of FC-00 will be recalibrated.                                                                                                    | 0       |
| Fun 7 | Forced drive mode<br>enabled                                          | Set to 1, the control system will realize pretorque compensation<br>according to the forced drive mode. This function is restricted to<br>the elevator system with forced drive mode and cannot be used<br>for traction mode. Refer to Appendix 21 Forced Drive Mode<br>Instruction for details. | 0       |
| Fun 8 | Optimize initial position self-learning time                          | Set to 1, skip the UD trial process to reduce self-learning time.                                                                                                    | 0       |

### Byte setting group (FD-04, FD-07, FD-25, FD-26, FD-27):

| Chart 5.21 Spare parameter | r (Byte setting group) |
|----------------------------|------------------------|
|----------------------------|------------------------|

| Num.  | Function definition                                                                                                    | Meaning                                                                                                    | Range  |
|-------|----------------------------------------------------------------------------------------------------|----------------------------------------------------------------------------------------------------|--------|
| FD-04 | Maintenance reminder function                                                                                                 | Set FD-04 to non-zero number to activate maintenance<br>reminder function, this number means the maintenance<br>period in days. For example, set FD-04=100, which means the<br>maintenance period is 100 days. Thus, this elevator needs to<br>have maintenance at least once in 100 days, otherwise, it<br>cannot operate. Car display and hall display will indicate<br>'MO'. Refer to <b>6.24 Elevator Maintenance</b> for detail. | 0~1000 |
| FD-07 | Weighting offset coefficient                                                                                                  | Used to set weighting offset coefficient, set to 0 or turn off<br>the load weighting enable function (F1-29=0) will disable this<br>function. When it sets to a non-zero value, the weighting<br>value will have this amount compensation in its positive<br>direction.                                                                                                    | 0~100% |
| FD-25 | Rope slipping mode                                                                                                    | After setting FD-25 to 1, the system enters the slipping<br>mode. At this time, pressing slow up / slow down button,<br>the system will output the limiting current, so that the<br>limit slip state of the rope can be observed.<br>After setting FD-25 to 1, set the non 1 value again, that will<br>be automatically cancel the slipping mode.                                                                                     | 0~1    |
| FD-26 | Balance coefficient of elevator                                                                                               | Balance coefficient of elevator. (Unit, %)                                                                                                    | 40~50  |
| FD-27 | The radio of the output current<br>when elevator is empty loaded<br>and travelling downward, to the<br>rated current of motor | The radio of the output current when elevator is empty loaded and travelling downward, to the rated current of motor. (Unit, %)                                                                                                    | 30~130 |

Note: For FD-26, 27, please see Appendix 10. BL6-U Series Elevator Integrated Controller UCMP(Unintended Car Movement Protection) Function Testing Procedure for details; For FD-25, please see Appendix 11. BL6-U Series Elevator Integrated Controller Rope Slipping Mode Testing for details.

## 5.4.13 Environment Setup Parameters (A)

| Para<br>No. | Display          | Content                                 | Range             | Factory<br>Setting | Unit | Live<br>Change | Ref<br>Page |
|-------------|------------------|-----------------------------------------|-------------------|--------------------|------|----------------|-------------|
| A0-00       | Language Sel     | Language selection                      |                   | ENGLISH            |      | Y              |             |
| A0-01       | User Password    | Input/Setting user level<br>password    | 000000~<br>999999 | 000000             |      | Y              |             |
| A0-02       | Factory Password | Input/setting factory level<br>password | 000000~<br>999999 | 000000             |      | Y              |             |
| A0-04       | Contrast         | Setting the LCD contrast<br>level       | 0~10              | 5                  |      | Ν              |             |

# **Chapter 6 Parameters Setup**

### 6.1. Elevator Running Speed Setup

#### 6.1.1 Elevator Rated Speed, Motor Rated Speed, Encoder pulses Setup

1. Elevator rated speed (F1-00) can be calculated through motor RPM, traction ratio, reduction ratio and traction sheave diameter.

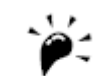

Elevator rated speed is used for calculating the ratio between motor rated speed and elevator speed, modifying this parameter cannot change the actual running speed of elevator; if need to change elevator IMPORTANT running speed, please modify parameter F6-02 (Speed Zoom)

2. Motor rated speed (F1-01) is the speed of traction machine (RPM) under elevator rated speed.

3. Encoder Pulse (F1-02) is the pulse number of encoder for hoistway counting at elevator running.

4 .Motor rated speed and elevator rated speed much follow the condition below:

Motor RPM×traction sheave diameter×3.14×speed reduction ratio 60×1000×traction ratio Elavator rated speed:

For example: Motor rated speed is 1370 rev/min., traction sheave diameter 590 mm, speed reduction ratio: 2/53, traction ratio 1/1, then:

Elevator rated speed =  $\frac{1370 \times 590 \times 3.14 \times 2}{60 \times 1000 \times 1 \times 53} = 1.6m/s$ 

After setting elevator rated speed, motor rated speed, encoder pulse number, system record the relationships between traction ratio, speed reduction ratio, traction sheave diameter and relationships between shaft counting pulse and running distance. If the setting is incorrect, the following problems may happen:

1) The elevator running speed on digital operator or software is different with the elevator actual running speed.

For example, if encoder pulse or motor rated speed is set to a smaller value, speed indicated on the display will be higher than actual speed, after hoistway learning, floor height learned by the system will be larger than actual height.

2) As the floor height learned by the system is higher, the elevator deceleration curve will be steeper than the setting. This could result elevator cannot level sometimes (running out of leveling zone with sudden brake).

#### 6.1.2 Inspection Run Speed

In inspection mode, elevator runs in slow inspection speed (F1-03), based on international standard, such speed should be no more than 0.6m/s. After elevator reaches top or bottom terminal, the running speed will be reduced to half of the inspection speed.

If bottom/top terminal (X8/X7) is valid, elevator slow down to 1/2 inspection speed to prevent exceeding the limit.

When up/down jogging is cancelled, speed given will be instantly 0 without deceleration curves.

#### 6.1.3 Rescue Speed

In both case the elevator will run in rescue speed (F1-05):

1. Due to fault or other reasons, elevator stops outside leveling zone, after elevator restores, it runs in rescue speed to the nearest floor and open door to release passengers;

2. When there is a hoistway counting error (ER14, Er18), elevator will run at rescue speed to the bottom floor for recalibration; After elevator reaches the bottom terminal, elevator will run at 1/2 of rescue speed to the bottom leveling position.

#### 6.1.4 Least Speed

Least speed curve (F1-06) limits the lowest speed generated in the system. System will choose the elevator speed based on running distance, but the lowest speed is limited here. For certain site with very small floor distance, reduce this value could achieve normal running on this floor. Otherwise elevator cannot park at small distance floor, it will stop at the next floor.

### 6.2. Normal Running Speed Curve

Elevator can generate several optimal running curves based on rated speed setting to suit for different speed/distance running. But note lowest running speed curve is limited by F1-06.

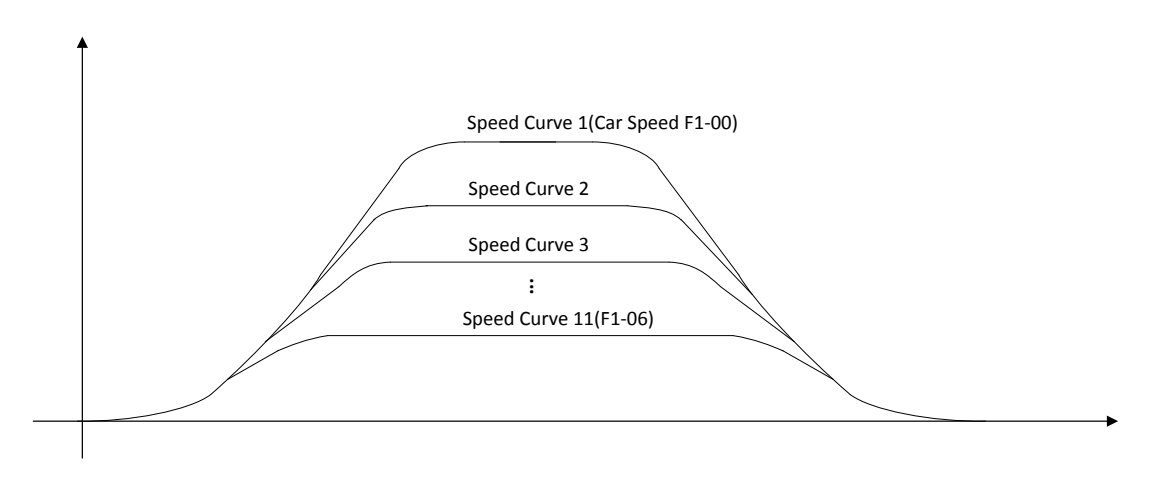

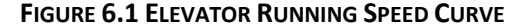

Acceleration, deceleration for normal running curve and Acce/Dece for S curve are set by the following parameters:

- 1. F1-10 (Acceleration B1)
- 2. F1-11 (Deceleration B2)
- 3. F1-12 (S curve P1)
- 4. F1-13 (S curve P2)
- 5. F1-14 (S curve P3)
- 6. F1-15 (S curve P4)

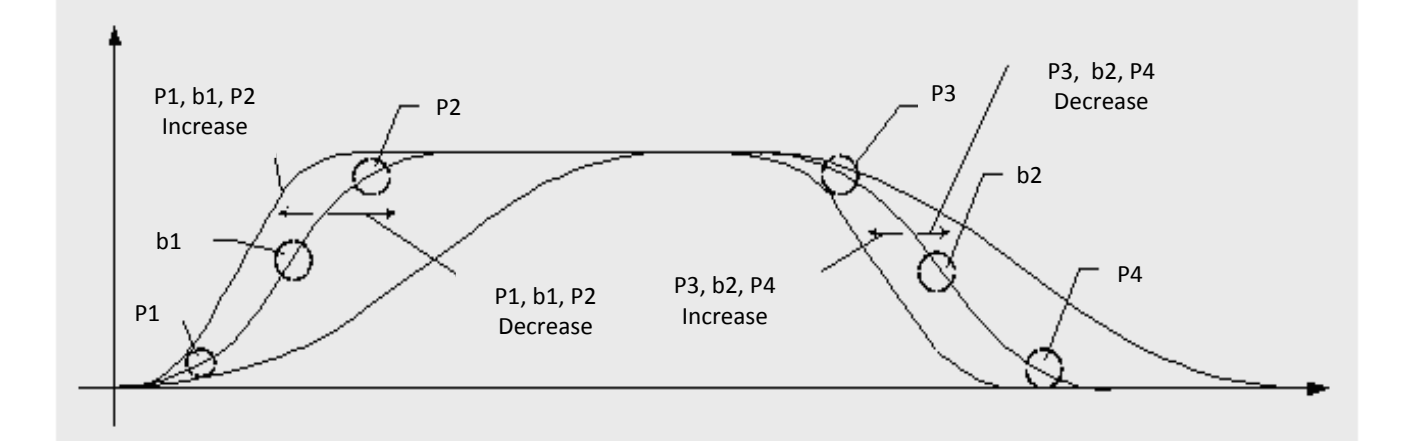

#### FIGURE 6.2 PARAMETERS ADJUSTMENTS FOR SPEED CURVE

Elevator running comfort level can be set through the above 6 parameters. (Comfort level is also related to the drive control parameters.) The relationship between **b1**, **b2**, **P1**, **P2**, **P3**, **P4** and running curve are shown in Figure 6.2.

 Increase parameters value, the corresponded curve will be steeper. While decreasing value will smooth the corresponded curve. Adjusting the above six parameters properly can reach good comfort level at elevator running and meet the related standard.

### 6.3. Elevator Running Timing Diagram

#### 6.3.1 Timing Diagram for Normal Running

The timing diagram for normal running is shown below in Figure 6.3.

If smooth start running speed (F1-04) is set to '0', smooth start running function will be disabled; smooth start time (F2-13) will be disabled too.

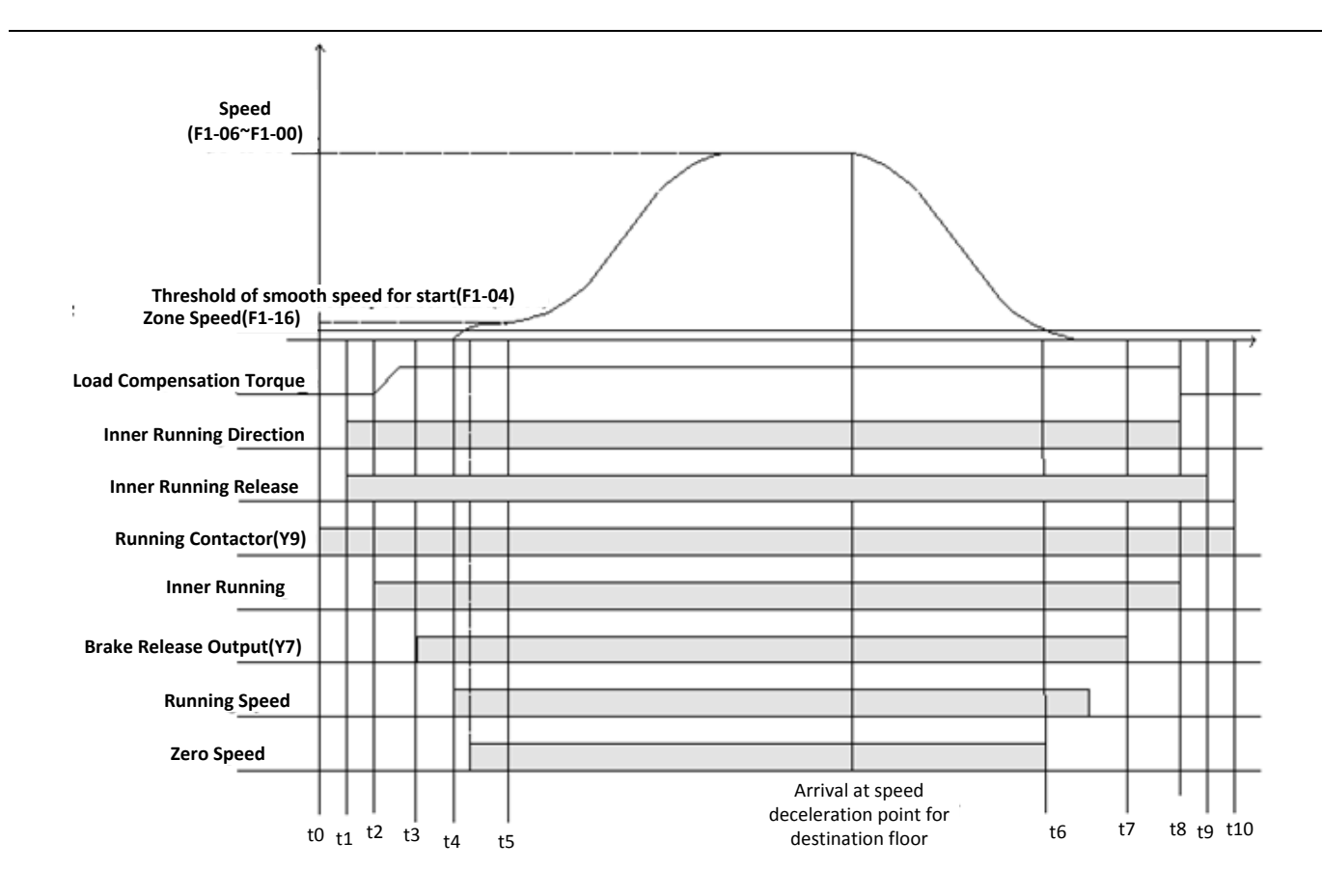

#### FIGURE 6.3 ELEVATOR TIMING DIAGRAM FOR NORMAL RUNNING

Detail explanation of timing diagram for elevator normal running is explained below in Chart 6.1

| Time  | Definition and Setup Instruction                                                                        |
|-------|----------------------------------------------------------------------------------------------------|
|       | Control system will first output running contactor (Y9) command; check for feedback time, if            |
| t0~t1 | valid then system will give running direction and enable driving control based on the given             |
|       | direction.                                                                                              |
| t1~t2 | Driving module output torque.                                                                           |
| t2~t3 | Waiting time for internal running signal (F2-03): In this period, driving module complete motor         |
|       | excitation or finish load compensation torque output.                                                   |
|       | Brake advance release time (F2-00):                                                                     |
|       | System output brake release command (Y7), brake release and brake arm feedback valid                    |
|       | (e.g.F1-31=1), waiting for brake advance release time (F2-00), and then running speed is given.         |
| +2~+1 | Two functions for brake advance release time (F2-00): 1. Brake has enough time to release               |
| 13 14 | completely; this can avoid elevator startup with brake. 2. After brake release, traction sheave         |
|       | may rotate due to the load, with enough time traction sheave can be steady at zero speed then           |
|       | start in order to achieve comfort feeling at start. Based on the brake condition, set 0.8-1.5s for      |
|       | synchronous machine, and 0.3-0.5s for asynchronous machine.                                             |
|       | Smooth start time (F2-13): Elevator runs in start smooth speed (F1-04) for a period at start up,        |
| t4~t5 | this is to overcome part of the elevator static friction. This is normally set as 0.2s-0.4s, setting it |
|       | too long may reduce the elevator start efficiency.                                                      |

| Timo   | Definition and Satur Instruction                                                                   |  |  |  |  |  |
|--------|----------------------------------------------------------------------------------------------------|--|--|--|--|--|
| Time   |                                                                                                    |  |  |  |  |  |
|        | Zero speed time (F2-04): When elevator runs to the destination floor and speed is lower than the   |  |  |  |  |  |
| +6~+7  | zero-speed limit (F1-16), after zero speed time (F2-04), brake release output is disabled. If zero |  |  |  |  |  |
| 10 17  | speed time is set too short, brake may close before elevator completely stop. Normally this value  |  |  |  |  |  |
|        | is set to 0.2s-0.4s.                                                                               |  |  |  |  |  |
|        | Braking time (F2-01): After brake close, due to the subsequent flow and demagnetization, brake     |  |  |  |  |  |
|        | cannot lock on the traction sheave immediately and torque output is kept in the meantime. After    |  |  |  |  |  |
| t7~t8  | braking time, system drop internal direction command and torque output. This time can prevent      |  |  |  |  |  |
|        | the elevator slip due to braking lag. Based on the brake condition, set 0.8-1.5s for synchronous   |  |  |  |  |  |
|        | machine, and 0.3-0.5s for asynchronous machine.                                                    |  |  |  |  |  |
|        | After system drop internal direction command, stop output current immediately may generate         |  |  |  |  |  |
| t8~t9  | large current noise. Time delay (F2-10) can be set to decrease output current gradually, finally   |  |  |  |  |  |
|        | stop the elevator after dropping the internal direction command.                                   |  |  |  |  |  |
|        | Time delay for running contactor open is 0.4s to prevent electric arc when contactor opens with    |  |  |  |  |  |
| t9~t10 | current. But braking, emergency stop, door lock protection does not have time delay, they act      |  |  |  |  |  |
|        | immediately.                                                                                       |  |  |  |  |  |

#### Chart 6.1 Timing definitions for Elevator Normal Running (Cont'd)

### 6.3.2 Timing Diagram for Inspection Running

Timing diagram for elevator inspection running can be seen below in Figure 6.4.

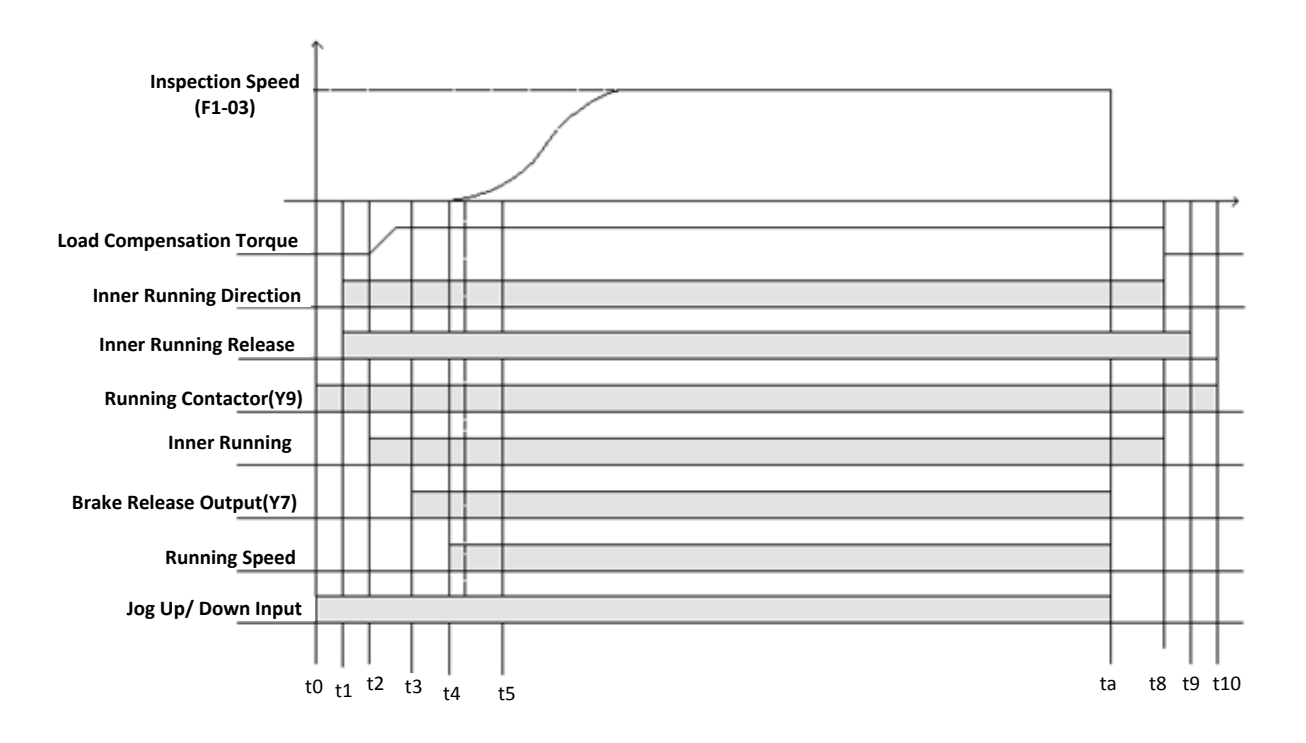

#### FIGURE 6.4 TIMING DIAGRAM FOR ELEVATOR INSPECTION RUNNING

Definitions and instructions for timing diagram above are shown below in Chart 6.2.

#### Chart 6.2 Timing Definition for Elevator Inspection Running

| Time  | Definition and Setup Instruction                                                                  |
|-------|---------------------------------------------------------------------------------------------------|
| t0~t9 | Definition for t0~t9 are the same with elevator normal running                                    |
| ta~t8 | Inspection braking time (F2-02): At inspection running stop, system will not wait for elevator    |
|       | zero speed to close brake. When jogging up/down instruction is dropped, brake will close at       |
|       | once (with speed). For some asynchronous traction machines, holding time for torque output too    |
|       | long will result system trigger over-current protection. In this case decreasing the braking time |
|       | can eliminate such protection. For synchronous machine control, this value should be same         |
|       | under normal running and set as 0.8s-1.5s, for asynchronous machine control, this value should    |
|       | be set as 0.1s-0.3s.                                                                              |

## 6.3.3 Timing Diagrams for Rescue Running

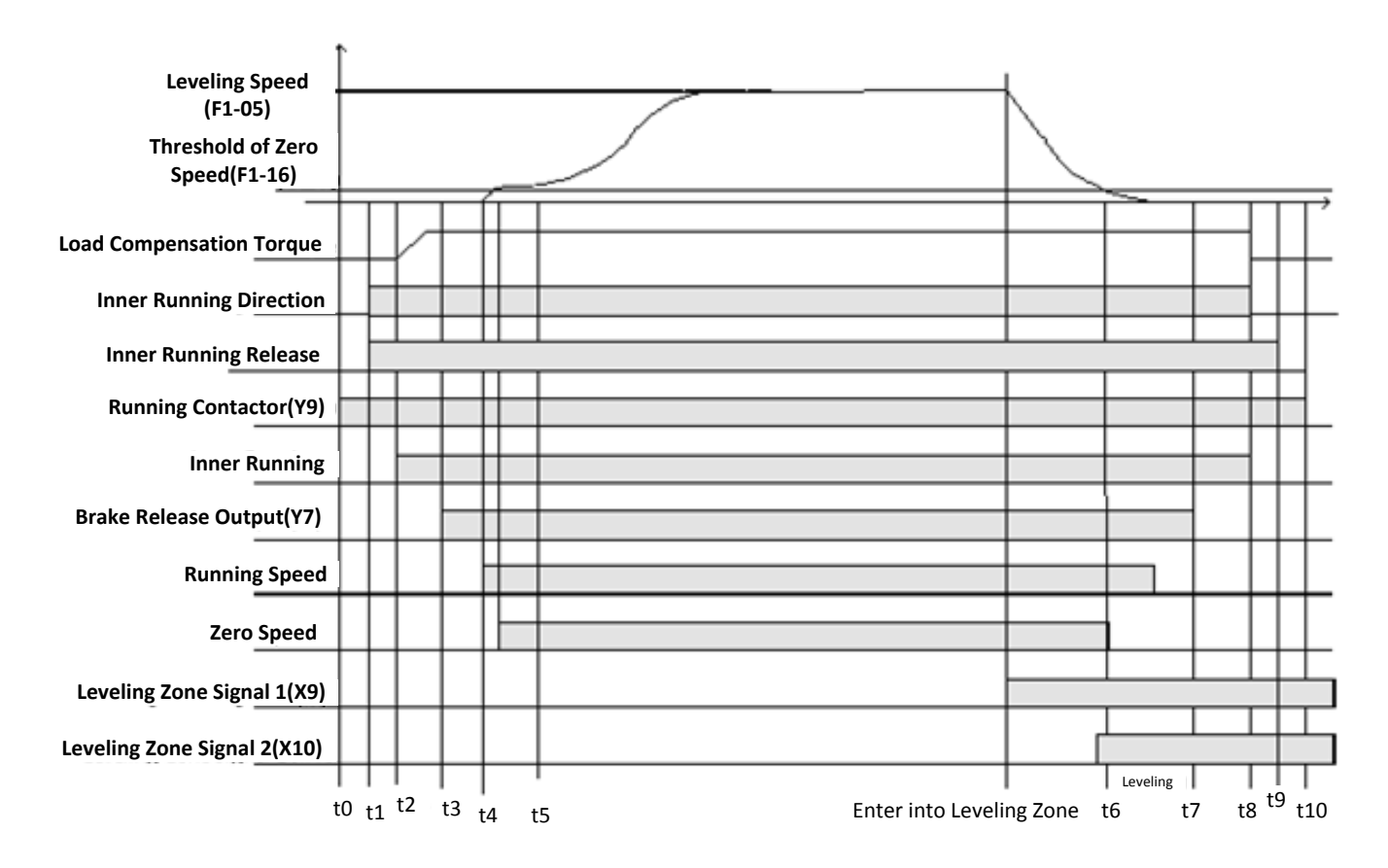

FIGURE 6.5 TIMING DIAGRAMS FOR RESCUE RUNNING (SAME DEFINITION & SETTING WITH NORMAL RUNNING)

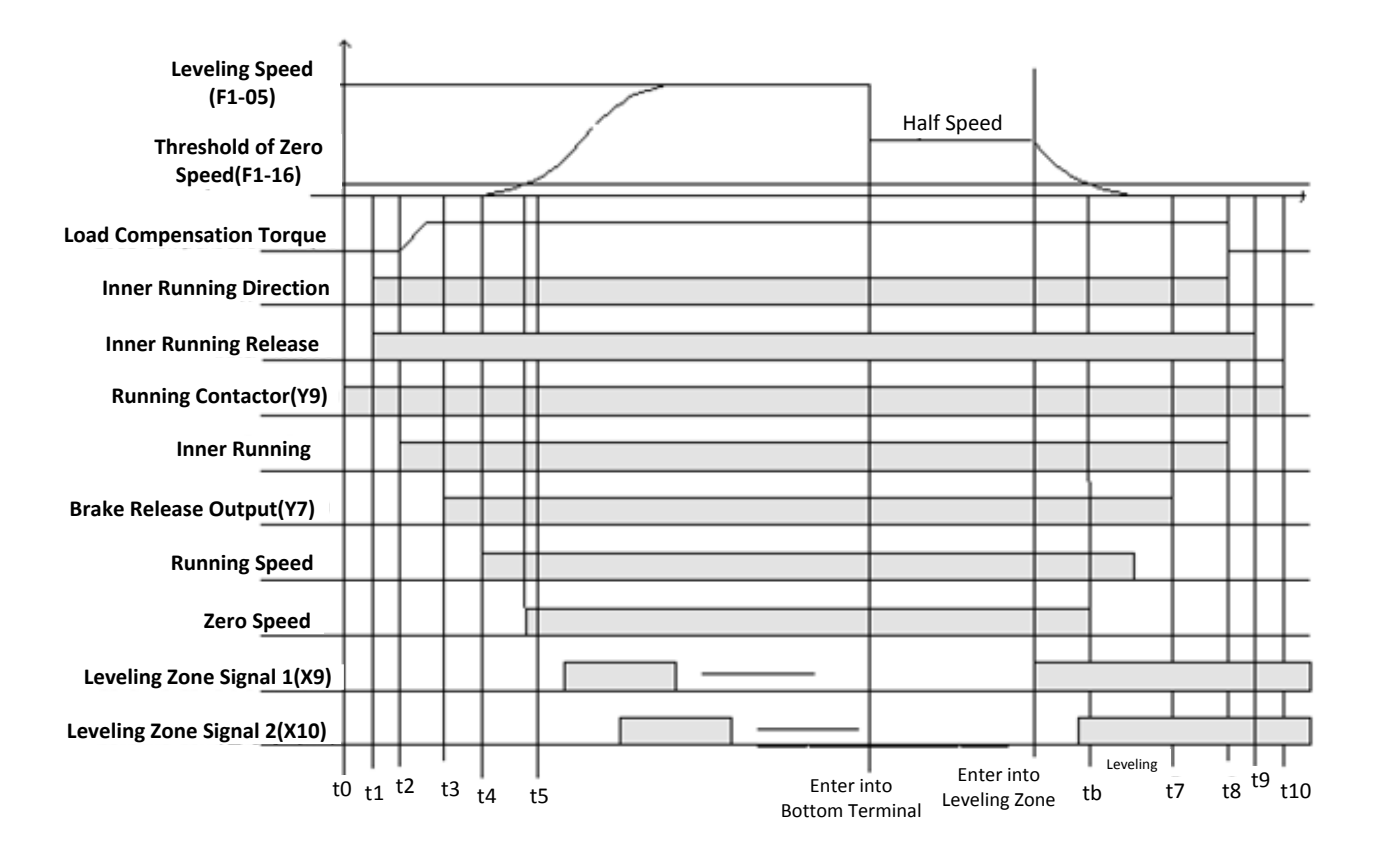

#### 6.3.4 Timing Diagram for Recalibration Running

FIGURE 6.6 TIMING DIAGRAMS FOR RECALIBRATION RUNNING (SAME DEFINITION & SETTING WITH NORMAL RUNNING)

# 6.4. Door Control

### 6.4.1 Door Open/Close Control

For door control, door open and close time is the related parameter; door limit is the related signal. Timing diagram for door open and close can be seen below in Figure 6.7 and Figure 6.8.

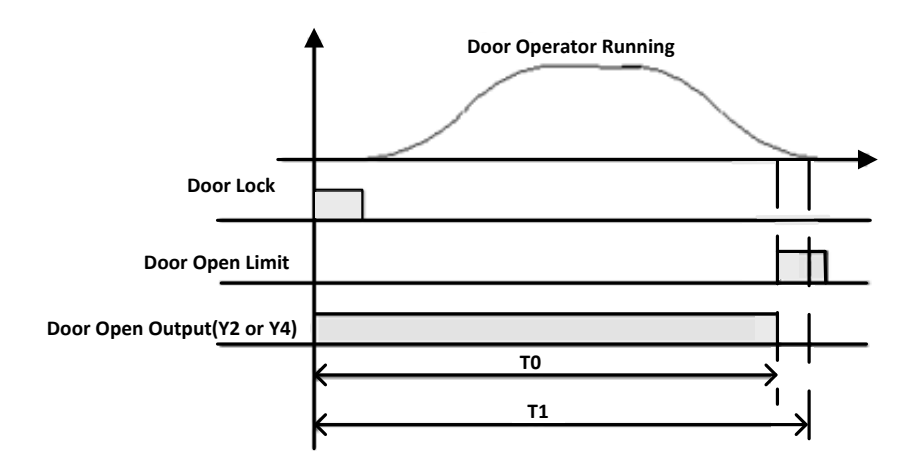

FIGURE 6.7 TIMING DIAGRAM FOR DOOR OPEN

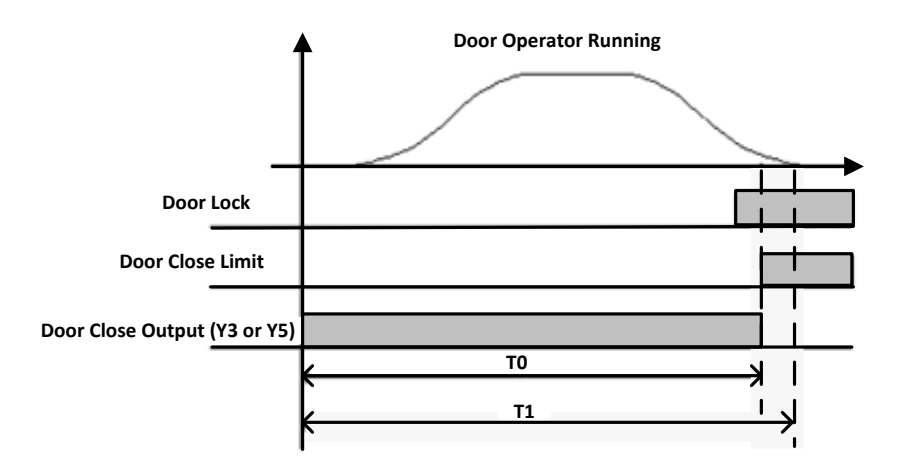

FIGURE 6.8 TIMING DIAGRAM FOR DOOR CLOSE

- T0: The actual door-drive running time for door to open or close completely;
- T1: Door open or close time (F2-08).

T1 should be 1s more than T0 to ensure the door normal open/close action, otherwise:

1. After system output door close signal, but door dose not close completely after T1 door close time (F2-08), elevator will open the door again, and door cannot be closed.

2. After system output door open signal, but door does not open completely after T1door open time (F2-08), elevator stops the door open action, and door cannot reach the self-lock position.

Door close limit should be fixed in the position where it is only valid after door is completely closed, otherwise:

- 1. Door cannot close in inspection mode.
- 2. Door close limit valid, system stops output door close signal, door cannot close, system open the door again.
- 3. Door close limit is valid; system will open door after set time in F2-08. Door can still be closed under the holding force of door drive, but system will show a door close error, and elevator can run normally.

If the door open/close limit switches cannot be valid after installation, elevator will control door open/close based on time set in F2-08. If door open/close limit signals are normal; the control of door open and close will be based on door open/close limit signals.

#### 6.4.2 Door Open Holding Time

Elevator run in auto mode, after landing, door open, and door will hold for following time:

- 1. After landing, door open, if elevator has no landing/car call, waiting time is door open holding time (F2-05).
- 2. After landing, door open, if elevator has only landing call, waiting time is door open holding time (F2-05) minus 2s.

3. After landing, door open, if elevator has both landing/car calls, waiting time is twice of door open holding time (F2-05) minus 2s.

4. If door open delay time (F1-30) is valid (Set as 1), and after door open, door open delay button is pushed, waiting time will be door open delay time (F2-06). After the delay time or press door close button to close door in advance and then reopen door again, door open delay function will be cancelled, unless push door open delay button again after door is open.

5. When elevator enables disabled function, if there are disabled landing/car calls on current floor, waiting time will be door open delay time (F2-06).

#### 6.4.3 Door Control in Attendant and Special use mode

In attendant/special use mode, door must be closed manually. If door driving mode (F1-21) is set to 1, door close will be jog mode, if set to 0, door will close completely after pushing door close button, no need to push the button continuously.

#### 6.4.4 Door Control in Inspection, Fire mode

In inspection mode, door open and close are both jog mode based on international standard.

Door control in fire-mode:

- 1. In fire mode, if elevator is running, elevator will land to the nearest floor but does not open door, then elevator return to fireman floor.
- 2. In fire mode, if elevator stops at other floors, door will not open after fully closed, then elevator return to the fireman floor. If door is open, door will close at once, but before the door is completely closed, the door can be opened again by pushing the door open button.
- 3. If elevator is at the fireman floor, it will open door and hold.
- 4. In fire mode, except on fireman floor, on all other floors' door can only be controlled in jog mode.

#### 6.5. Homing Function Setup

Elevator in auto mode (no duplex/group control), if there are no landing/car calls in set time, elevator will return to homing floor.

- 1. Set homing floor (F0-01)
- 2. Set homing time (F2-07), this function is disabled if set homing time to 0.

## 6.6. Parking Function Setup

Normal elevator lock input:

- 1. Electric lock input (X20) invalid, elevator in auto mode, it will return to parking floor (F0-03) after finishing all car calls.
- 2. Electric lock input (X20) invalid, elevator in attendant/special use mode, as door cannot close automatically, after finishing all car calls, door must be closed manually, elevator will then return to parking floor.
- 3. Electric lock input (X20) invalid, elevator in inspection mode, it will be locked at once.

Automatic Start/Stop:

- 1. Electric lock input (X20) valid, set auto parking (F1-28) as 1, automatic start time (F2-14), automatic stop time (F2-15) to correspond value to enable this function.
- 2. Electric lock input (X20) invalid, elevator will enter parking state; cannot set auto start/stop function.
- 3. In elevator auto stop time and elevator need to run temporarily, turn the electric lock to invalid and restore to valid, elevator will run. After the running, operate the electric lock in same procedures, elevator will re-enter lock mode, until reach auto-start time, then it starts running again.

## 6.7. Fireman Operation Function Setup

Controller has three kinds of fireman operation mode; fireman mode (F1-23) can be set as '0, 1, and 2':

**0:** Normal fireman mode: When fireman input is valid, elevator lands to the nearest floor but doesn't open door, then it returns to the fireman floor(F0-02), it opens door and stops, meanwhile it enters into the fireman mode, elevator can run in fireman standard.

1: Fire emergency stop mode: When fireman input is valid, elevator lands to the nearest floor but doesn't open door, then it returns to the fireman floor (F0-02), it opens door and stops. Meanwhile elevator stops running, until fireman input is eliminated.

**2: Fireman control mode:** It includes two steps, step 1 is fire emergency return, and step 2 is fireman operation. Only after elevator returns to the fireman floor could step 2 be operated.

 Fireman input switch has two states (ON/OFF); it is connected to X12 on main control board. Fireman operation switch has three states (ON/START/OFF), ON is connected to fireman input (by-pass input) on COP, START is connected to the door close input in parallel (For fireman to close door, when fireman turns the key to the START position, point ON is still valid, after releasing switch will automatically return to ON.)

Step 1: Fireman input X12 is valid, if elevator is running, it will cancel all car call and landing call and stop at the nearest floor, but doesn't open door and then return to the fireman floor; if elevator is under stop and door open state, elevator will close door at once and return to the fireman floor. After elevator returns to the fireman floor, it opens door and stop running.

Step 2: Elevator in fire mode, return to fireman floor then stop running; At this time fireman operation running can be activated by fireman operator switch, switch to ON/STAR, elevator will run under fireman operation(Only serve one car call, door open and close follow fireman operation function). After switch to ON/STAR and elevator finished serving fireman operation, if elevator already leave the fireman floor, and switch is turned to OFF, at this time elevator will keep running. Only when elevator returns to the fireman floor again then it will stop running.

2) After elevator enters fire mode, light curtain input will be invalid. Elevator will exit from fire mode only when fireman input switch, fireman operation switch is both in OFF state.

## 6.8. Rear Door Control Setup

#### 6.8.1 Different Mode Selection

On the same floor, both front/rear doors can be opened; there are different modes (0-n) available based on customer requirements.

Parameters setup for rear door mode is F1-22.

**n=0:** single door mode.

**n=1:** Rear door mode 1, only one door acts at every floor.

**n=2:** Rear door mode 2, two doors can open on some floors, but they cannot open at the same time, if one door needs to be opened, the other door must be closed first.(Two sets of COPs are needed for both front and rear door.)

**n=3**: Rear door mode 3, two doors can open at some floors, after landing on these floors, two doors open at the same time.(Only one set of COP is needed, HOP calling address is same for both doors.)

**n=4:** Rear door mode 4, two doors can open at some floors, after landing on these floors, two doors open at the same time.(Two sets of COPs are needed for both front and rear door.)

**n=5:** Rear door mode 5, two doors can act at some floors, when elevator runs to such floors, door will open as per requirement, for example: front/rear door will open on front/back car call and landing call. Both doors will open on both sides car/landing call. (Two sets of COPs are needed for both front and rear door.)

According to the rear door mode, HOP address setting and COP wiring are different too:

#### 1. HOP address setting

- 1) When rear door mode on controller is set as**0, 1, 3**, HOP address is same as usual;
- 2) When rear door mode on controller is set as 2,4,5, HOP address is set as below:

a) 1~32 is the absolute floor number at front door side:

1 is the bottom floor, 2 is second to bottom floor, maximum number is 32, total 32 floors.

- b) 33~64 is absolute floor number at rear door side:
  - **33** is the bottom floor, **34** is second to bottom floor, maximum number is **64**, total **32** floors.

c) If there is only one door on some floors, then the HOP address for the other door is empty.

**Example 1:** Elevator has one basement floor with both front and rear doors, on this floor HOP address is 1 for front door and 33 for rear door.

**Example 2:** Elevator has one basement floor with only front door, and one ground floor with both front and rear doors, on the basement floor HOP address is 1 for front door and empty for rear door. On the ground floor HOP address is 2 for front door and 34 for rear door.

#### 2. C.O.P button wiring:

1) When rear door mode on controller is set as **0**, **1**: **1**~**N** floor buttons are connected to the COP terminal as usual.

2) When rear door mode on controller is set as **2**, **4**, **5**: set total floor no. **N**, then the **1**~**N** car call ports correspond to **1**~**N** floor car call buttons at front door, **1** is the bottom floor, **N** is the top floor. **N+1**~**2N** floor car call ports correspond to the **1**~**N** floor car call buttons at rear door, **N+1** is the bottom floor, **2N** is the top floor.

For example: Elevator has 6 floors (1~6), no basement, 3<sup>rd</sup> floor has double entrance; other floors have only front entrance. Then car call buttons 1~6 at front door should be connected to 1~6 car call ports, car call button 3 at rear door should be connected to N+3=6+3=9 car call port.

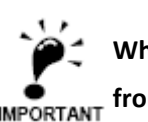

When rear door mode is 1, 2, 3, 4, 5, need to install two sets of door open/close buttons, this is to open IMPORTANT front and rear door separately in inspection running.

If rear door mode is 1, and there is one set of door open/close buttons, please set parameter FU18 to 'ON'. In other mode, if there is only one set of door open and close buttons, in inspection running, only front IMPORTANT door can be opened by door open button, rear door cannot be opened by the button.

#### 6.8.2 Rear Door Condition Setup

Front door setting parameter (F4-04) and rear door setting parameter (F4-05) are required to set front or rear door open on certain floors. In single door mode, these two parameters are invalid. In rear door mode, if set F4-04 to 'ON' for some floors, front door can open on these floors, if set F4-04 to 'OFF', front door cannot open on these floors. This is same for rear door setup. Please set both doors condition based on actual situation to avoid door open mistake.

## 6.9. Input Type Setup

Input type on main control board (F3-00)and COP board (F3-01) can be changed based on actual ON/OFF state. When switch is at valid position/state and switch is closed, then its input type is ON. When switch is at valid position/state and switch is open, then its input type is OFF. Input type setup on main control board and COP board can be seen below in Chart 6.3

| Name                     | Port | Position | Definition                     | Parameters | Default<br>Input Level | Output Switch<br>Default State | Indicator<br>Default<br>State |
|--------------------------|------|----------|--------------------------------|------------|------------------------|--------------------------------|-------------------------------|
| Main Control Board F3-00 | X0   | J1-14    | Inspection Input               | F3-00-00   | ON                     | OPEN                           | OFF                           |
|                          | X1   | J1-15    | Run up Input                   | F3-00-01   | ON                     | OPEN                           | OFF                           |
|                          | X2   | J1-16    | Run Down Input                 | F3-00-02   | ON                     | OPEN                           | OFF                           |
|                          | X3   | J1-17    | Top Terminal 2 Input           | F3-00-03   | OFF                    | CLOSE                          | ON                            |
|                          | X4   | J1-18    | Bottom Terminal 2 Input        | F3-00-04   | OFF                    | CLOSE                          | ON                            |
|                          | X5   | J1-19    | ▲Top Limit Input               | F3-00-05   | ON                     | CLOSE                          | ON                            |
|                          | X6   | J1-20    | ▲ Bottom Limit Input           | F3-00-06   | ON                     | CLOSE                          | ON                            |
|                          | X7   | J1-21    | Top Terminal 1 Input           | F3-00-07   | OFF                    | CLOSE                          | ON                            |
|                          | X8   | J1-22    | Bottom Terminal 1 Input        | F3-00-08   | OFF                    | CLOSE                          | ON                            |
|                          | X9   | J1-23    | Up Leveling Input              | F3-00-09   | ON                     | OPEN                           | OFF                           |
|                          | X10  | J1-24    | Down Leveling Input            | F3-00-10   | ON                     | OPEN                           | OFF                           |
|                          | X11  | J1-25    | star-sealed contactor feedback | F3-00-11   | ON                     | OPEN                           | OFF                           |
|                          | X12  | J1-26    | Fire Input                     | F3-00-12   | ON                     | OPEN                           | OFF                           |
|                          | X13  | J1-27    | Emergency Stop Input           | F3-00-13   | ON                     | OPEN                           | OFF                           |

#### Chart 6.3 Input Type Setup

| Chart 6.3 Input Type Setup (Cont'd) |             |          |                                     |            |                        |                                |                               |  |  |
|-------------------------------------|-------------|----------|-------------------------------------|------------|------------------------|--------------------------------|-------------------------------|--|--|
| Name                                | Port        | Position | Definition                          | Parameters | Default<br>Input Level | Output Switch<br>Default State | Indicator<br>Default<br>State |  |  |
|                                     | X14         | J1-28    | Door Interlock Input                | F3-00-14   | ON                     | OPEN                           | OFF                           |  |  |
|                                     | X15         | J1-29    | Left Brake Feedback                 | F3-00-15   | ON                     | OPEN                           | OFF                           |  |  |
|                                     | X16         | J1-30    | Running contactor feedback<br>Input | F3-00-16   | ON                     | OPEN                           | OFF                           |  |  |
|                                     | X17         | J1-31    | Brake Contactor Feedback<br>Input   | F3-00-17   | ON                     | OPEN                           | OFF                           |  |  |
|                                     | X18         | J1-32    | ARD function Input                  | F3-00-18   | ON                     | OPEN                           | OFF                           |  |  |
|                                     | X19         | J1-33    | Right Brake Feedback                | F3-00-19   | ON                     | OPEN                           | OFF                           |  |  |
| $\leq$                              | X20         | J1-34    | Electric Lock Input                 | F3-00-20   | ON                     | OPEN                           | OFF                           |  |  |
| ain                                 | X21         | J1-35    | Heat Sensor Input                   | F3-00-21   | OFF                    | OPEN                           | OFF                           |  |  |
| Cor                                 | X22         | J1-36    | Re-leveling condition Input         | F3-00-22   | ON                     | OPEN                           | OFF                           |  |  |
| ntro                                | X23         | J1-37    | Re-leveling sensor Signal Input     | F3-00-23   | ON                     | OPEN                           | OFF                           |  |  |
| ol Bo                               | X24         | J1-38    | Spare                               | F3-00-24   | ON                     | OPEN                           | OFF                           |  |  |
| oard                                | X25         | J1-39    | Spare                               | F3-00-25   | ON                     | OPEN                           | OFF                           |  |  |
| IF3-                                | X29+        | J7-5     | Emergency Stop Input +              | 52,00,20   |                        |                                | 055                           |  |  |
| 8                                   | X29-        | J7-4     | Emergency Stop Input -              | F3-00-29   | UN                     | OPEN                           | UFF                           |  |  |
|                                     | X30+        | J7-3     | Door Interlock Input +              | 52.00.20   | 01                     | ODEN                           | 055                           |  |  |
|                                     | X30-        | J7-1     | Door Interlock Input -              | F3-00-30   | UN                     | OPEN                           | UFF                           |  |  |
|                                     | X31+        | J7-2     | Landing Door short<br>detection1+   | F3-00-31   | ON                     | OPEN                           |                               |  |  |
|                                     | X32+        | J8-3     | Landing Door short<br>detection2+   |            |                        |                                | OFF                           |  |  |
|                                     | X31-        | J7-1     | Landing Door short detection1-      |            |                        |                                |                               |  |  |
|                                     | X32-        | J8-2     | Landing Door short detection2-      |            |                        |                                |                               |  |  |
|                                     | KMV1        | J9-2     | Door open limit 1 Input             | F3-01-07   | OFF                    | CLOSE                          |                               |  |  |
|                                     | GMV1        | J9-3     | Door close limit 1 Input            | F3-01-06   | OFF                    | CLOSE                          |                               |  |  |
|                                     | KMV2        | J10-5    | Door open limit 2 Input             | F3-01-05   | OFF                    | CLOSE                          |                               |  |  |
|                                     | GMV2        | J10-6    | Door close limit 2 Input            | F3-01-04   | OFF                    | CLOSE                          |                               |  |  |
| C.                                  | KAB1        | J9-4     | Safety Plate 1 Input                | F3-01-18   | OFF                    | CLOSE                          |                               |  |  |
| ar Control Board F3-01              | KAB2        | J9-7     | Safety Plate 2 Input                | F3-01-17   | OFF                    | CLOSE                          |                               |  |  |
|                                     | CZ          | J9-5     | Over load Input                     | F3-01-15   | ON                     | OPEN                           |                               |  |  |
|                                     | MZ          | J9-6     | Full load Input                     | F3-01-13   | ON                     | OPEN                           |                               |  |  |
|                                     | QZ          | J9-8     | Light load Input                    | F3-01-14   | ON                     | OPEN                           |                               |  |  |
|                                     | KZ(50<br>%) | J9-9     | 50% Load Input                      | N/A        |                        | OPEN                           |                               |  |  |
|                                     | SZH         | J9-10    | Attendant Input                     | N/A        |                        | OPEN                           |                               |  |  |
|                                     | SZY         | J10-1    | Special Use Input                   | N/A        |                        | OPEN                           |                               |  |  |
|                                     | SZS         | J10-2    | Drive by-pass Input                 | N/A        |                        | OPEN                           |                               |  |  |
|                                     | ZHS         | J10-3    | Attendant Up                        | N/A        |                        | OPEN                           |                               |  |  |
|                                     | ZHX         | J10-4    | Attendant Down                      | N/A        |                        | OPEN                           |                               |  |  |

If the top/bottom limit circuit is closed in normal state, default input level shows 'ON'.

If the top/bottom limit circuit is open in normal state, default input level shows 'OFF'.

IMPORTANT

### 6.10. Service Floor Setup

Non-stop floors in the system can be set through F4-00 and F4-01. For the floors that elevator can land, set 'ON', for the floors that elevator cannot land, set 'OFF'. After setting F4-00, F4-01, elevator cannot land to the set floors in any case. Based on this function (refer to the function selection Chart), non-stop on certain floor in set time function is available too. Between the non-stop beginning time (F2-14/15) and ending time (F2-16/17), if elevator cannot land on some floors, please set the non-stop floors by setting F4-02 and F4-03 'OFF'.

### 6.11. Weighing Device Setup

When using SJT-151 or SJT-201 weighing device, load detection is available through communication with main control board on CAN BUS. See below for setup procedures:

- 1. Enable weighing device F1-29=1, F9-11=1;
- 2. Perform light load and full load self-learning procedures;
- 3. According to the compensation condition, adjust the compensation coefficient F9-00.
- 4. For elevator with no compensation chain, adjust F1-18 based on actual condition on top and bottom floor:
  - a) Adjust the simulated load compensation gain in inverter until elevator runs down from top floor with no sliding;
  - b) Move the empty elevator to bottom floor, increase load compensation adjustment parameter until elevator runs up from bottom floor with no sliding;
  - c) The adjustment range for this parameter should be 0-12.

### 6.12. Duplex Control Setup

Controller has internal integrated duplex module, two elevators are connected through CAN1 in parallel, corresponded parameters need to be set to achieve duplex control.

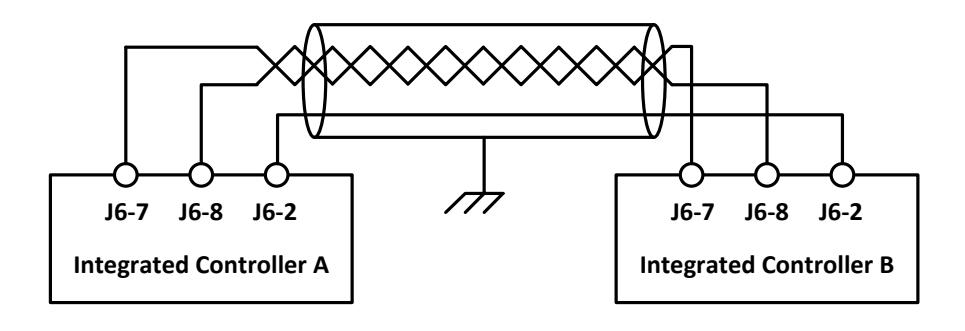

FIGURE 6.9 CONNECTION FOR DUPLEX CONTROL

Setup procedures:

- 1. Enable duplex control, F1-25=1
- 2. Set duplex elevator number F1-24, elevator A is set to 0, elevator B is set to 1.
- 3. Both elevators must have same fireman floor. (Otherwise call registers will be mixed up)
- 4. Call address should be set the same with single elevator.

After setup please save the parameters, reset the power and updating the communication address.

## 6.13. Group Control Setup

Main control board and group control board are connected through CAN1 port. (See group control board manual), corresponded parameters need to be set to achieve group control.

Setup procedures:

- 1. Enable group control, F1-26=1;
- 2. Set elevator number in F1-24, the number should be 0-7 for elevator A-H.
- 3. All elevators must have same fireman floor. (Otherwise call registers will be mixed up)
- 4. Call address should be set the same as single elevator.

After setup please save the parameters, reset the power and updating the communication address.

### 6.14. Leveling Adjustment Setup

After elevator landing, if elevator speed curve has no problem (i.e. there is no sudden stop and overrun leveling zone at elevator landing) and elevator runs outside leveling zone (it stops higher than leveling zone in up-running, lower than leveling zone in down-running), need to decrease leveling adjustment parameter F1-17 (default 50); if elevator cannot reach leveling position(it stops lower in up running, higher in down running), increase leveling adjustment parameter F1-17, general range for adjustment is 40-60, if the adjustment is big, please adjust driving parameter PI, or speed curve shape (F1-10  $\sim$  F1-15).

# 6.15. Floor Indication Setup

In parameter F0-05 ~ F0-69, we can set third bit display, first two bit can be figure, characters or '-', third bit can only be the following capital characters: ABCDEFGHIJKLMNO. If only need two bits, set the first two bits only and third big is empty.(Third bit indication should be supported by the HOP board, otherwise it cannot display normally.)

### 6.16. Special Function Selection

To meet certain special requirements from customers, this control system has included some customized functions (F4-06 & F4-07).
# Chart 6.4 Special Function List

| Number                                                                                       | Instruction                                                                                               |  |
|----------------------------------------------------------------------------------------------|----------------------------------------------------------------------------------------------------|--|
| E4-06-00                                                                                     | After elevator stops, based on current floor, if there is no landing/car call ahead of the current floor  |  |
| F4-00-00                                                                                     | in previous running direction, system will cancel all the car calls.                                      |  |
| F4 0C 01                                                                                     | ON: the monitor input menu of the main board indicates that the signal is valid or invalid, which is      |  |
| F4-00-01                                                                                     | the signal state processed through the input type. The default value is OFF.                              |  |
|                                                                                              | ON: Levels the car first to evacuate passengers on the nearest floor in the first place then return to    |  |
| F4-06-02                                                                                     | base floor; OFF: Elevator won't level the car, but directly return to base floor and then open door       |  |
|                                                                                              | and evacuate passengers.                                                                                  |  |
| F4-06-03                                                                                     | ON: Shielded communication interference ER29 fault.                                                       |  |
|                                                                                              | ON: The main board adds new high voltage input signal X32, which is used for short connection             |  |
| F4-06-04                                                                                     | detection of rear hall-door and car-door. It is suitable for the main board of MU-V61 VM2. The            |  |
|                                                                                              | default value is OFF. SJT-ZPC-V2A (VM1) type safety circuit boards must be used.                          |  |
|                                                                                              | ON: Elevator disable cabin overload signal; this is used in elevator 125% load test( This parameter       |  |
| F4-00-05                                                                                     | cannot be saved. After power failure, it will resume OFF.); OFF: Overload signal enable.                  |  |
|                                                                                              | ON: When the elevator cannot open door in current floor (Open Door fault in controller), it will          |  |
| F4-06-06                                                                                     | automatically go to the next floor and open door.                                                         |  |
| F4 06 07                                                                                     | ON: Floor number display change after elevator enter landing zone;                                        |  |
| F4-00-07                                                                                     | OFF: Floor number display change after elevator change speed.                                             |  |
|                                                                                              | ON: When elevator stops in inspection mode, brake will close after receiving zero speed signals to        |  |
| F4-06-08                                                                                     | reduce impact.                                                                                            |  |
| F4 0C 00                                                                                     | ON: Elevator can cancel registered car call while running (If all registered call canceled, elevator stop |  |
| F4-06-09                                                                                     | in nearby floor)                                                                                          |  |
| F4-06-10                                                                                     | ON: Force to use the curves without line segments.                                                        |  |
| F4-06-11                                                                                     | ON: Cancel emergency stop contactor in the Control cabinet.                                               |  |
| 54.00 42                                                                                     | The high voltage entrance of the hall door and the car door are separately detected, x30 is the hall      |  |
| F4-06-12                                                                                     | door, and the X31 is the car door.                                                                        |  |
|                                                                                              | ON: In the control cabinet, the door interlock contactor is cancelled, the high voltage detection is      |  |
| F4-06-13                                                                                     | used as the state detection of the door lock loop, and the detection and fault of the feedback of the     |  |
|                                                                                              | door interlock contactor are cancelled.                                                                   |  |
| F4 0C 14                                                                                     | ON: Enable elevator function for disabled people.                                                         |  |
| F4-06-14                                                                                     | OFF: Disable elevator function for disabled people.                                                       |  |
| F4-06-15 ON: In Fire mode when elevator leaves fire floor then disables fire linkage output. |                                                                                                    |  |
|                                                                                              | ON: When door lock is closed, door close limit must be valid too, except inspection mode.                 |  |
| F4-06-16                                                                                     | OFF: Door lock state is not related to door close limit. Forced detection of bypass operation cannot      |  |
|                                                                                              | be cancelled even if it is set to OFF.                                                                    |  |
| F4-06-17                                                                                     | Only for internal test. Remain the default OFF state.                                                     |  |
| F4-06-18                                                                                     | ON: In two-door mode, elevator only installs one set of door open& close buttons.                         |  |
|                                                                                              | OFF: In two-door mode, elevator installs two sets of door open & close buttons.                           |  |
|                                                                                              | ON: Enable re-levelling with door open function. (Need to use SJT-ZPC-V2A re-levelling control            |  |
| F4-06-19                                                                                     | board)                                                                                                    |  |
|                                                                                              | OFF: Disable re-levelling with door open function.                                                        |  |
| F4 0C 20                                                                                     | ON: Enable door open in advance function. (Need to use SJT-ZPC-V2A re-levelling control board)            |  |
| F4-06-20                                                                                     | OFF: Disable door open in advance function.                                                               |  |

### Chart 6.4 Special Function List (Cont'd)

| Number    | Instruction                                                                                                    |  |
|-----------|----------------------------------------------------------------------------------------------------|--|
| F4 0C 21  | ON: In inspection mode, door cannot open outside levelling zone.                                                |  |
| F4-06-21  | OFF: In inspection mode, door can open at any position.                                                         |  |
|           | Previous versions of IECS_7122:                                                                                 |  |
|           | ON: 3-phase 380V 50Hz power supply (with back-up generator)                                                     |  |
|           | OFF: Battery power supply (disable DC-BUS under voltage fault)                                                  |  |
| *F4-06-22 | IECS_7122 and later versions:                                                                                   |  |
|           | ON: increase the communication of bottom pit inspection board, slow down and up down in the bottom              |  |
|           | pit in inspection mode, so that If it does not connect with the bottom pit, it will be forced to inspection     |  |
|           | state, and cannot resume the normal operation.                                                                  |  |
| F4 06 22  | ON: Use SJT-300/201 weighing device (rope terminal mounting) through CAN BUS;                                   |  |
| F4-00-23  | OFF: Use SJT-151 weighing device (car bottom mounting) through RS485.                                           |  |
|           | ON: secondary-terminal switch is adopted for elevator speed <2m/s (it is generally used in 1.75m/s              |  |
| F4-06-24  | elevator for two steps forced deceleration.)                                                                    |  |
|           | OFF: Secondary-terminal switch is not adopted for elevator speed below 2m/s.                                    |  |
| F4.0C.2F  | ON: In inspection mode door open/close switch in car is invalid;                                                |  |
| F4-U6-25  | OFF: In inspection mode door open/close switch in car is <b>valid</b> ;                                         |  |
| F4 06 26  | ON: Close light-load anti-nuisance function, passengers can input more than three car calls in light-load       |  |
| F4-00-20  | mode.                                                                                                    |  |
| F4-06-27  | ON: Change direction after zero speed. OFF: Change direction after brake is off.                                |  |
|           | ON: Use light curtains/safety plates separately, the light curtain signals can be shield when the light         |  |
|           | curtains adhesion or in fire mode for more than 2 minutes. When this function is enabled, the light curtain     |  |
| F4 06 28  | and the touch plate signal of the original car are transformed into a pure light curtain signal. The driver     |  |
| F4-06-28  | mode up and down direction of the original car are transformed into a safe touch plate signal of the front      |  |
|           | and rear door, after shielding the light curtain, it will only detect the touch plate signal after the light    |  |
|           | curtain adhesion.                                                                                               |  |
| E1-06-29  | ON: Motor operation & internal star-sealed contactor are used separately, Y8 as Internal star-sealed            |  |
| F4-00-23  | contactor output control; OFF: Operation contactor has internal short-circuit function.                         |  |
|           | ON: Integrated controller LED has reverse display. This is used for G-series cabinet in room less elevator      |  |
| F4-06-30  | (where control board is placed reversely)                                                                       |  |
|           | OFF: Integrated controller LED has normal display. (Default Settings)                                           |  |
|           | ON: Manual door function, opening and closing operation is controlled by the passengers manually, and           |  |
| F4-06-31  | the system no longer outputs the opening and closing signal. Refer to Appendix 22 Integrated Controller         |  |
|           | Manual Door Solution for details.                                                                               |  |
| *54.07.00 | Previous versions of IECS_7122: ON: When ARD function is active, system will open brake for 1s (when            |  |
|           | sliding speed >0.1m/s, brake will close again), it will then find the heavy load direction based on the sliding |  |
|           | direction, use battery to land the cabin on heavy load direction and reduce leveling energy cost.               |  |
|           | IECS_7122 and later versions: Spare. (If ARD function is active, the driver has been able to automatically      |  |
| 14-07 00  | determine the direction of overloading. Please use F4-07-25.)                                                   |  |
|           | IECS_7125 and later versions: Forced drive elevator emergency operation to let car slip and self-rescue         |  |
|           | with ARD. When system is in ARD mode, it only opens the brake but does not run the elevator,                    |  |
|           | instead car will slip slowly to leveling zone by the weight or the counter weight, then stop.                   |  |
| E4 07 01  | ON: Enable elevator data recorder. Together with PC debugging software, after-sales/service team can            |  |
| F4-07-01  | provide fault diagnosis.                                                                                        |  |

### Chart 6.4 Special Function List (Cont'd)

| Number                                                                                                | Instruction                                                                                                   |  |  |
|----------------------------------------------------------------------------------------------------|----------------------------------------------------------------------------------------------------|--|--|
|                                                                                                    | ON: Disable top/bottom limit signal, use another mechanism to detect limit signal:                            |  |  |
| F4-07-02                                                                                              | a. Top terminal/down door zone valid + up door zone invalid = Top limit;                                      |  |  |
|                                                                                                    | b. Bottom terminal/up door zone valid + down door zone invalid = bottom limit.                                |  |  |
| F4-07-03                                                                                              | ON: Enable serial connected electric lock.                                                                    |  |  |
| * - 4 07 04                                                                                           | ON: elevator door-open and hold function. (Including base station floor, internal selection and external      |  |  |
| °F4-07-04                                                                                             | call, then automatically close the door.)                                                                     |  |  |
| F4-07-05                                                                                              | ON: Enable serial connected fire-linkage signal.                                                              |  |  |
|                                                                                                    | Previous versions of IECS_7122:                                                                               |  |  |
|                                                                                                    | ON:Y11 relay is defined as integrated controller fault indication output. Y11 is valid when fault occurs, and |  |  |
| * [ 4 07 06                                                                                           | Y11 is invalid without fault. (This function cannot be used simultaneously with F4-07-11 or F4-07-17.)        |  |  |
| °F4-07-06                                                                                             | IECS_7122 and later versions:                                                                                 |  |  |
|                                                                                                    | ON: the input type of serial fire-linkage signal is reversed.(If you need the fault output function of the    |  |  |
|                                                                                                    | original Y11 relay, please set the F3-08 Y11 output function to 16.)                                          |  |  |
| F4 07 07                                                                                              | ON: Enforce the hitting ceiling and touching ground protection. If car speed inside leveling zone is still    |  |  |
| F4-07-07                                                                                              | faster than rescue speed, then the car will be forced to stop in leveling zone by leveling zone correction.   |  |  |
| F4-07-08                                                                                              | ON: Main board X25 input is used as over load signal input.                                                   |  |  |
| F4-07-09                                                                                              | ON: Main board X24 input is used as full load signal input.                                                   |  |  |
|                                                                                                    | Previous versions of IECS_7122:                                                                               |  |  |
|                                                                                                    | Main board X19 input is used as light load signal input.                                                      |  |  |
|                                                                                                    | Note: The brake feedback function must be disabled. (When brake feedback is forced to be enabled, above       |  |  |
| *F4-07-10                                                                                             | function is invalid)                                                                                          |  |  |
|                                                                                                    | IECS_7122 and later versions:                                                                                 |  |  |
|                                                                                                    | ON: When the elevator is running in parallel mode and ARD is enable, the elevator will return to the base     |  |  |
|                                                                                                    | station in turn. The A ladder will return first and then the B ladder will return.                            |  |  |
|                                                                                                    | Previous versions of IECS_7122:                                                                               |  |  |
|                                                                                                    | Use for selecting if there is unintended car movement protection device or not. On: Yes, Y11 will output      |  |  |
|                                                                                                    | signal to act safety brake.                                                                                   |  |  |
|                                                                                                    | IECS_7122 and later versions:                                                                                 |  |  |
| *F/1_07_11                                                                                            | ON: When the elevator is running in parallel mode and ARD is enable, after the elevators have returned to     |  |  |
| 74-07-11                                                                                              | the base station in turn, the elevators set to ON will restore normal service. (If the safety brake trigger   |  |  |
|                                                                                                    | signal output of the original Y11 relay is required, please set the F3-08 Y11 output function to 18.)         |  |  |
|                                                                                                    | Note: If the safety brake of the Y11 relay triggers the signal output correctly in the event of accidental    |  |  |
|                                                                                                    | movement protection in the car, and the special function of the F4-07-26 roller protection function           |  |  |
|                                                                                                    | should be opened in advance.                                                                                  |  |  |
| F4-07-12                                                                                              | ON: In Auto(normal) mode, car stops three times answering car call without light-curtain action, the car      |  |  |
| 14-07-12                                                                                              | call registration will be cleared.                                                                            |  |  |
| F/_07_12                                                                                              | ON: Enable door-squeezing function to avoid door lock circuits open frequently in auto running mode           |  |  |
|                                                                                                    | which is caused by door operator lacking self-locking force.                                                  |  |  |
| F4-07-14                                                                                              | ON: Modular integrated controller, increasing modular roof communication.                                     |  |  |
| F4-07-15                                                                                              | On: During self-rescue leveling in emergency and self-save leveling outside door zone, the beeper on the      |  |  |
|                                                                                                    | COP keep alarming(the interval is 1 second)while the car is moving.                                           |  |  |
| F4-07-16 On: The elevator can run between an ultra-short floor spacing(less than 80cm& more than 30cm |                                                                                                    |  |  |

# Chart 6.4 Special Function List (Cont'd)

| Number    | Instruction                                                                                              |  |  |
|-----------|----------------------------------------------------------------------------------------------------|--|--|
|           | Previous versions of IECS_7122:                                                                          |  |  |
|           | ON: In UPS running mode, elevator will arrive into leveling zone, open the door, close the Y11 relay     |  |  |
|           | in 30 seconds, and cut off the UPS circuit to avoid a deep discharge of the UPS battery pack.(This       |  |  |
| *F4-07-17 | function cannot be used simultaneously with F4-07-06 or F4-07-11.)                                       |  |  |
| 1107 17   | IECS_7122 and later versions:                                                                            |  |  |
|           | ON: Enable the VIP mode, receive the 63 floor up call or down call of the calling board to enter the     |  |  |
|           | VIP recall mode. (If the UPS outage signal output of the original Y11 relay is required, please set the  |  |  |
|           | F3-08 Y11 output function to 17.)                                                                        |  |  |
| F4-07-18  | ON: The car waits at homing floor with door open.                                                        |  |  |
| F4-07-19  | ON: In UPS running mode, the elevator will return to homing floor directly. While ON, F4-07-00 and       |  |  |
|           | F4-07-25 will be ineffective.                                                                            |  |  |
|           | ON: Enable TIM Stop Floor function.                                                                      |  |  |
|           | Stop floor time set1 Start time: F2-18 & 19; End time: F2-20 & 21                                        |  |  |
|           | TIM stop floor time set1 corresponds Set Stop Floor parameter is: F4-00 Set Stop Floor1, F4-01 Set       |  |  |
| F4-07-20  | Stop Floor2.                                                                                             |  |  |
|           | Stop floor time set2 Start time: F2-14&15; End time: F2-16 & 17(multiplexing start time/stop time        |  |  |
|           |                                                                                                    |  |  |
|           | TIM stop floor time set2 corresponds Set Stop Floor parameter is: F4-02 Set Stop Floor1, F4-03 Set       |  |  |
|           | Stop Floor2.                                                                                             |  |  |
| F4-07-21  | ON: with one and only one door zone signal, the elevator will still level while it turns from inspection |  |  |
|           | drive the hall deer when it is too short                                                                 |  |  |
| E4 07 22  | On: disable the car arrival hell to avoid disturbing during $22.00$ $\sim$ 7.00 am                       |  |  |
| 14-07-22  | ON: When error occurs in up running except ton floor or down running except bottom floor, elevator       |  |  |
| F4-07-23  | slow down and ston, but not suddenly ston                                                                |  |  |
| F4-07-24  | ON: Elevator return to homing floor to proofreading level number when nower on for the first time        |  |  |
| 140724    | ON: Before self-rescue, open brake and keep the elevator at zero speed and lock the direction of         |  |  |
| F4-07-25  | torque, then self-rescue to opposite direction of the torque. While ON, F4-07-00 is ineffective.         |  |  |
| F4-07-26  | ON: Enable slide protection function; OFF: Disable slide protection function.                            |  |  |
|           | ON: Enable brake force self-test function. Automatically start at 2:00 AM or manually start by modify    |  |  |
| F4-07-27  | 54 07 20                                                                                                 |  |  |
| -         | F4-07-30.                                                                                                |  |  |
| *F4-07-28 | ON: Add a new running mode. If X24 is effective in inspection mode, the car will automatically stop      |  |  |
|           | at 2 meters under door zone of top floor.                                                                |  |  |
|           | ON: Leveling adjustment can be adjusted in layers, add adjustment value of 1~64 layer in                 |  |  |
| F4-07-29  | parameters, all the Default values are 50 mm. (The new adjustment method can be adjusted through         |  |  |
|           | the combination buttons in the car, as shown in <b>Appendix 13 Leveling Adjustment Inside the Car</b> .) |  |  |
| *F4-07-30 | Each time turn to ON from OFF, act brake force self-test once. Keep ON will be ineffective.              |  |  |
| F4-07-31  | ON: Enter a test mode, that elevator will continuous run without door open.                              |  |  |

Note: Please notice the function number with '\*' and distinguish software version.(U5-00)

### 6.17. Motor Parameters Speed Setup

First, please set the motor parameters based on actual machine.

F5-00: motor type. 0: synchronous outer rotor machine; 1: asynchronous machine, 2: synchronous inner rotor machine.

Please make sure the machine type is set correctly, as system will perform motor auto-tuning and vector control based on motor type.

Also, please input following motor parameters based on the machine nameplate or user manual to ensure the accuracy of system generated motor digital model and vector control coupling.

- 1. F5-01: Motor poles
- 2. F5-02: Motor rated frequency
- 3. F5-03: Motor rated power
- 4. F5-04: Motor rated speed (RPM)
- 5. F5-05: Motor back-EMF(this parameter is only valid for asynchronous machine)
- 6. F5-06: Motor phase inductance (this parameter can be acquired from motor auto-tuning)
- 7. F5-07: Motor phase resistance (this parameter can be acquired from motor auto-tuning)
- 8. F5-08: Motor rated current
- 9. F5-09: No-load current (this parameter is only valid for asynchronous machine; it can be acquired from motor self-learning)
- 10. F5-10: Motor rated Slip (this parameter is only valid for asynchronous machine)

Note: 1.Beside above, when some parameters are not accurate, please perform motor parameter auto-tuning. 2.For the drive versions above 0007, parameter auto-tuning is not necessary.

### 6.18. Elevator Running Speed Setup

Elevator rated speed (F1-00) and motor rated speed (RPM) (F1-01) are used to calculate the ratio between elevator rated running speed and motor RPM. Also, with encoder pulse number per cycle (F1-03), we can get the relationship between each pulse and traveling distance in hoistway, and this achieves the distance detection of elevator running. Therefore, changing F1-00, F1-01 will only change their ratio, but not elevator actual running speed.

When F1-03 for hoistway counting is from inner pulse source, pulse number in one cycle (F1-03) = pulse number of motor encoder (F8-00) / PG frequency division ratio (F8-01). Rated speed of traction machine (F1-01) = Motor rated speed (F5-04).

If F1-03 for hoistway counting is from outer pulse source (i.e. speed limiter encoder, must adopt special PG card), F1-03 should be set as pulse number in one cycle from outer pulse source, Rated speed of traction machine (F1-01) = Outer pulse source speed (i.e. speed limiter speed).

Speed given instruction can be seen below in Figure 6.10.

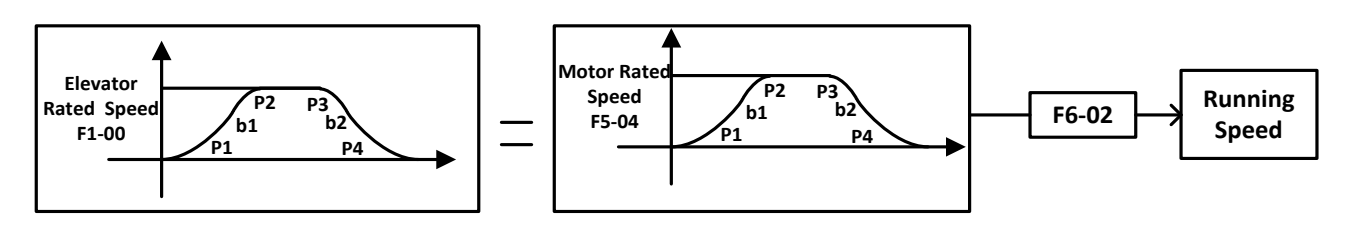

FIGURE 6.10 SPEED GIVEN INSTRUCTION

If need to reduce the elevator actual speed, please change the value of speed ratio (F6-02), when F6-02=100%, elevator runs in rated speed; reduce F6-02 elevator actual speed will decrease in corresponded ratio.

## 6.19. Speed Control Setup (PI Adjustment)

#### 6.19.1 Speed Control Setup with Single PI Adjustment

For speed control under vector control, there are two ways, F7-00: when multi-section PI enable is set 0, PI does not change with speed given change. Instead, it is a fixed value for the whole elevator speed range, which simplifies setup procedures.

This is the most used method; the flow diagram can be seen below in Figure 6.11.

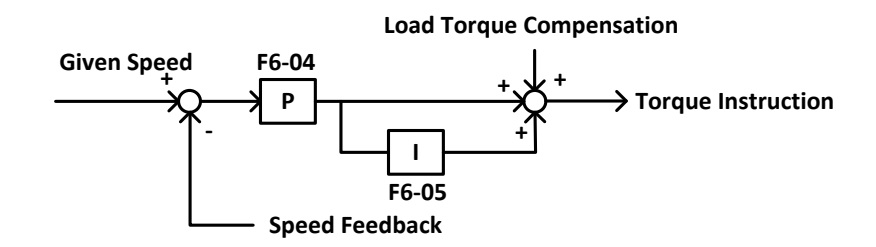

#### FIGURE 6.11 SPEED ADJUSTMENTS 1

#### 6.19.2 Speed control Setup with Multi-Section PI Adjustment

For speed control under vector control, F7-00: multi-section PI enable is set 1, speed control function can be performed by PI changed in multi-section. In this control mechanism, parameters in F6-04 and F6-05 will not take effect all the time, instead, 4 groups of PI value F7-05~F7-12 are used to perform speed control.

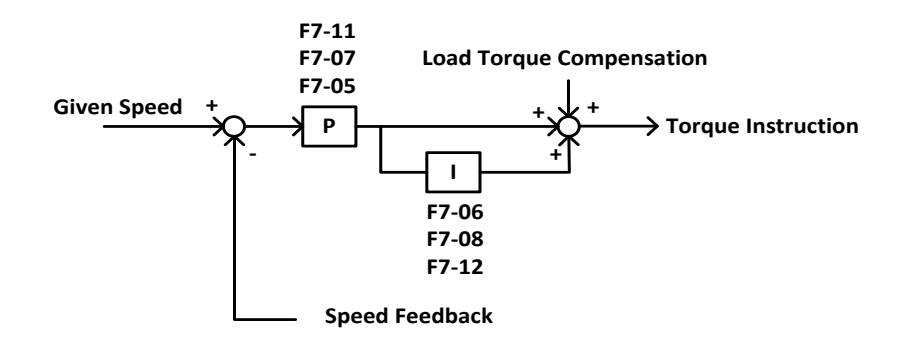

FIGURE 6.12 SPEED ADJUSTMENTS 2

F7-05, F7-06: Group 1 PI; it is generally adopted in low speed period at motor start.

F7-07, F7-08: Group 2 PI; it is generally adopted in middle speed section at acceleration period or steady-speed section at low speed period.

F7-11, F7-12: Group 3 PI; it is generally adopted in deceleration period.

Switching frequency for the above groups of PI parameter are set in F7-01~F7-04: frequency setting of PI effective range.

Group 1 PI effective range:

When motor starts from zero speed or in acceleration period, if the current frequency given is smaller than F7-01, system will adopt F7-05, F7-06 of group 1 PI to adjust the speed. To enable elevator quick stable at zero speed when brake release and follow the speed curve quickly in initial acceleration, F7-05 and F7-06 can be set slight bigger.

Group 2 PI effective range:

After motor starts, when speed (acceleration) is larger than the set frequency in F7-01 and smaller than F7-02, system will adopt F7-07, F7-08 of group 2 PI to adjust the speed. When motor running speed is larger than the set frequency in F7-02, system will adopt F6-04 and F6-05.

Group 3 PI effective range:

When motor speed is smaller than the set frequency in F7-03 (deceleration), system will adopt F7-11, F7-12 of group 3 PI to adjust the speed. This group of PI parameters is used for adjustment in deceleration to stop period. If F7-03 is 0, system will adopt the last group of PI parameters before deceleration.

For different groups of PI effective range please see Figure 6.13 below.

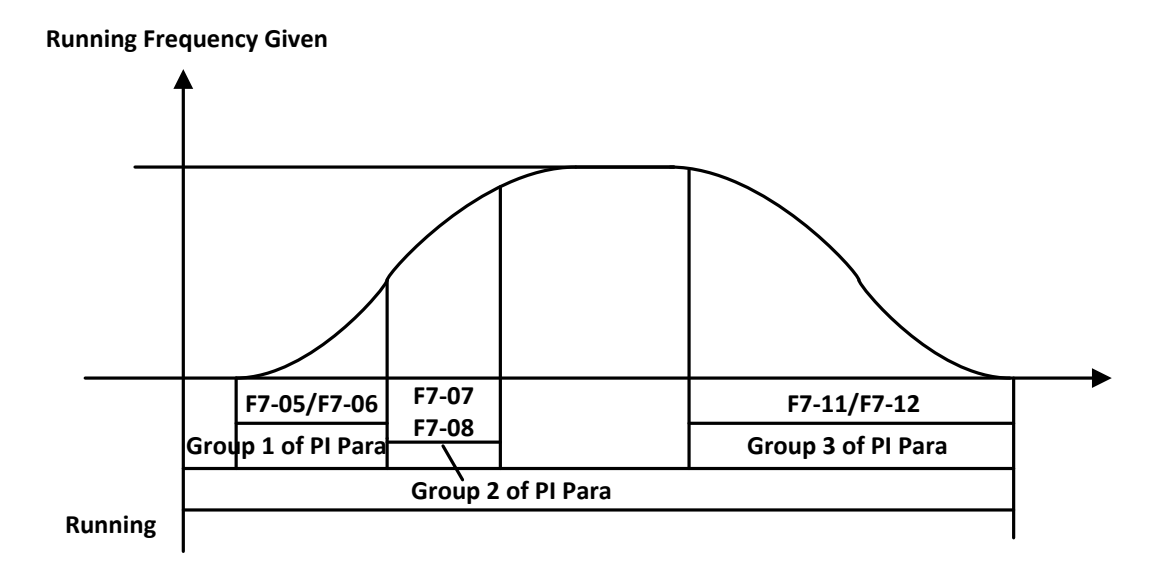

FIGURE 6.13 EFFECTIVE RANGES FOR DIFFERENT GROUPS OF PI

### 6.20. Load-Compensation Torque Output Setup

Parameters related to load compensation torque output control:

1. The parameters related when using of weighing device:

1) F1-29: Weighing device enable (1: enable, 0: disable)

2) U6-03: weighing value, the current load situation

3) F1-18: weighing adjustment, adjust the compensation according to floor number, it is suitable for elevator without compensation chain.

- 2. Load simulative input, input range+10V~-10V or 0V~+10V, this input cannot be changed.
- 3. Load compensation source selection F9-13,

0: Internal serial signal, it can only be used with the weighing device;

- 1: External simulative input +10V~-10V;
- 2: External simulative input 0V~+10V.
- **4.** Maximum torque compensation F9-00; if set to 60%, the maximum output torque compensation at full load will be 60% of the rated torque.
- **5.** Torque control output enable F9-11; if set to '1', system will output torque based on the source of F9-13 and multiply by F9-00; if set to '0', load compensation is disabled.

Output control diagram of load compensation torque can be seen below in Figure 6.14.

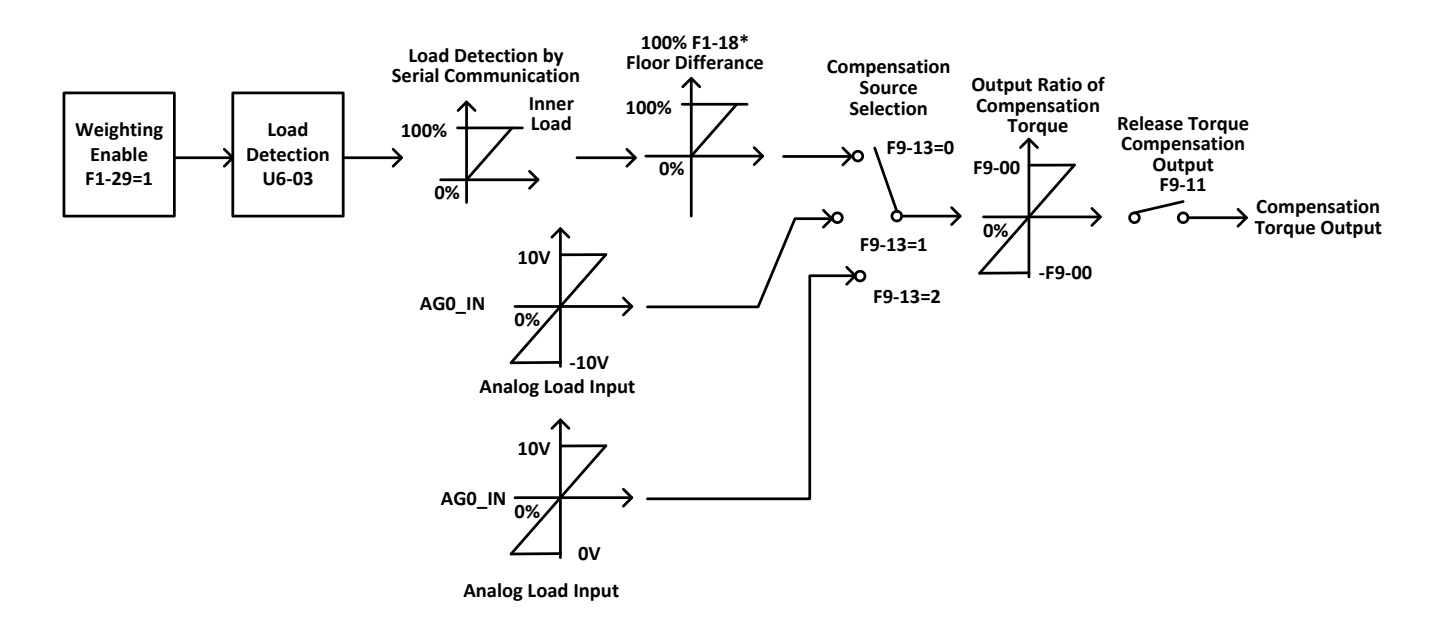

#### FIGURE 6.14 LOAD COMPENSATION TORQUE OUTPUT CONTROL

6. In synchronous machine control, as there is no compensation chain for low building, weighing device can only measure the load in cabin and cannot detect the rope weight variation on different floor. In this case load compensation adjustment (F1-18) need to be used.

Adjustment Procedures:

- 1) Perform no-load, full-load learning;
- 2) Run the no-load elevator to top floor;

- **3)** Adjust simulative load compensation gain in inverter until elevator does not slide when runs down from top floor.
- **4)** Run the no-load elevator to bottom floor, increase the load compensation adjustment parameter (F1-18) until elevator does not slide when runs up from bottom floor.

### 6.21. Encoder Parameters Setup

Set F8-00 based on encoder pulse number. Encoder pulse usages can be seen below in Figure 6.15.

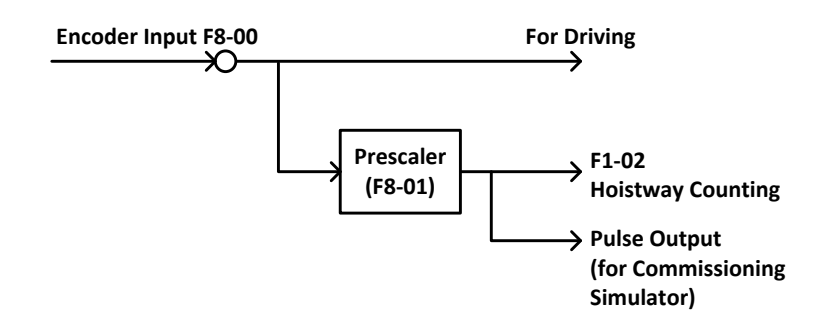

FIGURE 6.15 ENCODER PULSE USAGES

### 6.22. Start without Load Compensation Setup

When using BL6 series integrated controller with Sine/Cosine PG card, it is possible to achieve comfort start without load compensation by proper setup in FA group parameters. (It means elevator can reach the same effect of load compensation even without weighing device.)

- **1.** Note for starting without load compensation:
  - 1) PG card type, F8-02 is set to '1' (Sine/Cosine PG card)
  - **2)** Weighing compensation invalid, confirms F9-11 is set to '0' to disable weighing compensation and enable FA group parameters.
  - 3) Drive software version confirm version is 0005 or above.
- 2. Adjustment method for elevator starting without load compensation:
  - 1) Principles: As can be seen in Figure 6.16 below, when brake open, based on the position feedback from Sine/Cosine PG card, system can calculates the necessary torque required for motor to remain the steady position under current load, and it gives corresponded torque at once to minimize the traction sheave movement and to achieve comfortable start.

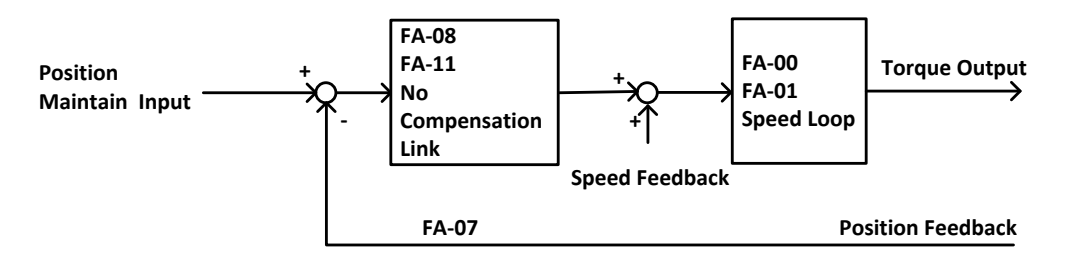

FIGURE 6.16 FLOWCHART FOR ELEVATOR STARTING WITHOUT LOAD COMPENSATION

2) Parameters: Parameters related to function can be seen below in chart 6.5.

| Para<br>No. | Display          | Factory Setting | Fast Brake Recommendation | Slow Brake Recommendation |
|-------------|------------------|-----------------|---------------------------|---------------------------|
| FA-00       | StratKP          | 30              | KEEP                      | KEEP                      |
| FA -01      | StratKI          | 750             | KEEP                      | KEEP                      |
| FA-04       | ZeroKeepKP       | 180             | KEEP                      | KEEP                      |
| FA-05       | ZeroKeepKI       | 550             | KEEP                      | KEEP                      |
| FA -08      | PLKP1            | 2500            | 3300                      | 2500                      |
| FA -09      | PLTime           | 900             | 700                       | KEEP                      |
| FA -11      | PLKP2            | 800             | KEEP                      | KEEP                      |
| FA -12      | PLKPMOD          | 125             | KEEP                      | KEEP                      |
| F2-00       | BrakeON Time     | 0.5             | 0.9                       | 1                         |
| F9-00       | Max Torq Comp    | 0               | KEEP                      | KEEP                      |
| F9-11       | Load Comp Enable | 0               | 0                         | 0                         |

|--|

3) Adjustment method: Main parameters used are FA-08, FA-09 and FA-11.

#### FA-09

This parameter is the working time for starting without load compensation after brake opens, it must be set according to the actual brake opening time, if the time is too short, elevator will slip as this action will be over before brake fully opened; Also the value of F2-00 (brake opening time before running) must be 100ms longer than the value of FA-09, so that this action can finish before speed curve start.

#### FA-08 and FA-11

Two gain parameters for the starting without load compensation action, these two parameters can be adjusted according to the elevator slipping condition and comfort level, if the slipping is too much please increase the value of FA-08; if the traction machine gets vibration, please reduce this value; during the period of torque keeping, if there is slight slipping or small back-and-forth movement on traction sheave, please increase the value of FA-11, if there is vibration, please reduce this value.

During commissioning, besides the mentioned 3 parameters, other FA group parameters can be kept with factory setting.

IMPORTANT

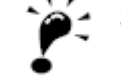

2. For different versions of program, the name of FA group parameters might be different, but their positions remain the same. As a result, only adjust FA-08, FA-09, FA-11 despite the operator version.

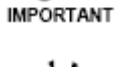

3. The setting value of above parameters is just for reference, as the PG card is not same in different job side; please adjust above parameters based on site condition.

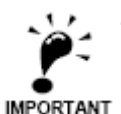

IMPORTANT

4. F9-00 is the pre-set torque when the starting without load compensation function is enabled. Generally, there is no need to change its value, please keep it with factory setting (0)

IMPORTANT

#### 6.23. Remote monitor

Controller supports remote monitor function. Connect controller with assorted WCR remote monitor module, it will use same CAN Bus with COP/HOP communication. Set relative parameters, then remote monitor can be achieved. Parameter setting is as follow,

- 1. Set Remote monitor enable, F1-27=1;
- 2. Save parameter.

### 6.24. Elevator Maintenance

#### 1. Activate Maintenance Reminder Function

- 1)Set FD-04 to non-zero number to activate maintenance reminder function, this number means the maintenance period in days, range from 0~1000. For example, set FD-04=100, which means the maintenance period is 100 days. Thus, this elevator needs to have maintenance at least once in 100 days, otherwise, it cannot operate.
- 2)After set successfully, the time left for maintenance can be checked via monitoring parameter U4-10. For example, U4-10=100 means there are 100 days left for next maintenance, the elevator needs to have maintenance at least once in 100 days, otherwise, it cannot operate.
- 3)When elevator maintenance overdue, it will run for currently register floors then stop after leveling and will not run automatically. Hall call and car call can still register, but elevator does not run.
- 4) When elevator maintenance overdue, car display and hall display will indicate 'MO'.

#### 2. Maintenance Confirmation Operation

- 1)If maintenance reminder function is on, staffs need to provide services to the elevator on time. During the maintenance, staff needs to operate in the cabinet to inspection run the elevator up or down once (inspection run for 3s is enough; don't need to run all the way).
- 2)After maintenance, the maintenance reminder will restart. The time left that is shown in U4-10 will automatically reset to the number of FD-04. This operation is valid for both overdue elevator and elevator in maintenance period.

#### 3. Special Precaution

- 1)After set FD-04 to a non-zero number and activate the maintenance reminder function, do not change the system time. Otherwise, it may cause maintenance reminder stops the elevator abnormally. If change time is necessary, please perform the maintenance confirmation operation once after change the system time.
- 2)The maintenance function is also valid when elevator is power off. But if the power off time is too long (more than 10 days), system internal power run out, then, when next time power on, system will stop elevator straightway. Maintenance confirmation operation is needed in order to run elevator normally.

# **Chapter 7 Commissioning**

#### 7.1. Important Reminder

- 1. Thanks for purchasing our product, please read this manual and related instruction thoroughly before processing with installation, connection (wiring), operation, maintenance and inspection. To avoid any damage/loss of the products or accident to people, please make sure you have sound knowledge of the device and familiar with all safety information/precautions before processing to operate the control system.
- **2.** Before commissioning and running the product, please read the manual carefully and refer to this manual during commissioning and running.
- **3.** Make sure that all the mechanical devices are installed properly beforehand, especially the devices in hoistway (the devices that should be set in the machine room depends on the situation of the machine room).
- **4.** Make sure that the installation and commissioning for the devices, which should be finished before commissioning of the control system, have been completed.
- **5.** Before commissioning, it is necessary to get signature confirmation from a person responsible for mechanical installation and commissioning.
- **6.** Make sure that all the mechanical devices and other devices which are related to the system commissioning are installed and tested properly.
- 7. Make sure that there are no unsafe factors which could cause injuries and damages to personnel and devices.
- 8. Commissioning should be carried out by qualified personnel.
- 9. Site should meet the conditions for commissioning and running.
- **10.** When doing commissioning for both electric and mechanical parts, technicians for both parts should collaborate.
- **11.** If this manual could not meet your requirement, please contact our company at once to acquire help and to avoid accident and loss.
- 12. Before system commissioning, make sure all the conditions are sufficiently prepared.

## 7.2. Inspections before Power On

After electric system is installed, please check the electric system carefully and pay attention to the following items:

1. Compare with the manual and electric diagram, check if the connections are all correct.

- **2.** Check if there is interference between high voltage part and low voltage part. Use a multi-meter to measure the resistor in different circuit, resistor to earth must be infinity big.
- **3.** Please check if wiring from power supply to the control cabinet and traction machine is correct, this is to avoid damaging the controller after powering on.
- **4.** Check wiring between encoder and controller, coaxial degree of encoder and traction machine shaft, wiring between encoder and traction machine.
  - 1) Check if the enclosure of the controller and motor, cabin, landing door are reliably earthed to ensure the safety to personnel.

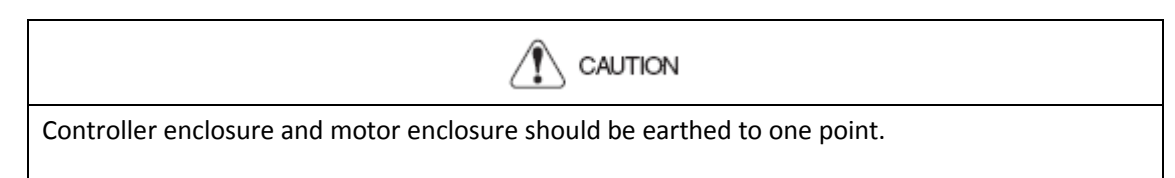

2) Make sure correct wiring of the terminal block **J1** on control board to avoid any damage to the main control board.

CAUTION

Controller has special digital operator; it should be connected to the socket J232 on main control board by a special cable before commissioning. USB serial communication cable is also available; connect it to the port USB0 on main control board to computer, then do commissioning with special software. (please refer to commissioning software manual)

- 3) Make elevator stop at the middle floor.
- 4) Turn electric lock to position 'ON'.

# 7.3. Power on and Inspection

#### 7.3.1 Things need to confirm before Power On

- 1. Confirm all the air switches in control cabinet are open.
- 2. Confirm mode switch on the controller is at 'inspection', emergency stop button is pressed.
- 3. Confirm inspection switches on car top and cabin are both in 'normal' positions.
- 4. Confirm terminal resistor for bottom HOP is connected
- 5. Check voltage on the main power supply: 3 phase voltage is 380±15%VAC, phase-phase voltage difference is smaller than 15VAC, Phase-N voltage is 220±7%VAC.
- 6. Confirm the wire specification and main switch capacity match the design requirement.

#### 7.3.2 Inspection after Power On

- Close main power switch Q1, if phase relay KXX green LED on, it means the phase sequence is correct, otherwise red LED on, means phase sequence is incorrect, in this case please switch off the main power switch, exchange any two phase, and repeat the above inspection.
- Inspect the terminal voltage on transformer TC1, the values should be in the range of ±7% of the indicated value, if voltage exceeds this range, find out the problem and correct it.
- 3. if the above inspections are normal, then do the following process:
  - a. Switch on F4: Voltage between terminal 100-101 should be 110±7%VAC

Voltage between terminal 103-102 should be 110±7%VDC

- b. Switch on F5: Voltage between terminal 200-201 should be 220±7%VAC
- c. (Note: Connect digital operator before power on) After power on, first see if the main menu display is correct on LCD indicator. For example: elevator state, fault state, door lock state, current floor, running speed and else. In this way we can tell if the controller is working properly and whether 24V power supply is normal. Interface on digital operator LCD screen can be seen below in Figure 7.1.

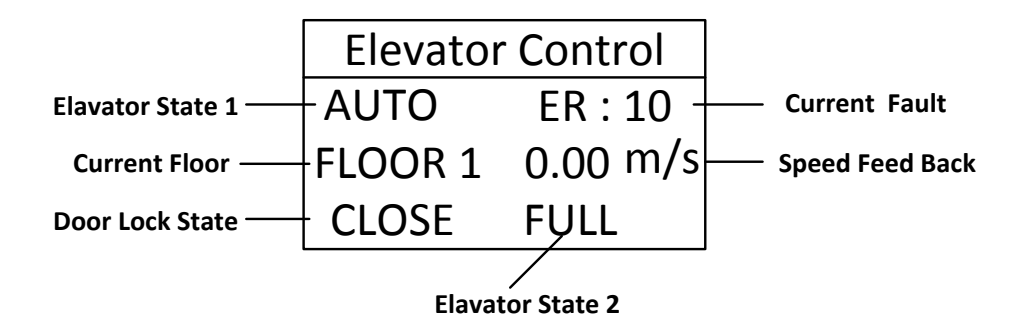

#### FIGURE 7.1 DIGITAL OPERATOR LCD SCREEN INTERFACE

d. Terminal voltage of switch power supply unit:

#### Chart 7.1 Terminal Voltage for switch power supply unit

| Terminal L~ N |           | 24V~ G      |
|---------------|-----------|-------------|
| Voltage       | 220±7%VAC | 24.0±0.3VDC |

e. After above inspections, do the following inspections:

1) Check door lock circuit.

2) Check leveling zone signal, top/bottom limit signal.

3) Check electric lock, set the elevator auto-start/off time to '0', set electric lock switch to 'ON', LCD screen will then display elevator state as 'INSP', if set electric lock switch to 'OFF', LCD screen will show 'STOP'.

4) Check door open/close system, do corresponded adjustment if necessary.

### 7.4. Parameter Setup

It is very important to set Parameters based on actual site condition, as this is the foundation for controller or control system to maximize its performance. For parameter setups please refer to chapter **4-6**. When setting parameters, please pay attention to the following points:

- Set the motor basic parameters from motor nameplate namely motor parameter 1 content (F5 group). For example, motor type, pole numbers, rated frequency, rated power, rated RPM, rated current, Back-EMF (only for synchronous machine), no-load current (only for asynchronous machine), phase inductance, phase resistance and else. Amount which phase inductance, phase resistance and other parameters that are unknown can be acquired from motor -tuning; if system moment of inertia is unknown, leave it as default.
- 2. Set encoder parameter correctly (F8 group), for example encoder pulse, PG frequency division coefficient.
- 3. Set elevator running parameters correctly, such as motor rated RPM, encoder pulse (after frequency division.)
- 4. Set input type correctly, they should match the actual contactors, relays and hoistway contacts and switches.

#### 7.5. Motor Parameters Tuning

Controller has motor parameter tuning function. Base on the input basic motor parameters, system automatically performs control, detecting, calculation, and recognize the unknown motor parameters required. For example, phase inductance, phase resistance, no-load current (only for asynchronous machine) and else.

Unless all the necessary motor parameters are known (F5 group), for example phase inductance (F5-06), phase resistance (F5-07) and all other parameters, please set the parameters directly and there is no need to run the motor parameter tuning. Otherwise motor parameter tuning is necessary.

#### Note: For BL6-U series elevator integrated controller, parameter tuning is not necessary.

#### 7.5.1 Motor Rotation Tuning

Motor rotation tuning process is shown below:

PG Type (F8-02) should be set correctly, and AutoTuneModeSel (FC-13/FX-20) should be set to 0.

- 1. Make motor (traction machine) with no load (do not attach the steel rope);
- 2. Short circuit running contactor output Y9(D4-1) and COM3(D4-5), make running contactor closed;
- 3. Short circuit brake output Y7 (D4-3) and COM3 (D4-5), close braking contactor and release the brake;

With the digital operator, perform the motor tuning command according to Figure 7.2.

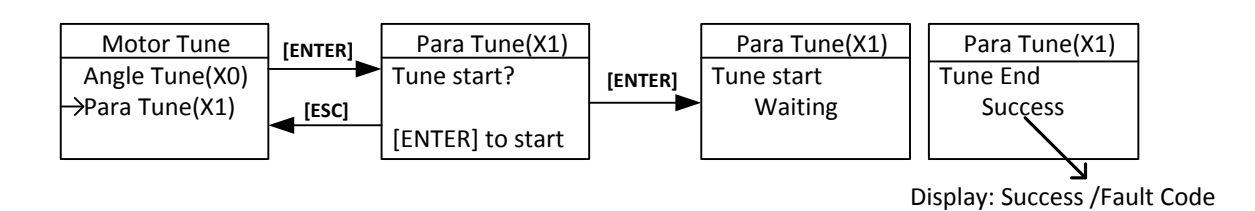

#### FIGURE 7.2 MOTOR PARAMETER TUNING WORKFLOW

After press the 'Enter' button, motor parameters tuning start. Motor will remain static after a short vibration; system continues to supply current and motor generates current noise. The whole process takes about 5 seconds.

If tuning success, return to parameter setting menu, check motor phase inductance (F5-06), and motor phase resistance (F5-07). They should all be adjusted to the correct value. Generally, one successful tuning is enough. However, if want to acquire more accurate results, one can record the results of this tuning, then repeat the process, and take the average value from tuning results.

If self-learning fails, operator will indicate the error code, please refer to the troubleshooting chart in chapter 8, find out the reason and solve the problems, then start motor parameter tuning again.

#### 7.5.2 Motor Static Tuning

Motor static tuning process is as follows.

- 1. Close brake.
- 2. Select tuning method parameter FC-13 (or FX-20) to '1' on digital operator.

3. Short circuit running contactor output Y7 (D4-3) and COM3 (D4-5) to make it close; (If the system has a separate star short circuited contactor, close it as well).

If tuning success, return to parameter setting menu, check motor phase inductance (F5-06), and motor phase resistance (F5-07). They should all be adjusted to the correct value. Generally, one successful tuning is enough. However, if want to acquire more accurate results, one can record the results of this tuning, then repeat the process, and take the average value from tuning results.

If tuning fails, operator will indicate the error code, please refer to the troubleshooting chart in chapter 8, find out the reason and solve the problems, then start motor parameter tuning again.

### 7.6. Motor Initial Angle Tuning

For synchronous motor, it is necessary to perform motor initial angle tuning. Otherwise the machine cannot run normally, or even sever slip. Therefore, tuning initial angle is very important for synchronous machine. Before proceeding to load run, synchronous machine must first perform initial angle tuning successful and no load running successful. For the tuning procedures, please refer to Figure 7.3.

#### 7.6.1 Rotation Tuning Procedures

BL6 series elevator integrated controller no longer distinguish encoder types. This angle tuning mode requires that the motor is no-load, and the brakes are open.

The preparations before tuning as follows:

- 1. Synchronous motor(traction machine) must not have any load (don't hang on steel ropes);
- 2. Short circuit running contactor output Y9(D4-1) and COM3(D4-5) to make it close;
- 3. Short circuit brake contactor output Y7 (D4-3) and COM3 (D4-5) to make it close and open brake;

With digital operator, AutoTuneModeSel (FC-13/FX-20) should be set to 0(0: Rotation tuning; 1: Static tuning). With the motor parameters (F5) and encoder parameters (F8) are set correctly, perform the initial angle rotation tuning as follow figure.

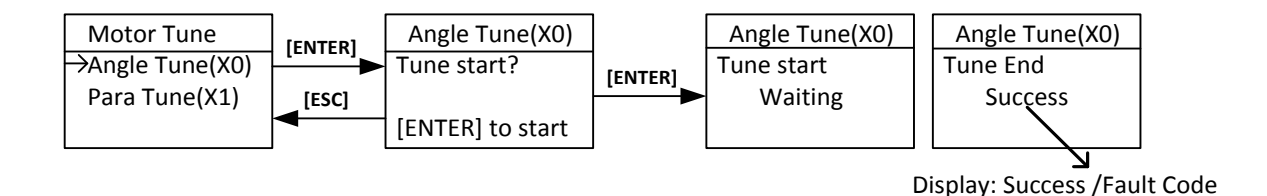

#### FIGURE 7.3 MOTOR INITIAL ANGLE ROTATION TUNING

After pressing 'Enter', tuning starts. At first, Motor will immediately rotate to a certain position, then rotate forward at a certain speed (facing to traction sheave, anticlockwise rotation is forward direction), the speed is depended on motor pole number and initial position. Motor will stop after at most 2 turns and will be rotated again to a certain position to stop for 2 seconds, then tuning stops and the operator display 'success'. The whole tuning procedure lasts around 30s.

After tuning successful, perform a trial run according to chapter 4 '4.4 Parameter commissioning in Digital Operator'. Make traction machine accelerate forward from zero speed to rated speed, run it in constant speed for a while and observe the running condition; make motor run in opposite direction in same way.

After trial run with digital operator, please remove the short circuit on 'running contactor output' and 'brake control output'. Press jog up button on control cabinet to perform inspection running, observe motor running condition; Then press jog down button on control cabinet to perform inspection running, observe motor running condition.

When jog up (down), if the real running direction of cabin is down (up), please set F6-03 to correct it. 0: anticlockwise rotation is down, 1: anticlockwise rotation is up, set based on actual site condition.

After the above trial running is finished, attach the steel rope and run motor with load.

#### 7.6.2 Static Tuning Procedures

For this tuning method, tuning can be carried out with steel rope attached, but please make sure the following procedures are finished correctly before tuning:

- 1. Wiring in control cabinet is completely correct, and system under inspection state;
- 2. Running parameter (F1), motor parameter (F5) and encoder parameter (F8) are set correctly;
- 3. All mechanical faults in hoistway have been eliminated; cabin and counterweight locate at center of the hoistway.

Set AutoTuneModeSel FC-13 (FX-20) to '1' on digital operator (0: rotation tuning, 1: static tuning), perform motor initial angle tuning according to the following procedures shown in Figure 7.4.

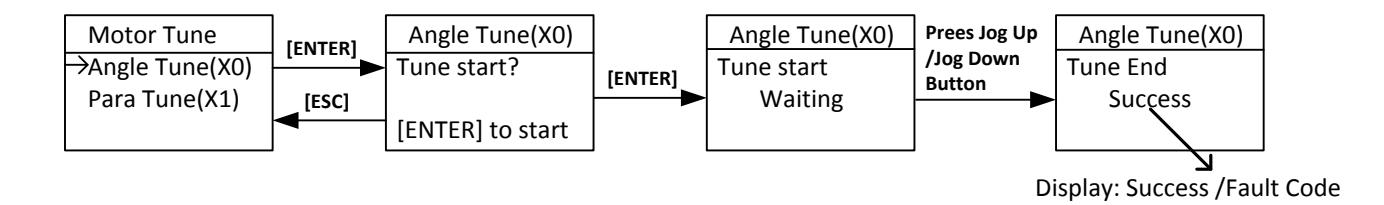

#### FIGURE 7.4 MOTOR INITIAL ANGLE STATIC TUNING

After pressing 'Enter', tuning starts. When digital operator indicates 'Waiting', press jog up or down button, Running contactor closes, motor will vibrate a little and give a noise, the duration depends on motor rated power and rated current, but no longer than 5s, this is static tuning period. (Make sure jog up or down button is pressed constantly, DO NOT release the button during this period.) Motor will then start and run in inspection speed, jog up or down, until digital operator indicates success, this is test running period. Finally, release the jog up or down button and finish the tuning procedure.

Please note the following items at motor static tuning:

- 3. To ensure safety, during tuning process, people is strictly forbidden to stay in car or hoistway;
- 4. Press up or down jogging button can base on the current cabin position;
- The whole tuning procedures can be divided into two steps: static tuning and motor trial running, make sure there is no interruption between two steps. If no fault happens, before digital operator indicates success, press the jog up or down button constantly;
- 4. To achieve optimal control effect, it is recommended to repeat above tuning procedures 5 times, if the deflection of the results is small, take the average value.

If fault occurs in tuning, please refer to chapter 8 troubleshooting chart, locate the fault and solve it accordingly, then repeat tuning procedures.

# 7.7. Inspection Running

#### 7.7.1 Inspection Running in Machine Room

1. Things to check before inspection running in machine room.

- 1) Inspection switch in control cabinet is at 'Inspection' position, inspection switch on car top and cabin should be in 'Normal' position.
- 2) Safety circuit and door interlock circuit work normal, DO NOT short door interlock circuit.
- 3) After power on, emergency stop contactor, door interlock contactor, and power contactor in control cabinet are closed, check if the controller works normal and parameter setting is correct, in LCD indicator, elevator state is '**INSP'**.
- 4) Connect the brake wiring to control cabinet properly.
- 2. Inspection running in machine room

When the inspection running requirements in machine room are satisfied, press the Jog Up/Down button on the control cabinet, elevator will run up/down in set inspection speed.

IMPORTANT

Note: For integrated controller with ARD function, the inspection switch is called 'Emergency Run Mode Switch'

#### 7.7.2 Inspection Running on Car Top/Cabin

If inspection running in machine room works normal, then inspection running on car top and cabin can be performed. If the up or down direction of the buttons of inspection running on car top and cabin are opposite with the actual running direction, please inspect its buttons' wiring, do not change the wiring in control cabinet.

# 7.8. Hoistway Learning

Hoistway parameter self-learning means elevator runs at a self-learning speed and measures every floor height and record the position of every switch in the hoistway. As the floor position is the foundation for elevator normal running, braking and floor display. Therefore, before normal running, hoistway parameter self-learning must be performed. Before hoistway parameter self-learning, inspection running in full trip must be performed too; elevator must be able to run normally from bottom limit to top limit.

Hoistway parameter self-learning procedure is as follows:

- 1. Make sure elevator meets the conditions for safety running;
- 2. Make sure all the switches in hoistway are installed and connected correctly, traveling cable and hoistway cable are connected correctly, and finish setting the HOP/display address;
- 3. Elevator in inspection mode, jog elevator down to the bottom limit (bottom limit is valid);
- 4. Enter elevator hoistway self-learning menu through digital operator, follow the learning procedures shown below in Figure 7.5.

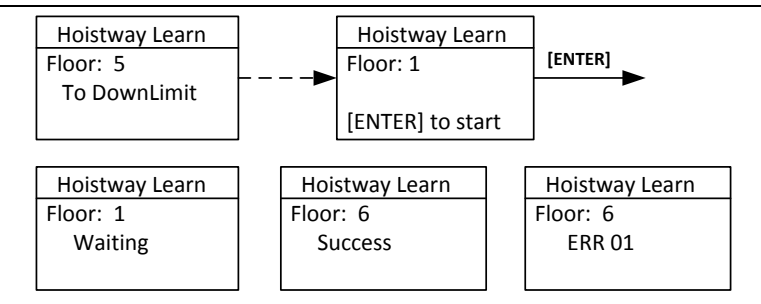

FIGURE 7.5 HOISTWAY PARAMETER SELF-LEARNING PROCEDURES

- 5. The results of learning can be seen from hoistway position parameter U00-U69 under monitor menu with unit of meter, please check the switches position after hoistway learning.
- 6. In self-learning process, if control system detects any abnormal phenomenon, self-learning will be terminated and give fault code, please refer to troubleshooting chart in chapter 8, find out the reason and solve it accordingly, then start hoistway parameter self-learning again.

When self-learning process stops, only when LCD indicator shows 'success' on digital operator, MPORTANT self-learning is completed successfully.

### 7.9. Normal Speed Running

After hoistway parameter self-learning is completed successfully, normal speed running can be carried out. Procedure as follows:

- 1. Switch elevator to attendant mode (Manual)
- 2. In floor selection parameter D0 through digital operator, target floor can be set (details refer to chapter 4.4 Commissioning Parameters Setup). Then it is possible to perform single floor traveling, double floor traveling, multi-floor traveling and full trip traveling test. Through D1 parameter interface, input door open and close instruction to control the door.
- 3. Make sure elevator can start, accelerate, decelerate and leveling normally in normal speed running.
- 4. If running is abnormal, please check for parameters setting.

### 7.10. Elevator Comfort Level Adjustment

If comfort level and leveling accuracy of elevator running are not perfect, please follow procedures blow. First, check the mechanical system condition (Such as clearance of guide shoes, lubricating, steel rope, position of the rope hitch plate and else.)which might influence the comfort of elevator running. After checking all the mechanical parts, then do adjustment in controller.

As the controller control the motor running according to the given starting/braking speed curve, therefore shape of the given speed curve, motor feedback speed to controller and the timing logic of controller signals directly influence the comfort level of elevator running.

### 7.10.1 Adjustment for Start/Brake speed curve

Elevator running speed curve is shown below in Figure 7.6.

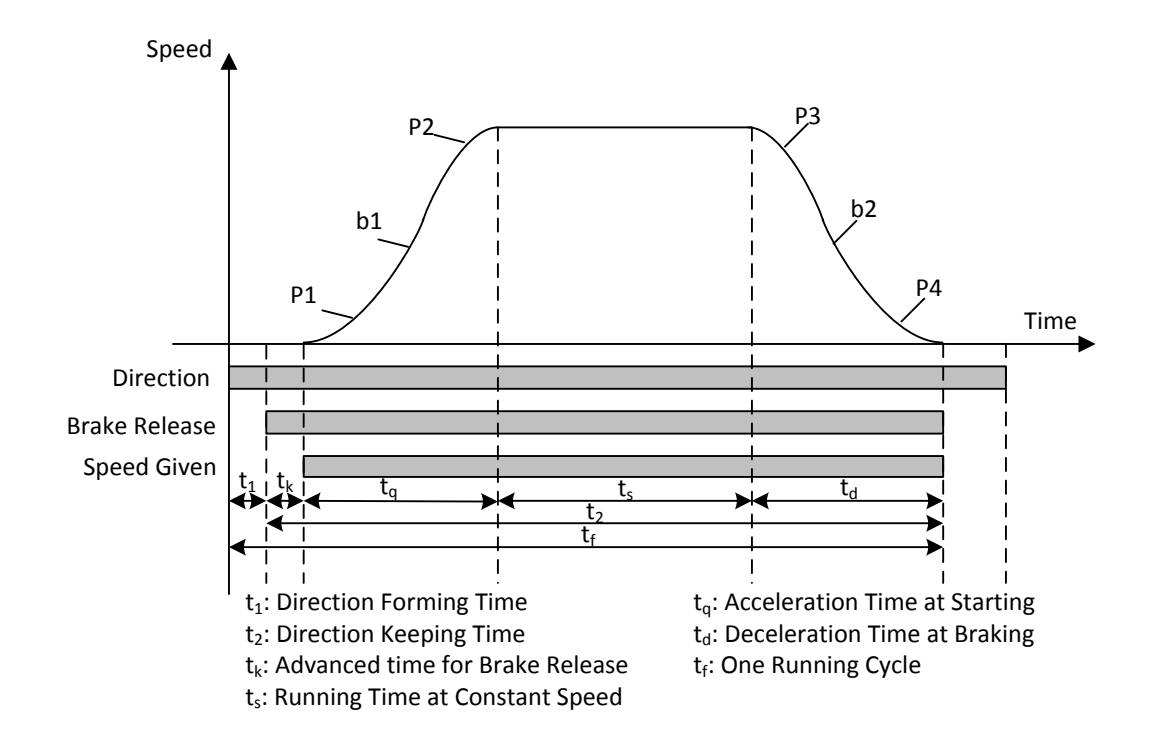

#### FIGURE 7.6 ELEVATOR RUNNING SPEED CURVE

- 1. Three parameters adjustment for motor starting S curve:
  - 1)P1: Acceleration increase in starting section; it means the rate of elevator acceleration change. Smaller value means the slower starting section, the smoother running period and the lower the efficiency. On the other hand, faster at acceleration starting section means higher efficiency for elevator running.
  - 2) b1: Acceleration in starting section, it means the rate of elevator speed change. Smaller value means the slower starting section, the smoother running period and the lower efficiency. On the other hand, faster at acceleration section means higher efficiency for elevator running.
  - **3)** P2: Acceleration decrease at end of starting section; it means the rate of elevator acceleration change. Smaller value means slower at end of starting section, the smoother running period and the lower efficiency. On the other hand, faster at acceleration ending section means higher efficiency for elevator running.
- 2. Three parameters adjustment for motor braking S curve:
  - **1)P3**: Deceleration increase at start of braking section, it means the rate of deceleration change, smaller value means slower at start of braking section is, smoother running period and lower efficiency. On the other hand, faster at brake starting section means higher efficiency for elevator running.
  - 2) b2: Deceleration in braking section, it means the rate of elevator speed change. Smaller value means the slower braking section, the smoother running period and the lower efficiency. On the other hand, faster at braking section means higher efficiency for elevator running.

**3)** P4: Deceleration decrease at end of braking section; it means the rate of deceleration change. Smaller value means slower at end of braking section, smoother running period and the lower efficiency. On the other hand, faster at brake ending section means higher efficiency for elevator running.

Commissioning at jobsite need to first guarantee the elevator running efficiency, then adjust the above 6 parameters to achieve optimal elevator running curve.

#### 7.10.2 Follow & Adjust Running Curve

To achieve the maximum level of comfort, integrated controller must control the motor and make feedback speed strictly following the change of running curve.

As the controller establishes the mathematic motor module based on the motor parameters input by customers, and controller perform decoupling control by this module on motor starting/braking. Therefore, customer should input the motor parameters correctly. (When motor parameter is not precise or not confirmed, we suggest customer perform motor parameter tuning.)

Proportional gain on the speed circle **F6-04** and integral gain **F6-05** or **F7-05~F7-12** for PI section parameters also influence the motor tracking ability to speed curve. Generally, increasing the proportion gain will improve the reaction of the system and promote the tracking speed. However, if proportion gain is set too big, it will cause system vibration with high frequency and large motor noise. Increasing integral gain can improve the system anti-interference/tracking ability and improve the leveling precision but set integral gain too big will make system vibration, speed over adjustment and wave vibration.

Generally, it is recommended to first adjust the proportion gain, increase it right before system vibration threshold. Then adjust the integral gain, enable system with quick reaction and no over adjustment.

If system performance is not perfect at start or stop period (low speed period), try to control in multi-section PI, detail can be seen in 6.19.2 in **Chapter 6.** 

#### 7.10.3 Control Timing Adjustment

The control timing of this system can be seen Section **6.3** in **Chapter 6**, customer can adjust timing parameters and zero speed setting.

- 1. Timing adjustment: Refer to section 6.3 Timing diagram under different state in Chapter 6.
- 2. Zero speed setting: This parameter is the threshold of zero speed. Main control board determines braking time by this value. If this value is too big, elevator will stop with speed, if too small it will delay door open after elevator stop.

Generally, for asynchronous motor, it is 5 RPM, for synchronous motor, it is 1 RPM.

### 7.11. Leveling Precision Adjustment

Leveling precision adjustment should be performed after comfort level adjustment is satisfied.

### 7.11.1 Basic Conditions for Elevator Leveling

- 1. Make sure the leveling switches and leveling inductor plates are installed in the right position.
- 2. Length of leveling inductor plates on every floor must be the same.
- 3. Leveling inductor plates must be installed vertically.
- 4. The position of leveling inductor plates should be precise. When elevator Is at the leveling position, the center of the plate and center of two inductors should match together (refer to Appendix 2), otherwise elevator leveling will have deflection, which means in up or down running, elevator stops higher or lower than leveling position.
- **5.** If magnetic inductors are adopted, please make sure the inductor plates inserting to the inductor sufficiently, otherwise it will influence the reaction time of inductor, in that way elevator will overruns the leveling position.
- 6. To ensure precise leveling, system require elevator to crawl for a certain distance before stop.
- **7.** In practice, first make adjustment for a middle floor, until leveling is precise. Then, adjust the other floors on the base of these parameters.

After adjusting curve selection, ratio and integral gain in the above context, please make sure every time elevator runs up or down, when stop at middle floor, its leveling positions are the same (each deflection of stop position  $\leq \pm 2^{\sim}3$ mm).

#### 7.11.2 Leveling Parameter Adjustment

If elevator still cannot achieve desired leveling condition with adjustment based on instructions in section 7.9.1 in Chapter 7, further adjustments can be done by parameters. After elevator stops in normal running, if running speed curve has no problem (for example, no sudden stop or overrun beyond leveling zone), if elevator overruns the leveling position (it stops higher in up-running, lower in down-running), please decrease leveling adjustment parameter F1-17 (default: 50). If elevator cannot reach the leveling position(It stops lower in up running, higher in down running), increase leveling adjustment parameter F1-17, generally the range of this parameter is 40~60, if the adjustment is too big, please adjust driving parameter PI, or the shape of speed curve (F1-10~F1-15).

### 7.12. Terminal Switch Position

Top and bottom terminal switch signal is used for elevator force deceleration and floor position calibration, it should be installed in the position where it is triggered when elevator is 2.5m ahead of top (bottom) leveling position(for **1.6m/s lift**). The position should be determined as follows:

- 1. Switch elevator to inspection mode.
- 2. Set the inspection speed to 0.3m/s, jog run up(down).
- 3. Stop elevator when top(bottom) switch is triggered.
- 4. Distance between car sill and landing door sill should be 2.5±0.1m.

For the positions of terminal switches under other speed elevator, please refer to the Appendix I.

# **Chapter 8 Troubleshooting**

This chapter explains in detail the fault display of integrated controller, the reasons behind and possible solution. The fault display on integrated controller may come from elevator system errors, Hoistway learning errors, driver errors, motor parameters setting and Encoder phasing errors.

# 8.1. Elevator System Faults

#### **Chart 8.1 Elevator System Fault List**

| Error<br>Code | Definition                                                                                                    | Possible Solution                                                                                                    |
|---------------|----------------------------------------------------------------------------------------------------|----------------------------------------------------------------------------------------------------|
| Er2           | Door inter-lock faults: Door inter-lock circuit open at elevator running                                                                                                    | Check the work condition of door vane and door interlock circuit. Roller should have enough space at both side of the vane.                                                                                                    |
| Er3           | Driver faults                                                                                                    | Check driver fault code, find the cause of fault, and resolve it.                                                                                                    |
| Er4           | Elevator running in opposite direction with command                                                                                                    | <ol> <li>Exchange phase 'V' and 'W' on motor</li> <li>Exchange phase 'A' and 'B', on encoder terminal<br/>block or change in parameter setup.</li> </ol>                                                                                                    |
| Er5           | <ul> <li>System does not receive brake open feedback signal after output brake open command:</li> <li>1. No X17(X15/X19) feedback after Y7 output 0.5s(2s).</li> <li>2. X17/X15 enable when Y7 has no output.</li> </ul> | <ol> <li>Check the traction machine brake detection<br/>switch and wiring;</li> <li>If no feedback switch, should set feedback<br/>enable to OFF;</li> <li>The fault is not recoverable. It needs to be<br/>manually reset by pressing both slow up and slow<br/>down for 5 seconds.</li> </ol> |
| Er6           | During elevator running, leveling zone input signal X9, X10 is always on.                                                                                                    | Check leveling zone signal circuit and induction switch                                                                                                    |
| Er7           | Encoder pulse not enough at elevator running.                                                                                                    | Check the wiring from encoder to controller.                                                                                                    |
| Er9           | <ul> <li>Running contactor output not matching feedback signal:</li> <li>1. After Y9 output,X16 has no feedback in 0.4s.</li> <li>2. X16 is enabled when Y9 has no output.</li> </ul>                                    | Check the Running contactor coil and output/feedback circuit wiring.                                                                                                    |
| Er10          | Safety circuit open, X13, X29 input are invalid.                                                                                                    | Check safety circuits.                                                                                                    |
| Er11          | Leveling switch signal missing:<br>Elevator is running pass the floor, but there is<br>not input at X9 /X10.                                                                                                    | Check the leveling switches and its wiring.                                                                                                    |
| Er12          | Elevator pass top limit switch (X5 is invalid)                                                                                                    | Check the encoder, top limit switch including its position and wiring.                                                                                                    |
| Er13          | Elevator pass bottom limit switch (X6 is invalid)                                                                                                    | Check the encoder, bottom limit switch including its position and wiring.                                                                                                    |
| Er14          | Floor counter error from encoder deviation<br>accumulation: after this error, elevator will<br>return to bottom floor in inspection speed for<br>recalibration.                                                          | <ol> <li>Check encoder wiring and related circuits;</li> <li>Check the leveling switch and related circuits;</li> <li>Possible reason: traction rope slip /door drive shake at start.</li> </ol>                                                                                                |

| Error<br>C | Definition                                                                                                    | Possible Solution                                                                                                    |
|------------|----------------------------------------------------------------------------------------------------|----------------------------------------------------------------------------------------------------|
| Er17       | No drive output after running command.                                                                                                    | Check parameters in controller or contact supplier.                                                                                                    |
| Er18       | Floor number error: after this error, elevator<br>will return to bottom floor in inspection<br>speed for recalibration.                                                                                            | Check the encoder and its wiring.                                                                                                    |
| Er19       | The deceleration distance for target floor is<br>not enough. Elevator did not perform<br>hoistway parameter learning after changing<br>terminal switch location.                                                   | <ol> <li>Decrease 'Least Speed' in user menu;</li> <li>Do hoistway parameter learning again.</li> </ol>                                                                                                    |
| Er20       | When elevator reaches top/bottom floor and<br>get deceleration instruction, but elevator<br>doesn't slow down; elevator did not perform<br>hoistway parameter learning after changing<br>terminal switch location. | <ol> <li>Increase controller PI gain parameters; Check the<br/>braking resistor specification</li> <li>Make elevator running curve smoother.</li> <li>Do hoistway parameter learning again.</li> </ol>                                                                                                    |
| Er21       | Single running time is over set time                                                                                                    | <ol> <li>Check the traction rope for slip or car jam.</li> <li>Check related parameters in drive;</li> <li>Check value of parameter 'Over Time'.</li> <li>Reset the error by pressing both up and down buttons for 5s in inspection mode (7125 and later versions).</li> <li>Reset the error by turn the system power off and on again (versions before 7125).</li> </ol> |
| Er22       | Elevator has inspection signal input (X10 invalid) at elevator normal running.                                                                                                    | Check inspection switch and related circuits.                                                                                                    |
| Er23       | One of two leveling switch (X9, X10) is invalid at elevator normal running.                                                                                                    | Check leveling switches and wirings.                                                                                                    |
| Er25       | Heat sensor protection: Braking resistor or motor is over heat (X21 invalid ).                                                                                                    | Check heat sensor circuit. If this error cannot reset in 90s, Y10 relay on controller will output KMC contactor open signal.                                                                                                    |
| Er26       | Door inter-Lock contactor working state does<br>not match to its coil (X14, X30 input<br>different)                                                                                                    | Check door interlock contactor terminal & coil and their related terminal on controller.                                                                                                    |
| Er27       | Emergency stop contactor working state does<br>not match its coil state.(X13, X29 input<br>different)                                                                                                    | Check emergency stop contactor terminal & coil and their related terminal on controller.                                                                                                    |
| Er28       | Top/bottom terminal (1st or 2nd) switch<br>fault. (X7 or X8 valid when elevator outside<br>their floor)                                                                                                    | Check for terminal switches location and their wirings.                                                                                                    |
| Er29       | Communication interference too much (In system or in duplex communication).                                                                                                    | <ol> <li>Check system ground condition.</li> <li>Check COP/LOP for possible damage that may<br/>influence CAN BUS communication.</li> </ol>                                                                                                    |

| Error<br>Code | Definition                                       | Possible Solution                                                   |
|---------------|--------------------------------------------------|---------------------------------------------------------------------|
|               |                                                  | 1. Run elevator in inspection mode, give door open command and      |
| Fr30          |                                                  | check Y4 for output signal.                                         |
|               | Door open fault (car cannot open                 | 2. If Y4 has no output, need to check door open, close limit switch |
|               | door)                                            | and related signal.                                                 |
|               |                                                  | 3. When used as a rear door, please check whether the front door    |
|               |                                                  | and back door were set opposite.                                    |
| Er21          | Door close fault (car cannot close               | Normally due to door not installed properly and short circuit door  |
| ELDT          | door)                                            | output at same time                                                 |
|               |                                                  | A sudden nower break may affect terminal/limit switches and         |
| Er32          | Floor number counting error.                     | cause floor number error. Elevator will then return to bottom       |
|               | 5                                                | floor for recalibration.                                            |
|               |                                                  | Star-sealed Contactor fault: Star-sealed Contactor command          |
|               |                                                  | not match feedback signal:                                          |
| Er33          | Motor star-sealed contactor fault                | 1. Y8 output,X11 has no feedback in 0.4s                            |
|               |                                                  | 2.Y8 has not output, X11 is valid                                   |
|               |                                                  | 3. Y8 has been cancelled, X11 has no feedback in 0.4s.              |
| Er24          | External power +24V drop down                    | Check the connection of external power +24V.                        |
| EI 54         | error                                            | When system find the voltage is lower than 16V, this error occurs.  |
| Er2E          | System clock error                               | The circuit hardware on main board works abnormally, please         |
| EISS          |                                                  | contact with our factory.                                           |
| Er36          |                                                  | When system find the power of 5V is lower than 4.7V, this error     |
|               | Internal power +5V error                         | occurs.                                                             |
| Er37          | Running contactor vibrate while                  |                                                                     |
|               | brake opening                                    | Check the action of running contactor and its feedback X16.         |
|               | Star-sealed contactor vibrate while              |                                                                     |
| Er38          | brake opening                                    | Check the action of Star-sealed contactor and its feedback X11.     |
|               |                                                  | Check the brake, power off then on or disable brake force           |
| Er39          | Brake force detection fail, lack of brake force. | self-detection. Recoverable. It needs to be manually reset by       |
|               |                                                  | pressing both slow up and slow down for 5 seconds.                  |
|               |                                                  | (If FD-05-03=ON, this error can only be reset after once success    |
|               |                                                  | brake force test. Pressing both slow-up and slow-down for 5         |
|               |                                                  | seconds will not clear this error.)                                 |
|               |                                                  | Safety protection function act. When system find the brake          |
|               |                                                  | invalid, it controls the car creep around door zone to release      |
| Er40          | Brake invalid and car slide error                | passengers and then return to top floor and brake off again, but    |
|               |                                                  | brake still fail to close. System announces brake invalid error and |
|               |                                                  | locks, will not recover until reset.                                |

| Error<br>Code | Definition                                                                                                    | Possible Solution                                                                                                    |
|---------------|----------------------------------------------------------------------------------------------------|----------------------------------------------------------------------------------------------------|
| Er41          | Unintended slide error, pay attention to brake force.                                                                                                    | Safety protection function act. When system finds the brake<br>invalid, it controls the car creep around door zone to release<br>passengers and try to brake off. During the creeping, the<br>brake successful turns off. System records this slide error as a<br>warning of brake force but not display error. You can see it in<br>Fault Record. |
| Er42          | While ARD mode, system find brake force invalid.                                                                                                    | The car slides, system announce error and record it to prevent power of UPS drop too low during creeping. Unless it may cause unpredictable danger.                                                                                                    |
| Er43          | Safety protection function act, the car<br>runs out of door zone while re-leveling<br>and caused door circuit was cut off.<br>System announces door zone missing and<br>locks the error until reset. | Remind maintenance man to solve the problem of door zone missing. To prevent door zone missing happens as well as brake force invalid, or creeping will cause the car run out of safety range.                                                                                                    |
| Er44          | While safety protection function works, signal of up limit has vibrated.                                                                                                    | Safety protection act, then car creeps around door zone.<br>While up creeping, the signal from up limit(X5) vibrated.<br>System will record this error and lock the error until reset.                                                                                                    |
| Er45          | While safety protection function works, signal of down limit has vibrated.                                                                                                    | Safety protection act, then car creeps around door zone.<br>While down creeping, the signal from down limit(X6)<br>vibrated. System will record this error and lock the error until<br>reset.                                                                                                    |
| Er46          | While safety protection function works, signal of up terminal has vibrated.                                                                                                    | Safety protection act, then car creeps around door zone.<br>While up creeping, the signal from up terminal(X7) vibrated.<br>System will record this error and lock the error until reset.                                                                                                    |
| Er47          | While safety protection function works, signal of down terminal has vibrated.                                                                                                    | Safety protection act, then car creeps around door zone.<br>While down creeping, the signal from down terminal(X8)<br>vibrated. System will record this error and lock the error until<br>reset.                                                                                                    |
| Er48          | Parameters of safety protection function have been wrongly set.                                                                                                    | Enable safety protection but disable open in advance & re-level function.                                                                                                    |
| Er49          | Miss safety door zone signals.                                                                                                    | Enable safety protection but cannot find door zone signals at leveling position.                                                                                                    |
| Er50          | Parameters setting are not proper.                                                                                                    | Check the follows parameters: If Park floor, Homing floor or<br>Fire Floor has been set to non-stop floor; If both front door<br>and rear door is disabled in two door mode; Group control is<br>enabled with duplex control or two door mode.                                                                                                    |
| Er51          | Drive module overheat protection.                                                                                                    | When running, drive module met overheat protection.<br>Elevator stopped at nearest floor.                                                                                                    |
| Er52          | The up and down door zone signals are opposite.                                                                                                    | Exchange up and down door zone signal wires.                                                                                                    |

| Error<br>Code | Definition                                                                                                    | Possible Solution                                                                                                    |
|---------------|----------------------------------------------------------------------------------------------------|----------------------------------------------------------------------------------------------------|
| ER53          | For fire elevator, The CAN communication<br>between elevator integrated controller<br>and absolute value coding communication<br>board is failure.                                                                                                    | Please check the CAN communication connection, or whether the absolute value coding communication board is installed, for the special fire elevator program, the absolute value check function cannot be turned off.                                                                                                    |
| ER54          | Fire elevator:<br>the floor count of the absolute encoder<br>car board and the floor count of elevator<br>integrated controller are not equal (split<br>floor).<br>No fire elevator:<br>For manual door elevator, light curtain<br>obstructs error and car slows down to<br>stop. | <ol> <li>Fire elevator:         Please run the elevator to the lower limit in inspection mode, repeat the hoistway learning, and then resume to the automatic operation mode. If the ER54 fault appear again, that means the magnetic bean become demagnetization or the code switch abnormality, please check the floor code from the top of the car with inspection mode.     </li> <li>No fire elevator:         Light curtain is active during car running, check whether the light curtain signal is normal.     </li> </ol> |
| ER55          | For fire elevator, the encoding of elevator<br>integrated controller absolute value<br>coding communication board is abnormal<br>( the encoding floor counting is more than<br>the total floor).                                                                                  | Absolute floor coding confusion, probably because the bistable switch is not operated by the magnetic bean or magnetic beans degaussing, please check the floor code from the top of the car with inspection mode.                                                                                                    |
| Er56          | Door close limit abnormal error                                                                                                    | <ol> <li>When F4-06-16 = ON, or system is in door lock bypass operation, the door close limit is constantly inactive;</li> <li>When system is in automatic mode and elevator is in leveling position, or when system is in inspection mode. The door lock is open, but door close limit is constantly active;</li> <li>Please check whether the door close limit signal and car signals are correct.</li> </ol>                                                                                                    |
| Er57          | CAN communication abnormal error                                                                                                    | Car top communication loses for modular system. Or when F4-06-22=ON, pit inspection board communication loses. Check whether car top board and pit inspection board are working properly.                                                                                                    |
| Er58          | Brake feedback switch X15 signal is abnormal.                                                                                                    | Check the feedback wiring of the X15 brake microswitch or F3-00-15 input type.                                                                                                    |
| Er59          | Brake feedback switch X19 signal is abnormal.                                                                                                    | Check the feedback wiring of the X19 brake microswitch or F3-00-19 input type.                                                                                                    |
| Er60          | UCMP fault                                                                                                    | The inspection state is required to be reset at 5 seconds according to the slow up and slowdown buttons.                                                                                                    |
| Er62          | Haven't used X31 as hall door detection,<br>but X31 is effective. Or have no door<br>contactor but X14 become effective.                                                                                                    | <ol> <li>Check if X31 is effective when F4-06-12 is OFF;</li> <li>Check if X14 is effective when F4-06-13 is ON.</li> </ol>                                                                                                    |
| Er64          | ARD car slip zero speed overtime                                                                                                    | Brutal drive elevator, when in ARD car slip self-rescue<br>operation, system opens the brake, but car is not moving<br>in 2s. Please check if the cabin or the brake is jammed.<br>No brutal drive elevator, please check whether special<br>function F4-07-00 is accidently enabled.                                                                                                    |

| Error<br>Code | Definition                                                                                                    | Possible Solution                                                                                                    |
|---------------|----------------------------------------------------------------------------------------------------|----------------------------------------------------------------------------------------------------|
| Er65          | ARD car slip over speed                                                                                                    | Brutal drive elevator, when in ARD car slip self-rescue<br>operation, the car slipping speed is over 0.3m/s, please<br>check whether the star-sealed contactor is working<br>properly or the encoder feedback is correct.                                                                                                    |
| Er66          | ARD car slip overtime                                                                                                    | Brutal drive elevator, when in ARD car slip self-rescue<br>operation, a single operation takes more than 150s and<br>yet to find a leveling position. Please check the leveling<br>signals are correct.                                                                                                    |
| ER86          | The top terminal input is valid, but<br>secondary top terminal input is invalid<br>(the end terminal switch is on the top car,<br>so the secondary terminal must be<br>reliable).       | When the elevator speed is greater than or equal to 2m/s, or<br>if the secondary terminal is enabled by F4-06-24, the<br>integrated controller detects the timing sequence of the<br>terminal and the secondary terminal.                                                                                                    |
| ER87          | The bottom terminal input is valid, but<br>secondary bottom terminal input is invalid<br>(the end terminal switch is on the top car,<br>so the secondary terminal must be<br>reliable). | When the elevator speed is greater than or equal to 2m/s, or if the secondary terminal is enabled by F4-06-24, the integrated controller detects the timing sequence of the terminal and the secondary terminal.                                                                                                    |
| ER88          | Terminal missing: located in the top door area, but the top terminal input is invalid.                                                                                                  | For the system that omits the top and bottom limit, the terminal signal is used to determine whether the elevator is running over limit with the door area signal combination. Therefore, if the elevator stops at the top floor, if the top terminal fault is not detected, please check the top terminal switch.                                                                                                    |
| ER89          | Terminal missing: located in the bottom door area, but the bottom terminal input is invalid.                                                                                            | For the system that omit the top and bottom limit, the terminal signal is used to determine whether the elevator is running over limit with the door area signal combination. Therefore, if the elevator stops at the bottom floor, if the bottom terminal fault is not detected, please check the bottom terminal switch.                                                                                                    |
| ER90          | When the bypass is running, door-open<br>completely signal and door-close<br>completely signal is effective at the same<br>time.                                                        | When the bypass is used in the inspection mode, the system<br>detects door-close completely switch. If the door-open<br>completely signal and door-close completely signal are<br>effective at the same time, which indicates that the user has<br>no connection or reversed the input type, so the system<br>reported failure to prompt the user to connect wire,<br>Otherwise, we cannot confirm whether the car door is<br>properly closed. |
| Er91          | The bypass operation signal of the door lock loop is detected fault.                                                                                                    | Automatic operation is resumed, but bypass switch is not<br>disconnected. Bypass check point X6 is effective. Check<br>whether the bypass board plug-in is not restored or detect<br>X6 input type.                                                                                                    |

| Error<br>Code | Definition                                                                                                    | Possible Solution                                                                                                    |
|---------------|----------------------------------------------------------------------------------------------------|----------------------------------------------------------------------------------------------------|
| Er92          | The door locks short fault, there is a sealing line in the hall door or the car door circuit.                                                                                                 | Please check the loop to remove the short connection.                                                                                                    |
| Er93          | The operation of the safety circuit board<br>is abnormal, and the function of the door<br>lock short connection cannot be used<br>normally.                                                   | Please check the relevant signal of the safety circuit board.<br>There may be signal sticking in the safety door area, and the<br>action of the re-leveling board is not controlled by the main<br>board YO. |
| Er94          | The S curve Pb slope parameter is not set<br>reasonably, the speed change distance is<br>too large, the elevator may not be able to<br>park at adjacent floor but can park at<br>cross floor. | Please modify the curve Pb parameters.                                                                                                    |
| Er95          | During the single start operation, when<br>the contactor is pulled in, the rear door<br>Interlock loop jitter exceeds 20 times, and<br>the door lock loop is abnormal.                        | Please check the door lock loop, there may be a virtual connection.                                                                                                    |
| Er96          | The control panel's external calling board<br>communication protocol is bound up,<br>inconsistent with the Integrated<br>controller, and cannot use car call and<br>landing call normally.    | Please return to the factory or contact after-sale service to rebind the communication protocol.                                                                                                    |
| Er97          | The minimum speed change distance is less than the door zone segment magnetic plate.                                                                                                    | Increase the minimum running speed of single floor.                                                                                                    |
| Er98          | Drive program locked                                                                                                    | Please contact with supplier.                                                                                                    |
| Er99          | Logic program locked.                                                                                                    | Please contact with supplier.                                                                                                    |

# 8.2. Hoistway Parameter Self-Learning Faults

| Error<br>Code | Definition                                                 | Possible Solution                                                                                                    |  |  |  |
|---------------|------------------------------------------------------------|----------------------------------------------------------------------------------------------------|--|--|--|
| LER=0         | System running error                                       | Press 'ESC' to exit learning, check fault record shown in Chart 8.1                                                                                   |  |  |  |
| LER=1         | Pulse input phase reverse                                  | Exchange phase A and phase B in encoder.                                                                                                    |  |  |  |
| LER=2         | Bottom terminal 1 switch input repeat.                     | Bottom terminal 1 switch installation error, causing multiple terminal switch input or bottom terminal 1 switch signal shake. Check related switches. |  |  |  |
| LER=3         | Bottom terminal 1 switch signal lost<br>(elevator >2.0m/s) | Bottom terminal 2 switch enable before bottom terminal 1 switch or bottom terminal 1 switch signal lost. Check related switches.                      |  |  |  |

### Chart 8.2 Hoistway Parameter Self-Learning Fault List

### Chart 8.2 Hoistway Parameter Self-Learning Fault List (Cont'd)

| Error<br>Code  | Definition                                                                      | Possible Solution                                                                                                    |  |  |
|----------------|---------------------------------------------------------------------------------|----------------------------------------------------------------------------------------------------|--|--|
| LER=4          | Bottom terminal 2 switch signal repeat.<br>(elevator >2.0m/s)                   | Bottom terminal 2 switch installation error, causing multiple terminal switch input or bottom terminal 2 switch signal shake. Check related switches. |  |  |
| LER=5          | Bottom terminal 2 switch signal lost<br>(elevator >2.0m/s)                      | Top terminal 2 switch enable before bottom terminal 2 switch or bottom terminal 2 switch signal lost.                                                 |  |  |
| LER=6          | Top terminal 2 switch signal repeat.<br>(elevator >2.0m/s)                      | Top terminal 2 switch installation error, causing multiple terminal switch input or top terminal 2 switch signal shake. Check related switches.       |  |  |
| LER=8          | Top terminal 2 switch signal lost<br>(elevator >2.0m/s)                         | Top terminal 1 switch enable before top terminal 2 switch or top terminal 2 switch signal lost.                                                       |  |  |
| LER=9          | Bottom terminal 1 switch signal lost                                            | Top terminal 1 switch enable before bottom terminal 1 switch or bottom terminal 1 switch signal lost.                                                 |  |  |
| LER=10         | Top terminal 1 switch signal repeat                                             | Top terminal 1 switch installation error, causing<br>multiple terminal switch input or top terminal 1<br>switch signal shake. Check related switches. |  |  |
| LER=11         | Top terminal 1 switch signal lost                                               | Top limit switch enables before top terminal 1 switch or top terminal 1 switch signal lost.                                                           |  |  |
| LER=12         | Total floor setting error                                                       | Check total floor number match actual floor number.<br>Check leveling inductor plates on every floor.                                                 |  |  |
| LER=14         | Two leveling inductors cannot trigger together                                  | Leveling inductor plate on this floor cannot cover both inductors and missing one leveling inductors.                                                 |  |  |
| LER=15         | Press 'ESC' in the middle of hoistway parameter learning process.               | Cancel the learning by pressing 'ESC'.                                                                                                    |  |  |
| LER=17         | Up/Down leveling switch enable at same time                                     | Wiring of two switches is parallel connection by mistake, or bottom limit switch is installed close to 1st floor leveling position.                   |  |  |
| LER=18         | Hoistway data saving error                                                      | ▲ Please contact supplier at once.                                                                                                    |  |  |
| LER=19         | Both leveling switch signal enable together when arrive at top limit switch.    | Move up top limit switch.                                                                                                    |  |  |
| LER=20         | Bottom limit switch too high                                                    | Lower the bottom limit switch.                                                                                                    |  |  |
| LER=21         | When elevator reaches top limit switch, bottom terminal 1/2 switch is valid.    | Check the switches position and their wirings.                                                                                                    |  |  |
| LER=22         | When elevator start from bottom limit switch, top terminal 1/2 switch is valid. | Check the switches position and their wirings.                                                                                                    |  |  |
| LER=23         | No pulse feedback after starting.                                               | Check the wire of PG card.                                                                                                    |  |  |
| LER=24<br>(25) | The up and down door zone signals are<br>opposite in hoistway learning.         | Check installation position of up and down door zone sensor, exchange their wires.                                                                    |  |  |

Note: System has 2 top and 2 bottom terminal switches for elevator speed >2.0m/s.

# 8.3. Driver Faults

#### Chart 8.3 Driver Fault List

| Error<br>Code | Display | Definition                                                                                                    | Possible Causes                                                                                                    | Possible Solution                                                                                                    |
|---------------|---------|----------------------------------------------------------------------------------------------------|----------------------------------------------------------------------------------------------------|----------------------------------------------------------------------------------------------------|
| DF1           | UV      | <b>DC bus under voltage</b><br>(for 400V drive, 380V<br>at UV protection; for<br>200V drive, 220V at<br>UV protection)                                                                                           | <ol> <li>Phase lost on input supply;</li> <li>Instantaneous power lost;</li> <li>Excessive input voltage fluc<br/>tuation;</li> <li>Loose terminals at input;</li> <li>Surge Resistance didn't<br/>release;</li> <li>UPS running, but X18 is in<br/>valid.</li> </ol> | <ol> <li>UV error after power ON;<br/>Check input power supply;<br/>Check input power cable terminals;<br/>Check cable between main board<br/>and power board;</li> <li>Without load, up running is<br/>normal, but down running shows<br/>UV error, Check surge resistance;</li> <li>UV error while ARD running,<br/>Check X18 connection;</li> <li>UV error after power off.<br/>This is normal condition; system<br/>record each time of power off by<br/>UV error.</li> </ol> |
| DF2           | ov      | DC bus over<br>voltage(for 400V<br>drive, 760V at OV<br>protection; for 200V<br>drive, 410V at UV<br>protection)                                                                                                 | <ol> <li>Too short deceleration time;</li> <li>Brake resistance value mismatch;</li> <li>Supply voltage too high;</li> <li>No connection to braking resistor or abnormal braking resistor or lack of capacity.</li> </ol>                                             | <ol> <li>Increase deceleration time;</li> <li>Connect capacity and connection<br/>of brake resistor;</li> <li>Check power supply.</li> </ol>                                                                                                    |
| DF3           | ОН      | Heat sink overheated<br>Find temperature of<br>module is higher than<br>a preset value and<br>keep for certain time;<br>Find temperature of<br>module is lower than<br>zero degree and keep<br>for certain time; | <ol> <li>Excessively ambient<br/>temperature;</li> <li>Damaged cooling fan;</li> <li>Existence of heat source<br/>around;</li> <li>Ambient temperature is<br/>below zero degree;</li> <li>Bad connection between<br/>main board and power<br/>board.</li> </ol>       | <ol> <li>Reduce ambient temperature;</li> <li>Remove heat source around;</li> <li>Check the fan and wiring;</li> <li>Set FX-21 to OFF (disable minus temperature warning);</li> <li>Check cable between main board and power board.</li> </ol>                                                                                                    |
| DF4           | IF      | IPM fault<br>Find drive module has<br>serious short circuit<br>error, system trigger a<br>hardware over-<br>current protection.<br>Please get rid of<br>external short circuit<br>before retrying                | <ol> <li>IPM over current/short<br/>circuit;</li> <li>IPM over heat;</li> <li>Abnormal IPM control power<br/>(UV);</li> <li>Motor wire adhered or short<br/>to ground;</li> <li>Abnormal star-sealed<br/>contactor action.</li> </ol>                                 | <ol> <li>Check output short circuit;</li> <li>Check motor short circuit;</li> <li>Check star-sealed contactor action;</li> <li>Contact with supplier.</li> </ol>                                                                                                    |

### Chart 8.3 Driver Fault List (Cont'd)

| DF5 | OC | <b>Overcurrent</b><br>Phase current of                                                                                        | <ol> <li>Inverter output short circuit;</li> <li>Machine over-load;</li> <li>Accel/decel time too short;</li> <li>Encoder signals have a bad connection:</li> </ol>                                                                                                    | <ol> <li>Check motor short circuit;</li> <li>Check accel/decel time,<br/>slow down if needed;</li> <li>Check if inverter's capacity<br/>match load;</li> </ol>                                                                                                 |
|-----|----|----------------------------------------------------------------------------------------------------|----------------------------------------------------------------------------------------------------|----------------------------------------------------------------------------------------------------|
|     |    | controller has exceeded<br>limit and keep for<br>certain time                                                                 | <ol> <li>Wrong motor or encoder<br/>parameter setting:</li> <li>(1)Wrong original point (Gearless);</li> <li>(2)Rated slip is too large(Geared);</li> <li>(3)Wrong poles setting;</li> <li>(4)Wrong encode pulse setting;</li> <li>(5)Wrong P &amp; I parameter setting.</li> </ol> | <ul> <li>4. Check encoder connection:</li> <li>(1)Check original point (Gearl ess);</li> <li>(2)Check rated slip (Geared);</li> <li>(3)Check poles setting;</li> <li>(4)Check encoder pulse setting;</li> <li>(5)Check P &amp; I parameter setting.</li> </ul> |
| DF6 | CF | <b>CPU faults</b><br>Controller abnormal                                                                                      | Electro-Magnetic interference.                                                                                                    | Too much interference.                                                                                                    |
| DF7 | OS | <b>Elevator over speed</b><br>the speed feedback<br>exceeds the speed limit<br>and last longer than set<br>time.              | <ol> <li>Max speed /last time set<br/>incorrect;</li> <li>Speed over-tuning;</li> <li>Encoder feedback incorrect;</li> <li>Wrong motor parameters<br/>setting.</li> </ol>                                                                                                    | <ol> <li>Check speed limit setting;</li> <li>Check the P/I parameter;</li> <li>Check encoder;</li> <li>Check motor parameters.</li> </ol>                                                                                                    |
| DF8 | OE | <b>Speed over deviation</b><br>the speed deviation<br>exceeds the allowable<br>range(F9-03) and last<br>longer than set time. | <ol> <li>System overload;</li> <li>Accel/decel time short;</li> <li>Parameter setting wrong;</li> <li>Encoder cannot work properly;</li> <li>Brake wrongly act;</li> <li>Wrong allowable range set.</li> </ol>                                                                      | <ol> <li>reduce system load;</li> <li>Increase accel/decel time;</li> <li>Check the parameters;</li> <li>Check the encoder;</li> <li>Exchange motor phase sequence or exchange A+/A- and B+/B- wire;</li> <li>Check brake action.</li> </ol>                   |

| Error<br>Code | Display | Definition                                                                                                    | Possible Causes                                                                                                    | Possible Solution                                                                                                    |  |  |
|---------------|---------|----------------------------------------------------------------------------------------------------|----------------------------------------------------------------------------------------------------|----------------------------------------------------------------------------------------------------|--|--|
| DF9           | PGO     | <b>PG disconnection</b><br>Did not receive encoder<br>signal at operation.<br>PG card type setting is<br>different with actual<br>one, system cannot<br>identify it. | <ol> <li>Encoder wiring break, lose<br/>or wrong connection;</li> <li>Encoder damaged;</li> <li>Wrong PG type setting;</li> <li>PG card damaged;</li> <li>Brake not open.</li> </ol> | <ol> <li>check encoder wiring;</li> <li>Check encoder;</li> <li>Check if F8-02 PG type is same<br/>with actual PG card;</li> <li>Check connection between PG<br/>card and main board;</li> <li>Check if brake can open;</li> <li>If software version is old, p<br/>lease enter Fault report-&gt;Controll<br/>er Fault, and find E2, E3 value:<br/>Incremental encoder:         <ol> <li>E3=35, no speed feedback;</li> <li>E2=16, U/V/W signals error;<br/>Sin/Cos encoder:                  <li>E3=35, no speed feedback;</li> <li>E3=29,31,36, abnormal commu<br/>nication between main bo<br/>ard and SPG card;</li> <li>E3=32 or 33, A/B/C/D signals are<br/>highly similar;</li> <li>If software version is new,<br/>these error are DF18, DF19 and<br/>DF20.</li> </li></ol> </li> </ol> |  |  |
| DF10          | FF      | Flash memory fault                                                                                                    | Data fault at saving parameters.                                                                                                    | Please contact supplier.                                                                                                    |  |  |
| DF11          | BF      | Base block circuit error<br>When system find ba<br>se lock valid and rece<br>ive running command,<br>but running conditio<br>n isn't ready.                          | <ol> <li>Wiring for base block at X14<br/>is incorrect;</li> <li>Setting electric level for<br/>base block at X14 is<br/>incorrect.</li> </ol>                                       | <ol> <li>Check the wiring at X14;</li> <li>Modify the parameters.</li> </ol>                                                                                                    |  |  |
| DF12          | OL      | Motoroverloadcurrentoutputexceed150%(200%)ratedvalue forcurrentexceed150%(200%)ratedvalue for60s (10s).                                                              | <ol> <li>System load too heavy;</li> <li>System power rating too<br/>low;</li> <li>Low capacity controller.</li> </ol>                                                               | <ol> <li>Reduce system load;</li> <li>Change a more suitable<br/>controller;</li> <li>Change motor or increase<br/>F5-08 rated current properly to<br/>promote overload capacity.</li> </ol>                                                                                                    |  |  |

### Chart 8.3 Driver Fault List (Cont'd)

### Chart 8.3 Driver Fault List (Cont'd)

| Error<br>Code | Display | Definition                                                                                                    |                                                            | Possible Causes                                                                                                    |                | Possible Solution                                                                                                    |
|---------------|---------|----------------------------------------------------------------------------------------------------|------------------------------------------------------------|----------------------------------------------------------------------------------------------------|----------------|----------------------------------------------------------------------------------------------------|
| DF13          | MC      | MC contactor bad action<br>Controller main contactor M<br>C does not close after given<br>close command for set tim<br>e.                                          | <ol> <li>1.</li> <li>2.</li> <li>3.</li> <li>4.</li> </ol> | <ul> <li>Wrong wiring for MC contactor;</li> <li>MC contactor damaged;</li> <li>Wrong FX-23 surge feed</li> <li>back type setting;</li> <li>Drive power on power b</li> <li>oard is abnormal.</li> </ul>    | 1.             | Try to reset the power,<br>if this error come agai<br>n, contact supplier for r<br>eplacement;<br>Change FX-23 status, th<br>en power off and powe<br>r on again. |
| DF14          | BR      | <b>Brake unit fault</b><br>While system find DC bus<br>voltage reach braking range,<br>but braking tube keep open<br>and last over preset time.                    | 1.<br>2.<br>3.                                             | defective brake cable or<br>damaged brake elements<br>or IGBT module;<br>External brake resistor dis<br>connected or not connect<br>ed;<br>Bad connection between<br>the main board and the<br>power board. | 1.<br>2.<br>3. | Check brake resistor;<br>Replace the controller;<br>Check the main board a<br>nd the power board co<br>nnector.                                                   |
| DF15          | OF      | <b>Output phase lost</b><br>System find phase lost or<br>break, running condition is not<br>ready                                                                  | 1.<br>2.                                                   | Output cable break or lo<br>ose terminal;<br>Motor stator cable discon<br>nect.                                                                                                    | 1.<br>2.<br>3. | Check output cable/term<br>inal;<br>Check motor stator cabl<br>e;<br>Set FD-21.BIT2 to 1 to<br>disable this detection.                                            |
| DF16          | SCF     | Output current remains at<br>elevator stop<br>After the system executes the<br>stop instruction, the output<br>current is not zero and the<br>preset time is kept. | 1.<br>2.                                                   | Controller damaged;<br>Cabinet works abnormally.                                                                                                    | 1.<br>2.       | Change the controller;<br>Check cabinet wiring.                                                                                                    |
| DF17          | SRF     | <b>Elevator slips after stop</b><br>After the system executes the<br>stop command, the encoder's<br>feedback speed is not zero.                                    | 1.<br>2.                                                   | Brake/encoder loose;<br>Encoder interference.                                                                                                    | 1.<br>2.       | Fasten brake/encoder;<br>Remove interference<br>source.                                                                                                    |
| DF18          | UF      | Incremental:<br>Signal U of encoder wire lost<br>Sin/Cos:<br>Signal C and D abnormal                                                                               | 1.<br>2.                                                   | Encoder damaged or wiring incorrect;<br>Wrong PG type setting.                                                                                                    | 1.<br>2.       | Check encoder and<br>wirings;<br>Correct PG type setting.                                                                                                    |
| DF19          | VF      | Incremental:<br>Signal V of encoder lost<br>Sin/Cos:<br>A,B,C,D signals are highly<br>similar                                                                      | 1.<br>2.                                                   | Encoder damaged or wiring incorrect;<br>Wrong PG type setting.                                                                                                    | 1.<br>2.       | Check encoder and<br>wirings;<br>Correct PG type setting.                                                                                                    |

| Chan          | t 8.5 Driver | Fault List (Cont d)                                                                                                    |                                                                                                    |                                                                                                    |
|---------------|--------------|----------------------------------------------------------------------------------------------------|----------------------------------------------------------------------------------------------------|----------------------------------------------------------------------------------------------------|
| Error<br>Code | Display      | Definition                                                                                                    | Possible Causes                                                                                                    | Possible Solution                                                                                                    |
| DF20          | WF           | Incremental:<br>Signal W of encoder wire<br>lost<br>Sin/Cos:<br>Abnormal communication<br>between SPG card and<br>main board                                                              | <ol> <li>Encoder damaged or<br/>wiring incorrect;</li> <li>Wrong PG type setting;</li> <li>Bad connection betwe<br/>en the main board an<br/>d the PG card.</li> </ol> | <ol> <li>Check encoder and wirings;</li> <li>Correct PG type setting;</li> <li>Check whether the PG card is fastened to the main board.</li> </ol>           |
| DF21          | DF           | Parameter setting errorSystemfindratedcurrent/no-loadcurrent/ratedslip/poles/pulsesetting error.                                                                                          | Parameter setting error<br>Check rated current/no-load<br>current/ rated slip/<br>poles/pulse setting.                                                                 | Check parameter setting.                                                                                                    |
| DF22          | SDF          | Internalprogrammerself-check errorThe system detected thetypes of faults that cannotbe classified into routinefault types.                                                                | Internal data setting error.                                                                                                    | Please contact with supplier.                                                                                                    |
| DF23          | 150          | Current collection sensor<br>error<br>When the elevator starts,<br>the system detected that<br>the instantaneous<br>current value of the<br>current sensor is not near<br>the zero point. | <ol> <li>Bad contact between<br/>main board and drive<br/>power;</li> <li>Hardware error.</li> </ol>                                                                   | <ol> <li>Please with contact supplier;</li> <li>Check the main board and<br/>driver power board<br/>connection.</li> </ol>                                   |
| DF24          | 151          | Overtime at zero speed<br>The system has detected<br>that the elevator controller<br>has been given a<br>zero-speed state and<br>exceeds the zero-speed<br>timeout time.                  | Drive controller keep too<br>long time under zero speed.                                                                                                    | Check if inspection speed or rated speed is reasonable.                                                                                                    |
| DF25          | 152          | Base lock error<br>System detect base lock<br>signal and cannot reset<br>error                                                                                                    | <ol> <li>Bad contact among<br/>chips on mainboard;</li> <li>Bad contact among<br/>main board and power<br/>board.</li> </ol>                                           | <ol> <li>Check the connection<br/>between; Bad contact among<br/>chips on mainboard;</li> <li>main board and power cable.<br/>Replace main board.</li> </ol> |
| DF26          | 153          | Sequenceofloadcompensation is abnormalWhentheloadcompensationdevicestarts, the systemdetectsthe rotation of the motor.                                                                    | While drive controller<br>operate load compensation,<br>the sequence is abnormal.<br>Or brake open time is too<br>short.                                               | Check the brake and if Brake ON<br>Time setting is too short.                                                                                                |
## Chart 8.3 Driver Fault List (Cont'd)

| Error<br>Code | Display | Definition                                                                                                    | Possible Causes                                                                                                    | Possible Solution                                                                                                    |
|---------------|---------|----------------------------------------------------------------------------------------------------|----------------------------------------------------------------------------------------------------|----------------------------------------------------------------------------------------------------|
| DF27          | 154     | Angle tuning fail<br>Angle tuning with<br>load not completed.                                                                                        | Angle tuning fail with fault.                                                                                                    | Solve angle tuning fault first, then<br>do it again.<br>Attention: Don't run elevator<br>without successful auto tuning, or<br>it will lose control. |
| DF28          | 155     | Internal<br>communication error<br>The system has det<br>ected the abnormal<br>communication in th<br>e main board.                                  | <ol> <li>Internal communication<br/>between controllers is<br/>abnormal;</li> <li>Component on mainboard<br/>is abnormal;</li> <li>Elevator controller gives<br/>wrong commands.</li> </ol>       | <ol> <li>Check if there is serious EMI or<br/>contact with supplier;</li> <li>Change the main board.</li> </ol>                                      |
| DF29          | 156     | The running mode of<br>machine is abnormal<br>speed source selecti<br>on F9-01 cannot ma<br>tch current logic.                                       | Speed source selection F9-01 do<br>not adapt to current control<br>logic.                                                                                                    | When normal running, confirm<br>F9-01=2.                                                                                                    |
| DF30          | 157     | Power of bottom ca<br>se identification err<br>or<br>The main board<br>cannot correctly<br>identify the bottom<br>case configuration<br>information. | <ol> <li>Connection between main<br/>board and power drive board<br/>is bad;</li> <li>Component on mainboard<br/>is abnormal;</li> <li>Component on power drive<br/>board is abnormal.</li> </ol> | <ol> <li>Check the connection between<br/>main board and drive power;</li> <li>Change main board;</li> <li>Change power board.</li> </ol>            |
| DF31          | 158     | Communication erro<br>r between drive mo<br>dules<br>Detection of comm<br>unication error betw<br>een drive modules                                  | Communication of internal drive chip is abnormal.                                                                                                    | <ol> <li>Check if there is serious EMI or<br/>contact with supplier;</li> <li>Change main board.</li> </ol>                                          |
| DF32          | 159     | Encoder Z (or R)<br>signal is abnormal<br>Motor has run for<br>over 2 rounds but<br>didn't find Z signal.                                            | <ol> <li>The controller finds<br/>disconnection or<br/>interference in Z pulse;</li> <li>Component on mainboard<br/>is abnormal;</li> <li>Component on PG card is<br/>abnormal.</li> </ol>        | Check if there is interference or broken wire of Z pulse.                                                                                            |
| DF33          | 160     | Before start, feedba<br>ck speed is abnorm<br>al.<br>Before elevator start,<br>system find the<br>feedback speed is<br>over limit.                   | <ol> <li>Encoder signal anomaly;</li> <li>Brake force may be not<br/>enough or already open.</li> </ol>                                                                                           | <ol> <li>Check A &amp; B signals of encoder;</li> <li>Check brake.</li> </ol>                                                                        |

| Cha           | Chart 8.3 Driver Fault List (Cont'd) |                                                                                                    |                |                                                                                                    |                                                                                                    |
|---------------|--------------------------------------|----------------------------------------------------------------------------------------------------|----------------|----------------------------------------------------------------------------------------------------|----------------------------------------------------------------------------------------------------|
| Error<br>Code | Display                              | Definition                                                                                                    |                | Possible Causes                                                                                                    | Possible Solution                                                                                                    |
| DF34          | 161                                  | While brake force de<br>tecting, feedback mov<br>ement of encoder is<br>too long.                                                                                                    | 1.<br>2.       | Encoder feedback signal<br>anomaly;<br>Brake force may be not<br>enough or already open.                                                                                                    | Check the brake and encoder.                                                                                                    |
| DF35          | 162                                  | While safety protecti<br>ng, motor has crept<br>too long<br>When the system is i<br>n the state of securit<br>y protection, it is det<br>ected that the encod<br>er feedback displacem<br>ent is too large. | 1.<br>2.<br>3. | Encoder feedback signal<br>anomaly;<br>Brake force may be not<br>enough or already open.<br>The setting of control<br>parameter is not reasonable.                                                | Check the brake, encoder and parameter setting related to safety protection                                                                                                    |
| DF36          | 163                                  | Lack of phase protect<br>ion for 3-phase input<br>power<br>During the operation<br>of the system, the i<br>nput phase is detecte<br>d lack, and the shell<br>driving power is abn<br>ormal.                 | 1.<br>2.<br>3. | While running, system find<br>lack of phase.<br>Check if there's IF error in<br>Fault report. If yes, solve<br>error according to IF error.<br>Bad contact between main<br>board and power board. | <ol> <li>Check 3-phase input power;</li> <li>Check if there's short circuit of<br/>output 3-phase;</li> <li>Check cable between main<br/>board and power board;</li> <li>While using one phase, set<br/>FD-21.BIT0=1 to ignore lack of<br/>phase error.</li> </ol>                          |
| DF37          | 164                                  | Three-phase output<br>line short circuit<br>Short circuit between<br>3-phase output or short<br>to earth or to N line.                                                                                      | 1.<br>2.       | There is short circuit among<br>3-phase output or output to<br>earth or output to N line;<br>Imbalance adapt between<br>motor and inverter capacity.                                              | <ol> <li>Check 3-phase output and<br/>output to earth and output to<br/>N line;</li> <li>Check if inverter capacity<br/>adapts to motor.</li> <li>Note: Set FD-21.BIT3=1 can ignore<br/>this error, but we don't suggest<br/>doing that. Because it has risk to<br/>burn module.</li> </ol> |
| DF38          | 165                                  | Imbalance of 3-phase<br>output<br>System find the sum<br>mation of 3-phase cu<br>rrent is not zero and<br>last for certain time.                                                                            | 1.<br>2.       | The output current feedback<br>way of 3-phase output is<br>seriously abnormal;<br>One of 3-phase may short to<br>earth or N line.                                                                 | <ol> <li>Check if there is broken circuit<br/>or short circuit with N(Neutral)<br/>of 3-phase output;</li> <li>Feedback channel of current<br/>sensor.</li> </ol>                                                                                                    |
| DF39          | 166                                  | Output voltage is<br>saturated<br>During the operation of<br>the system, the<br>integrated controller<br>output voltage is<br>detected to be<br>saturated.                                                  | 1.<br>2.<br>3. | Low input voltage;<br>Rated motor speed setting is<br>not same with actual speed;<br>For geared motor, rated slip<br>is too low or over load.                                                     | <ol> <li>Check DC bus voltage;</li> <li>Check if rated RPM is same<br/>with nameplate or if bus<br/>voltage has been dropped<br/>down through monitoring<br/>running status;</li> <li>Check rated slip for geared<br/>motor;</li> <li>Check balance factor.</li> </ol>                      |

# 8.4. Motor Initial Angle Tuning Faults

## Chart 8.4 Motor Initial Angle Rotation Tuning Fault List

| Error<br>Code | Definition                                                                                                    | Possible Causes                                                                                                    | Possible Solution                                                                                                    |
|---------------|----------------------------------------------------------------------------------------------------|----------------------------------------------------------------------------------------------------|----------------------------------------------------------------------------------------------------|
| RF100         | <b>Controller fault</b><br>The drive has a failure and<br>cannot do Initial Angle<br>Rotation Tuning.                                                                                                    | Controller has met fault.                                                                                                    | First solve fault according to error<br>code, then angle tuning again.<br>Refer to <b>Chart 8.3 Driver Fault</b><br><b>List.</b>                                                                             |
| RF226         | <b>Give voltage limit</b><br>Already give limit force<br>during angle tuning, but<br>feedback current cannot<br>reach least requirement.                                                                                     | <ol> <li>Incorrect parameters of motor<br/>or encoder;</li> <li>The difference between the<br/>actual parameters of the motor<br/>and the estimated parameters of<br/>the driver is too large;</li> <li>Power matching imbalance<br/>between motor and driver(The<br/>motor power is far less than the<br/>drive).</li> </ol> | <ol> <li>Check parameters of motor<br/>and encoder;</li> <li>Decrease F5-08 to complete<br/>tuning, then recover F5-08;</li> <li>Check if the power of inverter<br/>is adapted to motor, refer 2.</li> </ol> |
| RF227         | <b>Output current over limit</b><br>During the tuning process,<br>the driver controller detects<br>that the output current has<br>reached the limit and stops<br>the output, indicating that<br>the current is out of limit. | <ol> <li>Incorrect parameters of motor<br/>or encoder;</li> <li>The difference between the<br/>actual parameters of the motor<br/>and the estimated parameters of<br/>the driver is too large;</li> <li>Power matching imbalance<br/>between motor and driver(The<br/>motor power is far more than<br/>the drive).</li> </ol> | <ol> <li>Check parameters of motor<br/>and encoder;</li> <li>Increase F5-08 to complete<br/>tuning, then recover F5-08;</li> <li>Check if the power of inverter<br/>is adapted to motor, refer 2.</li> </ol> |
| RF228         | <b>ESC input</b><br>During the tuning process,<br>ESC input is effective, and<br>self-tuning is cancelled.                                                                                                    | The hand operator triggers the ESC button to cancel angle tuning.                                                                                                    | Angle tuning interruption, failure<br>to complete, please do angle<br>tuning again.                                                                                                    |
| RF229         | Over time at zero speed<br>In the process of tuning,<br>when the rotor is positioned,<br>the feedback speed is not<br>zero for a long time, and it<br>cannot locate accurately.                                              | <ol> <li>Motor carrying partial load;</li> <li>Bad feedback speed of encoder.</li> </ol>                                                                                                    | <ol> <li>Ensure brake is off;</li> <li>Remove interference of<br/>encoder.</li> </ol>                                                                                                    |

| Cha           | Chart 8.4 Motor Initial Angle Rotation Tuning Fault List(Cont'd)                                                                                                    |                                                                                                    |                                                                                                    |  |  |
|---------------|----------------------------------------------------------------------------------------------------|----------------------------------------------------------------------------------------------------|----------------------------------------------------------------------------------------------------|--|--|
| Error<br>Code | Definition                                                                                                    | Possible Causes                                                                                                    | Possible Solution                                                                                                    |  |  |
| RF230         | <b>Current detection error</b><br>During the tuning<br>process, the feedback<br>current value ultra-lower<br>limit and the self-tuning<br>condition is not satisfied.                            | <ol> <li>Broken circuit at load side or<br/>lack of phase;</li> <li>Imbalance phase of motor side<br/>or rated current wrongly set;</li> <li>Inverter cannot adapt to<br/>motor. (Motor capacity is<br/>highly lower than inverter)</li> </ol> | <ol> <li>Ensure 3-phase connection to motor;</li> <li>Ensure motor parameters setting;</li> <li>Ensure motor should adapt to<br/>inverter.</li> </ol>                                                                                                    |  |  |
| RF231         | CD signals of encoder is<br>abnormal<br>In the process of tuning,<br>it is found that CD<br>feedback position value is<br>abnormal, and it is<br>impossible to identify the<br>CD line sequence. | <ol> <li>Parameters of motor or<br/>encoder have been wrongly<br/>input;</li> <li>Interference in encoder;</li> <li>Error input of motor or<br/>encoder;</li> <li>Wrong PG type set.</li> </ol>                                                | <ol> <li>Check CD signals wiring;</li> <li>Remove interference;</li> <li>Verify parameters of motor and<br/>encoder;</li> <li>Check PG type set.</li> </ol>                                                                                                    |  |  |
| RF232         | <b>Motor does not rotate</b><br>In the process of tuning,<br>the driver cannot control<br>the normal rotation of<br>the motor.                                                                   | <ol> <li>Encoder connection fault, no<br/>feedback speed;</li> <li>Motor has load or brake close;</li> <li>The power difference between<br/>the motor and the driver is too<br/>large and does not match.</li> </ol>                           | <ol> <li>Check encoder A&amp;B signal connection,<br/>elimination of encoder signal<br/>interference;</li> <li>Make sure motor has no load &amp; brake<br/>open;</li> <li>Check the parameters of the number<br/>of the motor and the number of the<br/>encoder;</li> <li>Detection of power matching of motor<br/>and driver controller, reduce the rated<br/>current [F5-08], and resume F5-08<br/>after tuning.</li> </ol> |  |  |
| RF233         | Motor rotates in wrong<br>direction<br>In the process of tuning,<br>the direction of the<br>motor is not consistent<br>with the control<br>direction, and there is a<br>reverse rotation.        | Motor phase sequences does not match encoder.                                                                                                    | <ol> <li>Adjust motor phase sequence;</li> <li>Adjust encoder A-, A+ or B-, B+.</li> </ol>                                                                                                    |  |  |
| RF234         | Encoder R pulse signal<br>error<br>R pulse signal was not<br>detected for a long time<br>in the process of tuning.                                                                               | <ol> <li>No detection of R pulse signal;</li> <li>Interference of encoder signal;</li> <li>Error input of motor or<br/>encoder;</li> <li>In the course of tuning, the<br/>motor is rotated in distress.</li> </ol>                             | <ol> <li>Check wiring for R pulse signal;</li> <li>Elimination of encoder signal<br/>interference;</li> <li>Verifying the number of motor poles<br/>and the number of encoder lines;</li> <li>Open or close the brake in the process<br/>of self-learning.</li> </ol>                                                                                                    |  |  |

## Chart 8.5 Motor Initial Angle Static Tuning Fault List

| Error<br>Code | Definition                                                                                                    | Possible Causes                                                                                                    | Possible Solution                                                                                                    |
|---------------|----------------------------------------------------------------------------------------------------|----------------------------------------------------------------------------------------------------|----------------------------------------------------------------------------------------------------|
| RF100         | <b>Controller fault</b><br>The drive has fault and<br>cannot do tuning.                                                                                                    | Controller has met fault                                                                                                    | First solve fault according to error code,<br>then angle tuning againRefer to <b>Chart</b><br><b>8.3 Driver Fault List.</b>                                                                                                    |
| RF226         | <b>Give voltage limit</b><br>Already give limit force<br>during angle tuning, but<br>feedback current cannot<br>reach least requirement.                                                                                       | <ol> <li>Incorrect parameters of motor<br/>or encoder;</li> <li>The difference between the<br/>actual parameters of the motor<br/>and the estimated parameters of<br/>the driver is too large;</li> <li>Power matching imbalance<br/>between motor and driver(The<br/>motor power is far less than the<br/>drive).</li> </ol> | <ol> <li>Check parameters of motor and<br/>encoder;</li> <li>Decrease F5-08 to complete tuning,<br/>then recover F5-08;</li> <li>Check if the power of inverter is<br/>adapted to motor, refer 2.</li> </ol>                                                                                                    |
| RF227         | Output current over<br>limit<br>During the tuning<br>process, the driver<br>controller detects that<br>the output current has<br>reached the limit and<br>stops the output,<br>indicating that the<br>current is out of limit. | <ol> <li>Incorrect parameters of motor<br/>or encoder;</li> <li>The difference between the<br/>actual parameters of the motor<br/>and the estimated parameters of<br/>the driver is too large;</li> <li>Power matching imbalance<br/>between motor and driver(The<br/>motor power is far more than<br/>the drive).</li> </ol> | <ol> <li>Check parameters of motor and<br/>encoder;</li> <li>Increase F5-08 to complete tuning,<br/>then recover F5-08;</li> <li>Check if the power of inverter is<br/>adapted to motor, refer 2.</li> </ol>                                                                                                    |
| RF228         | <b>ESC input</b><br>During the tuning<br>process, ESC input is<br>effective, and self-tuning<br>is cancelled.                                                                                                    | <ol> <li>Release Up or Down button<br/>while tuning;</li> <li>Fault occurs during angle tuning.</li> </ol>                                                                                                    | <ol> <li>Angle tuning interruption, failure to<br/>complete, please do angle tuning<br/>again. Do not forced to run, there is<br/>a danger of losing control.</li> <li>Check whether there is elevator<br/>logic fault, resulting in stop tuning.<br/>Refer to Chart 8.1 Elevator System<br/>Faults List.</li> </ol> |
| RF229         | Over time at zero speed<br>Over time at zero speed<br>Before start, feedback<br>speed is not zero for a<br>long time                                                                                                    | <ol> <li>Brake open or brake force is not<br/>enough;</li> <li>There's interference in encoder.</li> </ol>                                                                                                    | <ol> <li>Ensure brake is off;</li> <li>Remove interference of encoder.</li> </ol>                                                                                                    |

| Char          | t 8.5 Motor Initial Angle Static Tuning                                                                                                    | g Fault List (Cont'd)                                                                                                    |                                                                                                    |
|---------------|----------------------------------------------------------------------------------------------------|----------------------------------------------------------------------------------------------------|----------------------------------------------------------------------------------------------------|
| Error<br>Code | Definition                                                                                                    | Possible Causes                                                                                                    | Possible Solution                                                                                                    |
| RF230         | <b>Current detection error</b><br>During the tuning process, the<br>feedback current value ultra-lower<br>limit and the self-tuning condition<br>is not satisfied.                             | <ol> <li>Broken circuit at load side or lack<br/>of phase;</li> <li>Imbalance phase of motor side or<br/>rated current wrongly set;</li> <li>Inverter cannot adapt to motor.<br/>(Motor capacity is highly lower<br/>than inverter)</li> </ol>               | <ol> <li>Ensure 3-phase<br/>connection to motor;</li> <li>Ensure motor<br/>parameters setting;</li> <li>Ensure motor should<br/>adapt to inverter.</li> </ol>                                                     |
| RF231         | <b>CD signals of encoder is abnormal</b><br>In the process of tuning, it is found<br>that CD feedback position value is<br>abnormal, and it is impossible to<br>identify the CD line sequence. | <ol> <li>Parameters of motor or encoder<br/>have been wrongly input;</li> <li>Interference in encoder;</li> <li>Error input of motor or encoder;</li> <li>Wrong PG type set.</li> </ol>                                                                      | <ol> <li>Check CD signals wiring;</li> <li>Remove interference;</li> <li>Verify parameters of<br/>motor and encoder;</li> <li>Check PG type set.</li> </ol>                                                       |
| RF237         | Motor moved while static angle<br>calculation<br>When the motor angle position is<br>inferred static, the motor cannot<br>rotate to obtain the determined<br>current position.                 | <ol> <li>Brake open or brake force is not<br/>enough;</li> <li>Bad encoder wire or interference<br/>in encoder.</li> </ol>                                                                                                    | <ol> <li>Ensure brake is closed;</li> <li>Check encoder A, B<br/>signals, remove<br/>interference</li> </ol>                                                                                                    |
| PF238         | Detection current is too small<br>In the Initial angle static tuning<br>process, the output current value<br>is lower than the lower limit, and<br>the tuning condition is not<br>satisfied.   | <ol> <li>The rated current of the motor<br/>may not be in conformity with the<br/>actual motor;</li> <li>Motor/Controller connection is<br/>incorrect.(Break circuit or phase<br/>lost)</li> </ol>                                                           | <ol> <li>Check motor/controller<br/>connection;</li> <li>Check rated current and<br/>rated power of motor.</li> </ol>                                                                                             |
| PF239         | <b>Encoder R pulse signal lost</b><br>No encoder R pulse signal detected<br>after motor tuning for 10s                                                                                         | <ol> <li>Interference in R pulse signal;</li> <li>A &amp; B signals connection error;</li> <li>Inspection elevator speed setting<br/>is too low.</li> </ol>                                                                                                  | <ol> <li>Check the encoder<br/>wiring;</li> <li>Remove the encoder<br/>interference;</li> <li>Ensure the normal<br/>operation of the motor;</li> <li>Inspection elevator<br/>speed setting is too low.</li> </ol> |
| RF252         | While static angle tuning, motor speed is over proof                                                                                                    | During static angle tuning, after initial<br>location, motor need to rotate for 3<br>rounds. During rotating, system give<br>out speed but receive no feedback and<br>the lasting time of this status has been<br>over limit. Then system announce<br>error. | <ol> <li>Check if there is<br/>feedback from SIN/COS<br/>encoder;</li> <li>Check the phase of<br/>power input.</li> </ol>                                                                                         |

Note: 1. Above description is for SIN/COS encoder;

2. For increment encoder, RF231 correspond to UVW signals, RF234 and RF239 correspond to Z pulse. The solution is same, and other faults are same too.

## 8.5. Motor Parameters Tuning Faults

Motor parameters tuning error code and their possible causes and solution are shown below in Chart 8.6 and Chart 8.7. (Including rotation and static parameters tuning)

| Error<br>Code | Definition                                                      | Possible Causes                                                                                                    | Possible Solution                                                                                                    |
|---------------|-----------------------------------------------------------------|----------------------------------------------------------------------------------------------------|----------------------------------------------------------------------------------------------------|
| PF2           | Motor parameter input incorrect or no input.                    | <ol> <li>Motor parameter input error;</li> <li>Motor/Controller connection error.</li> </ol>                                              | <ol> <li>Check motor parameters;</li> <li>Check motor/controller<br/>connection.</li> </ol>                                        |
| PF3           | Motor resistor tuning result error.                             | <ol> <li>Input motor data is incorrect;</li> <li>Wire not secured on terminal block.</li> </ol>                                           | <ol> <li>Check input parameters;</li> <li>Check the motor wiring and<br/>secured them on terminal block.</li> </ol>                |
| PF4           | Motor leakage inductance tuning result error                    | <ol> <li>Input motor data is incorrect;</li> <li>Motor tuning with load.</li> </ol>                                                       | <ol> <li>Check the input parameters;</li> <li>Make sure motor has no load.</li> </ol>                                              |
| PF5           | Motor does not rotate in auto tuning.                           | <ol> <li>Motor parameter input incorrect;</li> <li>Wire loose on terminal block;</li> <li>PG card damaged or wiring incorrect.</li> </ol> | <ol> <li>Check the input parameters;</li> <li>Secure the wire on terminal block;</li> <li>Check PG card and its wiring.</li> </ol> |
| PF6           | Motor cannot reach rated<br>speed or rotate direction<br>error. | <ol> <li>Input motor data incorrect;</li> <li>Motor input phase incorrect;</li> <li>Encoder /PG card /wiring error.</li> </ol>            | <ol> <li>Check the input parameters;</li> <li>Check motor input phase;</li> <li>Check encoder, PG card and wiring</li> </ol>       |
| PF7           | No-Load Current error                                           | Auto tuning motor with loads                                                                                                    | Make sure the motor has no load.                                                                                                   |

### **Chart 8.6 Motor Parameters Rotation Tuning Fault List**

## Chart 8.7 Motor Parameter Static Tuning Fault List

| Error<br>Code | Definition                                        | Possible Causes                                                                                            | Possible Solution                                                                                                   |
|---------------|---------------------------------------------------|----------------------------------------------------------------------------------------------------|----------------------------------------------------------------------------------------------------|
| PF2           | Initial fault                                     | <ol> <li>Motor parameters input incorrect;</li> <li>Motor/Controller connection error.</li> </ol>          | <ol> <li>Input correct motor parameters;</li> <li>Check motor/controller connection.</li> </ol>                     |
| PF3           | Motor resistor tuning result error.               | <ol> <li>Input motor data is incorrect;</li> <li>Wire not secured on terminal block.</li> </ol>            | <ol> <li>Check input parameters;</li> <li>Check the motor wiring and<br/>secured them on terminal block.</li> </ol> |
| PF4           | Motor leakage inductance<br>tuning result error   | <ol> <li>Input motor data is incorrect;</li> <li>Motor/Controller connection error.</li> </ol>             | <ol> <li>Check input parameters;</li> <li>Check motor/controller connection.</li> </ol>                             |
| PF237         | Motor is not held still at initial tuning period. | Motor brake is not close, or brake is<br>too loose, causing sheave to move<br>during initial tuning period | Make sure motor brake is tightly closed.                                                                            |
| PF238         | Current too small at initial tuning period.       | Motor/Controller connection error.                                                                         | Check motor/controller connection.                                                                                  |

## **Chapter 9 Maintenance**

This chapter describes precautions and notes for drive storage and maintenance.

## 9.1. Safety Precautions for Drive Maintenance & Storage

| /!\ Danger                                                                                           |
|----------------------------------------------------------------------------------------------------|
| ♦ There are high voltage terminals in integrated controller, please DO NOT TOUCH.                    |
| Otherwise there has potential risk of electric shock.                                                |
| $\diamond$ Make sure to install front protection cover before power on integrated controller and cut |
| power before removing the front protection cover.                                                    |
| Otherwise there has potential risk of electric shock.                                                |
| Before open case service/maintenance, make sure the power is cut for 10 minutes, power               |
| on LED (CL) is off and DC+/- bus voltage is lower than 24V.                                          |
| Otherwise there has potential risk of electric shock due to capacitor remain voltage.                |
| $\diamond$ Only authorized and qualified personnel are allowed to inspect/service integrated         |
| controller.                                                                                          |
| Otherwise there has potential risk of electric shock and damage the product.                         |
| $\diamond$ Before maintenance, technicians must remove any metal objects (watch, ring, etc.), and    |
| nust wear cloth with qualified isolation level.                                                      |
| Otherwise there has potential risk of electric shock.                                                |
| DO NOT remove or change terminal ports at controller power on.                                       |
| Otherwise there has potential risk of electric shock.                                                |
| DO NOT change internal structure of the integrated controller.                                       |
| Otherwise there has potential risk of electric shock and damage the product.                         |
| ♦ After maintenance, please make sure all terminals and contactors are tightly secured.              |
| Otherwise there has potential risk of controller not functioning or even get damaged.                |

## / Attention

♦ CMOS integrated circuits are applied in control board, please be aware.

If touch by hand directly, the control board may get damaged due to static charge.

## 9.2. Daily Check

In order to increase the life time of controller and make sure the safety operation of elevator, it is necessary to check and inspect controller in a daily basis. As it is not allowed to remove the controller front cover with controller power on, the controller can check by observing the device external condition, including:

- 1. Check if fan is working properly, including any abnormal noise.
- 2. Check if the LED indictor and digital operator of controller is working properly.
- 3. Check if there are any abnormal noise, vibration or smell.
- 4. Check thermal condition of controller and motor.
- 5. Check the ambient environment (Temperature -10~45°C, humidity 5 $\sim$ 95%RH, no frozen, no oil mist or powder in air)
- 6. Check if the comfort level of elevator has decreased dramatically.
- 7. Check if the input power and frequency are within rated range.

## 9.3. Routine Inspection

In order to increase the life time of controller and make sure the safety operation of elevator, it is necessary to check and inspect controller in a routine basis. At routine check, first switch elevator to inspection mode, stop elevator operation and cut system power. Then please perform inspections procedures based on Chart 9.1, following safety precautions and notes mentioned above.

| Check Item        | Definition                       | Possible Solution for fault                                  |
|-------------------|----------------------------------|--------------------------------------------------------------|
| Terminal,         | Check for loose screws/bolts     | Tighten the loose screws/bolts                               |
| connector, screws | Check for loose connector        | Reconnect the loose connector                                |
| Heat sink & Wind  | Check for dust or any blockage   | Use dry air gun (0.4-0.6MPa) to clean dust, use proper tools |
| tunnel            | Check for dust of any blockage.  | to remove other attached objects.                            |
| DCRc              | Chack for dust oil (conducting)  | Use dry air gun (0.4-0.6MPa) to clean dust, use proper tools |
| PCDS              | check for dust, on (conducting). | to remove other attached objects, replace PCB if necessary.  |
|                   | 1. Abnormal noise & vibration    |                                                              |
| Cooling For       | 2. Color/shape change due to     | For 1,2: Change fan                                          |
| Cooling Fall      | heat                             | For 3: Tighten screws.                                       |
|                   | 3. Loose bolts, screws.          |                                                              |
| Power device      | Check for dust                   | Use dry air gun (0.4-0.6MPa) to clean dust or other objects. |
| Capacitor         | Check for color, smell           | Change controller or capacitor if necessary.                 |

#### **Chart 9.1 Routine Inspection Check List**

### 9.4. Quick Wear parts

Controller is made from many components inside, all these parts have their lifetimes, and they depend on environment and working condition. As a result, in order to increase the life time of controller and make sure the safety operation of elevator, it is necessary to check and inspect some of these parts in a regular basis, replace them if needed. Chart 9.2 below is the components change standard.

| Item                   | Life time           | Change method                                  |
|------------------------|---------------------|------------------------------------------------|
| Cooling Fan            | 2-3 year (20000hrs) | Change new fan                                 |
| Main circuit capacitor | 5 year              | Change new capacitor (Decide after inspection) |
| Main circuit fuse      | 10 year             | Change new fuse                                |
| Capacitors on PCB      | 5 year              | Change new PCB (Decide after inspection)       |
| Other components       |                     | Decide after inspection                        |

#### Chart 9.2 Component change standard

Note: Conditions below are required in order for components to reach life time mentioned above.

Ambient temperature: Average 30C around one year

Load rate: Average below 80%

Running rate: Daily usage time <12 hrs.

### 9.5. Warranty

Integrated controller warranty period is 18 months after manufacturer (based on product name plate). However, even within the 18-month warranty period, repair cost will be charged in the following cases:

- 1. Damage caused by miss-operation not following manual guidance
- 2. Damage due to use outside rated range
- 3. Damage due to abnormal application of the drive
- 4. Damage due to natural environment, such as fire, flood, earthquake etc.

## **Chapter 10 Controller installation with EMC Standard**

This chapter explains in detail the integrated controller installation with EMC standard for reference.

### 10.1. EMC Briefing

EMC (short for Electromagnetic Compatibility) refers to the device/system capability to function normally in an environment with electromagnetic interference. It has two parts: first, the device/system must be able to work normally in environment with electromagnetic interference. Then, the electromagnetic interference it generated must be within a certain level so it will not affect other devices/systems in the environment.

## **10.2. EMC Characteristics of Integrated Controller**

Same as other electronic devices, the integrated controller is affected by electromagnetic interference and at the same time it is also a source of electromagnetic interference. In order to enable the controller work normally in an electromagnetic environment, at the same time not to affect other devices, it is specially designed to deal with EMC characteristics shown below.

- 1. Input current is non-sine wave, with high frequency, this will cause strong electromagnetic interference.
- 2. Output voltage is high frequency PWM wave, this will cause strong electromagnetic interference.
- 3. As electromagnetic receiver, if controller receives too strong interference, it may not work properly.
- 4. Reduce controller generated electromagnetic interference will increase its own EMC level.

## 10.3. EMC Installation Guide

As determined by operating principle, the elevator integrated controller produces certain noises during operation. The effect of noise on peripheral equipment is relevant to the noise type, transmission path as well as the design, installation, wiring and grounding of drive system.

#### 10.3.1 Noise Control

Basic strategy for noise control is to cut the transmission channel between noise source and noise receiver. Detail solutions are shown below:

1. Power cable and signal cable should be lay out separately and stay as far as possible, make sure to avoid two kind of cables stay in parallel or tied together. When meet situations in which signal cable must pass power cable, make sure two cables stay in perpendicular crossing and stay as far as possible.

2. All controller signal cable must have net shield, and the shield should be grounded at the controller side, with grounding area as large as possible.

3. For signal cables easy to get interference, such as encoder cable, it should have double twist shield cover, with grounding area as large as possible. One suggestion is to put the cable in metal tube or in an individual metal cable tunnel with reliable grounding condition.

4. Power cable and motor cable should use power cable with armor cover or shield. Power cable should use individual metal cable tunnel with reliable grounding point at controller side. Motor cable should follow the same grounding principle and its shield should also connect to motor cover at motor side.

5. Power cable should be connected to inverter use RFI filter or output reactor. Motor cable should be connected with output filter (sine/cosine filter) or install output reactor. Another solution is to surround motor cable twice with ferrite magnetic circle.

6. Other devices that are easy to get interference should be put far away from the controller and power cable.

7. Inductive devices around controller such as contactor, relay, brake unit, their coil need to install surge controller (such as RC filter, resistor or freewheeling diode).

### 10.3.2 Wiring

**1.** Wiring in Control Cabinet

- 1) Inside control cabinet, signal cable and power cable should be placed in different area, with minimum distance of 20cm. DO NOT put two kinds of cables in parallel or tied together. If must cross two cable, they must remain strictly perpendicular with each other.
- 2) The input (power) and output (motor) of power cable cannot cross or tied together, especial when the cable is connected with input/output filter.
- **3)** Inductive devices inside control cabinet (such as contactor, relay, brake unit), their coil need to install surge controller (such as RC filter, resistor or freewheeling diode).
- 4) Both signal and power cable should have net shield/armor with high frequency low impedance.
- 5) Cable shield should ground with large area.

#### 2. Wiring at site

- 1) Power cable must have 5 wires, including U/V/W, one for ground and one for neutral, DO NOT mix use.
- 2) At site, signal cable and power cable should be placed in different area, with minimum distance of 20cm. DO NOT put two kinds of cables in parallel or tied together. If must cross two cable, they must remain strictly perpendicular with each other.
- 3) Signal cables must have net shield, the shield should be grounded at controller side with large ground area.
- 4) Power cable and motor cable should use power cable with armor cover or shield. Power cable should use individual metal cable tunnel with reliable grounding point at controller side. Motor cable should follow the same grounding principle and its shield should also connect to motor cover at motor side.

#### **10.3.3 Ground Connection**

Controller must be connected to the ground at work, grounding helps to solve the EMC issue, at the same time it brings safety to the device and people. Ground correctly is the most important (and most reliable/economic) solution to EMC issue, and it should be considered first. Notes for ground connections are shown below:

1. Control cabinet must have GND public terminal (copper plate).

- 2. The case of control cabinet must be connected to the ground public terminal. This connection can be made between cabin door and ground public terminal copper plate (width >15mm).
- 3. All ground connection must remain complete on both sides, cannot connect two grounding wire in the middle.
- 4. The ground of integrated controller must be connected to the ground public terminal.
- **5.** Power cable, motor cable and brake resistor cable (if necessary) shield/armor must be connected to the ground public terminal.
- 6. The distance from cable shield to ground public terminal should be <50mm.
- 7. Ground connection wire should have low impedance (large cross-sectional area and short in length).
- 8. Power cable should have 5 cores (U,V,W, neutral & ground) with shield, motor cable should have 4 core (U, V, W, ground) with shield. For motor cable ground wire, one terminal should be grounded at controller side, another terminal should be grounded at motor side.

#### 10.3.4 Leakage Current

Leakage current happens between wire and to ground, it depends on wire capacitance and controller carrier frequency. Leakage between wire is related to wire capacitance between controller input (power cable) and output (motor cable), controller carrier frequency, motor/power cable cross sectional area and length, while leakage current to ground is located at ground public terminal, it will get into the system and (in some case) affect other electrical devices through ground connection.

Countermeasure for leakage current:

- 1. Reduce controller carrier frequency;
- 2. Keep the power and motor cable as short as possible;
- 3. Power and motor cable cross sectional area should not be too big;
- 4. For long motor cable (>50m), controller output should have filter or reactor;
- 5. Should equip inverter use leakage current circuit break.

#### 10.3.5 Power Line Filter

The power line filter is two-way low pass filter which only permits flowing of DC current or 50HZ operating frequency AC current but stops flowing of higher frequency electromagnetic interference current. Therefore, it cannot only inhibit the equipment's electromagnetic interferences flowing into power line but also inhibit the noises in power line flowing into equipment.

Precautions for Installation of Power Line Filter:

- **1.** In the cabinet, the filter should be located close to the power line inlet as practicably as possible. Additionally, the filter supply line section left in the control cabinet must be as short as possible.
- **2.** The power line filter should be grounded with reliable connection, and the grounding area should be as large as possible.
- **3.** The power line filter metal case should be securely attached to the control cabinet plate, with contacting area as large as possible and ensure good electrical connection.
- 4. Please use power line filter that matches the system, such as inverter use power line RFI filter.

## 10.4. EMC standard satisfied by Integrated Controller

When install integrated controller and EMI filter, if the installation procedures are following EMC installation guide, then the system could meet the standards below:

EN61000-6-4: EMC test in Industrial Environment 1800-3.

- EN61800-3: EMC Standard (2nd Level Environment)
- EN61000-6-3: EMC Standard (Residential Environment)
- EN61000-6-4: EMC Standard (Industrial Environment)

## **Chapter 11 Accessories**

## 11.1. iBL6-KIO-V6.2 Control Cabinet Interface Board

The control cabinet interface board provides users with solidified interface to facilitate user connection. Users can use our integrated control cabinet, and only need to configure peripheral cables. We can also produce all cables according to the schematic diagram provided by our company.

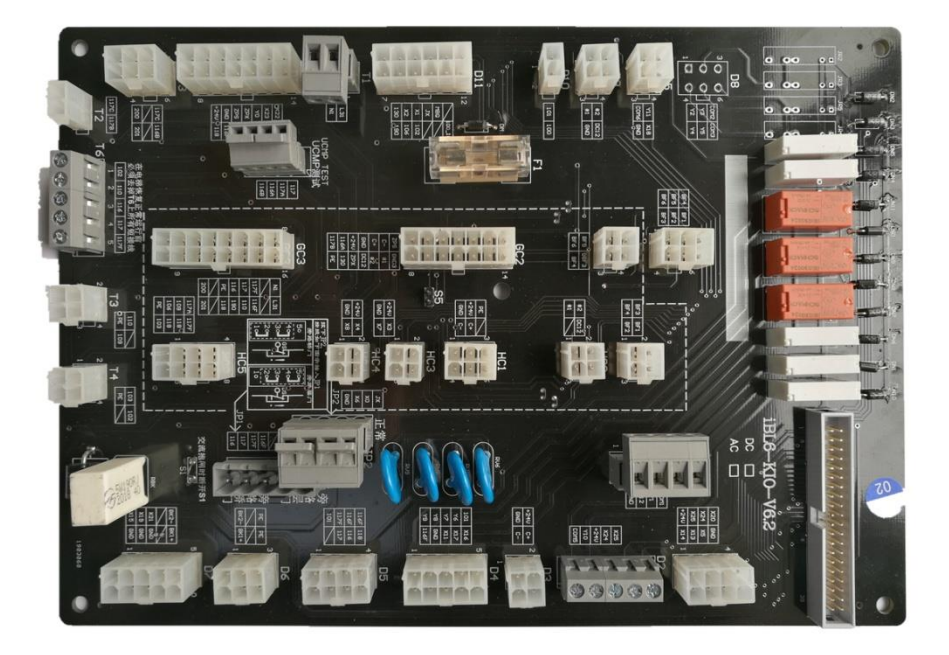

FIGURE 11.1 iBL6-KIO-V6.2 Control cabinet interface board physical map

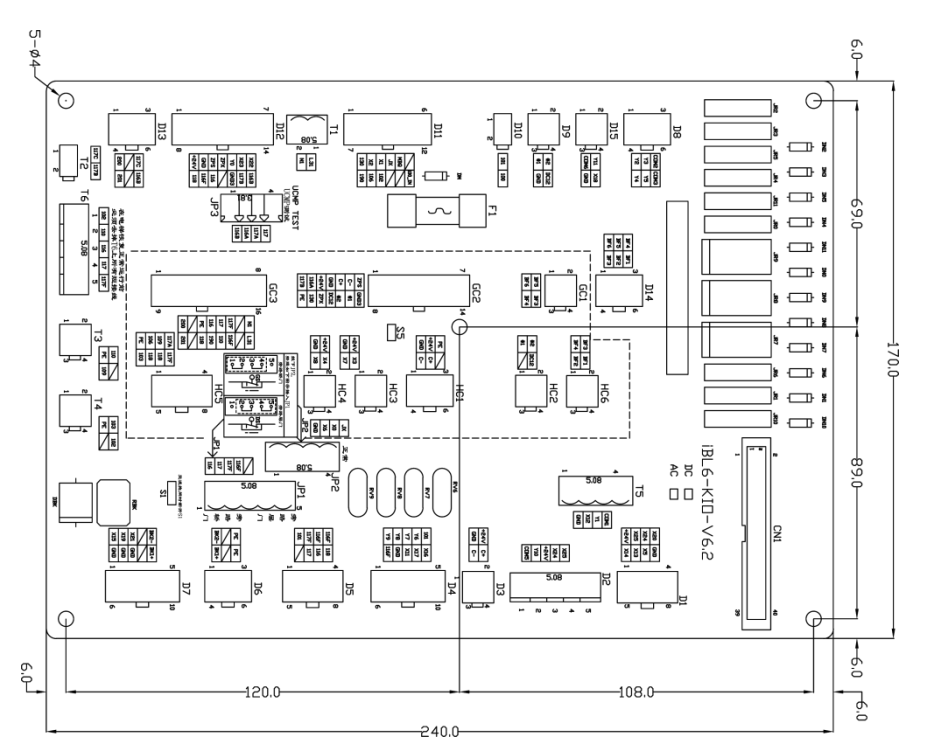

FIGURE 11.2 iBL6-KIO-V6.2 device position and size diagram of the control cabinet interface board

| Chart 11.1 iBL6-KIO-V6.2 interface descr | iption - internal wiring |
|------------------------------------------|--------------------------|
|------------------------------------------|--------------------------|

| Terminal | Port                             | Signal     | Function                                                       |
|----------|----------------------------------|------------|----------------------------------------------------------------|
|          | 4 38                             | D1-1 +24V  | DC +24V output(power for rope head weighting device)           |
|          |                                  | D1-2 X25   | Spare (or Overload of rope head)                               |
|          | X20 GND                          | D1-3 X24   | Spare (or Full load of rope head)                              |
| 54       | X24 X5                           | D1-4 X20   | Spare (or Parallel electric lock)                              |
| DI       | X25 X13                          | D1-5 X14   | Spare                                                          |
|          | 1+24V X14 5                      | D1-6 X13   | Spare                                                          |
|          |                                  | D1-7 X5    | Spare (or Maintenance and operation)                           |
|          |                                  | D1-8 GND   | Signal ground (0V)                                             |
|          | 5                                | D2-1 COM5  | Spare output Y10-COM                                           |
|          |                                  | D2-2 Y10   | Spare output Y10                                               |
| D2       | 2003                             | D2-3 +24V  | DC +24V output                                                 |
|          |                                  | D2-4 X24   | Spare (or Overload of rope head weighting)                     |
|          | ) 1                              | D2-5 X25   | Spare (or Full load of rope head weighting)                    |
|          |                                  | D3-1 GND   | Interface board 0V input                                       |
| 52       | 2<br>+24U C+ 4                   | D3-2 +24V  | Interface board +24V input                                     |
| 03       |                                  | D3-3 C-    | Interface board CANL                                           |
|          |                                  | D3-4 C+    | Interface board CANH                                           |
|          |                                  | D4-1 Y9    | Running contactor coil -(Y9 output)                            |
|          | 5<br>101 X16<br>Y6 X17<br>Y2 X11 | D4-2 Y8    | star-sealed contactor coil-(Y8output)                          |
|          |                                  | D4-3 Y7    | Brake contactor coil-(Y7output)                                |
|          |                                  | D4-4 Y6    | Economic resistance contactor coil-(Y6 output)                 |
| D4       |                                  | D4-5 101   | Y6~Y9 Output public terminal(Transformer AC110V-)              |
| - 04     |                                  | D4-6 116F  | Contactor coil controlled by Y6~Y9 output +                    |
|          | Y8 GND                           | D4-7 GND   | Input (feedback) signal                                        |
|          | 1 Y9 116F 6                      | D4-8 X11   | star-sealed contactor feedback input signal                    |
|          |                                  | D4-9 X17   | Brake contactor feedback input signal                          |
|          |                                  | D4-10 X16  | Running contactor feedback input signal                        |
|          |                                  | D5-1 101   | X29-\X30-\X31-\X32-(TransformerAC110V-)                        |
|          | 4                                | D5-2 117F  | X32+                                                           |
|          | 4 116F 118                       | D5-3 116F  | X30+                                                           |
|          | 116F 116                         | D5-4 116F  | X30+                                                           |
| D5       |                                  | D5-5 Spare | Spare                                                          |
|          |                                  | D5-6 117   | X31+                                                           |
|          |                                  | D5-7 116   | X29+                                                           |
|          | -                                | D5-8 118   | The middle point of the front side door and the rear side door |
|          |                                  | D6-1 BK2-  | DC110V-(From the lock power board LN2 output)                  |
|          | 3 PE PF 6                        | D6-2 Spare | Spare                                                          |
|          |                                  | D6-3 PE    | Shielding layer                                                |
| D6       |                                  | D6-4 BK1+  | DC110V-(From the lock power board LN2 output)                  |
|          | 1 ВК2- ВК1+                      | D6-5 Spare | Spare                                                          |
|          |                                  | D6-6 PE    | Shielding layer                                                |

| Terminal | Port                                                                                                    | Signal        | Function                                                          |
|----------|----------------------------------------------------------------------------------------------------|---------------|-------------------------------------------------------------------|
|          |                                                                                                    | D7-1 X15      | Brake arm micro switch feedback 1(left)                           |
|          |                                                                                                    | D7-2 X19      | Brake arm micro switch feedback 2(right)                          |
|          | 5 ВК2- ВК1+                                                                                             | D7-3 X21      | Feedback input of thermosensitive switch                          |
|          |                                                                                                    | D7-4 Spare    | Spare                                                             |
|          |                                                                                                    | D7-5 BK2-     | DC110V-(connect brake coil)                                       |
| D7       |                                                                                                    | D7-6 GND      | Input (feedback) signal ground                                    |
|          |                                                                                                    | D7-7 GND      | Input (feedback) signal ground                                    |
|          | 1 X15 GND 6                                                                                             | D7-8 GND      | Input (feedback) signal ground                                    |
|          | <u> </u>                                                                                                | D7-9 spare    | Spare                                                             |
|          |                                                                                                    | D7-10 BK1+    | DC110V+(connect brake coil)                                       |
|          |                                                                                                    | D8-1 Y2       | Open door relay output of rear door                               |
|          |                                                                                                    | D8-2 Y3       | Close door relay output of rear door                              |
| D8       | 3<br>COM2<br>COM3<br>6<br>(Y3)<br>Y5                                                                    | D8-3 COM2     | Open/close door relay public terminal of rear door                |
| 00       |                                                                                                    | D8-4 Y4       | Open door relay output of front door                              |
|          |                                                                                                    | D8-5 Y5       | Close door relay output of front door                             |
|          |                                                                                                    | D8-6 COM3     | Open/close door relay public terminal of front<br>door            |
|          |                                                                                                    | D9-1 #1       | Five party intercom #1(connect machine room<br>interphone)        |
| D9       | 2<br>#2<br>1<br>#1<br>U<br>U<br>U<br>U<br>U<br>U<br>U<br>U<br>U<br>U<br>U<br>U<br>U<br>U<br>U<br>U<br>U | D9-2 #2       | Five party intercom #2(connect machine room interphone)           |
|          |                                                                                                    | D9-3 GND      | Five party intercom power supply ground(0V)                       |
|          |                                                                                                    | D9-4 DC12     | Five party intercom DC12V power supply                            |
| D10      | 101 100                                                                                                 | D10-1 101     | Transformer AC110V- (input)                                       |
| 510      | 1 2                                                                                                    | D10-2 100     | Transformer AC110V+ (input)                                       |
|          |                                                                                                    | D11-1 130     | The middle point of the control cabinet                           |
|          |                                                                                                    | D11-2 X2      | Down running input (Inspection)                                   |
|          |                                                                                                    | D11-3 X1      | Up running input (Inspection)                                     |
|          | 6 IOUIN 12                                                                                              | D11-4 JX      | Inspection input(Overhaul switch of control cabinet to 130)       |
|          |                                                                                                    | D11-5 MBQ     | Door area indicator light(Return to the upper security door area) |
| D11      | XL                                                                                                    | D11-6 Spare   | Spare                                                             |
|          | X1     102       X2     106                                                                             | D11-7 190     | Control cabinet emergency electric operation switch N (bypass)    |
|          | 1 130 190 7                                                                                             | D11-8 106     | Control cabinet emergency electric operation<br>switch L (bypass) |
|          |                                                                                                    | D11-9 102     | Control cabinet emergency stop switch N                           |
|          |                                                                                                    | D11-10 Spare  | Spare                                                             |
|          |                                                                                                    | D11-11 Spare  | Spare                                                             |
|          |                                                                                                    | D11-12 100_IN | Control cabinet emergency stop switch L                           |

### Chart 11.1 iBL6-KIO-V6.2 interface description - internal wiring(Cont'd)

| Terminal | Port           | Signal       | Function                                                         |
|----------|----------------|--------------|------------------------------------------------------------------|
|          |                | D12-1 +24V   | DC +24V output(Power supply for re-leveling board)               |
|          |                | D12-2 GND    | DC 0V output(Power supply for re-leveling board)                 |
|          | 7 122 1160 14  | D12-3 ZPS    | Up-leveling input(connect re-leveling board)                     |
|          |                | D12-4 ZPX    | Down-leveling input(connect re-leveling board)                   |
|          | (X23 117В      | D12-5 Y0     | Re-leveling control output                                       |
|          |                | D12-6 X23    | Re-leveling door area effective signal                           |
|          |                | D12-7 X22    | Re-leveling condition input                                      |
| D12      |                | D12-8 118    | The middle point of the front side door and the rear side door   |
|          | ZPS 116        | D12-9 116F   | Door lock circuit- (Including front and rear side hall/car door) |
|          |                | D12-10 116   | Door lock circuit+ (Including front and rear side hall/car door) |
|          |                | D12-11 Spare | Spare                                                            |
|          |                | D12-12 GND3  | Input signal ground(also DC 0V)                                  |
|          |                | D12-13 117B  | Re-leveling board short car door auxiliary lock-                 |
|          |                | D12-14 116B  | Re-leveling board short car door auxiliary lock+                 |
|          |                | D13-1 200    | AC220V input L(From overvoltage protective<br>board)             |
|          | 3 170 116B 6   | D13-2 Spare  | Spare                                                            |
| D13      |                | D13-3 117C   | Power input of additional brake+                                 |
| DI3      |                | D13-4 201    | AC220V input N(From overvoltage protective<br>board)             |
|          |                | D13-5 Spare  | Spare                                                            |
|          |                | D13-6 116B   | Power input of additional brake-                                 |
|          |                | D14-1 BF6    | Input transfer GC1-1(Backup power supply for traveling cable)    |
|          | 3<br>BF4 BF1 6 | D14-2 BF5    | Input transfer GC1-2(Backup power supply for traveling cable)    |
| D14      |                | D14-3 BF4    | Input transfer GC1-3,HC6-1(traveling,hoistway)                   |
| 014      |                | D14-4 BF3    | Input transfer GC1-4,HC6-2(traveling,hoistway)                   |
|          |                | D14-5 BF2    | Input HC6-3(Backup power supply for hoistway cable)              |
|          |                | D14-6 BF1    | Input HC6-4(Backup power supply for hoistway cable)              |
|          |                | D15-1 COM6   | UPS out of power output public terminal                          |
| D1E      | Y11 X18        | D15-2 Y11    | UPS output                                                       |
| 610      |                | D15-3 GND    | Input signal ground                                              |
|          |                | D15-4 X18    | Power outage emergency operation input signal                    |

Chart 11.1 iBL6-KIO-V6.2 interface description - internal wiring(Cont'd)

| Terminal   | Port              | Signal     | Function                                                            |
|------------|-------------------|------------|---------------------------------------------------------------------|
|            | ل ۲31 ال          | T1-1 L31   | Lighting power input L(transfer traveling cable)                    |
| 11         |                   | T1-2 N1    | Lighting power input N(transfer traveling cable)                    |
| тэ         |                   | T2-1 117C  | Power input of additional brake+                                    |
| 12         |                   | T2-2 117B  | Power input of additional brake-                                    |
|            |                   | T3-1 PE    | Shielding layer                                                     |
| тэ         | 2 110 4           | T3-2 110   | Machine room speed limit switch - (safety circuit)                  |
| 15         | 1 PE 109 3        | T3-3 109   | Machine room speed limit switch +(safety circuit)                   |
|            | L                 | T3-4 Spare | Spare                                                               |
|            |                   | T4-1 PE    | Shielding layer                                                     |
| <b>T</b> 4 |                   | T4-2 103   | Machine room handwheel switch - (safety circuit)                    |
| 14         |                   | T4-3 Spare | Spare                                                               |
|            |                   | T4-4 102   | Machine room handwheel switch + (safety circuit)                    |
|            | 4 count           | T5-1 GND   | Input signal ground                                                 |
|            |                   | T5-2 X12   | Fire input signal(Parallel)                                         |
| 15         | ທີ່ X12           | T5-3 Y1    | Firefighting relay output                                           |
|            |                   | T5-4 COM1  | Firefighting relay public terminal                                  |
|            |                   | T6-1 102   | Cabinet emergency stop N                                            |
| *T6        | 5<br>80<br>6<br>6 | T6-2 110   | Machine room speed governor switch - (safety circuit)               |
|            |                   | T6-3 116   | Door lock circuit + (contains front, rear hall doors and car doors) |
|            | 1                 | T6-4 117   | X31+                                                                |
|            |                   | T6-5 117F  | X32+                                                                |

| Chart 11.2 iBL6-KIO-V6.2 interface | description | - machine room | wiring |
|------------------------------------|-------------|----------------|--------|
|------------------------------------|-------------|----------------|--------|

\*Note: Disconnect all pins at T6 before running elevator in normal operation mode.

| Terminal | Port                     | Signal       | Function                                                                                       |
|----------|--------------------------|--------------|------------------------------------------------------------------------------------------------|
|          | 2 BF5 BF3<br>1 BF6 BF4 3 | GC1-1 BF6    | Backup power supply for traveling cable                                                        |
|          |                          | GC1-2 BF5    | Backup power supply for traveling cable                                                        |
| GC1      |                          | GC1-3 BF4    | Backup power supply for traveling cable (*Note:<br>HC6-1 multiplexing with the hoistway cable) |
|          |                          | GC1-4 BF3    | Backup power supply for traveling cable (*Note:<br>HC6-2 multiplexing with the hoistway cable) |
|          |                          | GC2-1 117B   | Auxiliary lock switch of car door+                                                             |
|          |                          | GC2-2 116A   | Auxiliary lock switch of car door-                                                             |
|          |                          | GC2-3 +24V   | DC +24V output(Power supply to the car top)                                                    |
|          | 7 ZPS GND3 14            | GC2-4 GND    | DC 0V output(Power supply to the car top \DC12 common ground)                                  |
|          |                          | GC2-5 C+     | CAN COM CANH                                                                                   |
|          | C+ (#2                   | GC2-6 C-     | CAN COM CANL                                                                                   |
| 602      |                          | GC2-7 ZPS    | Up door area re-leveling input signal                                                          |
| 002      |                          | GC2-8 PE     | ground                                                                                         |
|          | +24V ZPX                 | GC2-9 130    | Wiring of car top inspection switch                                                            |
|          | 116A 130                 | GC2-10 ZPX   | Down door area re-leveling input signal                                                        |
|          | 1 178 PE 8               | GC2-11 DC12  | Five party intercom power DC +12V input (power supply in car top)                              |
|          |                          | GC2-12 #2    | Car top five party intercom #2                                                                 |
|          |                          | GC2-13 #1    | Car top five party intercom #1                                                                 |
|          |                          | GC2-14 GND3  | Up-leveling input signal                                                                       |
|          | 8                        | GC3-1 200    | Door motor power output AC 220V-L                                                              |
|          |                          | GC3-2 Spare  | Spare                                                                                          |
|          |                          | GC3-3 PE     | Shielding layer                                                                                |
|          |                          | GC3-4 116    | Safety circuit (car top emergency stops; car door lock circuit start points)                   |
|          |                          | GC3-5 117    | Front hall/car door sealed test point                                                          |
|          |                          | GC3-6 117F   | Rear hall/car door sealed test point                                                           |
|          |                          | GC3-7 spare  | Spare                                                                                          |
|          | 117F 116F                | GC3-8 N1     | The lighting power output of the car top(AC 220V-N)                                            |
| GC3      |                          | GC3-9 201    | door motor power output AC 220V-N                                                              |
|          | PE 118                   | GC3-10 Spare | Spare                                                                                          |
|          |                          | GC3-11 118   | The middle point of the front side door and the rear side door                                 |
|          | 1 200 201 9              | GC3-12 190   | Safety circuit (emergency electric operation for car top inspection)                           |
|          |                          | GC3-13 110   | Safety circuit(Safety pliers)                                                                  |
|          |                          | GC3-14 116F  | Safety circuit(Return point of car door lock circuit)                                          |
|          |                          | GC3-15 Spare | Spare                                                                                          |
|          |                          | GC3-16 L31   | The lighting power output of the car top(AC 220V-L)                                            |

Chart 11.3 iBL6-KIO-V6.2 interface description - traveling cable

| Terminal | Port                             | Signal      | Function                                                                                   |
|----------|----------------------------------|-------------|--------------------------------------------------------------------------------------------|
|          | 36                               | HC1-1 GND   | DC 0V output (Power supply to the call board)                                              |
|          |                                  | HC1-2 +24V  | DC +24Voutput (Power supply to the call board)                                             |
| HC1      | +24V C+                          | HC1-3 PE    | Shielding layer                                                                            |
|          |                                  | HC1-4 C-    | CAN COM CANL                                                                               |
|          |                                  | HC1-5 C+    |                                                                                            |
|          | -                                | HCI-6 Spare | Spare                                                                                      |
|          |                                  | HC2-1 #1    |                                                                                            |
| ЦСЭ      | 2 (#2 DC12                       | HC2-2 #2    | Pit five party intercom #2                                                                 |
| ΠCZ      |                                  | HC2-3 Spare | Spare(Note: reconnect intercom power OV from<br>HC1-1)                                     |
|          |                                  | HC2-4 DC12  | Pit five party intercom #1 power DC +12V output                                            |
|          |                                  | HC3-1 GND   | Input signal ground                                                                        |
|          | 2<br>+24U X3                     | HC3-2 +24V  | DC +24V output                                                                             |
| HC3      | 1 GND X7 3                       | HC3-3 X7    | Top terminal                                                                               |
|          | <u> </u>                         | HC3-4 X3    | Top terminal 2                                                                             |
|          | 2<br>+24U<br>1<br>GND<br>X8<br>3 | HC4-1 GND   | Input signal ground                                                                        |
| ЦСЛ      |                                  | HC4-2 +24V  | DC +24Voutput                                                                              |
| HC4      |                                  | HC4-3 X8    | Bottom terminal                                                                            |
|          |                                  | HC4-4 X4    | Bottom terminal 2                                                                          |
|          |                                  | HC5-1 PE    | Shielding layer                                                                            |
|          | 4 1128 1125 8                    | HC5-2 106   | Safety circuit(Emergency electric operation)                                               |
|          |                                  | HC5-3 109   | Safety circuit(Emergency electric operation)                                               |
|          |                                  | HC5-4 117A  | Safety circuit(Front hall door circuit starting point)                                     |
| HC5      |                                  | HC5-5 103   | Safety circuit(The starting point of the pit<br>emergency stop circuit)                    |
|          |                                  | HC5-6 118   | Safety circuit(Front hall door circuit ending point)                                       |
|          |                                  | HC5-7 118   | Safety circuit(Rear hall door circuit starting point)                                      |
|          |                                  | HC5-8 117F  | Safety circuit(Rear hall door circuit ending point)                                        |
|          |                                  | HC6-1 BF4   | Backup power supply for traveling cable(Note:<br>GC1-3 multiplexed with a traveling cable) |
| HC6      | 2 BF3 BF1 4                      | HC6-2 BF3   | Backup power supply for traveling cable(Note:<br>GC1-4 multiplexed with a traveling cable) |
|          |                                  | HC6-3 BF2   | Backup power supply for traveling cable                                                    |
|          |                                  | HC6-4 BF1   | Backup power supply for traveling cable                                                    |

Chart 11.4 iBL6-KIO-V6.2 interface descriptions - hoistway cable

| Terminal                       | Port                        | Signal              | Function                                                                                                    |
|--------------------------------|-----------------------------|---------------------|----------------------------------------------------------------------------------------------------|
|                                |                             | JP1-1 116           | Door lock bypass point(Note: the starting point of the                                                                   |
|                                |                             |                     | front car door)                                                                                                    |
|                                | 5                           |                     | Door lock bypass point(Note: the ending point of the                                                                     |
|                                | 116F                        | JP1-2 117           | front car door, the starting point of the front hall                                                                     |
| JP1                            | 8117F                       |                     | door)<br>Developing the second state of the second second second second second second second second second second second |
| -                              | ۵ (                         | JP1-3 117F          | Door lock bypass point (Note: the ending point of the                                                                    |
|                                |                             |                     | Pear hall door, the starting point of the rear (ar door)                                                                 |
|                                | 1 116                       | JP1-4 116F          | boor lock bypass point Note: the ending point of the                                                                     |
|                                |                             |                     |                                                                                                    |
|                                |                             | JP1-5 Spare         | Spare                                                                                                    |
|                                |                             | JP2-1 GND           | Input signal ground                                                                                                    |
|                                | 4 JX )                      |                     | Bypass alarm signal input (* normally closed,                                                                            |
|                                |                             | JPZ-Z X0            | disconnected alarm)                                                                                                    |
| JP2                            |                             | JP2-3 X0            | Inspection signal input                                                                                                  |
|                                |                             |                     | Inspection switch summary input                                                                                          |
|                                |                             | JP2-4 JX            | (*For the bypass door lock circuit operation, it is                                                                      |
|                                |                             |                     | imperative to maintain inspection state)                                                                                 |
| 4 <mark>(2)</mark><br>4 (2) 11 | 48117                       | JP3-1 116B          | UCMP test terminal(car auxiliary lock disconnects)                                                                       |
| 103                            | 117A                        | JP3-2 116A          | UCMP test terminal(car auxiliary lock disconnects)                                                                       |
| JEJ                            | 116A                        | JP3-3 117A          | UCMP test terminal(Hall door lock disconnection)                                                                         |
|                                | 1 116B                      | JP3-4 117           | UCMP test terminal(Hall door lock disconnection)                                                                         |
| S3                             | 0                           | Jumper 3            | Short up door area and re-leveling up door area                                                                          |
| S4                             | 00                          | Jumper 4            | Short down door area and re-leveling down door area                                                                      |
| <b>S5</b>                      | 00                          | lumper 5            | A short connection must be used when the serial car                                                                      |
|                                |                             | Jamper J            | top inspection signal is used                                                                                            |
| CN1                            | 2 LTVL 40<br>e<br>t<br>f 29 | 40PSocket<br>(2.54) | Connect to MU_V61 VL2main board(40P cable)                                                                               |

Chart 11.5 iBL6-KIO-V6.2 interface description - other

## 11.2. iBL6-DIO-V6.4 Car Top Interface Board

The car top interface board solidifies the wiring port of the car top to facilitate the user car-top connection. The user can use our company's car-top inspection box, and only need to configure the peripheral cables. We can also make all the cables according to the schematic diagram provided by our company.

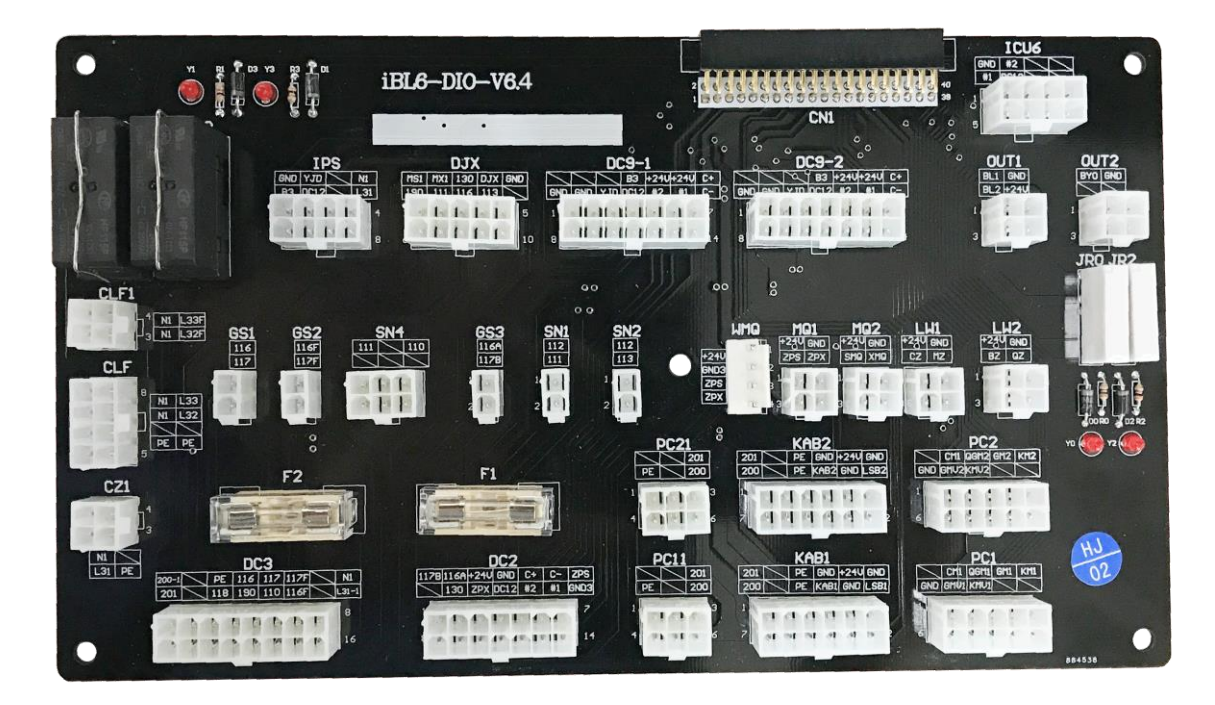

FIGURE 11.3 iBL6-DIO-V6.4 car top interface board physical map

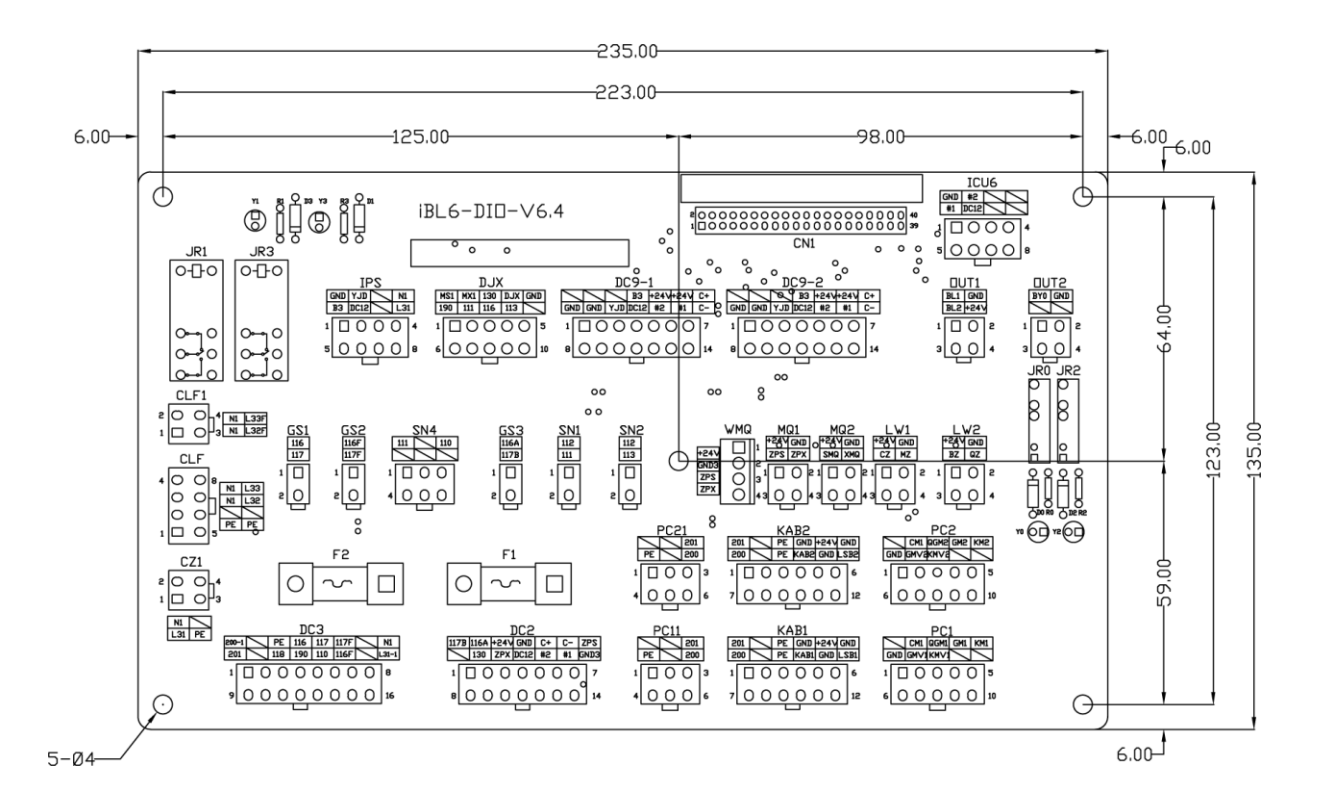

FIGURE 11.4 iBL6-DIO-V6.4 device position and size diagram of the car top interface board

| Chart 11.6 iBL6-DIC | -V6.4 interfa | ace description |
|---------------------|---------------|-----------------|
|---------------------|---------------|-----------------|

| Terminal    | Port                              | Signal      | Function                                                   |
|-------------|-----------------------------------|-------------|------------------------------------------------------------|
|             | 4 N1 L33 8                        | CLF-1 PE    | Shielding layer                                            |
|             |                                   | CLF-3 N1    | Car fan AC220V-N                                           |
| 0.5         | N1 L32                            | CLF-4 N1    | Car lighting AC220V-N                                      |
| CLF         |                                   | CLF-5 PE    | Shielding layer                                            |
|             | 1 PE (PE 5                        | CLF-7 L32   | Car fan AC220V-L (normal close output)                     |
|             |                                   | CLF-8 L33   | Car lighting AC220V-L (normal close output)                |
|             |                                   | CLF1-1 N1   | Car fan AC220V-N                                           |
| CL E1       |                                   | CLF1-2 N1   | Car lighting AC220V-N                                      |
| CLFI        |                                   | CLF1-3 L32F | Car fan AC220V-L (normal open output)                      |
|             |                                   | CLF1-4 L33F | Car lighting AC220V-L (normal open output)                 |
|             | 2 4                               | CZ1-1 L31   | Car top lighting AC220V-L                                  |
| CZ1         |                                   | CZ1-2 N1    | Car top lighting AC220V-N                                  |
|             |                                   | CZ1-3 PE    | Shielding layer                                            |
| <b>C</b> 51 |                                   | GS1-1 116   | Front car door switch connection 1                         |
| 651         |                                   | GS1-2 117   | Front car door switch connection 2                         |
| 652         |                                   | GS2-1 116F  | Rear car door switch connection 1                          |
| 032         |                                   | GS2-2 117F  | Rear car door switch connection 2                          |
| 653         | 1160 (17B                         | GS3-1 116A  | Auxiliary lock switch connection 1 of car door             |
| 035         |                                   | GS3-2 117B  | Auxiliary lock switch connection 2 of car door             |
| SN1         |                                   | SN1-1 112   | Safety window switch 1 (safety circuit)                    |
| 3111        |                                   | SN1-2 111   | Safety window switch 2 (safety circuit)                    |
| SN2         |                                   | SN2-1 112   | Emergency stop switch connection 1 in car (safety circuit) |
| 5112        |                                   | SN2-2 113   | Emergency stop switch connection 2 in car (safety circuit) |
|             | 3 110 6                           | SN4-1 111   | Safety pliers switch connection 1 (safety circuit)         |
| SN4         |                                   | SN4-3 110   | Safety pliers switch connection 2 (safety circuit))        |
|             | <sup>3</sup> 201 200 <sup>6</sup> | PC11-3 201  | Front door motor controller power supply AC220V-N          |
| PC11        |                                   | PC11-4 PE   | Shielding layer                                            |
|             | 1 PE 4                            | PC11-6 200  | Front door motor controller power supply AC220V-L          |
|             | 3 201 200 6                       | PC21-3 201  | Rear door motor controller power supply AC220V-N           |
| PC21        |                                   | PC21-4 PE   | Shielding laver                                            |
|             |                                   | PC21-6 200  | Rear door motor controller power supply AC220V-L           |
|             | 4 8                               | ICU6-1 GND  | Car top five party intercom power supply                   |
|             |                                   | ICU6-2 #2   | Car top five party intercom#2                              |
| 1006        | #2 DC12                           | ICU6-5 #1   | Car top five party intercom#1                              |
|             |                                   | ICU6-6 DC12 | Car top five party intercom DC12V(output)                  |

### Chart 11.6 iBL6-DIO-V6.4 interface descriptions (Cont'd)

| Terminal | Port         | Signal       | Function                                                            |
|----------|--------------|--------------|---------------------------------------------------------------------|
|          | 510          | PC1-2 CM1    | Front door motor open/close door signal public terminal             |
|          |              | PC1-3 QGM1   | Front door is forced closing the door(Output)                       |
|          |              | PC1-4 GM1    | Front door closing (Output)                                         |
| PC1      |              | PC1-5 KM1    | Front door switch (Output)                                          |
|          |              | PC1-6 GND    | Front door open door to position input signal ground                |
|          |              | PC1-7 GMV1   | Front door close door to position signal (input)                    |
|          |              | PC1-8 KMV1   | Front door open door to position signal (input)                     |
|          | 5<br>KM2     | PC2-2 CM1    | Rear door motor open/close door signal public terminal              |
|          |              | PC2-3 QGM2   | Rear door is forced closing the door (Output)                       |
|          |              | PC2-4 GM2    | Rear door closing (Output)                                          |
| PC2      |              | PC2-5 KM2    | Rear door switch (Output)                                           |
|          |              | PC2-6 GND    | Rear door open door to position input signal ground                 |
|          |              | PC2-7 GMV2   | Rear door close door to position signal (Input)                     |
|          |              | PC2-8 KMV2   | Rear door open door to position signal (Input)                      |
|          | 2 4          | MQ1-1 +24V   | DC +24V(Output)                                                     |
| MO1      |              | MQ1-2 GND    | DC 0V(Car top board input signal ground)                            |
| IVIQI    | 1 +24U ZPS 3 | MQ1-3 ZPS    | Re-leveling up door area input                                      |
|          |              | MQ1-4 ZPX    | Re-leveling down door area input                                    |
|          | 2 4          | MQ2-1 +24V   | DC +24V (Output)                                                    |
| MO2      |              | MQ2-2 GND    | DC 0V(Car top board input signal ground)                            |
| MQZ      | 1+24U SMQ 3  | MQ2-3 SMQ    | Up-leveling input                                                   |
|          |              | MQ2-4 XMQ    | Down-leveling input                                                 |
|          | 2 4          | LW1-1 +24V   | DC +24V (Output)                                                    |
| I W1     |              | LW1-2 GND    | DC 0V (Car top board input signal ground)                           |
| 2001     | 1+24U CZ 3   | LW1-3 CZ     | Over load switch input                                              |
|          |              | LW1-4 MZ     | Full load switch input                                              |
|          | 2 4          | LW2-1 +24V   | DC +24V (Output)                                                    |
| IW2      |              | LW2-2 GND    | DC 0V (Car top board input signal ground)                           |
| 2002     | 1+24U BZ 3   | LW2-3 BZ     | Half load switch,50% load(Input)                                    |
|          |              | LW2-4 QZ     | Light load switch(Input)                                            |
|          | 2            | OUT1-1 BL1   | Arrival clock relay output 1                                        |
| OUT1     |              | OUT1-2 GND   | DC 0V                                                               |
|          |              | OUT1-3 BL2   | Arrival clock relay output 2                                        |
|          |              | OUT1-4 +24V  | DC +24V (Output)                                                    |
|          | 2<br>GND 4   | OUT2-1 BY0   | Bypass alarm output<br>(* Note: relay is connected, output DC +24V) |
| OUT2     |              | OUT2-2 GND   | DC 0V                                                               |
|          |              | OUT2-3 Spare | Spare                                                               |
|          |              | OUT2-4 Spare | Spare                                                               |

| Terminal | Port                                                             | Signal       | Function                                                           |
|----------|------------------------------------------------------------------|--------------|--------------------------------------------------------------------|
|          | 4 38                                                             | IPS-1 GND    | Emergency power supply(DC 0V)                                      |
|          |                                                                  | IPS-2 YID    | Emergency light power supply input(DC 12V)                         |
|          |                                                                  | IPS-4 N1     | AC220V-N(*Output Emergency power recharge)                         |
| IPS      |                                                                  | IPS-5 B3     | Emergency alarm bell input (*connect ground bell)                  |
|          |                                                                  | IPS-6 DC12   | Emergency power supply input(DC12V)                                |
|          |                                                                  | IPS-8 L31    | AC220V-L (* Output.Emergency power recharge)                       |
|          | U                                                                | DJX-1 MS1    | Car top inspection up input                                        |
|          | 5 10                                                             | DJX-2 MX1    | Car top inspection down input                                      |
|          |                                                                  | DJX-3 130    | Car top inspection switch input (parallel)                         |
|          | DJX (113                                                         | DJX-4 DJX    | Car top inspection switch input (serial)                           |
| XID      | 130 116                                                          | DJX-5 GND    | Input signal ground(DC 0V)                                         |
|          |                                                                  | DJX-6 190    | Car top inspection switch (safety circuit)                         |
|          |                                                                  | DJX-7 111    | Car top inspection switch (safety circuit)                         |
|          | 1 MS1 190 6                                                      | DJX-8 116    | Car top Emergency stop switch (safety circuit)                     |
|          |                                                                  | DJX-9 113    | Car top emergency stop switch (safety circuit)                     |
|          | 6<br>GND LSB1<br>+24V GND<br>GND KAB1<br>PE PE<br>1<br>201 200 7 | KAB1-1 201   | AC220V-N(Note: output, power supply to the front                   |
|          |                                                                  |              | door light screen)                                                 |
|          |                                                                  | KAB1-3 PE    | Shielding layer                                                    |
|          |                                                                  | KAB1-4 GND   | DC 0V(Car top board input signal ground)                           |
|          |                                                                  | KAB1-5 +24V  | DC +24V (Output)                                                   |
| KAB1     |                                                                  | KAB1-6 GND   | DC 0V(Car top board input signal ground)                           |
|          |                                                                  | KAB1-7 200   | door light screen)                                                 |
|          |                                                                  | KAB1-9 PE    | Shielding layer                                                    |
|          |                                                                  | KAB1-10 KAB1 | Front door safe touch panel signal input                           |
|          |                                                                  | KAB1-11 GND  | DC 0V(Car top board input signal ground)                           |
|          |                                                                  | KAB1-12 LSB1 | Front door light screen signal input                               |
|          |                                                                  | KAB2-1 201   | AC220V-N(Note: output, power supply to the rear door light screen) |
|          | 6                                                                | KAB2-3 PE    | Shielding layer                                                    |
|          |                                                                  | KAB2-4 GND   | DC 0V(Car top board input signal ground)                           |
|          | +24U GND                                                         | KAB2-5 +24V  | DC +24V(Output)                                                    |
| VADO     |                                                                  | KAB2-6 GND   | DC 0V(Car top board input signal ground)                           |
| KADZ     | PE PE                                                            | KAB2-7 200   | AC220V-L(Note: output, power supply to the rear door light screen) |
|          |                                                                  | KAB2-9 PE    | Shielding layer                                                    |
|          |                                                                  | KAB2-10 KAB2 | Rear door safe touch panel signal input                            |
|          |                                                                  | KAB2-11 GND  | DC 0V(Car top board input signal ground)                           |
|          |                                                                  | KAB2-12 LSB2 | Rear door light screen signal input                                |

#### Terminal Port Signal Function DC3-1 200-1 Door motor power supply input AC 220V-L Shielding layer DC3-3 PE Safety circuit (car top emergency stops, car door DC3-4 116 L31-1 16 lock circuit starting point) N1 DC3-5 117 Front hall/car door sealed test point DC3-6 117F Rear hall/car door sealed test point 116F (117F DC3-8 N1 Car top lighting power input(AC 220V-N) 117 [110 DC3 DC3-9 201 Door motor power supply input AC 220V-N 190 116 The middle point of the front side door and the rear 118 PE DC3-11 118 side door. Safety circuit (car top inspection prohibits DC3-12 190 201 emergency electric operation) DC3-13 110 Safety circuit (Safety pliers) DC3-14 116F Safety circuit (return point of car door lock circuit) DC3-16 L31-1 Car top lighting power input(AC 220V-L) DC2-1 117B Car door auxiliary lock switch+ DC2-2 116A Car door auxiliary lock switch-+24V DC2-3 DC +24V input(Car top power supply) DC 0V input(Car top power supply \ Intercom power DC2-4 GND 14 7 [ZPS GND3 common ground) DC2-5 C+ CAN COM CANH #1 C-DC2-6 C-CAN COM CANL #2 C+ DC2-7 ZPS Up door area re-leveling input signal (DC12 DC2 GND DC2-8 PE Shielding to ground +24 ZPX DC2-9 130 Car top inspection switch wiring 130 16 DC2-10 ZPX Down door area re-leveling input signal DC Five party intercom power supply ΡE 8 DC2-11 DC12 +12Voutput(Return machine room) DC2-12 #2 Car top five party intercom #2 DC2-13 #1 Car top five party intercom #1 DC2-14 GND3 Power ground of inorganic room Β3 DC9-1-4 Emergency alarm bell output (\*connect ground bell) DC9-1-5 +24V DC +24V output(for car inside use) +24V DC +24V output(for car inside use) DC9-1-6 C-14 C+ DC9-1-7 C+ CAN COM CAN-H #1 +24V Power ground (Emergency power DC 0V,common DC9-1-8 GND #2 ground with DC24V) Power ground (Emergency power DC 0V, common DC9-1 B3 (DC12 DC9-1-9 GND ground with DC24V) YJD YJD DC9-1-10 Emergency light power output (DC 12V) GND DC9-1-11 DC12 emergency power output(DC12V) (GND DC9-1-12 #2 Car top five party intercom #2 DC9-1-13 #1 Car top five party intercom #1 DC9-1-14 C-CAN COM CAN-L

#### Chart 11.6 iBL6-DIO-V6.4 interface description(Cont'd)

| Terminal | Port                                   | Signal               | Function                                                          |  |
|----------|----------------------------------------|----------------------|-------------------------------------------------------------------|--|
|          |                                        | DC9-2-4 B3           | Emergency alarm bell output (*connect ground bell, for rear door) |  |
|          |                                        | DC9-2-5 +24V         | DC +24V output(for car inside use)                                |  |
|          |                                        | DC9-2-6 +24V         | DC +24V output(for car inside use)                                |  |
|          |                                        | DC9-2-7 C+           | CAN COM CAN-H(Auxiliary COP)                                      |  |
|          | +24V #1<br>+24V #2                     | DC9-2-8 GND          | Power ground (Emergency power DC 0V,common ground with DC24V)     |  |
| DC9-2    |                                        | DC9-2-9 GND          | Power ground (Emergency power DC 0V,common ground with DC24V)     |  |
|          |                                        | DC9-2-10 YJD         | Emergency light power output (DC 12V, for rear door)              |  |
|          | 1 GND 8                                | DC9-2-11 DC12        | emergency power output(DC12V)                                     |  |
|          | <u> </u>                               | DC9-2-12 #2          | Car top five party intercom #2(for rear door)                     |  |
|          |                                        | DC9-2-13 #1          | Car top five party intercom #1(for rear door)                     |  |
|          |                                        | DC9-2-14 C-          | CAN COM CAN-L(Auxiliary COP)                                      |  |
|          | +24V<br>GND3<br>ZPS<br>ZPX<br>ZPX<br>4 | WMQ-1 +24V           | DC +24V output                                                    |  |
| WMO      |                                        | WMQ-2 GND3           | Power ground of inorganic room                                    |  |
| WING     |                                        | WMQ-3 ZPS            | Up-leveling signal of inorganic room electric sluice              |  |
|          |                                        | WMQ-4 ZPX            | Down-leveling signal of inorganic room electric sluice            |  |
| CN1      | ≥000000000000000000000000000000000000  | CN1-1~40<br>2.54*40P | Connect to car top board BL2000-JDB-V6.2                          |  |

Chart 11.6 iBL6-DIO-V6.4 interface description(Cont'd)

## 11.3. SJT-POBK-V1.1 Brake & Power Supply Board

The brake & power supply board provides DC110V brake power and DC24V signal power supply to the control cabinet interface board.

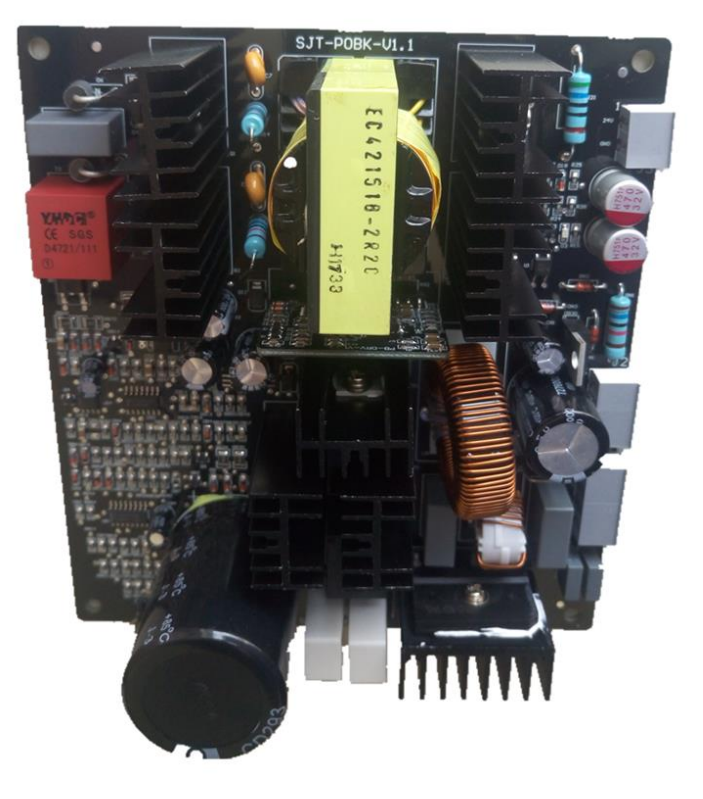

FIGURE 11.5 SJT-POBK-V1.1 brake & power supply board physical map

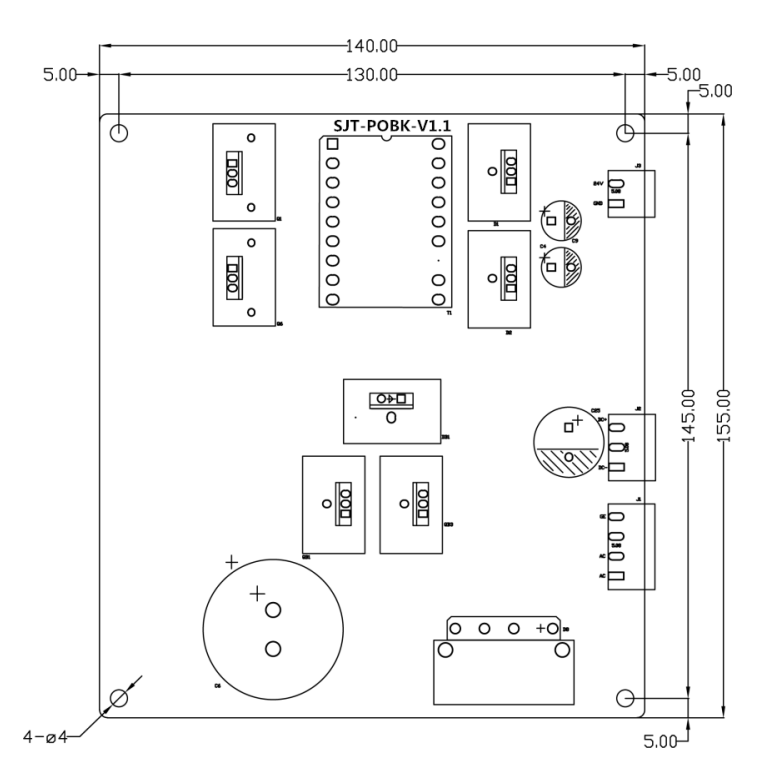

FIGURE 11.6 SJT-POBK-V1.1 device position and size diagram of the brake & power supply board

| Terminal | Port           | Signal | Function                                                                                         |
|----------|----------------|--------|--------------------------------------------------------------------------------------------------|
| J1       | 1 GE           | J1-1   | Shielding layer                                                                                  |
|          | 2 \            | J1-2   | Spare                                                                                            |
|          | 3 AC           | J1-3   | AC 220V Input                                                                                    |
|          | 4 AC           | J1-4   | (AC 180V~260V 4A)                                                                                |
|          |                | J2-1   | DC 110V Output<br>(Rated current: 6A,Half voltage<br>maintenance details see <b>chart 11.8</b> ) |
| J2       | 2 \            | J2-2   | Spare                                                                                            |
|          | 3 DC-          | J2-3   | DC 0V Output                                                                                     |
| J3       | 1 24V<br>2 GND | J3-1   | DC 24V Output<br>(Rated current: 5A)                                                             |
|          |                | J3-2   | DC 0V Output                                                                                     |

Chart 11.7 iBL6-DIO-V6.2 interface description

### Chart 11.8 Half voltage maintenance setup instructions

| Jumper | Full Voltage Open Time<br>(Open voltage: DC110V<br>/second) | Voltage |
|--------|-------------------------------------------------------------|---------|
| none   | 3.2s                                                        | DC 73V  |
| S1     | 2.2s                                                        | DC 73V  |
| S2     | 3.2s                                                        | DC 60V  |
| \$3    | Close Half Voltage(Full voltage brake open)                 |         |

## 11.4. SJT-OVP-V1 Overvoltage Protection Board

The overvoltage protection board provides power for the brake power supply board and the door motor. When the AC220 input voltage is less than AC280V, the overvoltage protection board does not work, the AC power is normally output to J1, J2, when the input voltage is higher than AC280V, the overvoltage protection board works, disconnect output, then J1, J2 has no voltage output at this time.

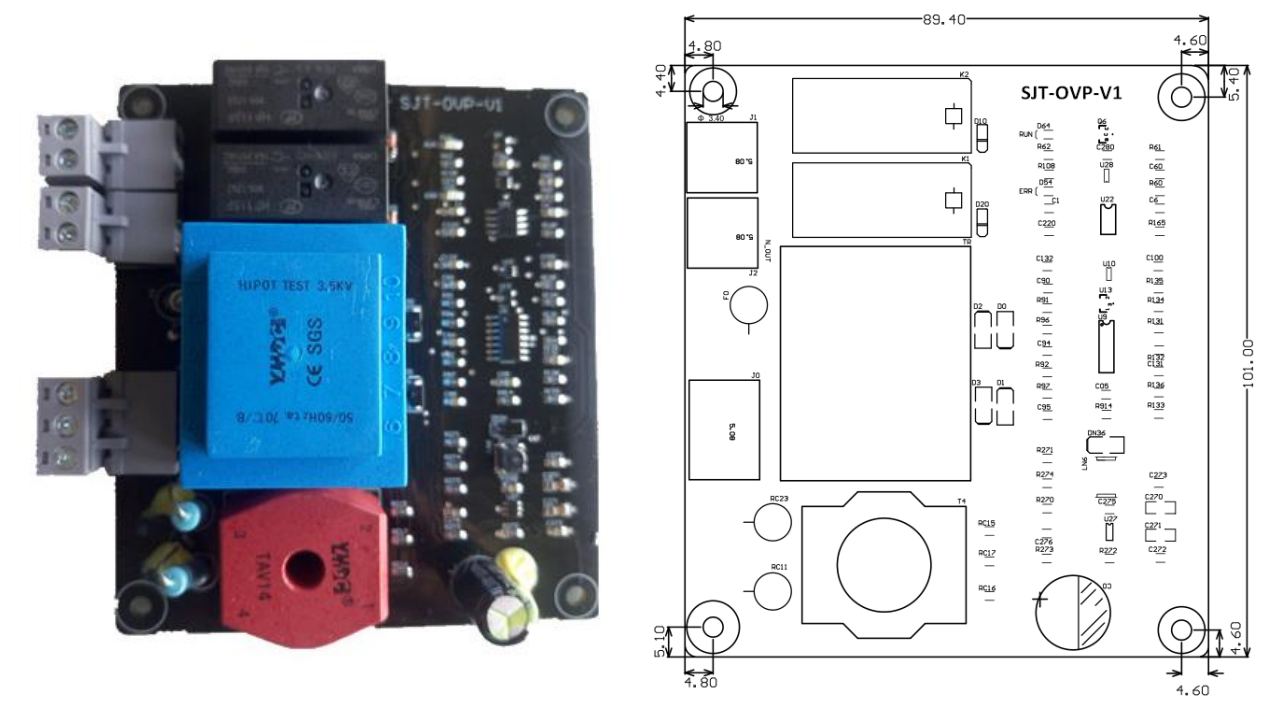

FIGURE 11.7 SJT-OVP-V1 overvoltage protection board

| Terminal                                | Port  | Signal | Function                       |
|-----------------------------------------|-------|--------|--------------------------------|
|                                         | 1 V0  | J0_1   | AC 220V Input                  |
| OC                                      | 2 \   | J0_2   | Spare                          |
|                                         | 3 N   | J0_3   | AC 220V Input                  |
| 11                                      | 1 200 | J1_1   | Door motor<br>power(AC220V-L)  |
| ,,,,,,,,,,,,,,,,,,,,,,,,,,,,,,,,,,,,,,, | 2 201 | J1_2   | Door motor power<br>(AC220V-N) |
| 13                                      | 1 200 | J2_1   | Brake power(AC220V-L)          |
| J2                                      | 2 201 | J2_2   | Brake power (AC220V-N)         |

| Chart 11.9 SJT-OVP-V2 | interface descrip | otion |
|-----------------------|-------------------|-------|
|-----------------------|-------------------|-------|

11.5. BL2000-JDB-V6.2 Car Top Board

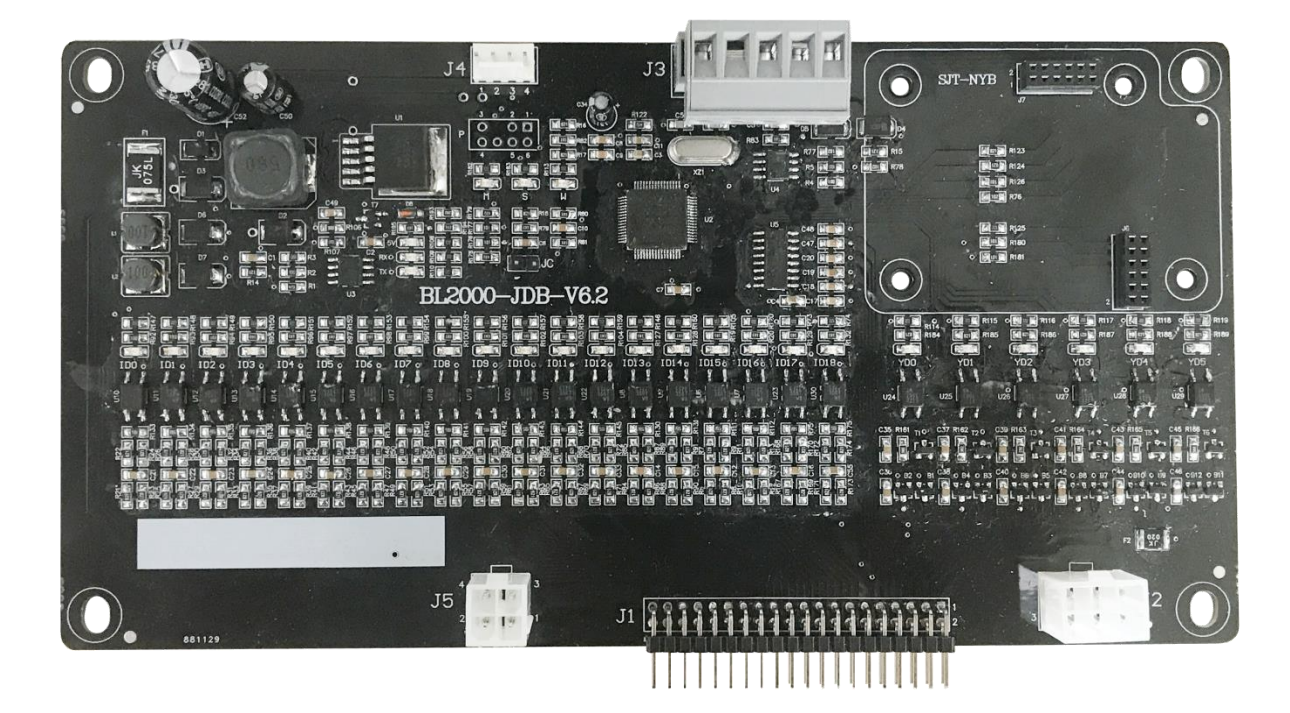

FIGURE 11.8 BL2000-JDB-V6.2 car top board physical map

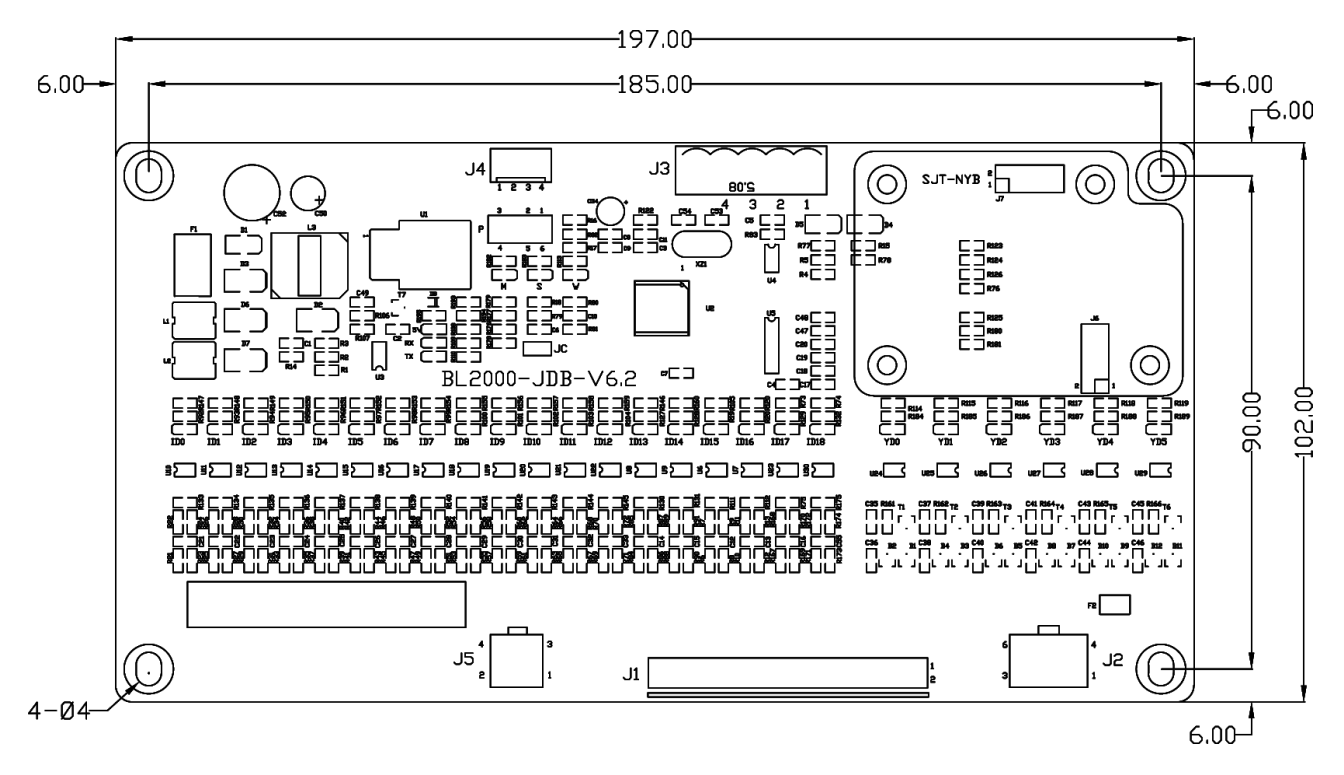

FIGURE 11.9 BL2000-JDB-V6.2 device position and size diagram of the car top board

| Terminal                                | Port                    | Signal | Function                         |  |
|-----------------------------------------|-------------------------|--------|----------------------------------|--|
|                                         |                         | J1-1   | J1-2~J1-7 Output public terminal |  |
|                                         |                         | J1-2   | Force door closing output 2      |  |
|                                         |                         | J1-3   | door closing output 2            |  |
|                                         |                         | J1-4   | door opening output 2            |  |
|                                         |                         | J1-5   | Force door closing output 1      |  |
|                                         |                         | J1-6   | door closing output 1            |  |
|                                         |                         | J1-7   | door opening output 1            |  |
|                                         |                         | J1-8   | Arrival clock output             |  |
|                                         |                         | J1-9   | Fan output                       |  |
|                                         |                         | J1-10  | Lighting output                  |  |
|                                         |                         | J1-11  | Bypass alarm output              |  |
|                                         |                         | J1-12  | Down-leveling input              |  |
|                                         |                         | J1-13  | Down running input               |  |
|                                         |                         | J1-14  | Up-leveling input                |  |
|                                         |                         | J1-15  | Inspection input                 |  |
|                                         |                         | J1-16  | Up running input                 |  |
|                                         |                         | J1-17  | Full load input                  |  |
|                                         |                         | J1-18  | Over load input                  |  |
|                                         |                         | J1-19  | Light load input                 |  |
| 11                                      |                         | J1-20  | Half load input                  |  |
| ,,,,,,,,,,,,,,,,,,,,,,,,,,,,,,,,,,,,,,, |                         | J1-21  | Safety Plate 2 Input             |  |
|                                         | 2.54 spacing<br>2*20Pin | J1-22  | Light screen 2 Input             |  |
|                                         |                         | J1-23  | door open limit 2 input          |  |
|                                         |                         | J1-24  | door close limit 2 input         |  |
|                                         |                         | J1-25  | Safety Plate 1 Input             |  |
|                                         |                         | J1-26  | Light screen 1 Input             |  |
|                                         |                         | J1-27  | door open limit 1 input          |  |
|                                         |                         | J1-28  | door close limit 1 input         |  |
|                                         |                         | J1-29  | CAN Bus I                        |  |
|                                         |                         | J1-30  |                                  |  |
|                                         |                         | J1-31  | CAN Bus H                        |  |
|                                         |                         | J1-32  |                                  |  |
|                                         |                         | J1-33  |                                  |  |
|                                         |                         | J1-34  | 24V Input ground                 |  |
|                                         |                         | J1-35  |                                  |  |
|                                         |                         | J1-36  |                                  |  |
|                                         |                         | J1-37  |                                  |  |
|                                         |                         | J1-38  | 24V Input                        |  |
|                                         |                         | J1-39  |                                  |  |
|                                         |                         | J1-40  |                                  |  |

Chart 11.10 BL2000-JDB-V6.2 interface descriptions

| Terminal | Port                                                                                                    | Signal | Function                                                  |
|----------|----------------------------------------------------------------------------------------------------|--------|-----------------------------------------------------------|
| 2        | $\begin{array}{c ccccc} & & & & & \\ & & & & \\ & & & & & \\ & & & & \\ & & & & \\ & & & \\ & & & & \\ & & & & & \\ & & & & \\ & & & & \\ & & & & \\ & & & & \\ & & & & \\ & & & & \\$ | J3-1   | RS485 COM RT-                                             |
|          |                                                                                                    | J3-2   | RS485 COM RT+                                             |
| 13       |                                                                                                    | J3-3   | 24V                                                       |
|          |                                                                                                    | J3-4   | GND                                                       |
|          |                                                                                                    | J4-1   | 5V                                                        |
| 14       | 1 2 3 4                                                                                                    | J4-2   | GND                                                       |
| J4       |                                                                                                    | J4-3   | I2C COM SDA                                               |
|          |                                                                                                    | J4-4   | I2C COM SCL                                               |
|          |                                                                                                    | J2-1   | Spare input 0                                             |
|          |                                                                                                    | J2-2   | Spare input 1                                             |
| 12       | COM BYO1 BYO0                                                                                                    | J2-3   | Spare input common port                                   |
| JZ       | COM BYI1 BYI0<br>3 2 1                                                                                                    | J2-4   | Spare input 1(OC output)                                  |
|          |                                                                                                    | J2-5   | Spare input 2(OC output)                                  |
|          |                                                                                                    | J2-6   | Spare output common port                                  |
|          | 4 C- C+ 3<br>2 COM +24V 1                                                                                                    | J5-1   | Spare 24V input                                           |
| 15       |                                                                                                    | J5-2   | Spare 24V input ground                                    |
| 12       |                                                                                                    | J5-3   | Spare CAN Bus H                                           |
|          |                                                                                                    | J5-4   | Spare CAN Bus L                                           |
| USB1     |                                                                                                    | USB1   | Arrival gong / voice announcer<br>module USB port         |
| LS       |                                                                                                    | LS     | Arrival gong / voice announcer module Sound box interface |

Chart 11.10 BL2000-JDB-V6.2 interface description(Cont'd)

### 11.6. BL2000-ZLB-V6.1 Car Instruction Board

BL2000-ZLB-V6.1 has several optocoupler input interfaces and relay output interfaces, with 16 levels internal selection buttons and response interfaces. By connecting the car expansion board BL2000-CEB (each panel has 8 inner selection buttons and response interface), it can be extended to 64 levels of control.

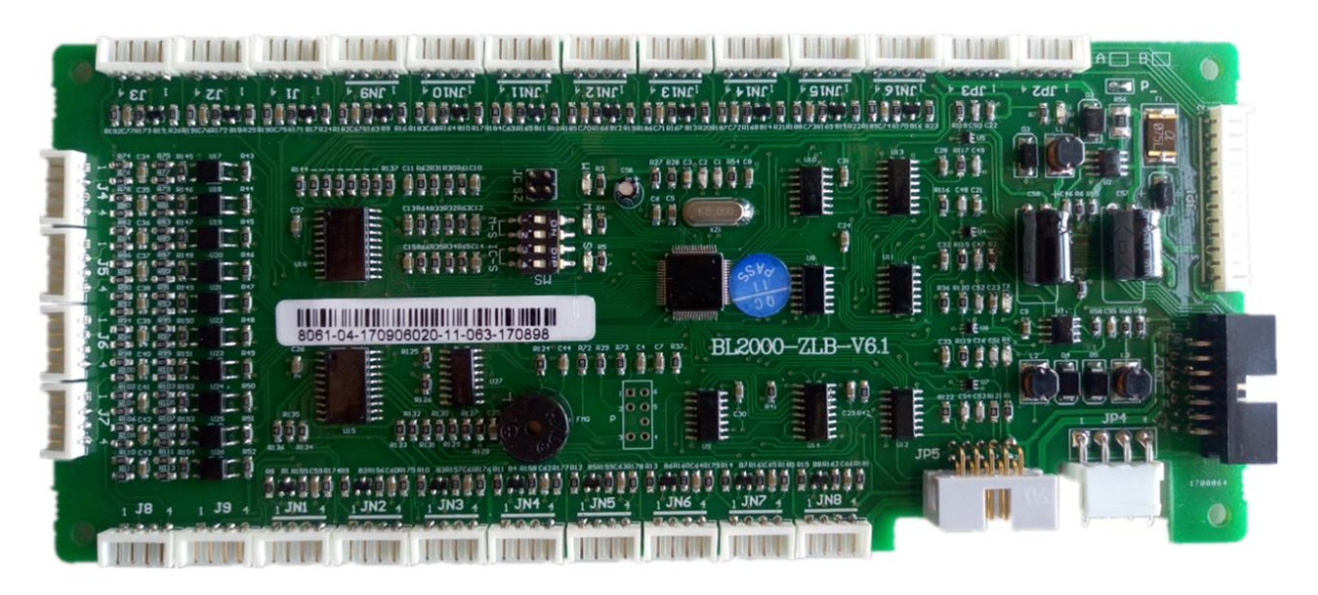

FIGURE 11.10 BL2000-ZLB-V6.1 Car Instruction Board physical map

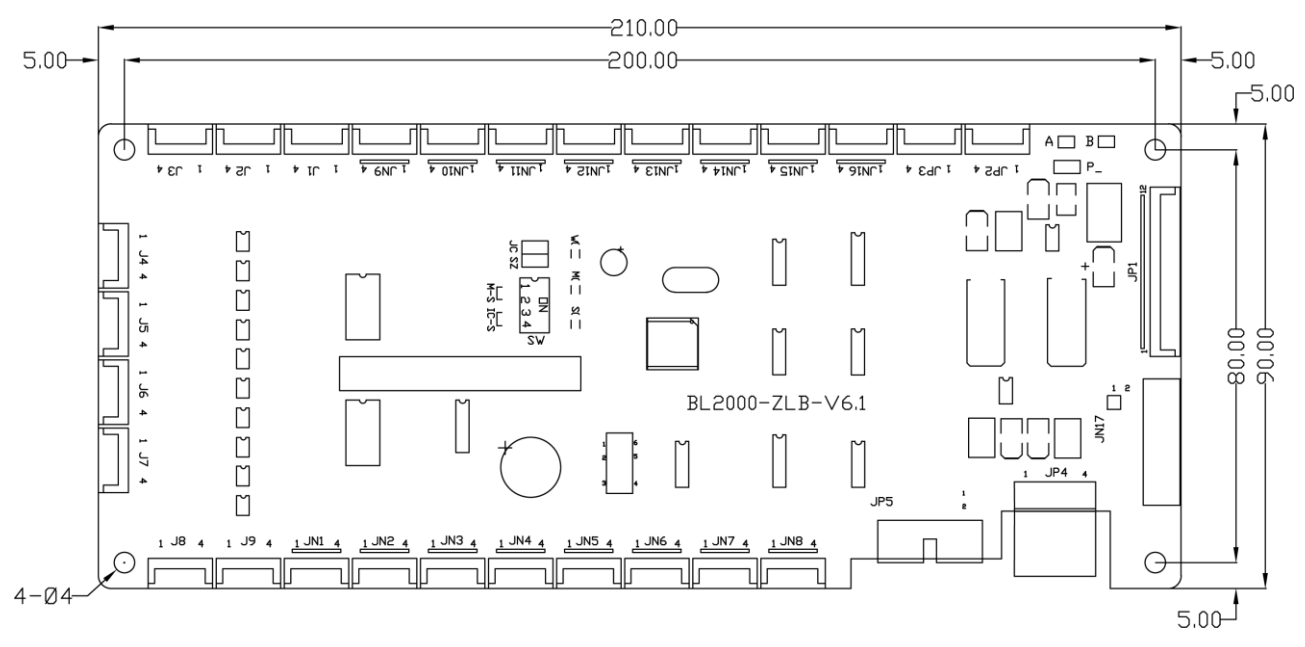

FIGURE 11.11 BL2000-ZLB-V6.1 device position and size diagram of Car Instruction Board

| Terminal | Port                                   | Signal       | Function                             |  |  |  |
|----------|----------------------------------------|--------------|--------------------------------------|--|--|--|
| JN1-JN16 |                                        | JNn-1        | Response output                      |  |  |  |
|          | ND +24V +24V NI                        | JNn-2        | 24V                                  |  |  |  |
|          |                                        | JNn-3        | 24V                                  |  |  |  |
|          |                                        | JNn-4        | Input                                |  |  |  |
| JN17     | 13 0 0 0 0 0 0 1<br>14 0 0 0 0 0 0 0 2 | 14Pin curved | Internal selection extension cascade |  |  |  |
|          | 1 2 3 4                                | J1-1         | Door open button response            |  |  |  |
|          | KMD +24V +24V KM                       | J1-2         | 24V                                  |  |  |  |
| J1       |                                        | J1-3         | 24V                                  |  |  |  |
|          |                                        | J1-4         | Door open button input               |  |  |  |
|          | 1 2 3 4                                | J2-1         | Door close button response           |  |  |  |
|          | GMD +24V +24V GM                       | J2-2         | 24V                                  |  |  |  |
| J2       |                                        | J2-3         | 24V                                  |  |  |  |
|          |                                        | J2-4         | Door close button input              |  |  |  |
|          | 1 2 3 4                                | J3-1         | Door open delay button response      |  |  |  |
|          | KYD +24V +24V KY                       | J3-2         | 24V                                  |  |  |  |
| 13       |                                        | J3-3         | 24V                                  |  |  |  |
|          |                                        | J3-4         | Door open delay button input         |  |  |  |
|          | 1 2 3 4                                | J4-1         | Input common port                    |  |  |  |
|          | GND ZHS GND ZHX                        | J4-2         | Attendant Up                         |  |  |  |
| J4       |                                        | J4-3         | Input common port                    |  |  |  |
|          |                                        | J4-4         | Attendant Down                       |  |  |  |
|          | 1 2 3 4                                | J5-1         | Input common port                    |  |  |  |
|          | GND SZH GND SZY                        | J5-2         | Attendant Input                      |  |  |  |
| 12       |                                        | J5-3         | Input common port                    |  |  |  |
|          |                                        | J5-4         | Special input                        |  |  |  |
|          | 1 2 3 4                                | J6-1         | Input common port                    |  |  |  |
|          | GND SZS GND SXF                        | J6-2         | Drive by-pass Input                  |  |  |  |
| σι       |                                        | J6-3         | Input common port                    |  |  |  |
|          |                                        | J6-4         | Fireman input                        |  |  |  |
|          | 1 2 3 4                                | J7-1         | Input common port                    |  |  |  |
|          | GND FAN GND LIGHT                      | J7-2         | Fan switch input                     |  |  |  |
| 11       |                                        | J7-3         | Input common port                    |  |  |  |
|          |                                        | J7-4         | Lighting switch input                |  |  |  |
|          | 1 2 3 4                                | J8-1         | Input common port                    |  |  |  |
|          | GND BYI0 GND BYI1                      | J8-2         | Spare input 0                        |  |  |  |
| 81       |                                        | J8-3         | Input common port                    |  |  |  |
|          |                                        | J8-4         | Spare input 1                        |  |  |  |
|          | 1 2 3 4                                | J9-1         | Power 24V                            |  |  |  |
|          | +24V BYOO GND BY10                     | J9-2         | Spare output 0                       |  |  |  |
| 19       |                                        | J9-3         | 0V                                   |  |  |  |
|          |                                        | J9-4         | Spare output 1                       |  |  |  |

Chart 11.11 BL2000-ZLB-V6.1 interface description
| Terminal | Port                | Signal                 | Function                          |  |
|----------|---------------------|------------------------|-----------------------------------|--|
| Termina  |                     |                        | Alarm button input nowor 241/     |  |
|          |                     | JP1-1                  |                                   |  |
|          |                     | JP1-2                  | 24V/12V Power input               |  |
|          |                     | JP1-3                  | 24V Power input                   |  |
|          |                     | JP1-4                  | CAN Bus H                         |  |
|          |                     | JP1-5                  | Power 0V                          |  |
| JP1      |                     | JP1-6                  | Power 0V                          |  |
|          |                     | JP1-7                  | Emergency light output            |  |
|          | 4 0 0               | JP1-8                  | Intercom power 12V                |  |
|          |                     | JP1-9                  | Intercom communication line       |  |
|          |                     | JP1-10                 | Intercom communication line       |  |
|          |                     | JP1-11                 | CAN COM L                         |  |
|          | 1 2 3 4             | JP2-1                  | Intercom power 12V,12VPower       |  |
| 107      | DC12 GND #1 #2      | JP2-2                  | Power 0V                          |  |
| JF Z     |                     | JP2-3                  | Intercom communication line       |  |
|          |                     | JP2-4                  | Intercom communication line       |  |
|          |                     | JP3-1                  | Emergency light output +          |  |
| ID3      | YJD GND GND JLIN    | JP3-2                  | Emergency light output -          |  |
| 51 5     |                     | JP3-3                  | Power 0V                          |  |
|          |                     | JP3-4                  | Alarm button input                |  |
|          |                     | JP4-1                  | +24V Power                        |  |
|          |                     | JP4-2                  | Power 0V                          |  |
| JP4      | +24V GND C+ C-      | JP4-3                  | CAN Bus H                         |  |
|          |                     | JP4-4                  | CAN Bus L                         |  |
|          |                     |                        |                                   |  |
|          |                     |                        |                                   |  |
| JP5      |                     | 10Pin curved           | IC card communication port        |  |
|          |                     |                        |                                   |  |
| JC       | $\bigcirc \bigcirc$ | 2.54 spacing<br>jumper | Detection setting jumper          |  |
| SZ       | $\bigcirc \bigcirc$ | 2.54 spacing<br>jumper | Setting jumper                    |  |
|          |                     | SW1 SW2                | SW3 SW4                           |  |
|          |                     | OFF OFF                |                                   |  |
| SW       | ON DIP              | Main–No Split          |                                   |  |
|          |                     | OFF ON                 | SW3: IC card enabled              |  |
|          |                     |                        | IC card disabled with jumper      |  |
|          |                     | Auxiliary – No         | SW4: IC card mode setting         |  |
|          | 1234                | rear door              | Blue light IC card without jumper |  |
|          |                     | ON ON                  | Other IC card with jumper         |  |
|          |                     | Auxiliary – rear       |                                   |  |
|          |                     | door                   |                                   |  |

## Chart 11.11 BL2000-ZLB-V6.1 interface description(Cont'd)

# 11.7. SJT-JDL-V6.1 Car Top Debug Display board

The Car Top Debug Display board SJT-JDL-V6.1 is controlled by the car top board. When some signal changes are detected in the car top board, the corresponding LED light emitting diode on the debug board is lit or extinguished to facilitate the installation, debugging and maintenance personnel to be more convenient and intuitive to understand the changes of the corresponding car top and car inside signals. The LED luminescent tube is defined as shown in chart 11.12 as follows.

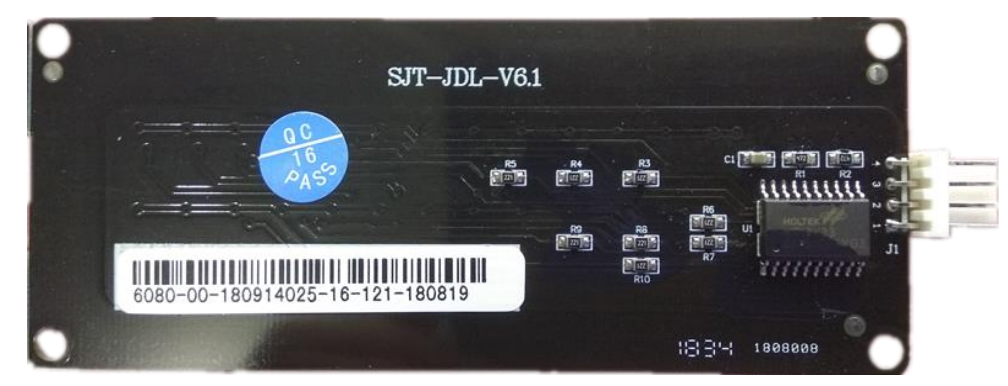

FIGURE 11.12 SJT-JDL-V6.1 Car Top Debug Display board physical map

| RUN                 | ID0                  | ID1                   | ID2                | ID3               | ID4                   | ID5                   |
|---------------------|----------------------|-----------------------|--------------------|-------------------|-----------------------|-----------------------|
|                     | Door open<br>limit 1 | Close open<br>limit 1 | Safety Plate 1     | Light screen 1    | Door open<br>limit 2  | Close open<br>limit 2 |
|                     | ID6                  | ID7                   | ID8                | ID9               | ID10                  | ID11                  |
|                     | Safety Plate 2       | Light screen 2        | Light load         | Half load         | Full load             | Over load             |
|                     | ID12                 | ID13                  | ID14               | ID15              | ID16                  | ID17                  |
|                     | Inspection           | Inspection up         | Inspection<br>down | Up-leveling       | Down-leveling         | Spare Input 0         |
| Can                 | ID18                 | ID19                  | ID20               | ID21              | ID22                  | ID23                  |
| Car<br>Top<br>Board | Spare Input 1        | Attendant             | Attendant up       | Attendant<br>down | Special               | Drive by-pass         |
|                     | ID24                 | ID25                  | YD0                | YD1               | YD2                   | YD3                   |
|                     | Fireman              |                       | Door open 1        | Door close 1      | Force door<br>close 1 | Door open 2           |
|                     | YD4                  | YD5                   | YD6                | YD7               | YD8                   | YD9                   |
|                     | Door close 2         | Force door<br>close 2 | Arrival clock      | Fan               | Lighting              | Bypass alarm          |
|                     | YD10                 | YD11                  | YD12               |                   |                       |                       |
|                     | Spare output 0       | Spare output 1        |                    |                   |                       |                       |

Chart 11.12 LED luminescent tube definition table

Chart 11.13 SJT-JDL-V6.1 Car Top Debug Display Board Interface Description

| Terminal | Port           | Signal     | Function    |
|----------|----------------|------------|-------------|
|          |                | J1-1       | 5V Power    |
| 11       |                | J1-2       | GND         |
| JI       | SCL SDA GND 5V | J1-3       | I2C COM SDA |
|          |                | 4 3 2 1 JL | J1-4        |

# Appendix 1 Hoistway Switches Information (Partly)

# F1.1 Leveling Switches & Flag Installation

For elevator leveling control, two leveling switches (up/down leveling switches) and some door zone flags (one in each floor) are required. Two leveling switches are installed on top of car, door zone flag is installed in hoistway, their dimensions and positions are illustrated in Figure F1.1. Leveling switches can be optical or magnetic.

Door zone flag adjustment:

1. Elevator stop at each floor, measure car and hall sills difference  $\Delta S$  on each level at elevator park (car sills higher is position, lower is negative)

- 2. Adjust door zone flag on each floor, if  $\Delta$ S>0, flag on this floor should move down  $\Delta$ S; move flag up  $\Delta$ S if  $\Delta$ S<0.
- 3. Elevator need to redo the hoistway parameter learning after door zone flag adjustment.
- 4. Check elevator leveling on each floor, read part 1-3 if necessary.

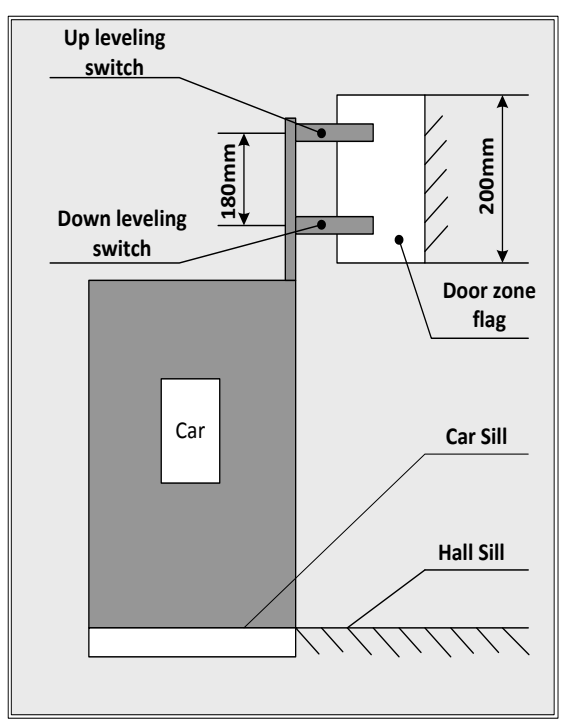

FIGURE F1.1 DOOR ZONE FLAG & LEVELING SWITCH POSITION

## F1.2 Up/Down Terminal Switches Installation

1. Terminal switches are recommended to use non-contact type, such as magnetic switch.

2. Up/Down terminal switches are installed in hoistway guide rail; terminal flag is installed on top of car. Their positions are shown blow in Figure F1.2 & F1.3.

3. For elevator speed  $\leq 1.75$  m/s, only one up and one down terminal switch and one terminal flag is required. For elevator speed  $\geq 2.0$  m/s, more terminal switches should be installed for safety purpose. Please see below Chart F1.1 for up/down terminal switches position with different elevator speed.

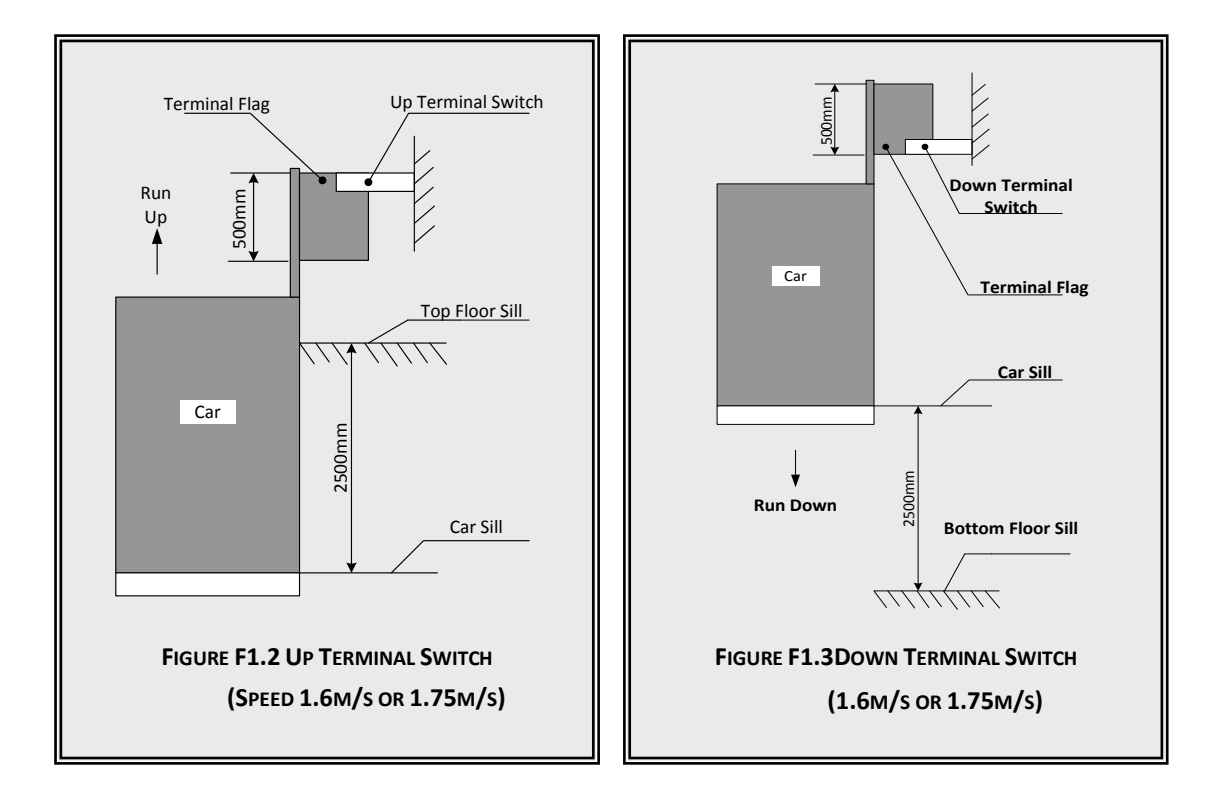

Chart F1.1 Up/Down Terminal Switches with different elevator speed

| Snood                     | Terminal Switch Location |        |                   |        |           |        |
|---------------------------|--------------------------|--------|-------------------|--------|-----------|--------|
| Terminal                  | 0.5m/s                   | 1.0m/s | 1.6m/s<br>1.75m/s | 2.0m/s | 2.5m/s    | 4.0m/s |
| Up/Down Terminal Switch 1 | 1m                       | 1.3m   | 2.5m              | 2.5m   | 2.5m      | 2.5m   |
| Up/Down Terminal Switch 2 |                          |        |                   | 4m     | 6.25m(4m) | 8m     |
| Up/Down Terminal Switch 3 |                          |        |                   |        |           |        |

# F1.3 Confirm the Terminal Switches Location

Up/down terminal switches signal is used for elevator force change speed and floor position calibration, they should be installed 2.5m from car top/bottom to top/bottom floor leveling position. (For elevator speed at 1.6m/s or 1.75m/s). To confirm such position:

- 1. Make sure elevator in inspection mode;
- 2. Set inspection speed to 0.3m/s , run up/down elevator;
- 3. Stop elevator when touching up/down terminal switches;
- 4. At this time the car sills and hall sills should have a distance of 2.5±0.1m.

# Appendix 2 Re-Leveling & Door Open in Advance

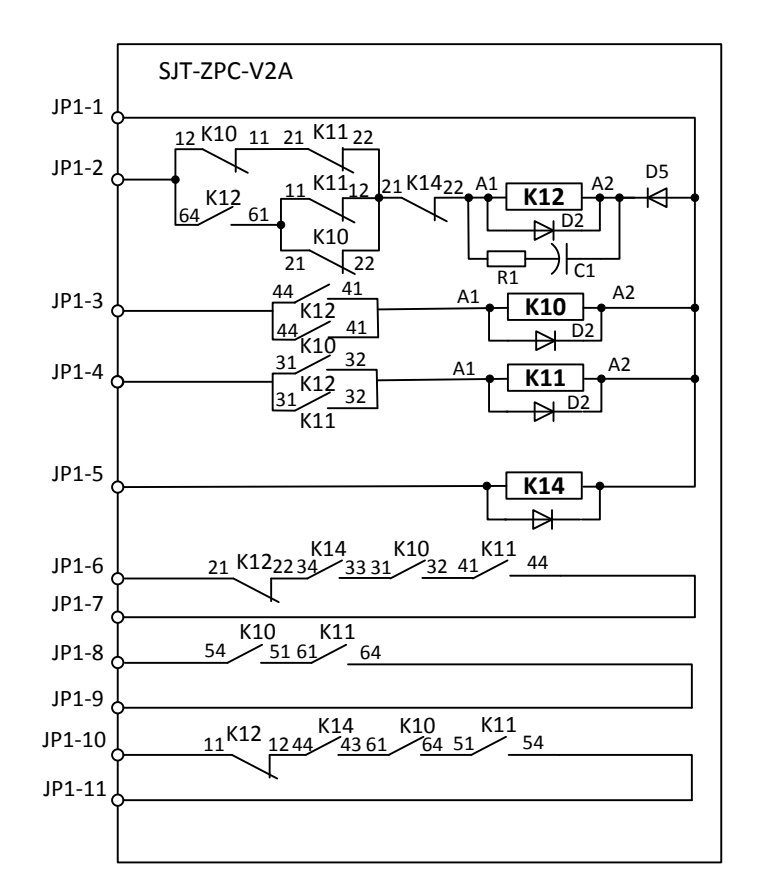

# F2.1 Safety Control Board (SJT-ZPC-V2A) Drawings

Figure F2.1 Safety Control Board (SJT-ZPC-V2) Drawings

# F2.2 Safety Control Board Terminal Definition

| Name | Location | Definition                                              |  |
|------|----------|---------------------------------------------------------|--|
|      | JP1-1    | 24V+                                                    |  |
|      | JP1-2    | 0V                                                      |  |
|      | JP1-3    | Re-leveling up door zone                                |  |
|      | JP1-4    | Re-leveling down door zone                              |  |
|      | JP1-5    | Control system re-leveling conditions satisfied         |  |
| JP1  | JP1-6    | Re-leveling conditions satisfied output                 |  |
|      | JP1-7    | Re-leveling conditions satisfied output Public terminal |  |
|      | JP1-8    | Re-leveling door zone output                            |  |
|      | JP1-9    | Re-leveling door zone output public terminal            |  |
|      | JP1-10   | By-pass door inter-lock +                               |  |
|      | JP1-11   | By-pass door inter-lock-                                |  |

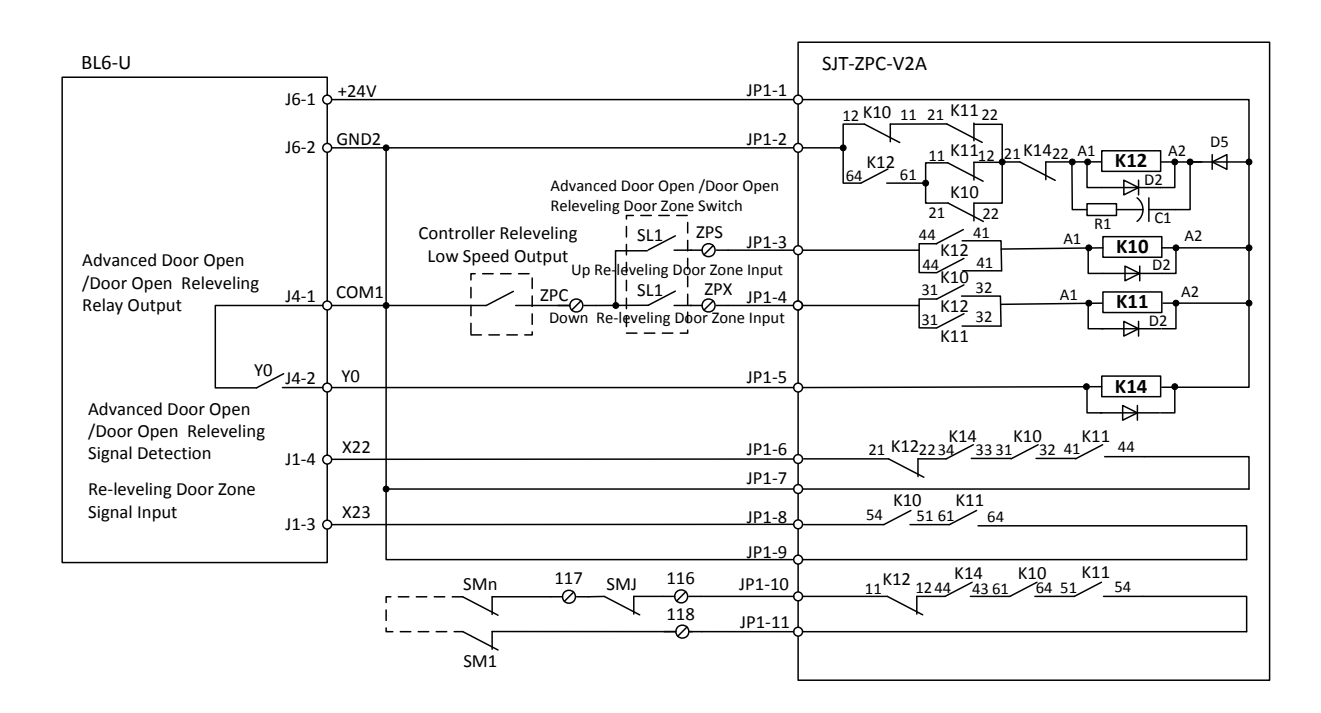

# F2.3 Re-Leveling & Door Open in Advance Wiring Diagram

Figure F2.2 Re-Leveling & Door Open in Advance Wiring Diagram

## F2.4 Installation for Re-Leveling Door Zone Switches

When using the function of advance door open and re-leveling, besides the up and down leveling switches, two extra re-leveling switches should also be installed. Their installation is shown in Figure F2.3.

mq1: Up leveling switch; mq2: down leveling switch; sl1: up re-leveling switch; sl2: down re-leveling switch; all leveling switches should be installed in sequence. Otherwise the direction of the re-leveling running will be reversed.

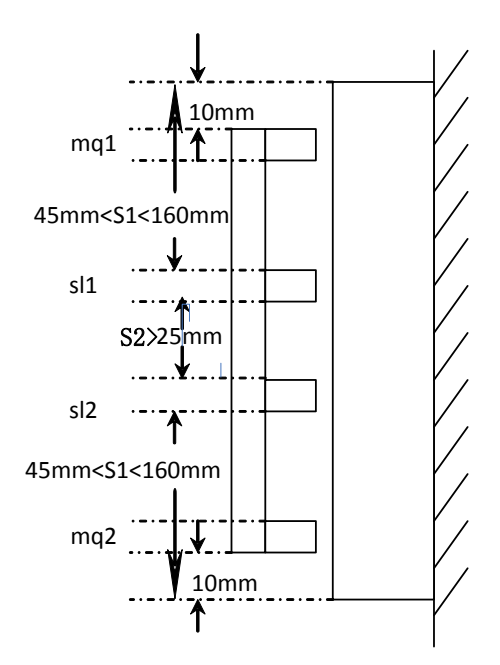

FIGURE F2.3 RE-LEVELING DOOR ZONE SWITCHES POSITION

If SI1 and SI2 are magnetic sensor, their distance must remain at least 5cm, otherwise two sensors will be affected by each other and not able to function.

# F2.5 Main Control Board Parameters Setup

#### F2.5.1 Enable this function in Special function list

Chart F2.2 Door advance open/Re-leveling Function Enable Setup

| Function Number | Definition                       |                                    |  |
|-----------------|----------------------------------|------------------------------------|--|
| F4-06-19        | ON: Re-levelling enable;         | OFF: Re-levelling disable.         |  |
| F4-06-20        | ON: Door open in advance enable; | OFF: Door open in advance disable. |  |

### F2.5.2 Running Parameters Setup

There are 3 parameters related to door open in advance/re-leveling function.

- **1.** Advance door open elevator speed (F1-07): After elevator enter door zone in normal running, the elevator speed at advance door opening.
- **2.** Re-leveling speed limit (F1-08): In the process of advance door opening and re-leveling, if elevator speed is higher than this value, elevator will stop.
- 3. Re-leveling running speed (F1-09): Set the elevator running speed at re-leveling.

# Appendix 3 Parameters List

| Parameter | Name                                    | Default Value | Set Value |
|-----------|-----------------------------------------|---------------|-----------|
| U0-00     | Lower Limit                             | 0             |           |
| U0-01     | Upper Limit                             | 0             |           |
| U0-02     | Lower Slowdown 1                        | 0             |           |
| U0-03     | Lower Slowdown 2                        | 0             |           |
| U0-04     | Upper Slowdown 1                        | 0             |           |
| U0-05     | Upper Slowdown 2                        | 0             |           |
| U0-06     | Floor Data 1                            | 0             |           |
| U0-07     | Floor Data 2                            | 0             |           |
| U0-08~68  | Floor Data 3~63                         | 0             |           |
| U0-69     | Floor Data 64                           | 0             |           |
| U1-00     | Input Data                              |               |           |
| U1-01     | Input Bin                               |               |           |
| U1-02     | Input App                               |               |           |
| U2-00     | Output Data                             |               |           |
| U3-00     | Car Input Data                          |               |           |
| U4-00     | Run Times                               | 0             |           |
| U4-01     | Run Hours                               | 0             |           |
| U4-04     | CAN1SendAPP                             |               |           |
| U4-05     | CAN1ReceiveAPP                          |               |           |
| U4-06     | InterferApprais                         |               |           |
| U4-07     | Encoder Apprais                         |               |           |
| U4-09     | Loading Data                            |               |           |
| U5-00     | Ctrsoftware NO                          |               |           |
| U5-01     | DriveCodeVer                            |               |           |
| U5-02     | CpldEdition                             |               |           |
| U6-00     | Power                                   |               |           |
| U6-01     | Ref Speed                               |               |           |
| U6-02     | Feedback Speed                          |               |           |
| U6-03     | Load                                    |               |           |
| U6-04     | DC Voltage                              |               |           |
| U6-05     | Output current                          |               |           |
| U6-06     | temperature                             |               |           |
| U6-07     | Output torque                           |               |           |
| F0-00     | Total floor                             | 6             |           |
| F0-01     | Homing Floor                            | 1             |           |
| F0-02     | Fire floor                              | 1             |           |
| F0-03     | Parking floor                           | 1             |           |
| F0-04     | VIP floor                               | 1             |           |
| F0-05     | 1 <sup>st</sup> floor indicator setting | 1             |           |
| F0-xx     | Xxth floor indicator setting            | 1~63          |           |

Chart F3.1 Controller Parameters & Factory Setting List

| Parameter | Name                                     | Default Value        | Set Value |
|-----------|------------------------------------------|----------------------|-----------|
| F0-68     | 64 <sup>th</sup> floor indicator setting | 64                   |           |
| F1-00     | Car speed                                | 1.60m/s              |           |
| F1-01     | Motor speed                              | 1450r                |           |
| F1-03     | Insp speed                               | 0.3m/s               |           |
| F1-04     | Start speed                              | 0m/s                 |           |
| F1-05     | Leveling Speed                           | 0.3m/s               |           |
| F1-06     | Least Speed                              | 0.5m/s               |           |
| F1-07     | Open Door Speed                          | 0.15m/s              |           |
| F1-08     | Relevelst Speed                          | 0.30m/s              |           |
| F1-09     | Relvelrun speed                          | 0.05m/s              |           |
| F1-10     | Acceleration B1                          | 0.7m/s <sup>2</sup>  |           |
| F1-11     | Deceleration B2                          | 0.7 m/s <sup>2</sup> |           |
| F1-12     | S Curve P1                               | 0.6 m/s <sup>3</sup> |           |
| F1-13     | S Curve P2                               | 0.6 m/s <sup>3</sup> |           |
| F1-14     | S Curve P3                               | 0.6 m/s <sup>3</sup> |           |
| F1-15     | S Curve P4                               | 0.6 m/s <sup>3</sup> |           |
| F1-16     | Zero Speed                               | 1RPM                 |           |
| F1-17     | Leveling Adj                             | 50mm                 |           |
| F1-18     | Load Adj                                 | 0                    |           |
| F1-21     | Drive mode                               | 0                    |           |
| F1-22     | Two Door Mode                            | 0                    |           |
| F1-23     | Fire Mode                                | 0                    |           |
| F1-24     | Parallel No.                             | 0                    |           |
| F1-25     | Twins Control                            | 0                    |           |
| F1-26     | Group Control                            | 0                    |           |
| F1-27     | Far monitor                              | 0                    |           |
| F1-28     | Auto Parking                             | 0                    |           |
| F1-29     | Load Enable                              | 0                    |           |
| F1-30     | Open Delay Time                          | 0                    |           |
| F1-31     | Brake Feedback                           | 0                    |           |
| F1-32     | Solution Ladder Password                 | 0                    |           |
| F2-00     | Brake ON Time                            | 0.5s                 |           |
| F2-01     | Brake OFF Time                           | 0.5s                 |           |
| F2-02     | Insp Brake Time                          | 0.05s                |           |
| F2-04     | Zero Time                                | 0.3ms                |           |
| F2-05     | Open Door time                           | 3s                   |           |
| F2-06     | Open Delay Time                          | 30s                  |           |
| F2-07     | Homing Time                              | 60s                  |           |
| F2-08     | Door Run Time                            | 5s                   |           |
| F2-09     | Beep Delay Time                          | 0.15s                |           |
| F2-10     | Enable Delay                             | Os                   |           |
| F2-11     | Lamp Off Time                            | 15min                |           |

| Chart F3.1 Controller Parameters & Factory Setting List (Cont'd) |                     |                       |           |  |  |  |
|------------------------------------------------------------------|---------------------|-----------------------|-----------|--|--|--|
| Parameter                                                        | Name                | Default Value         | Set Value |  |  |  |
| F2-12                                                            | Over Time           | 45s                   |           |  |  |  |
| F2-13                                                            | SmoothStart Time    | 0                     |           |  |  |  |
| F2-14                                                            | Start Time/Hour     | 00                    |           |  |  |  |
| F2-15                                                            | Start Time/Minute   | 00                    |           |  |  |  |
| F2-16                                                            | Stop Time/Hour      | 00                    |           |  |  |  |
| F2-17                                                            | Stop Time/Minute    | 00                    |           |  |  |  |
| F2-18                                                            | Start Time 1/Hour   | 00                    |           |  |  |  |
| F2-19                                                            | Start Time 1/Minute | 00                    |           |  |  |  |
| F2-20                                                            | Stop Time 1/Hour    | 00                    |           |  |  |  |
| F2-21                                                            | Stop Time 1/Minute  | 00                    |           |  |  |  |
| F3-00                                                            | Input type          | 3974102631            |           |  |  |  |
| F3-01                                                            | Car input type      | 4294573839            |           |  |  |  |
| F3-02                                                            | Input select 1      | 19                    |           |  |  |  |
| F3-03                                                            | Input select 2      | 22                    |           |  |  |  |
| F3-04                                                            | Input select 3      | 23                    |           |  |  |  |
| F3-05                                                            | Input select 4      | 24                    |           |  |  |  |
| F3-06                                                            | Input select 5      | 25                    |           |  |  |  |
| F3-07                                                            | Output select 1     | 0                     |           |  |  |  |
| F3-08                                                            | Output select 2     | 11                    |           |  |  |  |
| F3-09                                                            | Output select 3     | 12                    |           |  |  |  |
| F4-00                                                            | Set Stop Floor1     | 4294967295            |           |  |  |  |
| F4-01                                                            | Set Stop Floor2     | 4294967295            |           |  |  |  |
| F4-02                                                            | TIM Stop Floor1     | 0                     |           |  |  |  |
| F4-03                                                            | TIM Stop Floor2     | 0                     |           |  |  |  |
| F4-04                                                            | Door Select A1      | 4294967295(1~32floor) |           |  |  |  |
| F4-05                                                            | Door Select B1      | 4294967295(1~32floor) |           |  |  |  |
| F4-06                                                            | Function Select     | 4                     |           |  |  |  |
| F4-07                                                            | Function Select 2   | 0                     |           |  |  |  |
| F5-00                                                            | Motor type          | 0                     |           |  |  |  |
| F5-01                                                            | Poles               | 20                    |           |  |  |  |
| F5-02                                                            | Rated Freq          | 16                    |           |  |  |  |
| F5-03                                                            | Motor rated power   | 6.7                   |           |  |  |  |
| F5-04                                                            | rated speed         | 96                    |           |  |  |  |
| F5-05                                                            | V IN                | 280                   |           |  |  |  |
| F5-06                                                            | L_phase             |                       |           |  |  |  |
| F5-07                                                            | R_phase             |                       |           |  |  |  |
| F5-08                                                            | Rated FLA           |                       |           |  |  |  |
| F5-09                                                            | Non-load current    | 0                     |           |  |  |  |
| F5-10                                                            | slip frequency      | 1.5HZ                 |           |  |  |  |
| F6-00                                                            | Carrier Freq        | 8HZ                   |           |  |  |  |
| F6-02                                                            | SpeedZoom           | 100%                  |           |  |  |  |
| F6-03                                                            | DirSel              | 0                     |           |  |  |  |

| Parameter | Name             | Default Value | Set Value |
|-----------|------------------|---------------|-----------|
| F6-04     | Кр               | 1000          |           |
| F6-05     | KI               | 600           |           |
| F7-00     | PIMulEnable      | 0             |           |
| F7-01     | PI1 Range        | 5             |           |
| F7-02     | PI2 Range        | 0             |           |
| F7-04     | PI3 Range        | 0.5           |           |
| F7-05     | Kp1              | 1200          |           |
| F7-06     | Kx1              | 900           |           |
| F7-07     | Kp2              | 1000          |           |
| F7-08     | Kx2              | 600           |           |
| F7-11     | КрЗ              | 600           |           |
| F7-12     | КхЗ              | 500           |           |
| F8-00     | Encoder PPR      | 2048          |           |
| F8-02     | PG Type          | 1             |           |
| F9-00     | Max Torq Comp    | 0%            |           |
| F9-01     | SPDSourceSel     | 2             |           |
| F9-03     | Spderr Set       | 5             |           |
| F9-11     | Load Comp Enable | 0             |           |
| F9-13     | Load Source Sel  | 0             |           |
| F9-19     | UP Comp Bias     | 0             |           |
| F9-20     | DOWN Comp Bias   | 0             |           |
| F9-21     | FULL Comp Pro    | 100%          |           |
| FA-00     | StratKP          | 30            |           |
| FA-01     | StratKI          | 750           |           |
| FA-04     | ZeroKeepKP       | 180           |           |
| FA-05     | ZeroKeepKI       | 550           |           |
| FA-08     | PLKP             | 2500          |           |
| FA-09     | PLTime           | 900ms         |           |
| FA-11     | IntegralGain     | 800           |           |
| FA-12     | FluxGain         | 125           |           |
| FC-00     | Zpulse_Init      | 0             |           |
| FC-07     | Kplreg           | 10000         |           |
| FC-08     | Kxlreg           | 5000          |           |
| FC-13     | AutoTuneModeSel  | 0             |           |
| FC-14     | N Temp Alarm Ena | 1             |           |
| FC-15     | InitTuneEnable   | 0             |           |
| FC-16     | CD DirSel        | 0             |           |
| A0-00     | Language Sel     | English       |           |
| A0-01     | User Password    | 000000        |           |
| A0-02     | Factory password | 000000        |           |
| A0-04     | Contrast         | 5             |           |

# Appendix 4 Emergency Leveling Function

BL6-U series integrated controller is designed to work with elevator emergency leveling device to offer customers with the most reliable elevator emergency rescue solutions.

# F4.1 Emergency Leveling Device Model

Suitable Motor power:

SJT - YU - A: Below 7.5KW SJT - YU – B: 7.5-15KW SJT - YU – C: 15-22KW Series: YU (Note: UPS Control)

# F4.2 Emergency Leveling Device Specification

| 1.   | Power Supply:         | AC220V <u>+</u> 15%; | 50HZ ±10% |
|------|-----------------------|----------------------|-----------|
| 2.   | Power Output:         | AC220V±10%;          | 50Hz ±2%  |
| 3.   | Ambient Temperature:  | ሆ C~40 ℃             |           |
| 4.   | Relative Humidity:    | 20~90%NO DEW         |           |
| 5.   | Leveling Precision:   | <u>+</u> 15mm        |           |
| 6.   | Suitable Motor Power: | Type A: Below 7.5k   | W         |
|      |                       | Type B: 7.5~15KW     |           |
|      |                       | Type C: 15 ~22KW     |           |
| 7. I | Maximum Running Time: | ≤2min                |           |

8. Cabinet Dimension: SJT-YU-A/B/C: 604\*247\*556 (Only for Reference)

(Note: As UPS shape change from power rating, the emergency leveling device cabinet dimension is also different with power. Please contact supplier for actual cabinet dimension if needed. )

# F4.3 Caution

- 1. F4-06-22 Set to 'ON', emergency power supply should be 380V Set to 'OFF', emergency power supply should be 220V
- 2. The effect of F4-06-22 parameter is that when the emergency power supply is 220V, the voltage of DC-bus will drop and cause low voltage fault; when emergency leveling input X18 is enable on integrated controller, the elevator will run in emergency leveling mode. At this time if the parameter is set 'OFF', the integrated controller will by-pass such fault and continue the rescue operation.
- **3.** If emergency power supply is 380V, or UPS output is 380V, please set the parameter to ON. Otherwise when X18 input signal is active, the controller cannot detect the voltage drop on main DC-bus and it cannot start the rescue operation.

# Appendix 5 Star Sealed & Running Contactor

This function is used in the cabinet running contactor and machine internal Star-sealed contactor separately. To lower the cost, some customers ask to have a machine internal star-sealed contactor separately, and not choose the contactor of our standard layout. In this case please use this function.

When machine internal star-sealed contactor and running contactor are used separately, please set the integrated controller parameter F4-06-29(FU-29) to 'ON', then the controller will automatically increase the output (Y8) and feedback input (X11) of machine internal star-sealed contactor. When running contactor acts, machine internal star-sealed contactor will be operated too. If you use this function, and X11 of controller does not receive the feedback signal of machine internal star-sealed contactor action, fault ER33 will be triggered to report machine internal star-sealed contactor feedback fault.

When pressing on the running contactor, machine internal star-sealed contactor will open after detecting the action of running contactor. This is to prevent system short-circuit at motor forced auto tuning with running contactor by-passed intentionally.

Star-sealed contactor (normally closed) has an action delay of 300ms (after the delay it remains closed condition). This way system can make sure the running contactor close 300ms earlier, then close star-sealed contactor to protect the machine. This is to prevent Star-sealed contactor close before running contactor not completely open and causes machine to short-circuit.

Star-sealed contactor and running contactor wiring diagram is shown below:

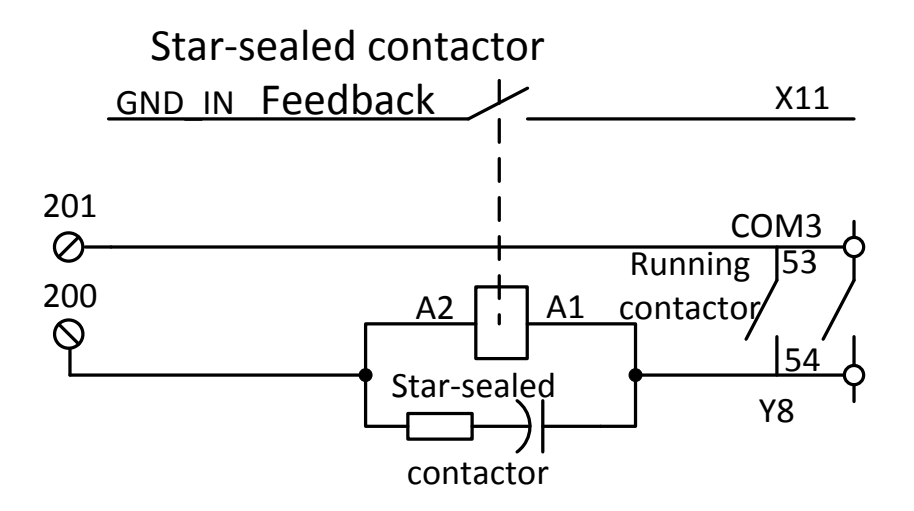

Figure F5.1 Wiring diagram

Please refer to final wiring diagram of the system for detail wiring, this drawing is only a reference for Y8 output and X11 feedback connection.

IMPORTAN

# Appendix 6 BL6-U Series Elevator Integrated Controller Intensive Serial Communication Resolution

Intensive serial communication function is only valid for controller with software version 7001 and above, and its detail function description and setting method as follow:

Setting F4-07-02 as ON, top limit and bottom limit signals are not necessary to be wired in hoistway cable, and 2 cables will be saved.

Top terminal and down door zone signals are active at the same time, and up door zone is not active ,system will generate a top limit signal automatically; Bottom terminal and up door zone signals are active at the same time, and down door zone is not active ,system will generate a bottom limit signal automatically.

For controller with software version 7001 and above, and with the use of BL2000-CZB-V10, CAN bus controlling COP door open or close can be achieved. In this way, 5 cables of two door open /close signals and their common terminal will be saved.

#### Chart F6.1 BL2000-CZB-V10 COP serial door open/ close function setup steps

| Jumper 1 | Jumper 2 | Jumper 3 | Jumper D |           |
|----------|----------|----------|----------|-----------|
| Yes      | Yes      | Yes      | No       | Setup COP |

Firstly, setup COP function by jumper 3, 2, 1 and D. COP buzzer beep two times, and COP enters to setting mode. Now, door open 1 button state indicates that serial door open/ close function has been enabled or disabled. Door open 1 button light on means serial door open/ close function has been enabled; Door open 1 button light off means serial door open/ close function has been disabled. Press door open 1 button to switch the two states. After setting up, remove the jumpers, and the setting value will flash 3 times. At the same time, buzzer beeps 3 times, then COP saves the setting, and quit the setting mode.

When serial door open/ close function has been enabled, door open 1 relay, door open 2 relay, and door close relay use the same common terminal(J11-6). J11-5 is door close relay output, J11-9 is door open 1 relay output, J11-10 is door open 2 relay output. Y2~Y5 relays on board still output door open/ close signals synchronously with COP door open/ close signals output and can be used to observe the state of door open/ close commands on CAN bus.

Electric lock command and fire command are added into the CAN communication between integrated controller and HOP. With BL2000-HAH-M1.1, FR2000-HAH-V9, BL2000-HAH-B9 dot matrix display HOP, serial bus controlling lock and fire mode can be achieved. In this way, 2 cables of electric lock and fire signal and their common terminal in hoistway cables can be saved.

Serial fire and electric lock functions setup method: Short circuit the 'DS' jumper.

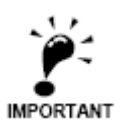

For one elevator, only one HOP board can short the 'DS' jumper. If lock floor and fire floor are not at the same floor, please wire to other floor HOP board from this board.

#### Appendix 6 BL6-U Series Elevator integrated Controller Intensive Serial Communication Resolution

- BY0-3 24V Common Terminal BY0-4 Spare input 0
- BY1-3 24V Common Terminal BY1-4 Spare input 1

Default: Spare input 0 is electric lock input; Spare input 1 is fire input.

Integrated controller main board parameters should be set as follow:

- F4-07-03 setting as ON, serial electric lock function is enabled.
- F4-07-04 setting as ON, serial electric lock type is reversed.

F4-07-05 setting as ON, serial fire function is enabled.

F4-07-06 setting as ON, serial fire type is reversed

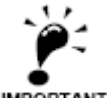

Serial fire signal has been enabled, main board fire signal (X12) is still available, both of the two signals can bring the elevator into fire mode.

IMPORTANT

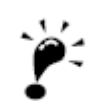

If main board enables the serial electric lock and serial fire function, but it has no wire to HOP or jumper 'DS' on HOP board is not shorted or communication is interrupted, the elevator cannot enter into IMPORTANT electric mode or fire mode.

# Appendix 7 Menu operation processes with Digital tubes & operation

keys

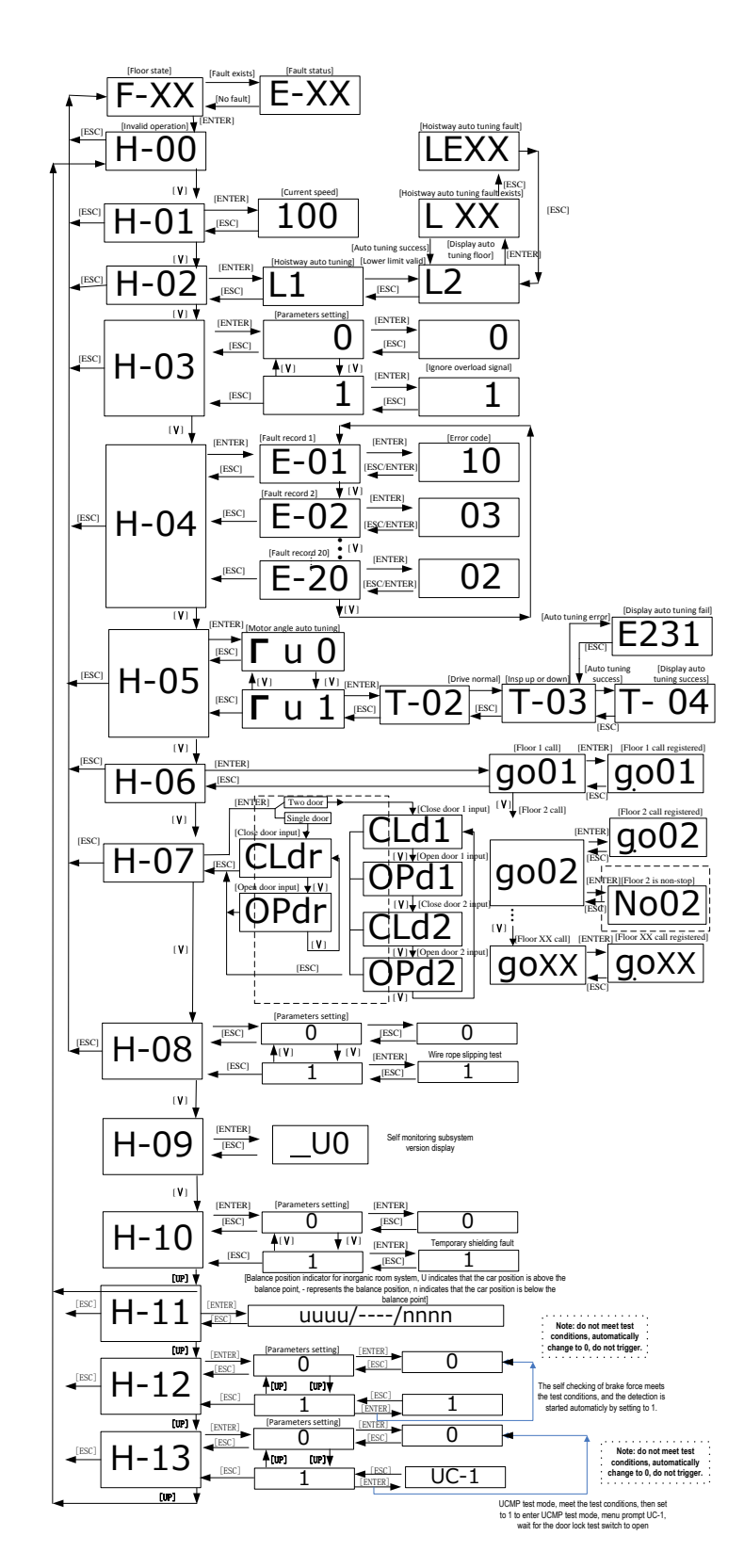

Figure F7.1 Setting flow chart

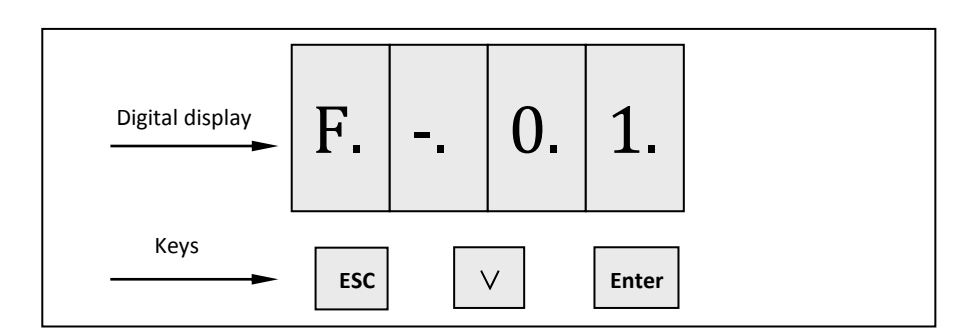

#### Figure F7.2 Display and key layout

There are 4 sets of segment displays on the main board, each set has a dot (from version 7125 starts, these dots are used to indicate elevator state information).

Under normal state without error (Inspection, Manual, Used, Fire and Stop):

- First dot represents front door light curtain and safety edge signals. Signals are valid, dot lights on. Dot turns off when signals are invalid;
- Second dot represents rear door light curtain and safety edge signals. Signals are valid, dot lights on. Dot turns off when signals are invalid;
- Third dot represents inspection signals via CAN communication (car top and pit). Communication inspection signal is valid, dot lights on. Dot turns off when signals are invalid.
- Fourth dot is reserved.

#### ESC: Cancel/return key;

#### $\nabla$ : Flip key;

#### ENTER: OK key;

1. Normally, display current floor F-XX:

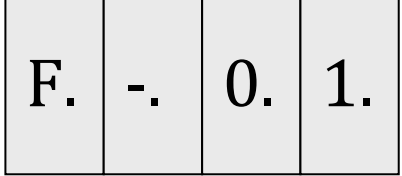

2. Digital tube flashing display error code when fault occurs.

3. Press ENTER key and Flip key to select H-00~H-07 parameters:

| Н. | <br>0. | 0.  |       | Η. | <br>0. | 1. |
|----|--------|-----|-------|----|--------|----|
|    |        | • • | • ••• |    |        |    |
| H. | <br>1. | 2.  |       | H. | <br>1. | 3. |

- 4. H-00: Invalid parameter;
- 5. H-01: Display current running speed (Unit: cm/s):

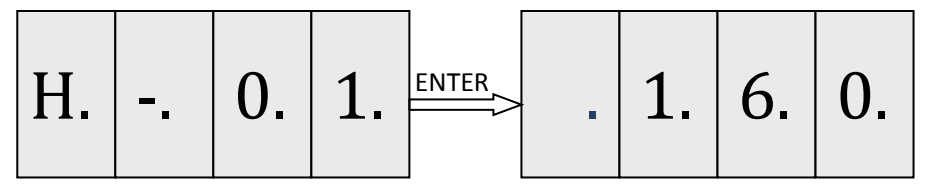

6. H-02: Hoistway parameter self-learning:

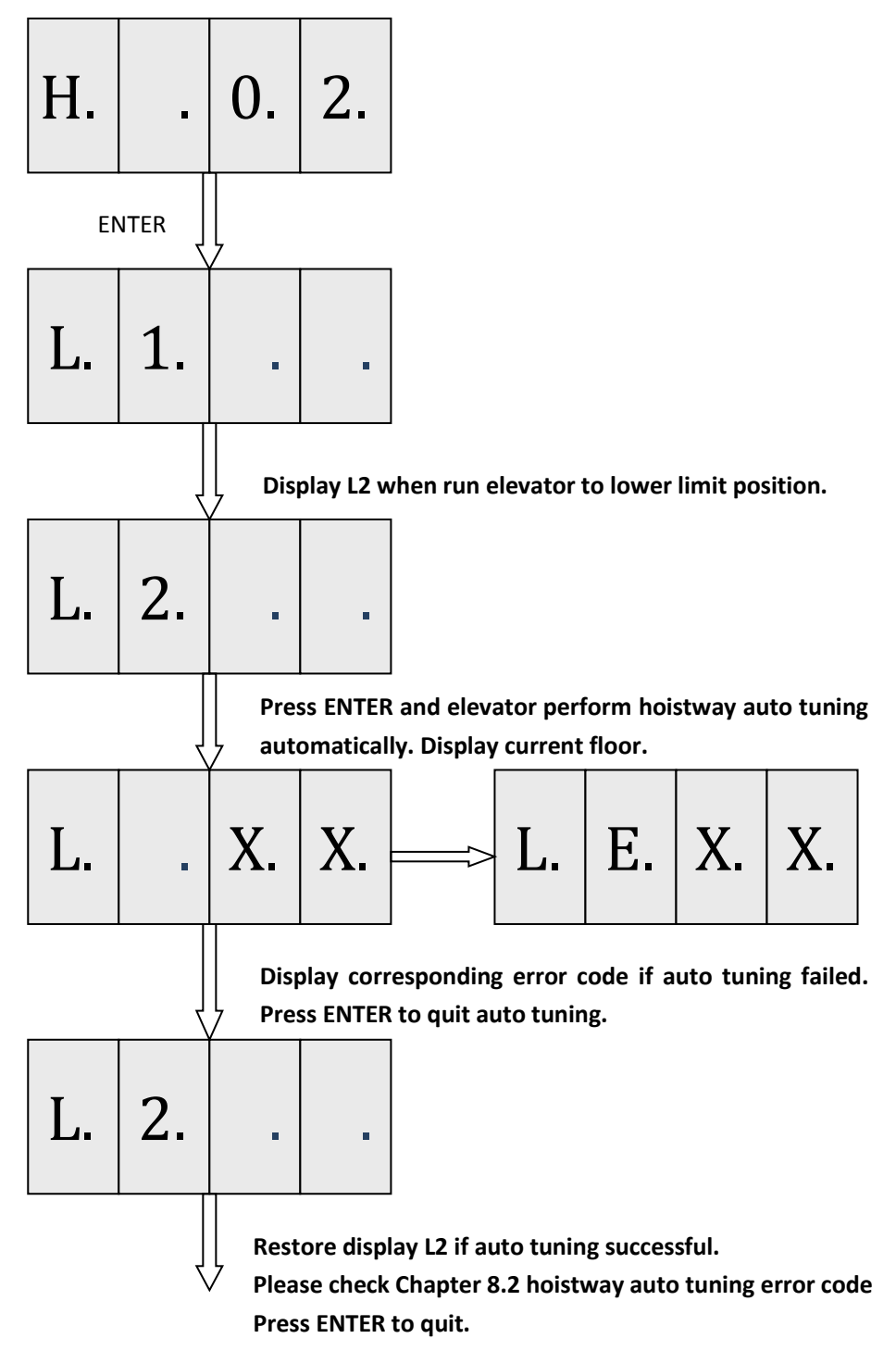

7. H-03: Temporary shielding overload signal, which is used for fast shielding of overload signal when running with 125% loads. This parameter is not saved. Power off, fault or exit from the menu will automatically reply overload signal.

H-03=1 Shielding overload signal (including switch weight and analog weighing)

H-03=0 Unshielded overload signal.

(This function is included by 1\*\*0\_7013 or 1\*\*0\_7113 and later version, refer to U5-00 for software number.)

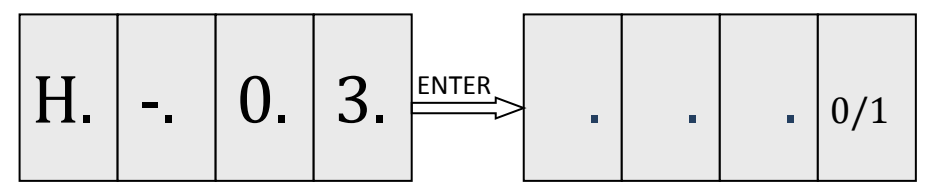

8. H-04: View 30 fault recodes.

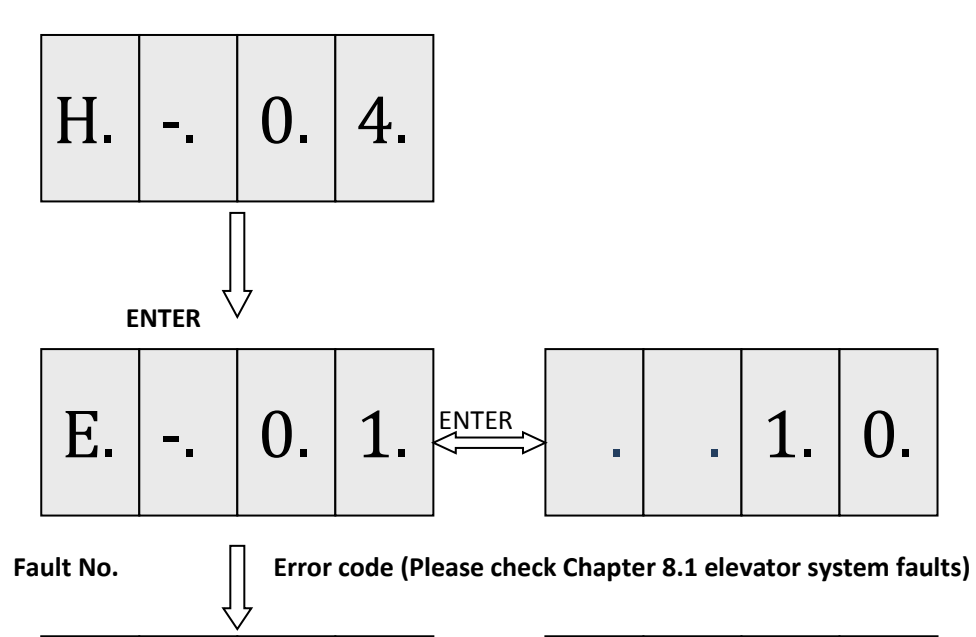

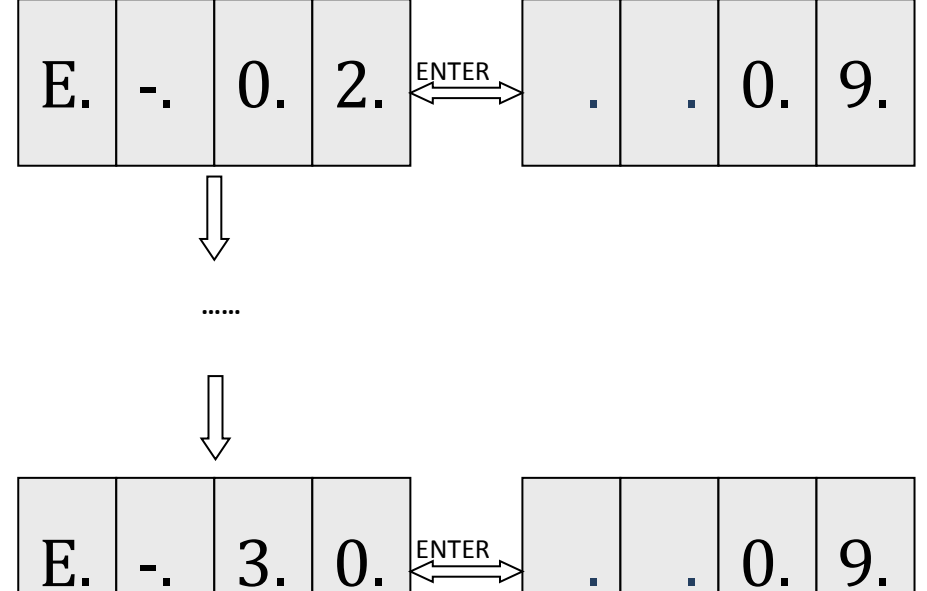

9. H-05: Motor static angle auto tuning

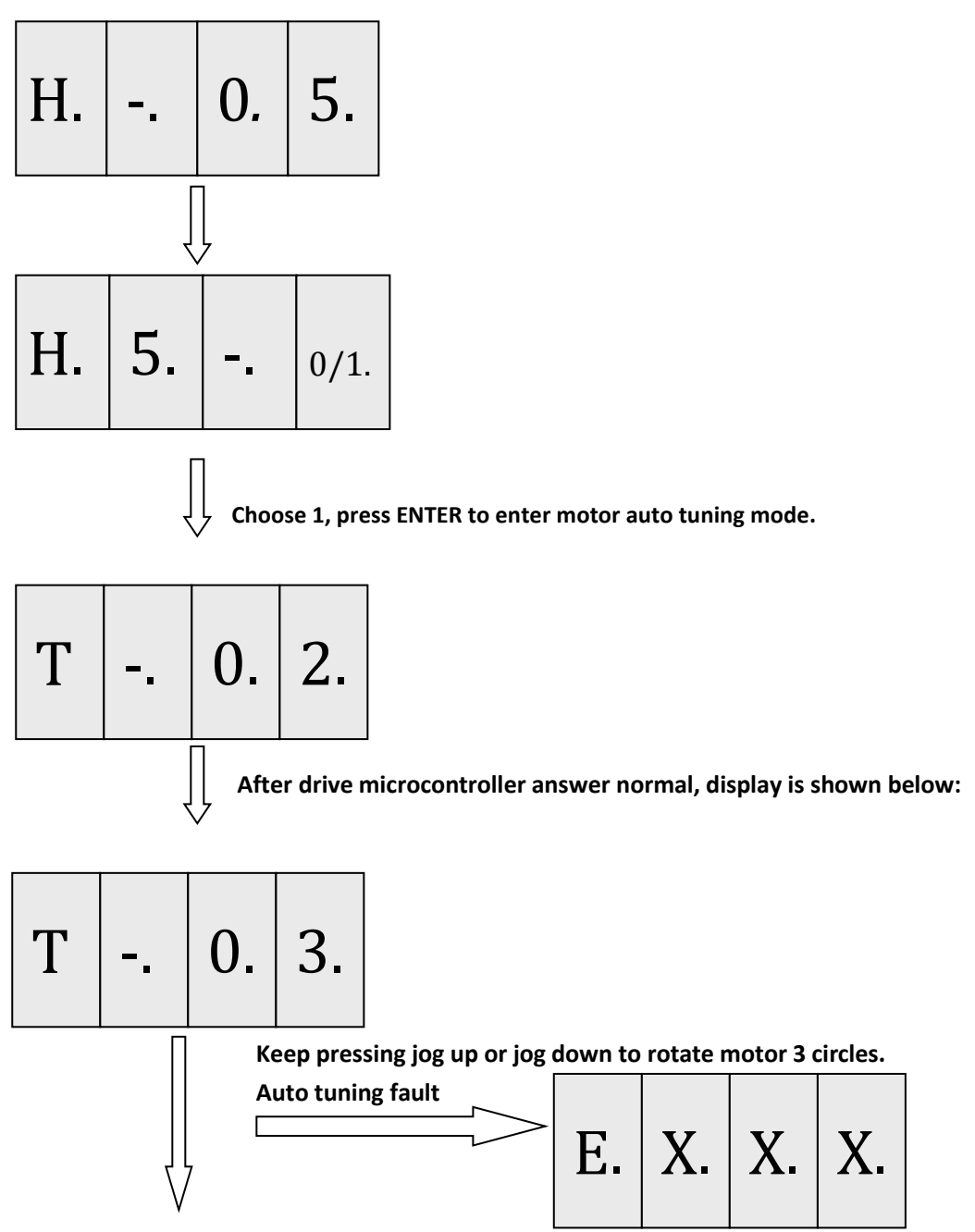

Handling according to error information prompted.

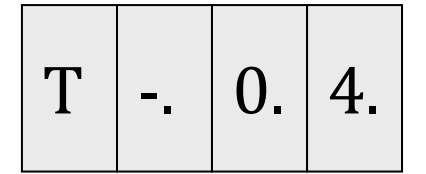

Auto tuning proceeds gradually. **Press ENTER to quit.** 

## 10. H-06: Car call input

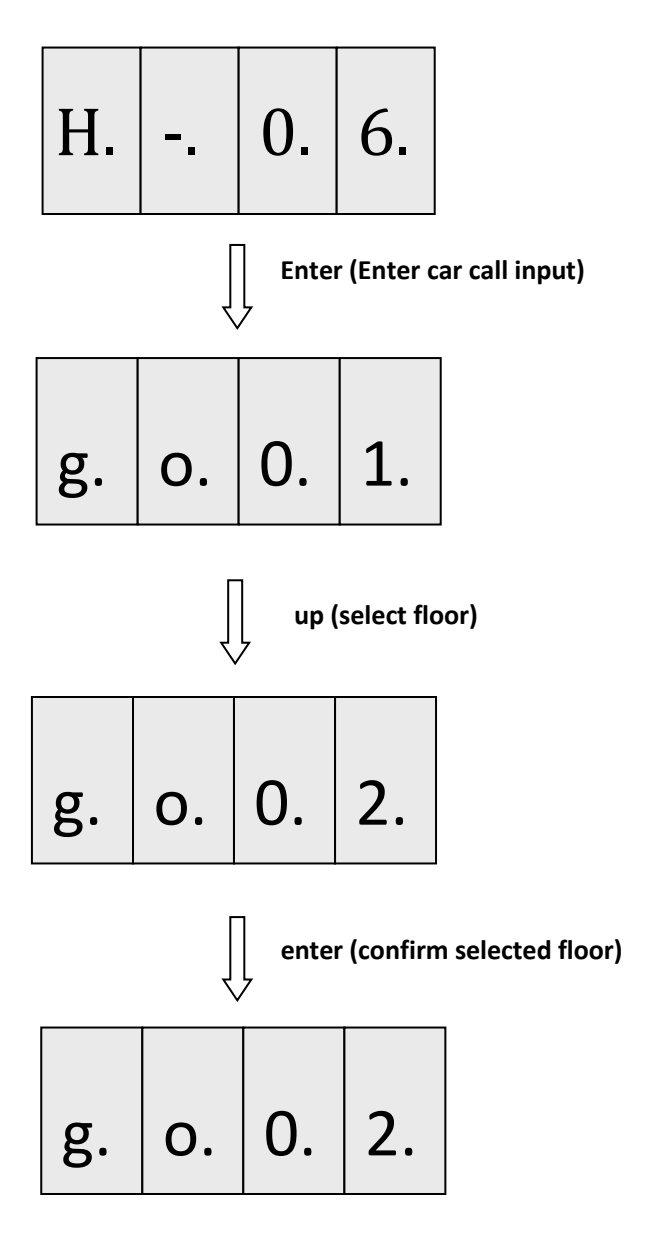

Press Ecs to exit.

Note: if there is an abnormal condition (such as non-stop floor), the system will not be selected internally. At this time, the digital block will display as follows:

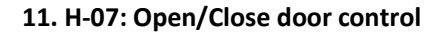

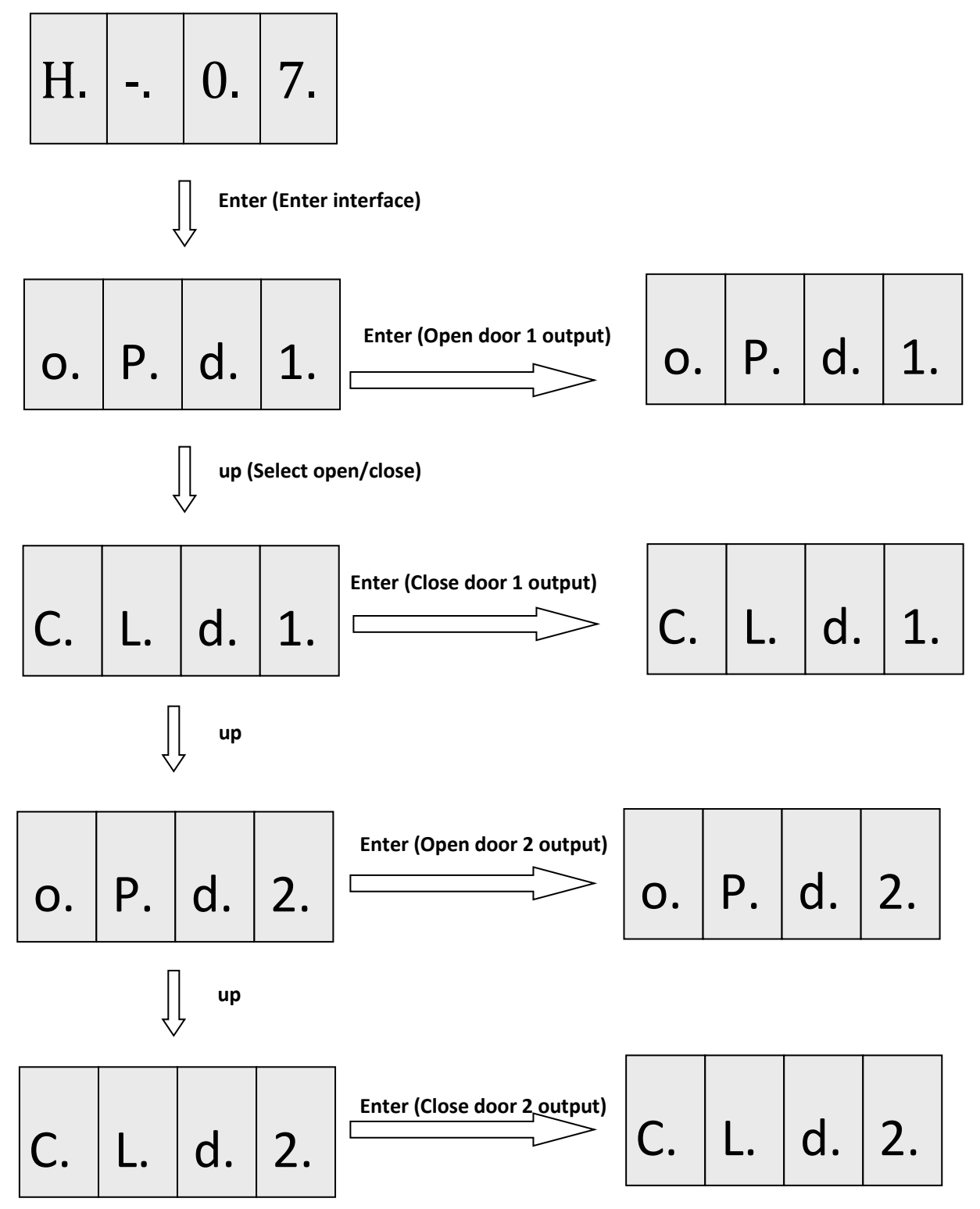

Press ESC to exit.

12. H-08: Temporary expansion of the electric torque and brake torque amplitude limit, while the output current will be amplified to the limit. It is specially used to test the slipping of wire rope. This parameter must be modified in the condition of inspection, and it is not allowed to save and power off, fault, withdrawal of the menu, or the recovery of automatic running will all automatically recover the related parameters. In this

mode, each running up in inspection mode, the parameter is automatically return to zero, if you want to run again, please reset the parameter to 1, and then retest by slow up/down key.

The limiting current is related to the rated current of the motor and the maximum output capacity of the power module of the integrated controller. If the maximum output current of the module is greater than 2 times of the motor rated current, the maximum output current of the module will be limited to 2 times of the motor rated current in order to avoid the damage of the motor. Otherwise, the output current will be output by the maximum output current of the module, so as to ensure that the whole power module is in the maximum output state when the wire rope slips. H-08=1 Enter the testing mode of the wire rope slipping.

H-08=0 Exit the testing mode of the wire rope slipping.

(The controller version of the function is 1\*\*0\_7013 and 1\*\*0\_7113 and above. Please check U5-00 for version number.)

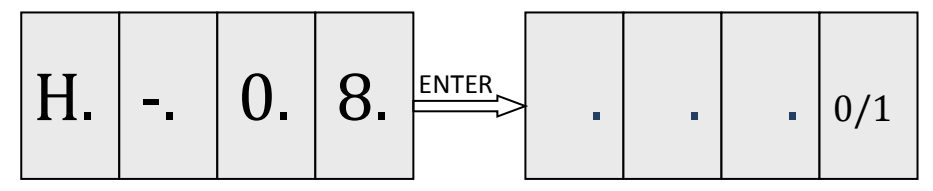

13. H-09: Add a H menu to display the V0 version of the self-monitoring subsystem. H-09=\_\_U0: click the confirmation at the H-09 interface to show the \_U0.

H. -. 0. 9. 
$$\xrightarrow{\text{ENTER}}$$
 \_. \_. U. 0.

14. H-10: The digital block small menu H-10=1 can temporarily shield the limit fault, run to the up/bottom limit in inspection mode, switch: H-10 interface click confirmation into the setting interface, default is 0, click UP key, change to 1, at this time run to the up/bottom limit in inspection mode. When the operation is complete, the value reverts to 0.

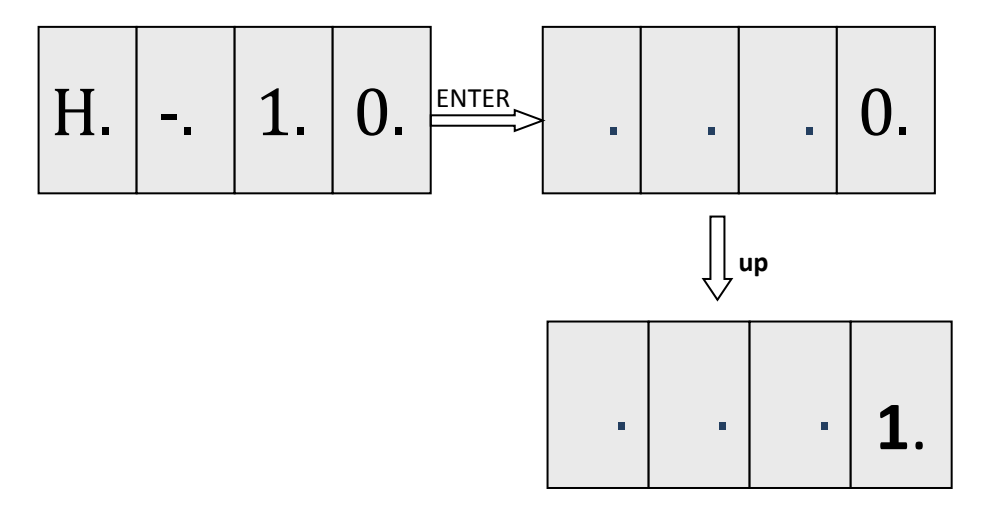

Press Esc to exit.

**15.** H-11: Balance position indicator of inorganic room system.

'u' indicates that the car position is above the balance point:

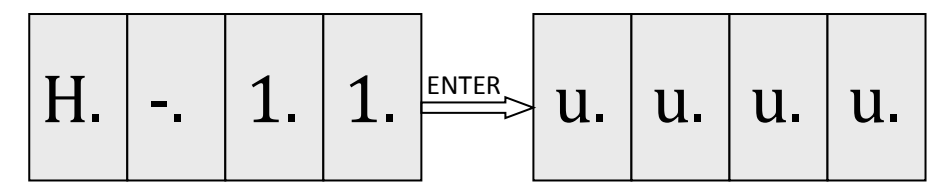

'-' means that the car is in a balanced position.

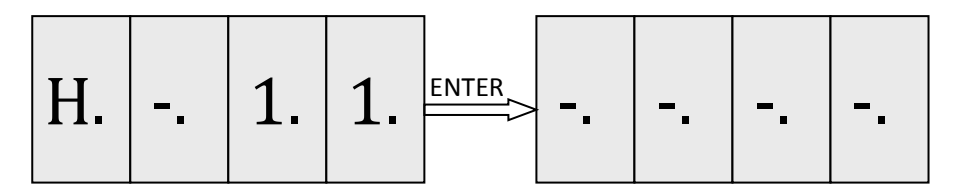

'n' indicates that the car position is below the balance point:

| H. |  | 1. | 1. | ENTER | n. | n. | n. | n. |
|----|--|----|----|-------|----|----|----|----|
|----|--|----|----|-------|----|----|----|----|

Press Esc to exit.

16. H-12: Self-detection function of brake force.

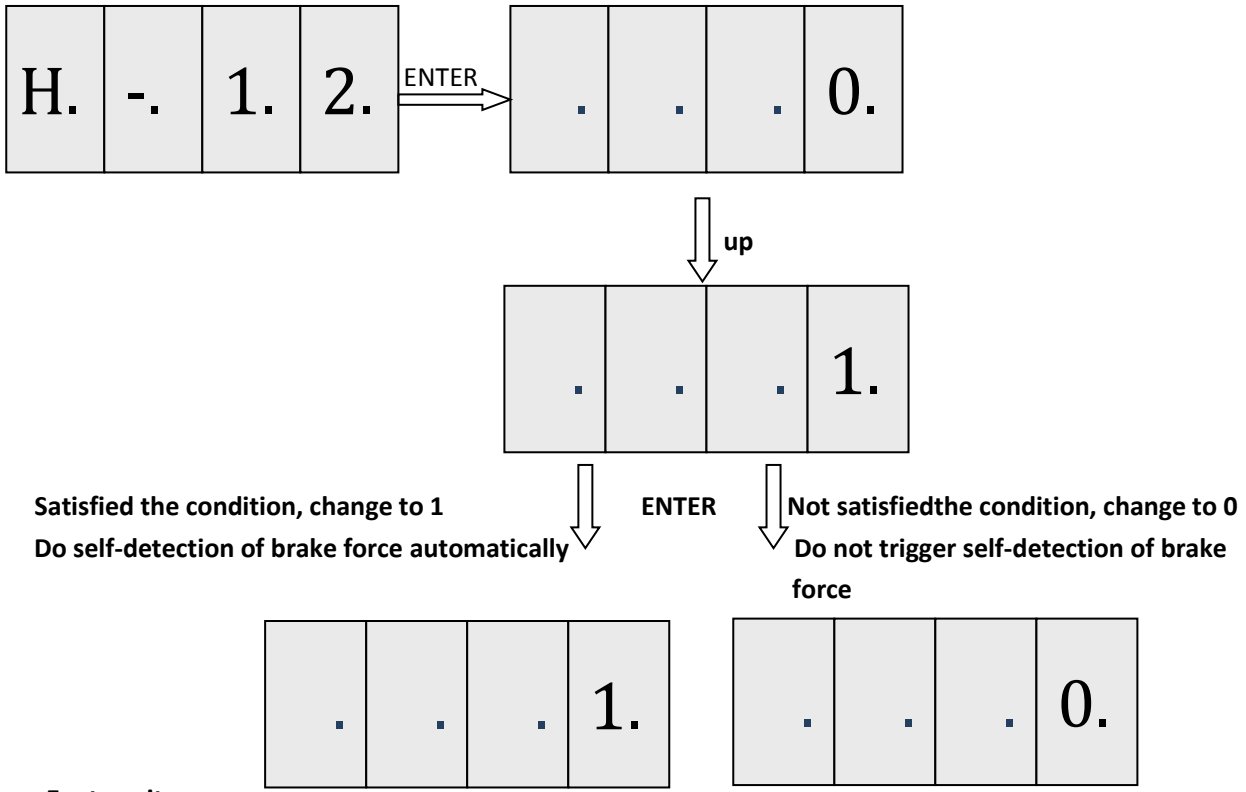

17. H-13: UCMP test mode.

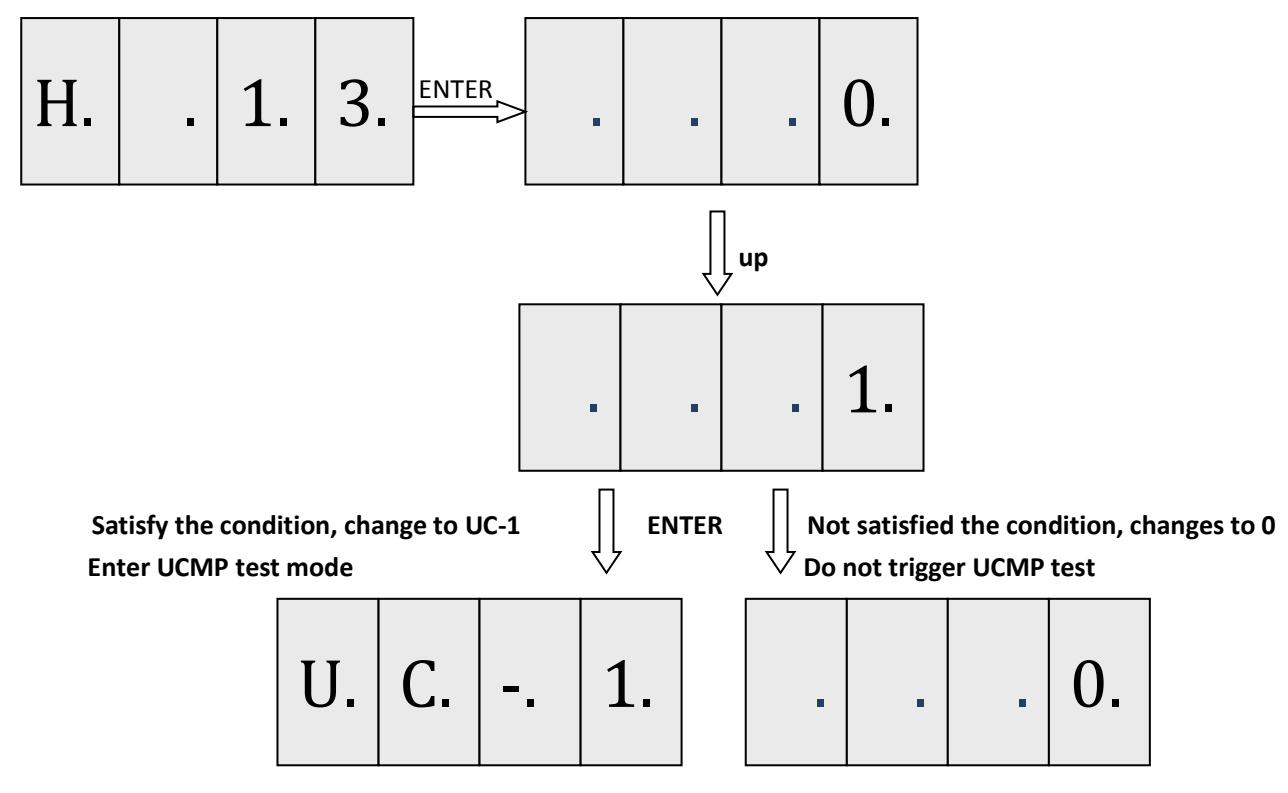

Press Esc to exit.

# Appendix 8 Separated Detection of hall door and car door for BL6-U

In default setting, hall door circuit is series connection with car door circuit. If short hall door circuit or car door circuit, system will not find any error. Though this connection accord with elevator standard, it is lack of safety. BL6 integrated control add single detection of hall door. If short hall door or short both hall door and car door, system will show error. Only when hall door and car door both closed, system allow elevator to run. This will increase safety of the system. Besides, some customs need to cancel door circuit contactor in order to decrease cost, it also can be set by special function selection.

Use Function selection F4-06-12 to set if using X31 for hall door circuit detection.

Use Function selection F4-06-13 to set if having door circuit contactor.

| Plan | F4-06-12<br>(Using X31 for hall<br>door detection) | F4-06-13<br>(Canceling door circuit<br>contactor, if set it to ON,<br>F4-06-12 must be ON) | Description                                                                                                    |
|------|----------------------------------------------------|--------------------------------------------------------------------------------------------|----------------------------------------------------------------------------------------------------|
| 1    | OFF                                                | OFF                                                                                        | Traditional detection.<br>Contactor feedback (x14) + Door circuit (x30).                                                                                   |
| 2    | ON                                                 | OFF                                                                                        | Separated detection.<br>Contactor feedback (x14) +Door circuit(x30) +Hall<br>door circuit(x31). X31 for hall door detection.                               |
| 3    | ON                                                 | ON                                                                                         | Separated detection and cancel door circuit<br>contactor.<br>Door circuit(x30) +Hall door circuit(x31).<br>X30 for door circuit,x31 for hall door circuit. |

#### **Chart F8.1 Setting of Separated Detection function**

Plan 1: F4-06-12=OFF F4-06-13=OFF

Default setting, as Figure 1 (KMB means Door interlock contactor):

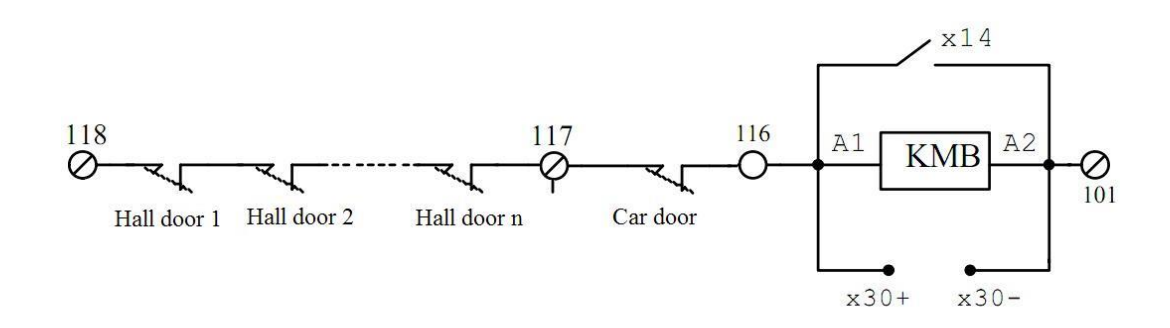

#### Figure F8.1 Separated Detection Plan 1

This plan is traditional detection plan, no separated detection of hall door and car door. If X31 is effective, it will show Error 62 to prevent wrong wiring error.

#### Plan 2: F4-06-12=ON F4-06-13=OFF

Door circuit feedback is x14,x30 is for door circuit, x31 is for hall door. This plan can achieve separated detection, as in Figure 2 (**KMB means Door interlock contactor**):

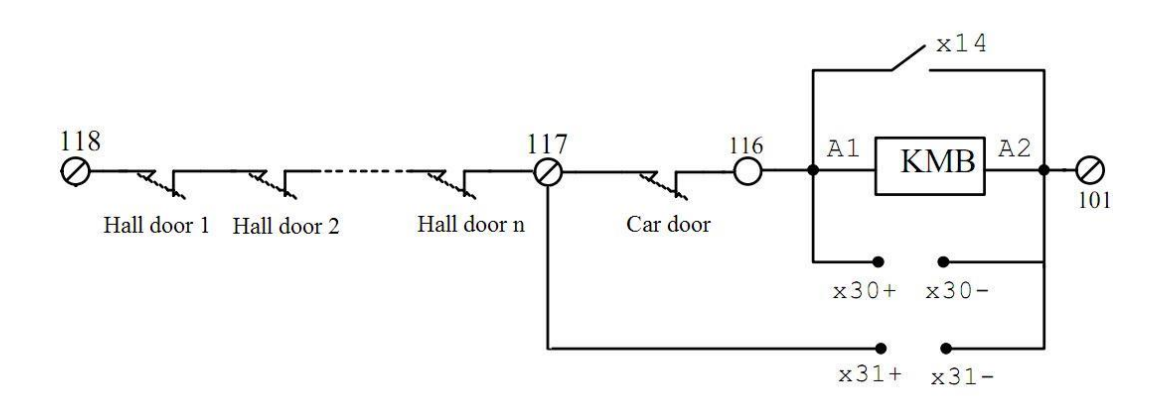

#### Figure F8.2 Separated Detection Plan 2

Once two of x14 & x30 & x31 are different, it will show error 26 after 3 seconds.

X31 is for hall door detection, x14 and x30 are for door circuit. If only short door circuit (116 to 118), the status of x31 will be different with x14 and x30, the elevator will not run.

When re-leveling or opening door in advance, x31 detection will be ignored.

#### Plan 3: F4-06-12=ON F4-06-13=ON

x30 is for door circuit, and x31 is for hall door circuit. Door circuit contactor has been canceled, so no x14 feedback signal. As in Figure 3 (KMB means Door interlock contactor):

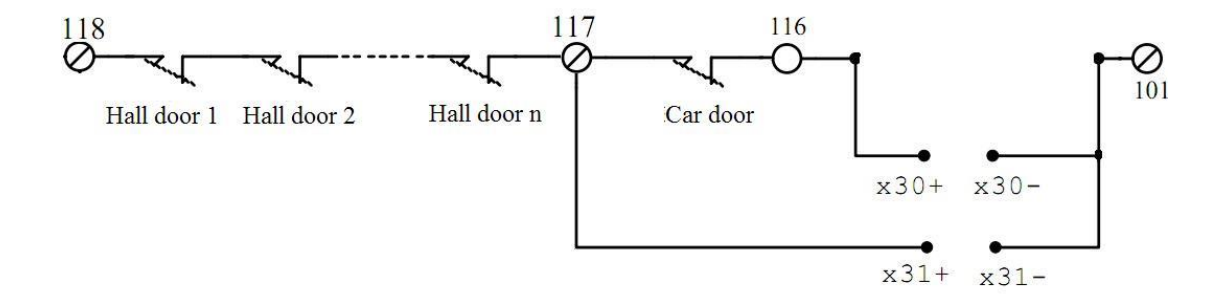

#### Figure F8.3 Separated Detection Plan 3

If the status of x30 is different with x31, system will show error 26 after 3 seconds.

x31 is for hall door, x30 is for door circuit. If only short door circuit(116 and 118), the status of x31 and x30 will be different, the elevator will not run.

x14 is not used. Then if x14 is effective, system will show error 62 to prevent wrong wiring.

When re-leveling or opening door in advance, x31 detection will be ignored.

# Appendix 9 Simple rated slip tuning for geared motor

#### **Tuning conditions:**

1. Only suit for drive software 1xxx\_7x15 and above version.

2. Elevator must be operated with load (with rope).

3. Tuning type: FX-20=0. Each time after reset, this value will change to 1 automatically. So before rated slip tuning, this value must be set to 0.

4. Tuning start position is suggested to be floor 3 or above: Because tuning time may be long, ensure there's enough down running space for elevator cabinet.

5. Input basic motor parameters according to name plate of geared motor. No-load current is 30%~40% of rated current. Rated slip may be calculated by this following formula 'Rated slip=Sync Freq – (Rated RPM \* poles/120)'.

#### **Tuning steps:**

- 1. Run elevator to level position of a certain floor (floor 3 or above is suggested).
- 2. Do motor para tuning. After receiving para tuning command, it will show 'waiting'.
- 3. Press 'DOWN' in inspection mode, then it starts to test and calculate rated slip value. When calculation complete, it will show 'Success', then F5-10 will be renewed to calculated value. If fail, it will show an error code and keep F5-10 value.

Error code for rated slip tuning:

| No. | Error code | Content                                                          |
|-----|------------|------------------------------------------------------------------|
| 1   | RF100      | Before tuning, there's drive error, please solve error at first. |
| 2   | RF228      | Tuning not complete, tuning end in advance.                      |
| 3   | RF1        | Tuning deviation too large, please do tuning again.              |

- 4. Return elevator back to that certain floor in Step 1 (You may turn inspection to auto and run elevator back to that certain floor).
- 5. Repeat Step 1 to 3 and use the average value of 3 tuning results as final result.

Plan 1 (synchronous traction machine, no advance & re-level function and door opening preoperation, using traction brake as trigger and stop subsystem plan.)

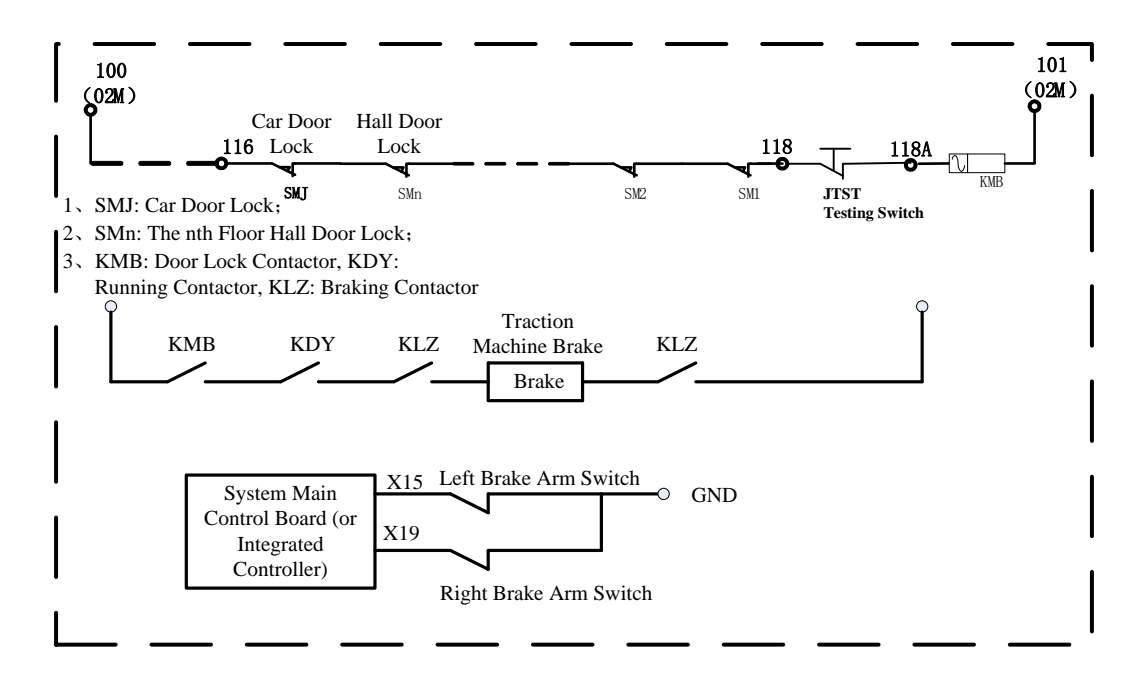

Figure F10.1 Control Loop Diagram of the Braking System

#### Instruction:

- 1. For elevators that do not have functions to open the door in advance or while car is in leveling, re-leveling or other operations, under certain conditions, and the braking device is operated by a well standard approval machine brake. Testing of unintended car movement is not required. (If a testing is demanded, install additional switch according to figure F10.1. The test can be performed by manually opening the switch when elevator is in leveling position, inspection mode and leaving the leveling zoom. This scheme is to simulate the situation that car door or hall door is open. And prevent door mechanism break caused by really open it.)
- 2. Contacts from door lock safety loop directly control relays to open and close the brake.

- According to No.1 Modification Document, the main control board is used as self-testing subsystem. And to 3. detect the correctness of Lifting and Releasing motions performed by both left and right arms of the brake. If the lifting and releasing motions are incorrect, an error is generated. System will close the door and stop elevator from running. The elevator must be reset by authorized people. Thus, since software version 14, x15 and x19 are set as feedback inputs of brake arms movement by default and cannot be turned off. For error caused by brake arms is not lifted when car starts, error code ER05, system resets this error after 5 seconds and retry normal operation up to 3 times. After 3 times, ER05 error is launched. For ER05 caused by incorrect brake arms releasing when car stops, system launch ER05 without reset or retry operations. When braking device has abnormal behaviors that are detected and logged, system sends close door command. If brake arm feedback switches are not recovered to correct states, door cannot be open. This prevents car slip while door is open that can cause shearing damage to passenger. Door can be open if brake arm feedback switches have recovered to correct states. After ER05 is launched and locked, system cannot reset this error by simply switch off power and restart. The reset method is: In inspection mode, press both inspection up and down buttons and hold for more than 5 seconds. Then ER05 can be cleared. (During reset, please make sure the indication lights of x1 and x2 are on which representing up and down keys are pressed and successfully launched. If they are not on, it might be caused by inspection switches from car carriage or car top are on and take over the priority of cabinet control.)
- 4. Check the braking force regularly during service. (Refer to attachment 1 for GT L integrated controller self-test function.)
- 5. If integrated controller is used as testing subsystem, one can activate braking force self-test function and check braking force daily according to attachment 1. If a malfunction of the brake is detected, system indicates ER39 error, close the door and shut down elevator. Reset must be performed by authorized people as describe above in 3. (In inspection mode, press and hold inspection up and down buttons for more than 5 seconds to clear the error.)

Plan 2 (This Plan is for elevator system that is using Synchronous Traction Machine, has featured Advance Door Open function and Door Open Re-leveling function, and using Traction Machine Brake as the braking subsystem.)

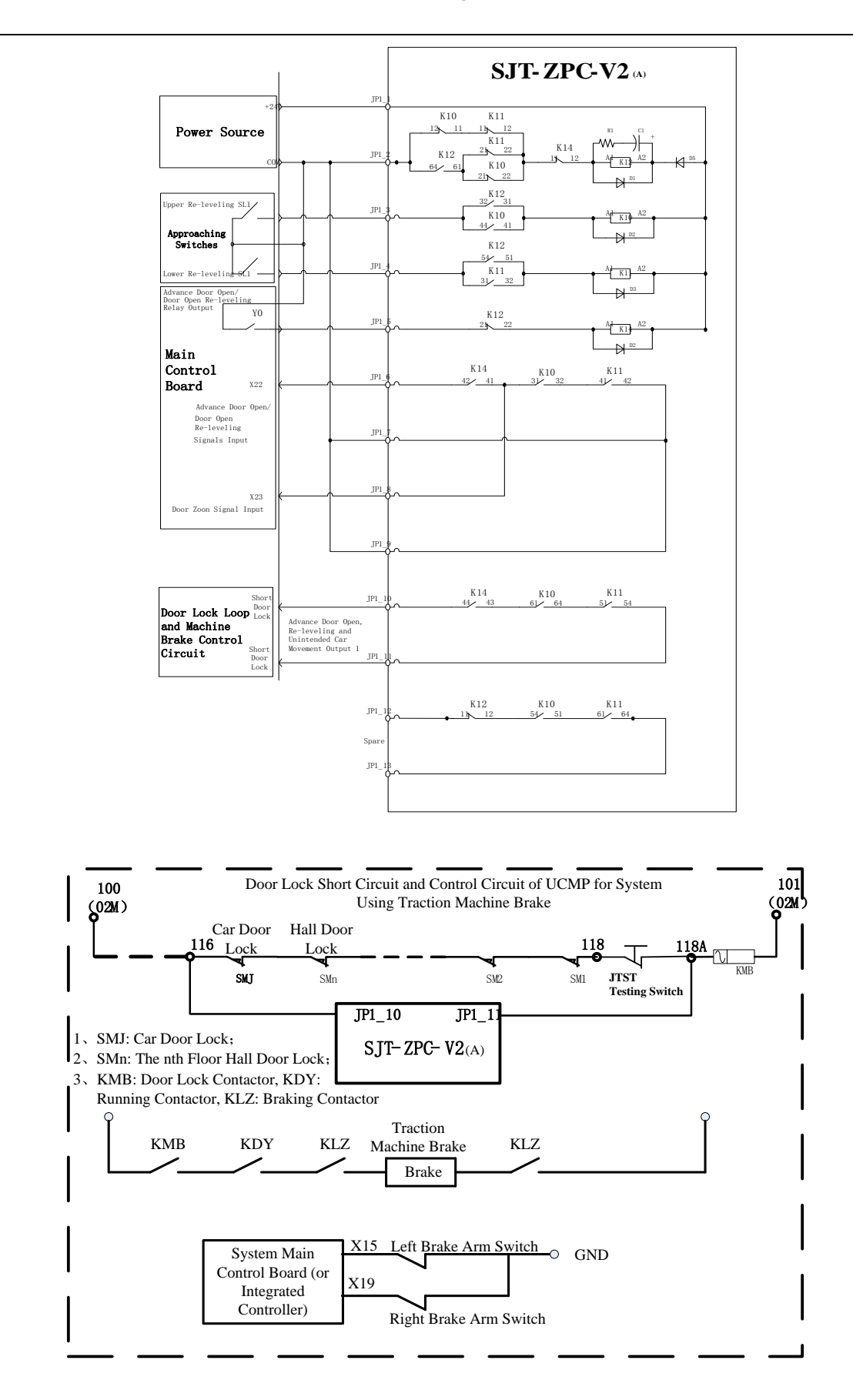

Figure F10.2 System Structure Diagram and Connection Diagram

#### Instruction:

- 1. Using SJT-ZPC-V2A safety circuit board that integrates functions of controlling signals of Advance Door Open, Re-leveling and UCMP.
- 2. In door opening zoon, system controls the door open by short connect the door lock loop that satisfies conditions for advance door open and door open re-leveling.
- 3. When elevator leaves out of door opening zoon, safety loop is disconnected, and unintended car movement is detected. If the door lock safety contacts are open, system will cut off safety loop, shut down power supply and release the brake. Thus, unintended car movement can be protected.
- 4. According to No.1 Modification Document, the main control board is used as self-testing subsystem. And to detect the correctness of Lifting and Releasing motions performed by both left and right arms of the brake. If the lifting and releasing motions are incorrect, an error is produced. System will close the door and stop elevator from running. The elevator must be reset by authorized people. Thus, since software version 14, x15 and x19 are set as feedback inputs of brake arms movement by default and cannot be turned off. For error caused by brake arms is not lifted when car starts, error code ER05, system resets this error after 5 seconds and retry normal operation up to 3 times. After 3 times, ER05 error is launched. For ER05 caused by incorrect brake arms releasing when car stops, system launch ER05 without reset or retry operations. When braking device has abnormal behaviors that are detected and logged, system sends door close command. If brake arm feedbacks switches are not recovered to correct states, door cannot be open. This prevent car slip while door open that can cause shearing damage to passenger. Door can be open if brake arm feedback switches have recovered to correct states. After ER05 is launched and locked, system cannot reset this error by simply switch off power and restart. The reset method is described as follow: In inspection mode, press both inspection up and down buttons and hold for more than 5 seconds. Then ER05 can be cleared. (During reset, please make sure the indication lights of x1 and x2 are on which representing up and down keys are pressed and successfully launched. If they are not on, inspection switches from car carriage or car top might be turned on and take over the priority of cabinet control.)
- 5. Check the braking force regularly during service. (Refer to attachment 1 for synchronous machine braking force self-inspection method and procedure.)
- 6. If integrated controller is used as testing subsystem, one can activate braking force self-testing function and check braking force daily according to attachment 1. If a malfunction of the brake is detected, system indicates ER39 error, close the door and shut down elevator. Reset operation must be performed by authorized people as describe above in 4. (In inspection mode, press and hold inspection up and down buttons for more than 5 seconds to clear the error.)
- 7. For control system using SJT-ZPC-V2A safety circuit board, we provide UCMP testing model. This is described in detail in attachment 2.

Plan 3 (This scheme is for elevator system that is using Asynchronous Traction Machine and using Speed Governor includes Safety Gear, Rope Gripper and additional brake as the braking subsystem.)

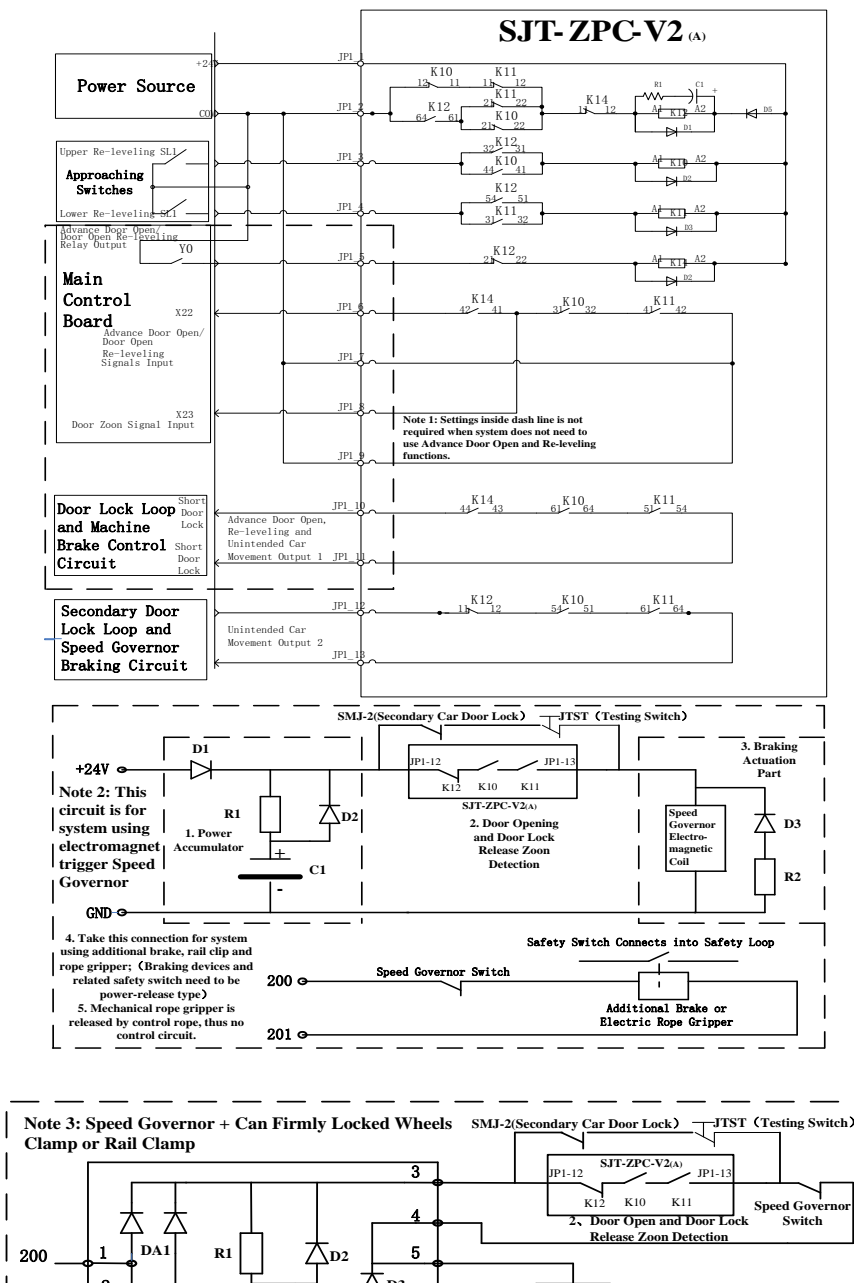

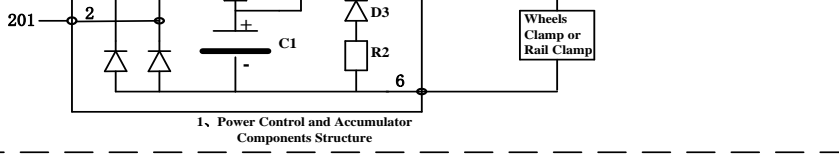

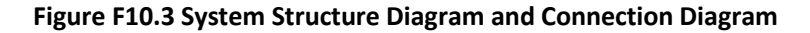

#### Instruction:

- 1. Using SJT-ZPC-V2A safety circuit board that integrates functions of controlling signals of Advance Door Open, Re-leveling and Unintended Car Movement.
- 2. In door opening zoon, system controls the door open by short connect door lock loop that satisfies conditions for Advance Door Open and Door Open Re-leveling.
- 3. When elevator leaves out of door opening zoon, safety loop is disconnected, and unintended car movement is detected. If the door lock safety contacts are open, system will cut off the safety loop, shut down power supply and release the Speed Governor. Further car movement will activate Speed Governor to brake the car by Safety Gear, Rope Gripper and additional brake.
- 4. After Speed Governor, Safety Gear, Rope Gripper and additional brake activated, they will turn off safety switches. That must be reset by authorized people.
- According to No.1 Modification Document, the main control board is used as self-test subsystem. And to 5. detect the correctness of Lifting and Releasing motions performed by both left and right arms of the brake. If the lifting and releasing motions are incorrect, an error is produced. System will close the door and stop elevator from running. The elevator must be reset by authorized people. Thus, since software version 14, x15 and x19 are set as feedback inputs of brake arms little movement by default and cannot be turned off. For error caused by brake arms is not lifted when car starts, error code ER05, system resets this error after 5 seconds and retry normal operation up to 3 times. After 3 times, ER05 error is launched. For ER05 caused by incorrect brake arms releasing when car stops, system launch ER05 without reset or retry operations. When braking device has abnormal behaviors that are detected and logged, system sends door close command. If brake arm feedbacks switches are not recovered to correct states, door cannot be open. This prevent car slip while door open that can cause shearing damage to passenger. Door can be open if brake arm feedback switches have recovered to correct states. After ER05 is launched and locked, system cannot reset this error by simply switch off power and restart. The reset method is described as follow: In inspection mode, press both inspection up and inspection down buttons and hold for more than 5 seconds. Then ER05 can be cleared. (During reset, please make sure the indication lights of x1 and x2 are on which representing up and down keys are pressed and successfully launched. If they are not ONs, inspection switches from car carriage or car top might be turned on and take over the priority of cabinet control.)
- 6. Featured with power accumulator. Car emergency brakes in a short period of power shut down. The braking subsystem will not activate if the car door keeps closed. This prevents incorrect braking triggered by power off.
- 7. Accidently or in inspection operation mode, opening hall door will not trigger braking subsystem.

- 8. Attention: control component and accumulator of the power system (includes their parameters), trigger and brake of the braking subsystem need to be provided by correlated factory.
- 9. For control system using SJT-ZPC-V2A safety circuit board and asynchronous traction machine, UCMP testing method is described below: In inspection operation mode, close the main and sub door lock loops, break the testing switch to simulate that door is open. Press inspection up or down keys to move car out of door safety zoon. Then the safety loop detects sub door lock loop is broken and activates braking subsystem. (Car stopped by releasing rope gripper or rail clip.) After test, reset all braking mechanism and the testing switch.

# Attachment 1: Braking force self-test function of system using synchronous

# traction machine.

Insufficient braking force is a high potential risk of elevator failure. IECS system provides braking force self-test function to check braking force efficiently and prevent elevator failure caused by insufficient braking force. In regular operation, elevator runs a braking force self-test once a day. If insufficient braking force is detected, system stops elevator and generates error warning. Moreover, braking force self-test can be operated via a smart phone or a handle operator during tuning on site or in service.

Parameters that need to be set are shown below:

| FD-26    | Balance coefficient of elevator range from: 40~50. (Unit, %)                                        |
|----------|----------------------------------------------------------------------------------------------------|
| FD 27    | The radio of the output current when elevator is empty loaded and travelling downward, to           |
| FD-27    | the rated current of motor, ranged from: 30~130. (Unit, %)                                          |
|          | ON: Enable the braking force self-test function. The elevator is in the 'automatic' state,          |
| F4-07-27 | checking whether the elevator is in idle at 3am every day. If the elevator is in the idle state, it |
|          | automatically activates the braking force self-test function. (for IECS functional version)         |
|          | Parameter of manually triggered braking force self-test function. First, function F4-07-27 must     |
|          | be set to ON and turns on braking force self-test function. Then this parameter is used in          |
| F4-07-30 | inspection operation to trigger braking force test manually. Every time this parameter turns        |
|          | from OFF to ON, a braking force self-test is performed. Maintaining in ON state will not trigger    |
|          | this action (for version 71xx with IECS function).                                                  |

After automatically or manually triggered self-test, you will observe that inside of control cabinet, running contactor is closed, star contactor is closed, and brake contactor is not activated (released brake). Then the sound of inverter outputting current can be heard, this indicates the inverter is outputting testing torque, this process is about 10 seconds. After completion, if there is no error warning on handle operator (F4-07-30 at the end of test will not turn automatically from ON back OFF, if you want to test again, please turn this parameter to OFF first and then to ON, then this function is triggered again. This parameter is not

allowed to be saved and the save operation is invalid), it means the braking force self-test is performed successfully. If a smart phone is used to operate the test, you will see the success notice from program.

If any fault of braking force is detected, error code 'ER39' indicates braking force is insufficient. The brake must be checked first, and the braking force should be adjusted to recover the fault. After recovery, it should be manually triggered several times in inspection mode to confirm that the braking force has been adjusted to meet the requirements.

There are two methods to recovery of this fault:

- 1. If insufficient braking force is detected by regulated timing self-test in 'automatic' mode. This failure must be reset by a professional on site through the following specific actions. Simple switch off power and restart the system will not clear this error, and the system keeps in locked. The reset process is as follows: in inspection operation mode, press and hold inspection up and down buttons for more than 5 seconds, the fault code will be cleared.
- 2. If this error occurred in inspection operation mode via process described in 'F4-07-30' above or the braking force test was manually triggered from smart phone program 'elevator expert'. 5 seconds after generated this fault, it will be automatically removed.

# Attachment 2: the UCMP function testing procedure for system using synchronous

# machine with safety circuit board.

- Before test, ensure the following conditions are met: (1) the elevator is in door leveling zoon, (2) the upper and lower door zoon signals (x9, x10) are valid, (3) upper and lower safety door zoon signal (x23) is valid, (4) the elevator is in inspection mode, (5) hall door and car door are closed, the door lock loop is closed, (6)currently, system has no error, (7) at least one of F4-06-19 and F4-06-20 is set to ON, since at least one of the Advance Door Open and Door Open Re-leveling functions needs to be enabled.
- 2. In the handle operator settings menu, modify the F1-21 drive mode to 4, if the system does not allow this parameter to be changed and restore to previous value. Check all six conditions one by one as described in 1 for any test condition that is not met.
- 3. If condition is met in 1, and F1-21 drive mode is modified to 4, the digital tube of GKL integrated controller displays content change from floor indication to the content shown in following. The system has entered the UCMP test mode:
4. At this point, use the test switch to disconnect the door lock loop. The disply is:

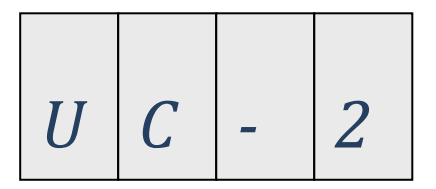

5. After the system detects that the door lock loop is disconnected, the main board YO relay immediately outputs, and the security circuit board re-connects the door lock loop, waiting for running command. Then, press the inspection up or down button to start the test, the display is:

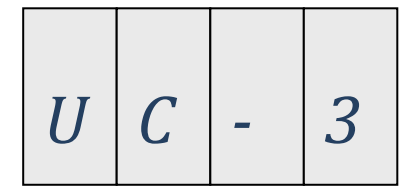

 Keep pressing the button until the car moves out of the security door zoon, safety circuit board stops connecting of door lock loop due to lack of security signal feedbacks. Door lock loop is broken. Brake loses power and is released. System generates ER02 error, which indicates door lock loop is open. The display is:

| - | 0 | 2 |
|---|---|---|

- 1. After this, the system automatically exits the UCMP test mode and the parameter values of the F1-21 drive mode change from 4 to previous value. The test is finished.
- 2. Reset the test switch, switch system from 'Inspection' back to 'Automatic'. The car performs a self-leveling run back to door zoon after the door is closed.

Warning: ER02 error can be reset after the door lock loop is closed. During the test, in UC-2 state and the elevator is in inspection up or down running, system will not output door closing signal. Instead, it commands to short connect the door lock loop directly via Y0. After exit of the test, press inspection up or down button will resume outputting door closing signal.

# Appendix 11 BL6-U Series Elevator Integrated Controller Rope Slipping Mode Testing

- 1. After setting FD-25 to 1, the system enters the slipping mode. At this time, Pressing slow up / slow down button, the system will output the limiting current ,so that the limit slip state of the rope can be observed;
- 2. Please setting FD-25=1 first before making the rope slipping experiment. After the experiment has been finished, FD-25 will automatically be cleared to zero;
- 3. After setting FD-25 to 1, set the non 1 value again, that will be automatically cancel the slipping mode;
- 4. if you use Digital tubes & operation keys for operation, please refer to the step 12(H-08) of Appendix 7:
   Menu operation processes with Digital tubes & operation keys.

# Appendix 12 Floor/Car Door Short-circuited Detection and The Plan for Bypass Operation Alarm

#### F12.1. BL6-U Series Elevator Integrated Controller Floor/Car Door Short-circuited Detection Plan

#### F12.1.1. Relevant Requirements in National Standard 7588.1

- ▶ 5.12.1.9 Prevent the normal operation of the elevator when the door contact circuit fails。
- When the car is opened in the un-locked area and the floor-door lock is released, the system should check the electrical safety device in the position of car-door closed(5.3.13.2), check the electrical safety device in the position of floor-door locked (5.3.9.1) and the monitoring signal (5.12.1.8.3d).
- > If the failure of the above device is monitored, the normal operation of the elevator shall be prevented.
- Rules for type test of control cabinet:

V6.2.8.7 The electrical protection of the floor-door lock device: when the car is stopped in the open area, the car-door is opened and the floor-door lock is released, the system should check the electrical safety device in the position of car-door closed, check the electrical safety device in the position of floor-door locked, and the correct action of the circuit should be checked. If the failure of these devices is detected, the normal operation of the elevator shall be prevented.

#### F12.1.2. Testing Plan for Single Door Elevator

- F4-06-12=ON: Select X31 high voltage input to detect car-door, conform to the new standard must be selected.
- ▶ F4-06-13=OFF: use the door lock contactor, ON: do not use door lock contactor (optional).
- A single door lift with a split-level open elevator (for example, the front door of the 1st floor and the rear door of the 2nd floor, both with the front and rear doors, but there is no floor through the door).

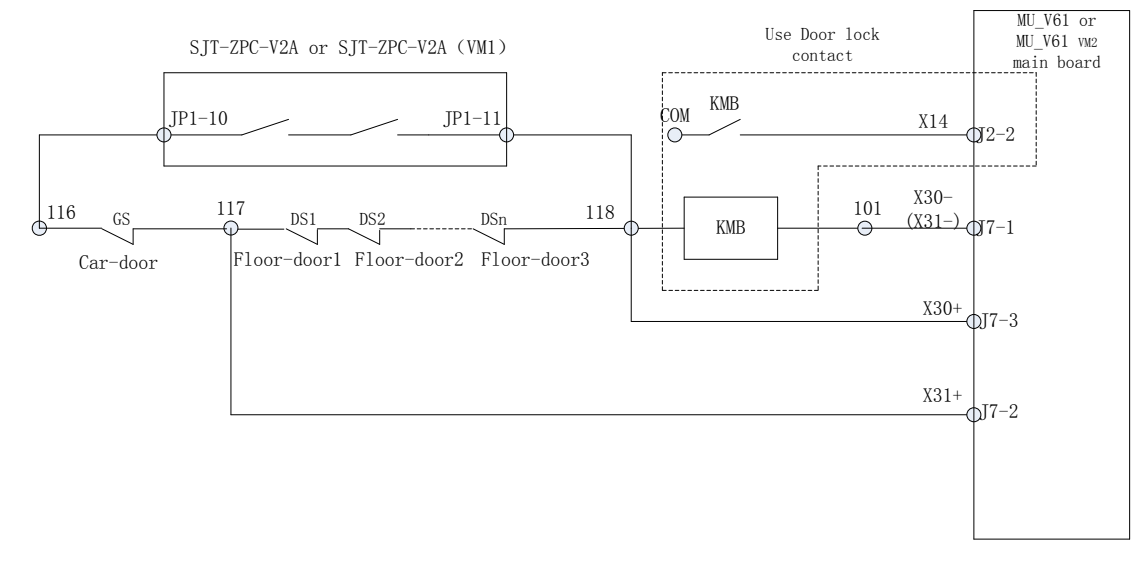

Figure F12.1 BL6-U Series Elevator Integrated Controller Floor/Car Door Short-circuited Detection Plan

Incorrect operation check of floor-door or car-door (floor-door be shorted, or car-door be shorted):

- As shown in figure F12.1, when the car-door is short connected (116 and 117), after the elevator opens, the car-door opens, but the car-door will be checked to be shorted, the X30 is invalid, the X31 is valid, the system will output No. 26 error, and the elevator cannot run with door closed.
- In order to accord with the new national standard (or new inspection rules), the floor-door or car-door is short connected, which can be detected effectively and stop normal operation. As shown in figure F12.1, a safety circuit board (SJT-ZPC-V2A or SJT-ZPC-V2A (VM1)) must be installed, and Advance Door Open function or Re-leveling function is required to be enabled. (F4-06-19 or F4-06-20 must be set to ON).
- While the elevator is running with advance door open or door open re-leveling function(Safety circuit board works ,so the lock door opens). when the door opens, it will detect whether the X31 and the closing door limit are released effectively. If the effective release does work, that proves floor-door and car-door ,and the door-lock closing signal(door close limit) is correct. Next time the system will operate normally.
- During the elevator is running with advance door open or door open re-leveling function, if the X31 signal and door close limit are not released effectively, or After opening the door completely in un-inspection state, the main board will output Y0 signal to control the safety circuit board to short the door lock and check whether the X31 signal and door close limit are released, if not released, the system will output No. 92 fault (floor-door or car-door short circuit fault or adhesion of closing in place signal), forbid the elevator to continue operating normally, It is necessary to enter the condition of inspection or power-off to clear the fault.

#### F12.1.3. Testing Plan for Double Door Elevator

- F4-06-12=ON: Select X31 high voltage input to detect car-door, conform to the new standard must be selected.
- ▶ F4-06-13=OFF: use the door lock contactor, ON: do not use door lock contactor (optional).
- F4-06-04=ON: the X32 input will be used to detect the signal between the car-door and the floor-door of the rear door, to detect whether the line is sealed, the two rear doors should be connected according to the figure F12.3. and the new standard must be selected.
- SJT-ZPC-V2A (VM1) safety circuit board must be used, SJT-ZPC-V2A (VM1) is a new type of safety circuit board, completely compatible with SJT-ZPC-V2A. As shown in figure F12.3, The new added terminal output JP1-14 both seals the front door and back door by two output signal. The SJT-ZPC-V2A (VM1) safety circuit board also has the functions of advance door open , re-leveling and Unintended car movement protection checking subsystem. SJT-ZPC-V2A (VM1) will replace SJT-ZPC-V2A safety circuit board.
- We must use MU\_V61 VM2 integrated Controller motherboard (or its corresponding OEM model), and MU\_V61 VM2 motherboard can be used to replace MU\_V61 motherboard. The MU\_V61 VM2 integrated Controller motherboard (or its corresponding OEM model) will replace the existing MU\_V61 motherboard (or its corresponding OEM type).
- Double rear door use the series connection plan : front car-door → front floor-door → rear floor-door → rear car-door, which is only accord with the old standard or the old check gauge: floor-door(both front and back) → car-door(both front and back, with two accompanying cable and one well cable. In addition, we can use front floor-door → front car-door → rear car-door → rear floor-door to add an accompanying cable and two well cables. The customer can choose the cable according to the configuration of the cable, and the detection function will not be changed. In the case of all the rear door plans, the same explanation will not be repeated.

#### > Note:

1. the synchronous and asynchronous traction elevator uses different plans with the SJT-ZPC-V2A (VM1) safety circuit board to realize the rear door lock detection, because the UCMP stop subsystem is different.

2. The synchronous traction elevator, using the brake as the stop subsystem, does not need to use the other output (JP1-12 and JP1-13) of SJT-ZPC-V2A (VM1). The rear door is connected to the middle of the door loop through the JP1-14 terminal is connected in series, which meets the standard requirement of the safety circuit.(any components in safety circuit board shall be no dangerous), whether or not the short connection detection will seal the door lock.

3. The asynchronous traction elevator, the other detection output (JP1-12 and JP1-13) of SJT-ZPC-V2A is used to control independent system stop subsystem, JP1-14 directly connect to the middle of the door loop, short connection detection whether to seal the door lock. Because of the other detection output (JP1-12 and JP1-13) of SJT-ZPC-V2A (VM1) control independent stop subsystem, when the door locks sealed part be in danger, triggering the UCMP protection, comply with the safety requirements. In the case of all the rear door plans, the same explanation will not be repeated.

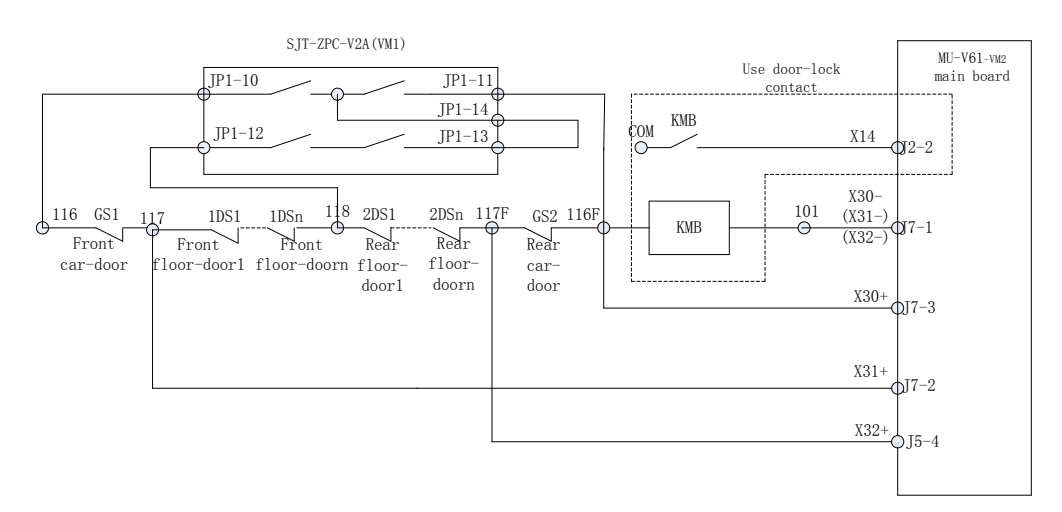

Figure F12.2 rear door mode: floor/car-door short connected detection plan (Suitable for synchronous traction machine)

#### Appendix 12. Floor/Car Door Short-circuited Detection and The Plan for Bypass Operation Alarm

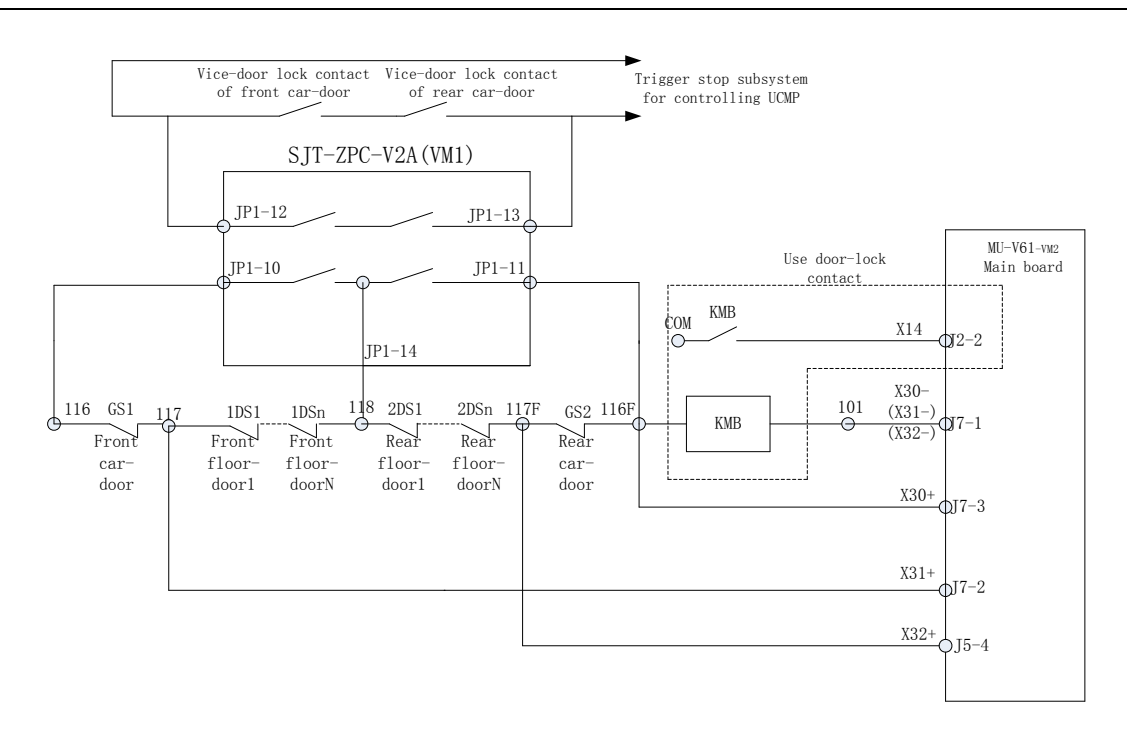

# Figure F12.3 rear door mode: floor/car-door short connected detection plan(Suitable for asynchronous traction machine and combined with UCMP stop subsystem)

Incorrect operation of floor-door or car-door((floor-door be shorted, or car-door be shorted) detection:

- In order to accord with the new national standard (or new inspection rules), the floor-door or car-door is short connected respectively, which can be detected effectively and stop normal operation. As shown in figure F12.3, the safe circuit board (SJT-ZPC-V2A (VM1)) must be installed, and Advance Door Open function or Re-leveling function is required to be enabled. (F4-06-19 or F4-06-20 must be set to ON).
- While the elevator is running with advance door open or door open re-leveling function(Safety circuit board works ,so the lock door opens). when the front door opens, it will detect whether the X31 and the front closing door limit are released effectively. If the effective release does work, that proves front floor-door and car-door ,and the door-lock closing signal(front door close limit) is correct. Next time the system will operate normally.
- While the elevator is running with advance door open or door open re-leveling function(Safety circuit board works ,so the lock door opens). when the rear door opens, it will detect whether the X32 and the rear closing door limit are released effectively. If the effective release does work, that proves rear floor-door and car-door ,and the door-lock closing signal(rear door close limit) is correct. Next time the system will operate normally.
- During the elevator is running with advance door open or door open re-leveling function, if the X31 signal and front door close limit or the X32 signal and rear door close limit are not released effectively(If the front door is opened, the front door should be checked, and the back door is the same. If the two doors open at the same time, it will be detected simultaneously.), or After opening the door completely in un-inspection state, the main board will output Y0 signal to control the safety circuit board to short the door lock and check whether the X31 signal and front door close limit or the X32 signal and rear door close limit are released, if not released, the system will output No. 92 fault (floor-door or car-door short circuit fault or adhesion of closing in place signal), forbid the elevator to continue operating normally, It is necessary to enter the condition of inspection or power-off to clear the fault.

# F12.2. BL6-U Series Elevator Integrated Controller Floor/Car Door Bypass and Operation Alarm Plan

#### F12.2.1. Relevant Requirements in National Standard 7588.1

- ▶ 5.12.1.8 Floor-door and rear-door bypass device.
- 5.12.1.8.1 In order to maintain floor-door contacts, car-door contacts and door lock contacts, bypass devices should be installed on the control panel (cabinet) or emergency and test operation screens.
- 5.12.1.8.2 The device shall be used to prevent accidental use of switches, or plug and Socket combinations, through permanently installed mobile mechanical devices (such as covers, shields, etc.). The combination of the switches and plugs and sockets should accord with the requirements of 5.11.2 electrical safety devices.
- 5.12.1.8.3 The word 'bypass' should be marked on or near the floor-door and car-door bypass devices. In addition, the bypassed contacts should be identifiers based on the principle icons.

#### Note:

As a choice, the symbols shown in figure F12.4 can be used together with identifiers on the electrical schematic diagram.

DS — Name instance on the wiring diagram.

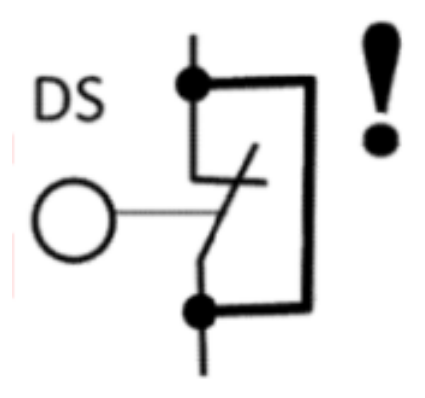

Figure F12.4 by-pass pictograph

The action state of the bypass device should be clearly marked.

The following functional requirements should be met:

a)Normal operation control is invalid, normal operation includes any operation of automatic door with power operation.

b)The bypass floor-door closed contact (5.3.9.4, 5.3.11.2), the floor-door lock contact (5.3.9.1), the car-door closed contact (5.3.13.2) and the car-door lock contact (5.3.9.2)

c)The floor-door contact and the car-door contact cannot be bypassed at the same time.

d)In order to allow the car operates after the bypass car-door closes the contacts, an independent monitoring signal is provided to confirm that the car-door is in the closed position. This requirement is also applicable to the sharing of car-door closing contacts and car-door lock contacts.

e)For manual floor-door, the floor-door closed contact (5.3.9.4) and the floor-door lock contact cannot be bypassed at the same time.

f)The car can only run in the inspection operation (5.12.1.5) or emergency electric operation (5.12.1.6) mode.g)During operation, the hearing signals on the car and the scintillation lights on the bottom of the car should be work. The auditory signal below the car one meter is not less than 55dB(A).

#### Pattern test rules for the new type control cabinet:

Floor-door and car-door bypass device

In order to maintain the floor-door, car-door and door lock contacts, a bypass device should be provided on the control panel or emergency test screens. The device shall be a permanent installation that prevents accidental use of a switch through a mechanical movement (such as a cover or helmet), or a plug and socket assembly that meets the requirements of an electrical safety device. 'Bypass' should be marked on or near the floor-door and car-door bypass device, the action state of the bypass device should be easily identified, and the contacts which have been bypassed should also be marked according to the symbol on the schematic. The bypass device should also meet the following conditions:

(1) Capable of terminating normal operation control including any automatic door operation.

(2) The floor-door closing contact, the floor-door locking contact, the car-door closed contact and the car-door locking contact are allowed to be bypassed.

(3) Floor-door contact and car-door contact cannot be bypassed simultaneously.

(4) In order to allow the car to run after the by-pass car-door, an independent monitoring signal can be provided to check the closing position of the car-door. This requirement is also applicable to the situation that closed contact of the car-door combines with the lock contact of the car-door.

(5) When floor-door is in manual, Floor-door closed contact and car-door locking contact cannot be bypassed simultaneously

(6) The car can only run under inspection mode or emergency electric operation mode.

(7) When the car is running, the car can produce an audible signal, and the flash of the car's bottom is shining.

#### F12.2.2. SJT-PLB-V1 bypass circuit board

#### 2.2.1 specification size

The size of the bypass circuit board is 72mm\*60mm, it can be fitted to the clamping rail with the use of the slot. It can also be fixed by bolts alone and fixed hole  $\varphi$ 3(mm).

#### 2.2.2 function description

The bypass circuit board is specially used for the bypass floor/car-door. The detailed method is shown in F12.2.3.

#### 2.2.3 interface description

SJT-PLB-V1 has 4 terminal pins, two 8 pins, two 7 pins. JP1-2 and JP2-2 are used to switch the bypass state, JP1-1 and JP2-1 are used for connection with the control cabinet.

| Table F12.1 SJT-PLB-V | interface description |
|-----------------------|-----------------------|
|-----------------------|-----------------------|

| terminal | Pin     | Definition                                         | Explanation                              |  |  |  |  |  |  |
|----------|---------|----------------------------------------------------|------------------------------------------|--|--|--|--|--|--|
|          | JP1-1_1 | Bypass alarm output                                |                                          |  |  |  |  |  |  |
|          | JP1-1_2 | Bypass alarm public terminal                       |                                          |  |  |  |  |  |  |
|          | JP1-1_3 | Bypass alarm output                                |                                          |  |  |  |  |  |  |
|          | JP1-1_4 |                                                    | Connect door lock and alarm signal.      |  |  |  |  |  |  |
| JP1-1    | JP1-1_5 | Front car-door input                               |                                          |  |  |  |  |  |  |
|          | JP1-1_6 | Front floor-door input (front<br>car-door output)  |                                          |  |  |  |  |  |  |
|          | JP1-1_7 | Rear floor-door input (front<br>floor-door output) |                                          |  |  |  |  |  |  |
|          | JP1-1_8 | Rear car-door input<br>(rear floor-door output)    |                                          |  |  |  |  |  |  |
|          | JP1-2_1 | Bypass alarm output                                |                                          |  |  |  |  |  |  |
|          | JP1-2_2 | Bypass alarm public terminal                       | The bypass terminal is used in           |  |  |  |  |  |  |
|          | JP1-2_3 | Bypass alarm output                                | system is in normal state the plug is    |  |  |  |  |  |  |
| JP1-2    | JP1-2_4 |                                                    | inserted on the JP2-2, the bypass state  |  |  |  |  |  |  |
|          | JP1-2_5 | Front car-door input                               | is inserted on the JP1-2, the JP2-2 p    |  |  |  |  |  |  |
|          | JP1-2_6 | Front floor-door input (front<br>car-door output)  | the left side of the JP1-2 will seal the |  |  |  |  |  |  |
|          | JP1-2_7 | Rear floor-door input (front<br>floor-door output) | and the seven terminals on the right     |  |  |  |  |  |  |
|          | JP1-2_8 | Rear car-door input<br>(rear floor-door output)    |                                          |  |  |  |  |  |  |
|          | JP2-1_1 | Main board by-pass input                           |                                          |  |  |  |  |  |  |
|          | JP2-1_2 | Main board by-pass input<br>public terminal        |                                          |  |  |  |  |  |  |
|          | JP2-1_3 | Inspection state                                   | Connect the signal in the control        |  |  |  |  |  |  |
| JP2-1    | JP2-1_4 | Inspection state                                   | cabinet.                                 |  |  |  |  |  |  |
|          | JP2-1_5 | Spare                                              |                                          |  |  |  |  |  |  |
|          | JP2-1_6 | Spare                                              |                                          |  |  |  |  |  |  |
|          | JP2-1_7 | Spare                                              |                                          |  |  |  |  |  |  |
|          | JP2-2_1 | Bypass state                                       |                                          |  |  |  |  |  |  |
|          | JP2-2_2 | Bypass state                                       | The bypass terminal will be equipped     |  |  |  |  |  |  |
|          | JP2-2_3 | Inspection state                                   | with a plug inserted on the top, and     |  |  |  |  |  |  |
| JP2-2    | JP2-2_4 | Inspection state                                   | 6-7 three pins respectively. Plugging    |  |  |  |  |  |  |
|          | JP2-2_5 | Spare                                              | the plug into JP1-2 can achieve bypass   |  |  |  |  |  |  |
|          | JP2-2_6 | Spare                                              | function.                                |  |  |  |  |  |  |
|          | JP2-2_7 | Spare                                              | 1                                        |  |  |  |  |  |  |

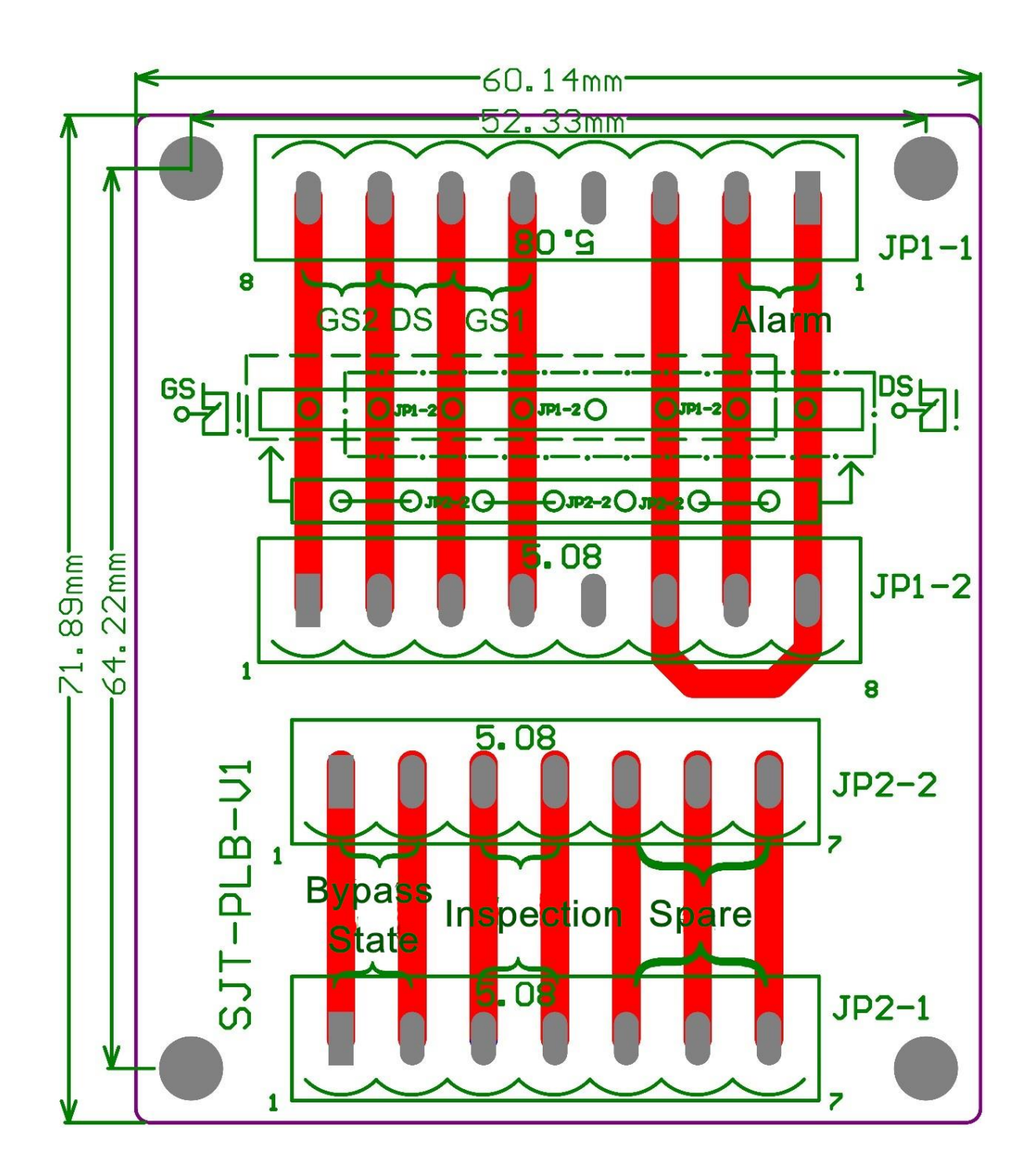

Figure F12.5 SJT-PLB-V1 bypass circuit board structure diagram

#### F12.2.3. Floor/car-door bypass plan (suitable for BL6-U series elevator integrated controller)

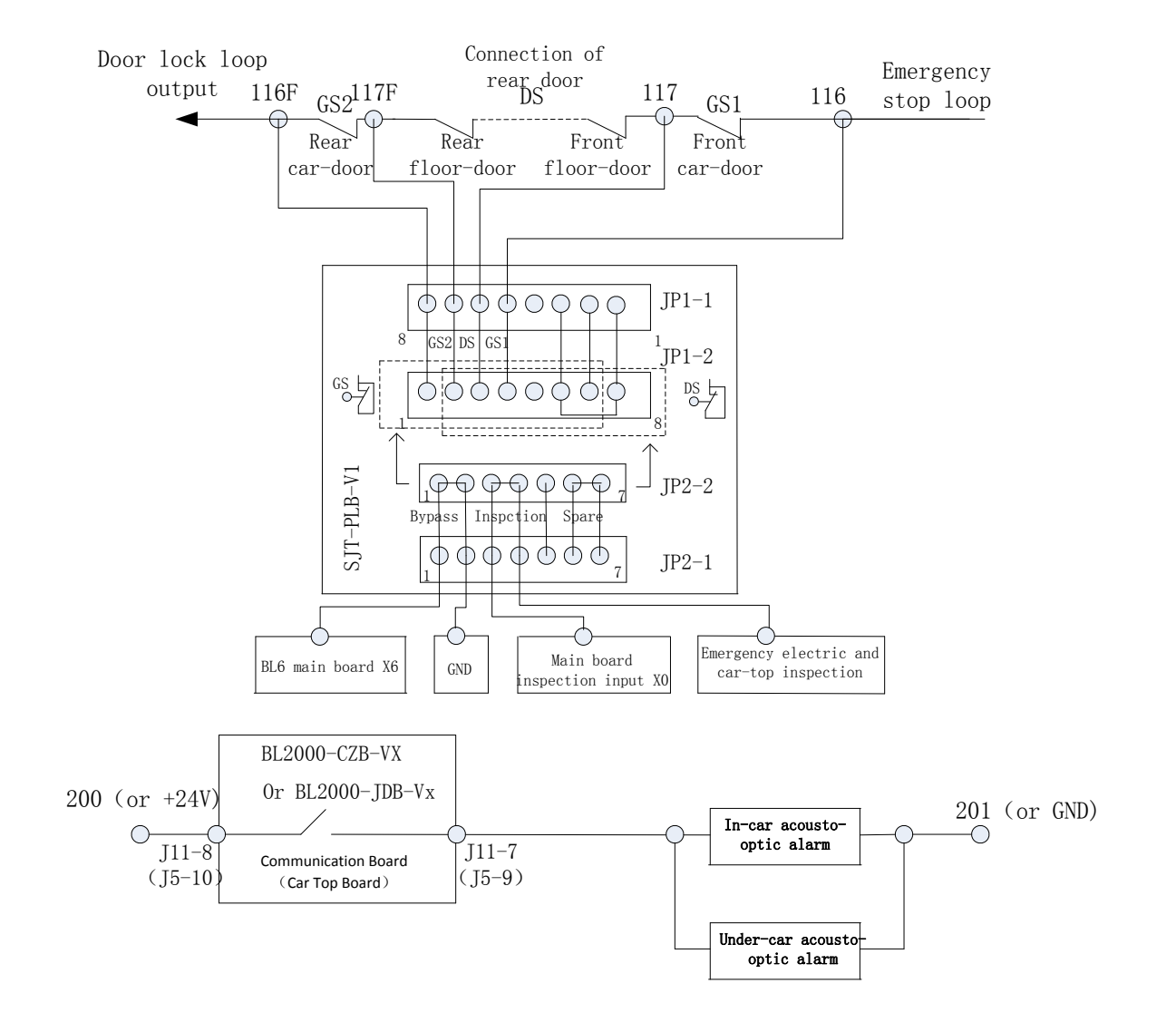

Figure F12.6 BL6-U series elevator integrated controller rear door bypass plan

#### Appendix 12. Floor/Car Door Short-circuited Detection and The Plan for Bypass Operation Alarm

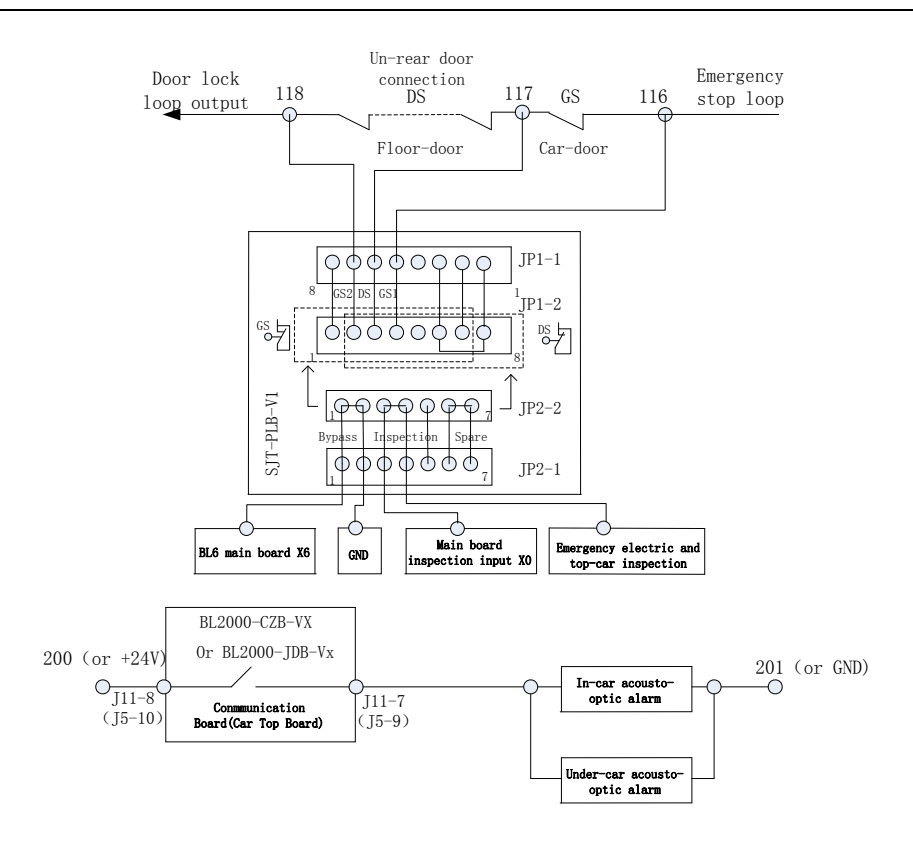

Figure F12.7 BL6-U series elevator integrated controller un-rear door bypass plan

#### Explanation:

- 1、 Using an SJT-PLB-V1 dedicated bypass circuit board, such as figure F12.6 and figure F12.7, to use a 7 pin JP2-2 and a 8 pin JP1-2 plug-in with a 7 pin plug (out of factory) to achieve bypass operation.
- 2. When the system is in normal condition, the plug is inserted on the JP2-2; When in bypass state, the plug is inserted on the JP1-2.
- 3、 Pull the JP2-2 plug, insert the front seven terminals on the left side of the JP1-2 to seal the car door, pull the JP2-2 plug, insert the rear seven terminals on the right side of the JP1-2 to seal the floor-door.
- 4. As long as the JP2-2 is removed, the inspection circuit will be disconnected, and the X6 bypass feedback signal will be cut off, forcing the system to be in the inspection state and prohibiting normal operation.
- 5、 Left inserted seals car-door and right inserted seals floor-door. The floor-door and car-door cannot be sealed at the same time.
- 6、 F4-07-2 is set to ON (canceling upper and lower limit input functions, using X6 as by-pass input). When in bypass state, the integrated motherboard X6 detects the by-pass input effective, it will control the communication board or car top board output when running, and it will activate the in-car/under-car acousto-optic alarm device(Attention: For BL2000-CZB-V10 communication board, The original definition of J11-8/9 is overload output, which can be set to bypass alarm output or overload output through the jumper, and the new program will be bypass output by default.
- 7、 X6 bypass signal must be used in inspection state. If bypass input is effective in non-inspection state, the system will report ER91 failure and inspection can be eliminated.

BL6 and its OEM model, F4-06-16 set to ON (accord with new standard or new gauge must be set) to use the door closing limit (Front and rear door closing limit when in rear door mode) as an independent monitoring signal to check whether the door is in the closed position.

### Appendix 13 Leveling Adjustment inside The Car

When F4-07-29 is set to ON, all floors can be adjusted floor by floor, which can be directly adjusted inside the car by special operation.

#### F13.1 Function Description

After the hoistway learning is completed, the debugger will run the elevator floor by floor, measure and record the height difference between the hall-door ground and the car-door ground of each floor. This deviation can be adjusted by the hand-held operator, and also can be quickly adjusted inside the car through a special combination key, so that no need to adjust the magnetic plate in the hoistway.

#### F13.2 Leveling Adjustment of Combined Key Operation Inside the Car

#### 1)Entry mode

Under the condition of the driver mode and door opening, press the door opens key and internal selection for 10 seconds, enters the leveling adjustment fast mode, the bottom internal selection is to reduce the current position of the car, the top internal selection is to improve the current position of the car. During the adjustment, the display panel in the car no longer displays the current floor number, but it displays the current correction value of leveling adjustment. The initial value is 50, more than 50 means that the car position is raised, if less than 50, which means that the car position is reduced. The display value of the car varies with the user's addition and subtraction.

#### 2)Exit mode

When the closing button in the car is pressed, or the driver mode switch to automatic mode, the display board and the system will withdraw from the current special adjustment mode, restore the floor display and restore the normal operation mode.

#### 3) attention

The top floor and the bottom floor cannot be non-stop floor. There should be an internal selection button, otherwise, it is impossible to adjust the floor level quickly in the car. It is necessary to use the operator to adjust the height adjustment value of the corresponding floor in parameter FE-01~FE-64. The default value is 50, and the adjustable range is Up and down 50 millimeters each.

### Appendix 14 Evacuation Operation of Generator

#### F14.1 Special function

| F4 07 10 | ON: when the generator is running in duplex/group mode with generator, the elevator will                                                                                         |
|----------|----------------------------------------------------------------------------------------------------|
| F4-07-10 | return to the base station in turn. Elevator A will return first and then Elevator B will return.                                                                                |
| F4-07-11 | ON: when the generator is running in duplex/group mode with generator, after the elevator returns to the base station in turn, which is set to ON will resume to normal service. |

#### F14.2 Functional description

- Mode 1: If the power supply capacity is large enough, and multiple elevators run simultaneously. Energy feedback will be cut off.
- Mode 2: if the power supply capacity is small, and the elevator runs one by one. Energy feedback will be cut off. For example: 1# elevator runs, other elevators wait. 1# after the 1# elevator is in place, send out the operation instructions to the 2# elevator, the 2# elevator operates, and the other elevator waits. And so on.

#### F14.3 Specific operation instructions

- 1) F4-07-10=OFF, when the system suddenly loses power, if the elevator is equipped with ARD (when the power supply is supplied, the mainboard X18 input is valid), the elevator will enter ARD mode. If the elevator is outside the levelling zone, the door should level to the floor nearby, then be opened and maintained according to the speed of self-rescue operation. If the elevator is in the staircase state, open the door immediately and keep it, turn off the car lighting and fan after the door is in place; when the power is restored, the system is put into normal operation. The elevator cannot run ARD in inspection mode or emergency stop mode.
- 2) In parallel or group control, setting F4-07-10=ON, when the standby power supply is working, the input motherboard X18 is effective, and the elevator goes into ARD operation (generator operation). The elevator will be forced down / returned to the bottom by emergency speed (single-floor minimum speed under operating parameters). After the elevator landing / return to the bottom and the door has been closed, it will automatically run back to the base station, open the door and keep it after the elevator level to the floor, close the car lighting and fan after the door is in place. The door does not allow any operation including the closing button is completely invalid, the door button is valid, to protect / avoid the user to be locked inside the elevator.

When the elevator being forced down / returned to the bottom by emergency speed, the speed of the elevator runs down to the speed of the inspection, and the car goes to the bottom and level to the floor then opens the door. If the bottom floor is the base station, and the car lighting and the fan are closed after the door is opened. No Internal operation is allowed, including the closing button is also invalid. After emergency landing, the bottom floor is not the base station, the elevator will run to the base station floor, and the car lighting and fans will be closed after the door is opened. No Internal operation is allowed, including the closing button to the base station floor, and the car lighting and fans will be closed after the door is opened. No Internal operation is allowed, including closing button is also invalid.

The single minimum speed under running parameters is the emergency speed of Series Elevator Integrated Controller, which should be set less than 1 m / sec and less than rated speed.

3) The generator is used in parallel and group control mode. Each elevator first returns to the base station floor in accordance with the lift number (the base station floor and the fire protection floor should be set to the same, otherwise, it could not run correctly.); if an elevator has fault, the elevator will remain unmoved. When all the elevators that have no fault return to the base station floor, the elevator which was setting F4-07-11 to ON will be set back to normal service. If the elevator has not returned to the base station floor because of the fault, after other elevators have returned to the base station floor, it will return later too. If any one of elevators has been restored to normal operation, it must wait until all the resumed elevators stop to the nearest target floor, the fault restore elevator will go back to the base station floor. Then other elevators restore service operation. If parallel group control is unable to communicate, because the capacity of the generator is insufficient, the operation of each elevator is unknown, and the elevator will not use the generator to return.

### Appendix 15 VIP Function

#### F15.1 Special Function

F4-07-17 Set to ON, enable VIP mode, receive the 63 floor up call or down call of the outside calling board to enter the VIP recall mode.

#### F15.2 Functional Description

- The upper or lower call signals of the calling board with the address of 63 are used as VIP input signals, which are installed next to the normal calling board. That means, there are two outside calling boards on the VIP floor, one for the ordinary call board and one for the VIP call board.
- 2) Start the VIP calling board and enter the VIP function.
- 3) The controller no longer responds to the outside call, and at this time, if there is still unfinished registration, a new selection can still be registered until all registered internal elections are completed to ensure there are no people in the car, then the controller uses an empty car (no inside selected instructions) to pick up the VIP.
- 4) The VIP floor allows multiple entries to be registered, but only goes to the nearest floor in the VIP mode. After the arrival, it opens the door automatically and leaves the VIP mode.
- 5) After the VIP function is started, the elevator must automatically withdraw from the group control function. After the end of the VIP function, the group control function is resumed automatically.

#### F15.3 Specific Operation Instructions

Add the VIP mode. F4-07-17 is set to ON, enter the VIP recall mode when the receive address is set to 63 levels of upper or lower call requests.( The call board instruction of the external call board is no longer used as the 63 level up and down call command after the VIP function is switched on as the input signal of the VIP floor.) The elevator system no longer responds to new external calls and internal selection. After the service is selected, it will return to the VIP floor to open the door and waiting, then the system will enter the VIP waiting mode (dedicated). During the VIP mode, the up and down answering lights on the 63 level have been kept on lighting. After the user enters, the door is closed according to the closing button, and the service VIP does not respond to the external call during the election period. After the elevator service is selected in a VIP, the VIP has already left the car, then the service is restored normally to the other floor. The VIP floor can be adjusted by the parameter F0-04 VIP floor.

### Appendix 16 Earthquake Operation

#### F16.1 Functional Description

- 1) The earthquake sensor is triggered to activate the earthquake operation function. Avoid placing weights in a balanced position so as to avoid smashing cars.
- 2) First to judge the current position of the elevator, if there is a risk of overlap between the car and the weight during the nearby stopping process, the controller should control the elevator running up, and level to the nearby floor over 2 meters to stagger the weight.
- 3) The elevator stops and opens the door automatically.
- 4) The earthquake sensor must be reset manually and cannot automatically reset.

#### F16.2 Specific Operation Instructions

When the main board X21 earthquake input signal is valid, the elevator clears all the registered external call signals, and then open the door to evacuate the passengers at the nearby floor. If the special function parameter F4-07-15 is set to ON, after opening the door, a buzzer sounds every second. When the door is evacuating, the elevator control system determines the current position of the car. If the balance position interval between the weight and the car in the hoistway is found (within the range of positive and negative 2 meters), the elevator enters the circumvention balance position mode, the car tries to close the door, and after the door is closed, the elevator automatically registers an internal selection instruction of the parked floor above the balance position (which can automatically avoid the nonstop floor). Then run upwards to the parked floor to open the door. Then it reports ER25 fault and waiting for the manual reset earthquake monitoring switch to resume the ER25 fault.

### Appendix 17 Australian Fire Fighting Mode

#### F17.1 Standard Basis

AS 1735.1-2003 modify the description of firefighting mode in Appendix A (A2.14.7) of 1-2006.

Description of firefighting mode in AS 1735.1-2003 original text 14.3.5.2.

#### F17.2 Functional Operation Description

In view of the Australian fire control standards, the integrated control system has a firefighter running function when the Fire fighting mode is set to 2, and provides two new signal inputs to meet the three switches described in the above two standards (turn off, open and start), The original car's direct driving signal is used as an open / off input signal for the firefighter's operation. The signal is normally open, closed and effective, and enters the firefighter's driving mode. When you need to increase the 'start' signal in the car, use the special signal of the original car, the original special in the fire operation is invalid, as the 'starting' button, when the fire operation, hold and keep the 'start' signal, the elevator car will automatically close the door, before the door closed, loss the 'start' switch, then the door resumed to open to the opening position, and the registered internal selection is cleared. If the 'start' switch is kept until the door is completely closed, then the elevator starts running, then the 'start' button is released, and the elevator continues to run.

# Appendix 18 Using the Main Board Keypad to Carry Out self-learning operation process

# F18.1 Hoistway Learning fast operation process description (ESC+UP combined button trigger)

Drive the elevator to the lower limit position in inspection mode and press the ESC and UP keys on the keypad at the same time for 10 seconds, the digital block shows L2\_\_ (The symbol '\_' is actually 2 spaces.).

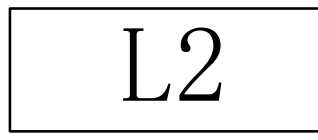

Loosen the combination key and press Enter key, the elevator will automatically carry out hoistway learning operation.

The current floor count is displayed in the '\* \*' position of the digital block during the self hoistway learning operation process.

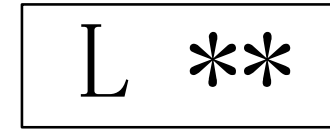

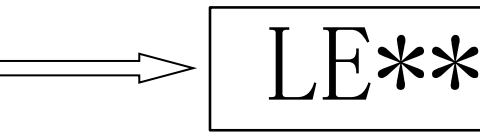

If hoistway learning is failure, the digital block displays corresponding fault number, press the confirmation key to quit learning process.

L2

After successful learning, the digital block automatically restored to display

'L2'.

If there is a fault, please see the 8.2 Hoistway Parameter Self-Learning Faults.

Press the ESC key three times continuously, quit the hoistway learning menu, and return to the main menu.

# F18.2. synchronous motor static initial angle tuning fast operation process description (ESC+ combined button trigger)

If the motor is prepared to make motor initial angle tuning with load, please ensure that the elevator car is in the right position in the hoistway, and it is convenient to run a distance in the mode of inspection after the successful learning of the motor. Press and hold on both the ESC and Enter keys on the keypad for 10 seconds, the digital block shows  $\Gamma u_1$ .(The symbol '\_' is actually 1 space)

Loosen the combination key and press Enter key, the elevator will automatically enter the self-learning preparation mode.

Driven CPU response self-learning request successfully and get ready for it, then the digital block automatic switch display as follows:

(If the digital block continues to display $\Gamma_u_2$ , that may be because the motor type or the motor self-learning mode is wrong.)

\* Note: if the self-learning operation is unable to continue, you need to check the parameter settings with the operator.

Press Slow down or slow down to start the motor's **static initial angle tuning** process. After that, the motor needs to be checked and run for about 3 cycles. If a self-learning failure is produced, the error is reported:

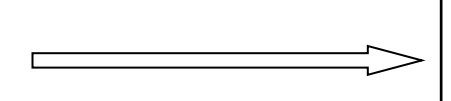

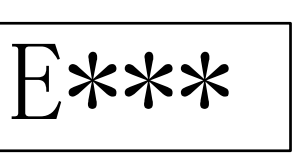

\* If there is a fault, please see the 8.2 Motor Parameters Tuning Faults.

Motor's **static initial angle tuning successful**, loosen the slow up or slow down button, the motor self-learning process is over.

Press the ESC key three times to return to the main menu.

Γ**u** 2

### Appendix 19 Optional 'Voice Announcer Module' Instruction

#### F19.1 Voice Announcer Module Function Introduction

Our product SJT-JDB-V6.x series car top board (V6 car top board) is compatible with SJT-NYB-V6.x A series voice announcer module as additional option to feature the voice announcement function. The specifications and using method of this module is similar to our SJT-YBA series voice announcer device.

The voice announcer module contains all voice contents that need to broadcast. V6 car top board receives elevator running status information and then controls the voice announcer module to broadcast accordingly. The voice module transfers its inner voice files to analog voice signals, through operational amplifier, it is transmitted to speaker, and then it gives out euphonic sound.

#### F19.2 Voice Announcer Module Function Detail

Compatible with the voice announcer module, V6 car top board features the following functions:

| Function                 | Description                                                                             |
|--------------------------|-----------------------------------------------------------------------------------------|
| 1 Walcome Visico         | Can be set ON or OFF. Default: ON                                                       |
| 1.Welcome voice          | Base floor door closes, then broadcast welcome voice 'welcome you to come in'.          |
| 2 Arrival diagdong sound | Can be set ON or OFF. Default: ON                                                       |
|                          | Broadcast after elevator arrives at target floor and changes speed.                     |
| 3 Current floor          | After elevator arrives target floor and changes speed, before car full stops, it        |
| announcement             | announces the current floor, such as 'arrive floor one'; Floor range:-3-50,G,B,B1,      |
| announcement             | B2.                                                                                     |
|                          | Can be set ON or OFF. Default: OFF                                                      |
| 4. Background music      | Repeat play when elevator is running. It stops after 60s elevator has no running        |
|                          | command.                                                                                |
|                          | While door keeps open and there is a call registered, it will announce prepare          |
|                          | running direction as 'Going up' or 'Going down'.                                        |
| 5. Going UP or DOWN      | When door is at closing process, there is door open signal comes from door open         |
| announcement             | button or door sensor, it will announce the running direction prepared gain.            |
|                          | If the door keeps open, after announcing the running prepared direction, 20             |
|                          | seconds later, it will be announced again.                                              |
|                          | Can be set ON or OFF. Default: OFF                                                      |
|                          | When system outputs door open signal, it announces voice 'Open door'. After that,       |
| 6. Door open/ close      | if the door open signal re-output, the voice will be announced again.                   |
| announcement             | When system outputs door close signal, it announces voice 'Close door', if there is     |
|                          | car call been registered before door closing, it will announce running direction first, |
|                          | then announce 'Close door'.                                                             |
|                          | When elevator is in fire status, it will announce 'fire alarm! Get out elevator         |
| 7 Fire alarm             | immediately'.                                                                           |
|                          | If elevator is in fire status all long, it will announce the alarm voice in every 20    |
|                          | seconds.                                                                                |
| 8 Overload               | If there is an overload signal, it will give a voice 'car is overload now'.             |
| announcement             | If the car always gets in overload status, it will announce 'car is overload' in every  |
|                          | 20 seconds.                                                                             |

| 9. Sliding announcement                  | Can be set ON or OFF. Default: OFF<br>When elevator is in Sliding status, it will announce 'Elevator fault! Get out<br>elevator immediately'<br>If elevator is in sliding status all long, it will announce the alarm voice in every 20<br>seconds. |
|------------------------------------------|----------------------------------------------------------------------------------------------------|
| 10. Volume setting                       | Level 1 to level 5. Default: level 4                                                                                                    |
| 11. Language                             | Chinese/Chinese and English, default: Chinese.                                                                                                    |
| 12. Change voice file                    | Connect to computer via USB port. Storied voice files can be changed ideally.                                                                                                    |
| 13. Operation and communication indicate | Indicators will give operation status.                                                                                                    |

#### F19.3 Voice Announcer Module Menu Instruction

After successful activate voice announcement function, it has two running mode:

**Configuration mode:** Successful set voice announcement function and power on, a voice message of 'operation mode' can be heard. In this mode, keep pressing M key for 3 seconds, a voice message of 'configuration mode' will be heard, and the system enters configuration mode.

In configuration mode, short click M key to switch menu, and short click S key to switch the setting options. Every menu and setting options have a voice instruction. As follows:

| Menu 1: Voice configuration Press the Menu key | Press the SET key to switch<br><b>Voice A/Voice B</b> |  |  |  |  |  |  |
|------------------------------------------------|-------------------------------------------------------|--|--|--|--|--|--|
| Menu 2: Background configurati                 | ion                                                   |  |  |  |  |  |  |
| Press the Menu key                             | Press the SET key to switch                           |  |  |  |  |  |  |
| Enter next menu                                | No Background/Use                                     |  |  |  |  |  |  |
| Menu 3: Ding-Don g configuration               | on                                                    |  |  |  |  |  |  |
| Press the Menu key                             | Press the SET key to switch                           |  |  |  |  |  |  |
| Enter next menu                                | Use Ding-Dong/No Ding-Dong                            |  |  |  |  |  |  |
| Menu 4: Open Close Door config                 | uration                                               |  |  |  |  |  |  |
| Press the Menu key                             | Press the SET key to switch                           |  |  |  |  |  |  |
| Enter next menu                                | No Open Close Door/Use Open                           |  |  |  |  |  |  |
| Menu 5: Sliding configuration                  |                                                       |  |  |  |  |  |  |
| Press the Menu key                             | Press the SET key to switch                           |  |  |  |  |  |  |
| Enter next menu                                | No Sliding/Use Sliding                                |  |  |  |  |  |  |
| Menu 6: Volume configuration                   |                                                       |  |  |  |  |  |  |
| Press the Menu key                             | Press the SET key to switch                           |  |  |  |  |  |  |
| Enter next menu                                | Level 1 to Level 5 Volume                             |  |  |  |  |  |  |

**Operation Mode:** In configuration mode, keep pressing M key for 3 seconds then release, a voice message of 'operation mode' can be heard, and the system enters operation mode. In configuration mode, if no key is pressed in 60 seconds, system will automatic exist from configuration mode and enter operation mode.

#### F19.4 Voice Announcer Module Changing File: Voices file self-studying

# If any changes happened to the voice file of this module, the Voice File Self-studying has to be performed after.

When the voice announcer module is installed successfully, and before power on the V6 car top board, press the M key and the S key and then the power is switched on. When the RUN indicator light blinks, release the M key and the S key, voice file self-studying begins [Note 1]. After entering the voice file self-studying mode, the V6 car top board will learn the file information in the voice module. When the study is completed and successful, you will hear 'voice files update success', and 'operation mode'. If the learning fails, it will not emit any sound, and the program reset.

# [Note: 1] after V6 car top board reprogrammed, the next power on will automatically enter into the voice file self-studying state.

#### F19.5 Voice Announcer Module Indicator Light Status

+5V indicator constant ON means power status is normal.

BUSY indicator constant ON means module is playing voice file.

TX and RX indicators blink means V6 car top board is transmitting command.

The Run Indicator light has following status:

- Operation mode, Slow flashing (periodic 2s).
- Configuration mode, Medium speed scintillation (periodic 1s).
- One button is stuck inserting when power up, Fast flashing.
- Voice File Self-Studying, Fast flashing.
- Constant ON, indicating that the program failure, maybe voice module damaged, or voice file self-learning failure.
- Not ON, indicating an unknown fault, maybe hardware damage (such as LED damage).

#### F19.6 Instruction of Changing Voice File

#### 1. Connect to computer

Connect the voice module to PC with USB cable, and then a removable disk appears on MyComputer.

#### 2. Copy voice file

Copy the corresponding voice files to the root directory of the removable disk. The name rule

of the voice files as follows:

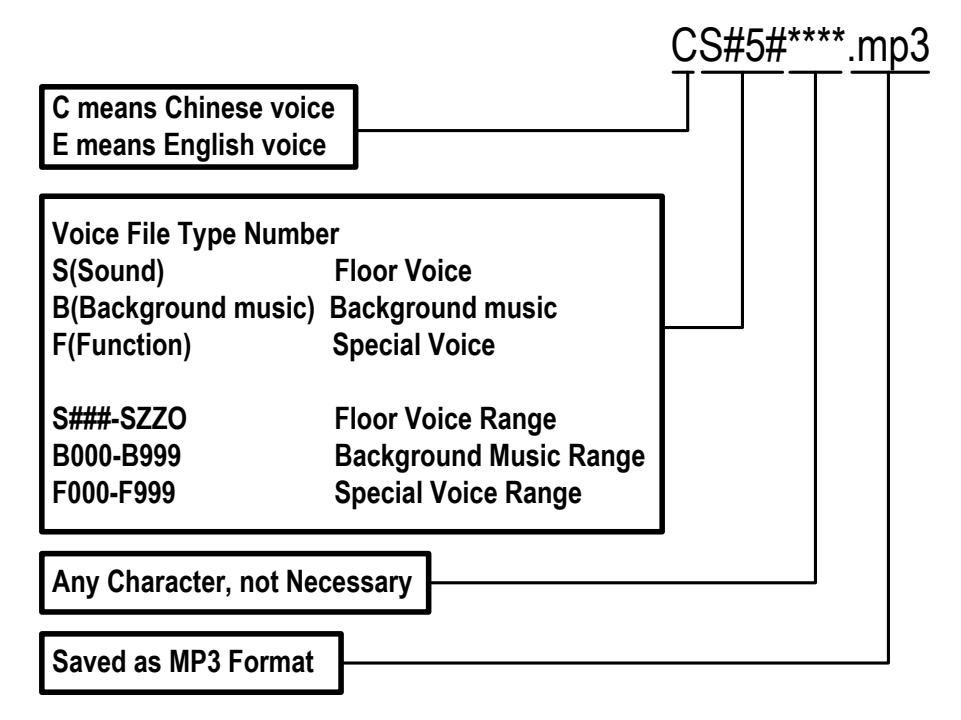

The last 3 bits in 'S#5#' (#5#) are corresponding to 3 bits setting display. The setting range as follows:

|       | 0 | 1 | 2 | 3 | 4 | 5 | 6 | 7 | 8 | 9 | 10 | 11 | 12 | 13 | 14 | 15 | 16 | 17 | 18 | 19 | 20 | 21 | 22 | 23 | 24 | 25 | 26 | 27 | 28 | 29 | 30 | 31 | 32 | 33 | 34 | 35 | 36 | 37 |
|-------|---|---|---|---|---|---|---|---|---|---|----|----|----|----|----|----|----|----|----|----|----|----|----|----|----|----|----|----|----|----|----|----|----|----|----|----|----|----|
| Bit 1 | # | - | 0 | 1 | 2 | 3 | 4 | 5 | 6 | 7 | 8  | 9  | A  | В  | С  | D  | E  | F  | G  | н  | I  | J  | К  | L  | М  | N  | 0  | Ρ  | Q  | R  | S  | Т  | U  | v  | w  | х  | Y  | Z  |
| Bit 2 | # | - | 0 | 1 | 2 | 3 | 4 | 5 | 6 | 7 | 8  | 9  | A  | В  | С  | D  | E  | F  | G  | н  | I  | J  | К  | L  | М  | N  | 0  | Ρ  | Q  | R  | S  | Т  | U  | v  | w  | х  | Y  | Z  |
| Bit 3 | # | A | В | С | D | E | F | G | Н | I | J  | К  | L  | М  | N  | 0  |    |    |    |    |    |    |    |    |    |    |    |    |    |    |    |    |    |    |    |    |    |    |

Note: '#' means space, displayed ' ', '\*' means any character with any length.

Floor Voice Files Address: All displayed character combinations have separate addresses (File Name Prefix). (CS###-CSZZO for Chinese, ES###-ESZZO for English).

Background Music Address: 1000 for Chinese (CB000-CB999), 1000 for English (EB000-EB999).

Note: The background music addresses had been built in program, a total of 3 (CB000\_\*\*\*.mp3, CB001\_\*\*\*.mp3, CB002\_\*\*\*.mp3). If you have any special requirements, please contact us.

Special Voice Address: 1000 for Chinese (CF000-CF999), 1000 for English (EF000-EF999).

Note: 1. Please refer to 'Common Voice File Address (File Name) List, for special voice details.
2. No more than 300 files are allowed, and folders are not available. If the voice you want is not in the voice files address list, or it conflicts with existing filenames, please contact us.

| oice File(.mp3) | oice A Voice B | CF000. mp3      | CF001. mp3    | CF010. mp3     | CF011.mp3    | CF012. mp3          | CF013. mp3 | CF014. mp3 | CF015. mp3               | CF016. mp3          | CF017.mp3            | CF018. mp3            | CF019. mp3        | CF020. mp3         | CF021. mp3             | CF022. mp3          | CF023. mp3          | CF024. mp3               | CF025. mp3          | CF026. mp3           | CF027. mp3            | CF028. mp3       | CF029. mp3        |           | CF033. mp3           | CF034. mp3 | CF035. mp3 | CF036. mp3 | CF037. mp3 | CF038. mp3 |
|-----------------|----------------|-----------------|---------------|----------------|--------------|---------------------|------------|------------|--------------------------|---------------------|----------------------|-----------------------|-------------------|--------------------|------------------------|---------------------|---------------------|--------------------------|---------------------|----------------------|-----------------------|------------------|-------------------|-----------|----------------------|------------|------------|------------|------------|------------|
| Menu Voice      | Λ              | Current setting | Save successe | Operation mode | Setting mode | Voice configuration | Voice A    | Voice B    | Background configuration | No background music | Use background music | Welcome configruation | No welcome speech | Use welcome speech | Dingdong configuration | No Dding-dong sound | Use ding-dong sound | Open-close configuration | No open-close sound | Use open-close sound | Sliding configuration | No sliding sound | Use sliding sound |           | Volume configuration | Level 1    | Level 2    | Level 3    | Level 4    | Level 5    |
| lle(.mp3)       | Voice B        | EF064.mp3       | EF065.mp3     | EF066.mp3      | EF067.mp3    | EF068.mp3           | EF069.mp3  | EF070.mp3  | EF071.mp3                | EF072.mp3           | EF074.mp3            | 8.mp3                 | 9.mp3             | 0.mp3              | 1.mp3                  | 2.mp3               | 9.mp3               |                          |                     |                      |                       |                  |                   |           |                      |            |            |            |            |            |
| Voice Fi        | Voice A        | CF064.mp3       | CF065.mp3     | CF066.mp3      | CF067.mp3    | CF068.mp3           | CF069.mp3  | CF070.mp3  | CF071.mp3                | CF072.mp3           | CF074.mp3            | CF998                 | GF999             | CB00               | CB00                   | CB00                | 668D                |                          |                     |                      |                       |                  |                   |           |                      |            |            |            |            |            |
| Special Voice   |                | Welcome         | Up            | Down           | Dingdong     | Open                | Close      | Fire       | Fault                    | Over-load           | Slide                | Voice Test            | Com. Test         | Background 1       | Background 2           | Background 3        | Mute                |                          |                     |                      |                       |                  |                   |           |                      |            |            |            |            |            |
| e(.mp3)         | Voice B        | ES30#.mp3       | ES31#.mp3     | ES32#.mp3      | ES33#.mp3    | ES34#.mp3           | ES35#.mp3  | ES36#.mp3  | ES37#.mp3                | ES38#.mp3           | ES39#.mp3            | ES40#.mp3             | ES41#.mp3         | ES42#.mp3          | ES43#.mp3              | ES44#.mp3           | ES45#.mp3           | ES46#.mp3                | ES47#.mp3           | ES48#.mp3            | ES49#.mp3             | ES50#.mp3        | ES-1#.mp3         | ES-2#.mp3 | ES-3#.mp3            | ES#B#.mp3  | ES#G#.mp3  | ESB1#.mp3  | ESB2#.mp3  |            |
| Voice Fil       | Voice A        | CS30#.mp3       | CS31#.mp3     | CS32#.mp3      | CS33#.mp3    | CS34#.mp3           | CS35#.mp3  | CS36#.mp3  | CS37#.mp3                | CS38#.mp3           | CS39#.mp3            | CS40#.mp3             | CS41#.mp3         | CS42#.mp3          | CS43#.mp3              | CS44#.mp3           | CS45#.mp3           | CS46#.mp3                | CS47#.mp3           | CS48#.mp3            | CS49#.mp3             | CS50#.mp3        | CS-1#.mp3         | CS-2#.mp3 | CS-3#.mp3            | CS#B#.mp3  | CS#G#.mp3  | CSB1#.mp3  | CSB2#.mp3  |            |
| Floor           | Uispiay        | 3.0             | 31            | 3 2            | 33           | 3 4                 | 3.5        | 3 6        | 3.7                      | 38                  | 3.9                  | 4 0                   | 41                | 4 2                | 43                     | 44                  | 45                  | 46                       | 4.7                 | 4 8                  | 4 9                   | 5 0              | -1                | -2        | -3                   | В          | Ð          | B1         | B2         |            |
| e(.mp3)         | Voice B        | ES#1#.mp3       | ES#2#.mp3     | ES#3#.mp3      | ES#4#.mp3    | ES#5#.mp3           | ES#6#.mp3  | ES#7#.mp3  | ES#8#.mp3                | ES#9#.mp3           | ES10#.mp3            | ES11#.mp3             | ES12#.mp3         | ES13#.mp3          | ES14#.mp3              | ES15#.mp3           | ES16#.mp3           | ES17#.mp3                | ES18#.mp3           | ES19#.mp3            | ES20#.mp3             | ES21#.mp3        | ES22#.mp3         | ES23#.mp3 | ES24#.mp3            | ES25#.mp3  | ES26#.mp3  | ES27#.mp3  | ES28#.mp3  | ES29#.mp3  |
| Voice Fil       | Voice A        | CS#1#.mp3       | CS#2#.mp3     | CS#3#.mp3      | CS#4#.mp3    | CS#5#.mp3           | CS#6#.mp3  | CS#7#.mp3  | CS#8#.mp3                | CS#9#.mp3           | CS10#.mp3            | CS11#.mp3             | CS12#.mp3         | CS13#.mp3          | CS14#.mp3              | CS15#.mp3           | CS16#.mp3           | CS17#.mp3                | CS18#.mp3           | CS19#.mp3            | CS20#.mp3             | CS21#.mp3        | CS22#.mp3         | CS23#.mp3 | CS24#.mp3            | CS25#.mp3  | CS26#.mp3  | CS27#.mp3  | CS28#.mp3  | CS29#.mp3  |
| Floor           | UISPIAY        | 1               | 2             | 3              | 4            | 5                   | 6          | 7          | ∞                        | 6                   | 10                   | 11                    | 1 2               | 13                 | 14                     | 15                  | 16                  | 17                       | 18                  | 19                   | 2.0                   | 2 1              | 2 2               | 23        | 24                   | 2.5        | 2 6        | 27         | 2.8        | 2.9        |

Note: If the setting floor display is not in this list, please contact us to get the corresponding voice file name.

## Appendix 20 Direction and Speed Display when Electrical Release Brake and Car Slide

When the brake is electrical opened, the 4-digit segmental display on main board enters car slide direction and speed displaying mode.

Elevator goes upward is displaying as positive speed, unit in m/s.

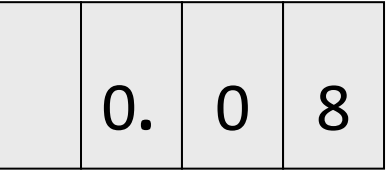

As in figure above, means elevator is going up with speed of 0.08m/s.

Elevator goes downward is displaying as negative speed, with '-'sign and unit in m/s.

| - | 0. | 0 | 8 |
|---|----|---|---|
|   |    |   |   |

As in figure above, means elevator is going down with speed of 0.08m/s.

For integrated controller with upside down installation, as F4-06-30=ON, the segmental display will automatic adjust the display to shows upside down.

| 8 | 0. | 0 |   |
|---|----|---|---|
| 8 | 0. | 0 | - |

As in figure (already adjusted), indicates respectively car slides upward in 0.08m/sand car slides downward in

0.08m/s.

### Appendix 21 Forced Drive Mode Elevator Instruction

#### Note: 7X26 and later version (includes 26) has Forced Drive mode.

When elevator is forced drive mode, thus, in mechanical perspective there is no counterweight, and the elevator system is equivalent to windlass.

In order to provide more comfortable starting, system usually adopts weighting device and no-load compensation methods to compensate torque during starting.

Parameter 1: F9-11[Comp Enable] =1;

**Parameter 2**: F9-00[Max Torq Comp] =adjust according to actual condition;

**Parameter 3**: F9-21[FULL Comp Pro] = adjust according to actual condition.

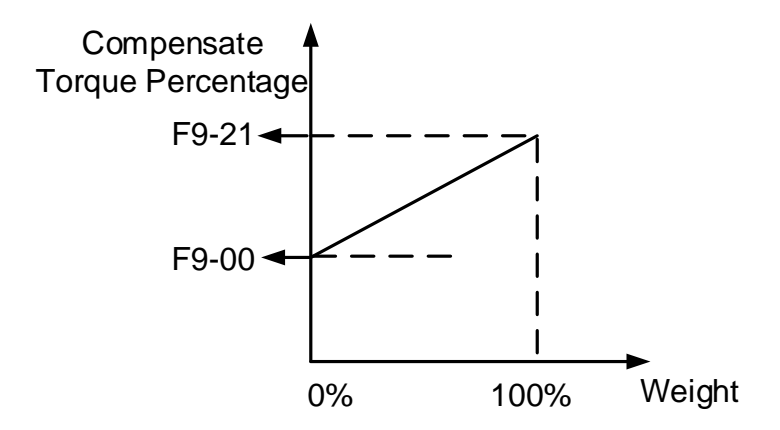

#### Figure F20.1 Forced Drive Torque Pre-apply Schematic Diagram

Adjust method:

- 1. When light load, adjust F9-00 so that the car does not slip in light loaded. Adjustment rule: open the brake, if car slips down, then increase F9-00; otherwise reduce F9-00.
- 2. When full load, adjust F9-21 so that the car does not slip in full loaded. Adjustment rule: open the brake, if car slips down, then increase F9-21; otherwise reduce F9-21.

According to the **Forced Drive Torque Pre-apply Schematic Diagram**, the starting torque is single direction in forced drive mode.

When weight is 0%, elevator system has balancing torque = F9-00\*Motor Rated Torque/100;

When weight is 100%, elevator system has balancing torque = F9-21 \*Motor Rated Torque /100.

### Appendix 22 Integrated Controller Manual Door Solution

#### 1. Software and Hardware Configuration

Controller Main Board: MU\_V61 VL series modularization main board

**Control Cabinet:** V8 modularization control cabinet or NS02 modularization villa elevator control cabinet

Car Top: SJT-CNT-3 C modualarization car top box

Cabin: BL2000-ZLB-V6X car command board

**Retiring Cam:** Installed on car top. Only when the car is in allowable door-lock open zone, the retiring cam can extend out and push the door lock open. Only when the door lock is been pushed open, then the door can be open. When the retiring cam retracts or the car is not in allowable door-lock open zone, the hall door is completely closed, and it will not be open.

Controller Software: version 1000\_7125 and later.

#### 2. Parameter Setting

- 1) For manual door project, hall door lock and car door lock need to be detected separately. Thus, F4-06-12 set to ON;
- 2) For spared door lock contactor configuration, set F4-06-13 to ON;
- 3) Set F4-06-31 to ON to activate manual door special function;
- 4) F4-06-19=OFF and F4-06-20=OFF to turn off advanced door open and open door releveling functions.

#### 3. Wiring Setup

- Hall door has both primary door lock contactor and auxiliary door lock contactor. As elevator is in leveling zone, primary door lock contactor is contacting when hall door is closed, primary door lock contactor is disconnecting when hall door is open. For auxiliary door lock contactor, it is contacting when retiring cam retracts and it is disconnecting when retiring cam extends out.
- 2) X31 (J7-2) is the high voltage input for hall door primary circuit feedback, X30 (J7-3) is the high voltage input for hall door primary and secondary circuits in serial feedback.
- 3) The retiring cam is controlled by main board output Y5 or by car top board front door close output (car top board close door output is simultaneously with Y5 output). Noted, car top board has OC type output, so when it is used for output control retiring cam, it cannot directly connect to the solenoid valve coil. Thus, a relay is needed to control transform. Main board Y5 is relay output, it can be used directly.
- 4) Main board Y5 terminaliBL6-KIO:D8-6: COM;D8-5: Y5Car top close door output terminaliBL6-DIO:PC1-2: CM1;PC1-4: GM1
- 5) For main board has no Y5 relay, use output Y10 (or Y11) instead to control retiring cam. Set F3-09=5, Y10 output logic is same as Y5 (F3-08=5, Y11 output logic is same as Y5).
  - Y10 terminal of main board, MU\_V61 VL: D2-1: Y10COM; D2-2: Y10,

Y11 terminal of main board, MU\_V61 VL: D15-2:Y11; D15-1: Y11COM.

6) When using main board Y5 or Y10 to control retiring cam, 2 additional wires are required in

travelling cable than standard control system configuration. If using car top board output to control it, no additional travelling cable wire is required but need an additional relay on car top.

7) Due to require of auxiliary door lock contactor detection, one additional wire is needed in hoistway cable than standard control system configuration.

#### 4. Time Sequence Description

- 1) When hall door is open, X31 is invalid. After hall door is closed, X31 is valid, at this time if the run direction is given (register of car call, hall car or inspection run), and the light curtain is not shaded. Then integrated controller main board Y5 relay (original close door output relay) outputs (or car top board close door outputs), the electromagnetic coil is engaged and contracts the retiring cam back. After hall door completely close and the retiring cam is back, X30 becomes valid as the linkage mechanism shall close after the electric retiring cam is fully back. The elevator running conditions are fulfilled, system permits to open the brake and run the elevator.
- 2) No matter the system is in inspection mode or in automatic mode, when electric retiring cam control outputs, if the door lock is not closed in 10 seconds, it will report ER31 and clear all car call and landing call. This error is automatically cleared when door lock circuit successful closes, and the system is back to normal operation.
- 3) When ER31 happens, electric retiring cam stops Y5 output, and the error will reset in 5s. It allows the door to be closed. But if the door lock circuit is not closed for continues 3 times (X30 is invalid), this error will be maintained. This will require hall door open (X31 is invalid), or system power off, or door lock circuit completely closed, to clear this error.
- 4) When hall door circuit is closed and X31 is valid, the system is in conditions to prepare for closing the light. Open the hall door will have the cabin light back.
- 5) Before elevator running, if the light curtain is shaded, the electric retiring cam will not have output (Y5 and car top close door command are not outputting), the elevator cannot operate. During elevator running, if the light curtain is shaded, the elevator will slow down to stop immediately and report error ER54. When light curtain shade is gone and signal recovers, elevator will self-rescue run to leveling zone.
- 6) For manual door elevator, when car stops, if the door is not opened, it must wait for F2-05 (Open Door Time) then can operate next running. The minimum open-door time is 10s; any settings less than 10 will be counted as 10 seconds.

#### 5. Additional Instruction

- For retiring cam that is contracting when lose power, which is opposite to Y5 output logic (before elevator running, system outputs so retiring cam can open door; when hall door is closed and run direction is given or elevator is running, system does not output, retiring cam cannot open door). When using Y5 output or car top output, a normal close relay is required to translate the signal. Or using Y10 (Y11) directly as retiring cam lose power output, set F3-09=23 for Y10 output control (or F3-08=23 for Y11 output control).
- 2) If system does not have retiring cam, more additional wires are needed in traveling cable or hoistway cable. X31 and X30 on main board need to be short connected. The control logic is identical as description above. But be warned, this configuration has the following and others risks, please take safety precautions accordingly.

- a. Passenger can randomly open hall doors even elevator is not on current floor. There are risks of falling.
- b. Hall doors on other floors beside the current floor, if any door is opened by passengers or other reasons, the door lock circuit will keep open and cause the elevator cannot run.
- c. When elevator is running, if any hall door is opened suddenly, elevator will emergency stops and cannot run. It can only recover when all hall doors are closed. There are risks of trapping people.

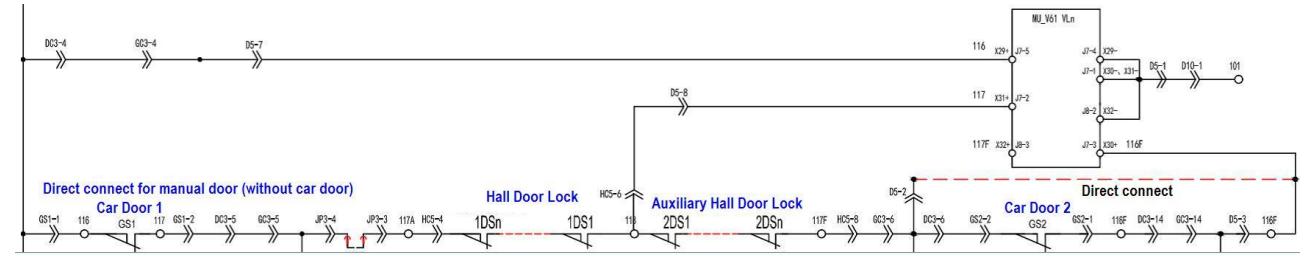

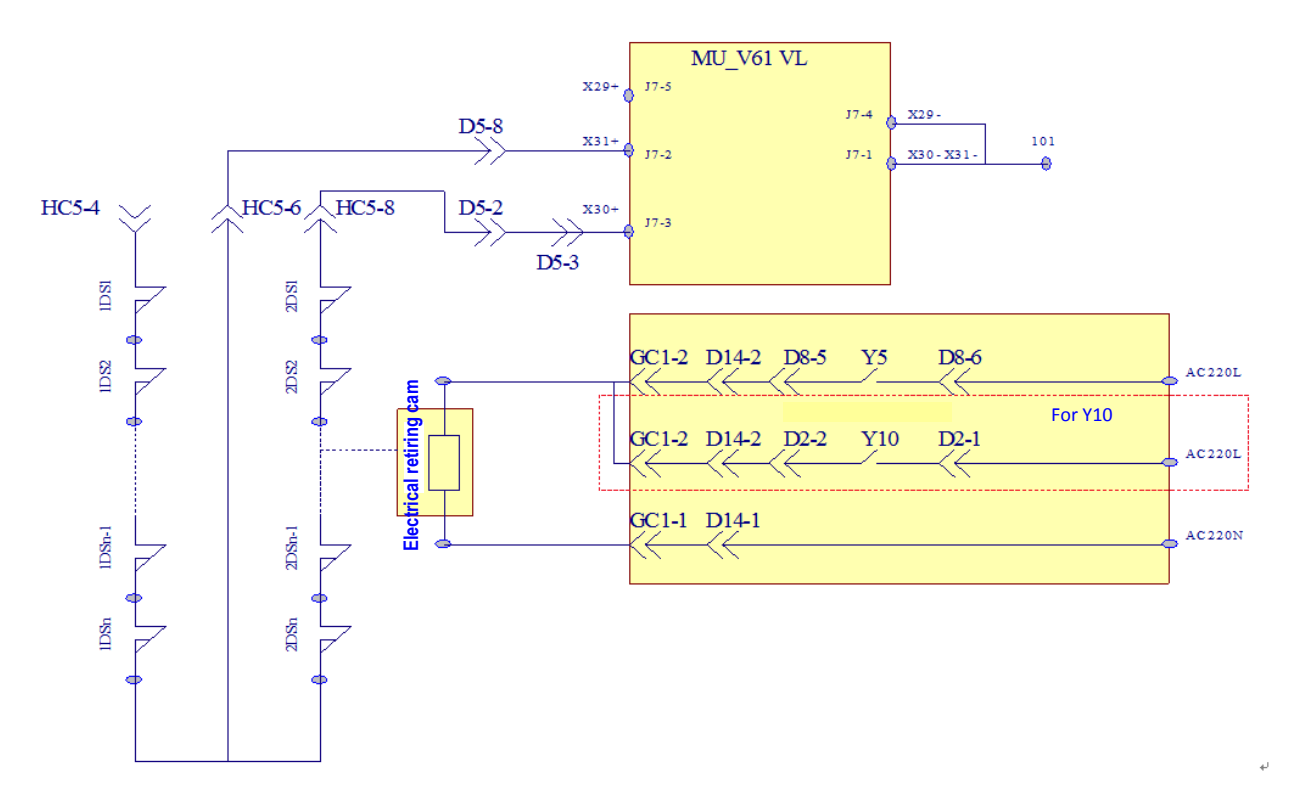

Figure 21.1 Door Lock Circuit Diagram

Due to ongoing product modification, data subject to change without notice